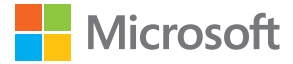

# Οδηγός χρήσης Lumia με Windows Phone 8.1 Ενημέρωση 2

Τεύχος 1.0 EL

## Πληροφορίες για τις παρούσες οδηγίες χρήσης

Οι παρούσες οδηγίες είναι οι οδηγίες χρήσης που αφορούν στην έκδοση λογισμικού του τηλεφώνου σας.

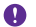

**Σημαντικό:** Για σημαντικές πληροφορίες σχετικά με την ασφαλή χρήση του τηλεφώνου, διαβάστε την ενότητα "Πληροφορίες για το προϊόν και την ασφάλεια" στις οδηγίες χρήσης που περιλαμβάνονται στη συσκευασία του προϊόντος ή στην ηλεκτρονική τους έκδοση στο Διαδίκτυο. Για να μάθετε πώς να ξεκινήσετε να χρησιμοποιείτε το νέο σας τηλέφωνο, διαβάστε τις οδηγίες χρήσης που περιλαμβάνονται στη συσκευασία του προϊόντος.

Για την ηλεκτρονική έκδοση των οδηγιών χρήσης στο Internet και βίντεο, για ακόμη περισσότερες πληροφορίες και για βοήθεια αντιμετώπισης προβλημάτων, μεταβείτε στη διεύθυνση www.microsoft.com/mobile/support/.

Μπορείτε επίσης να δείτε τα βίντεο υποστήριξης στη διεύθυνση www.youtube.com/ lumiasupport.

Επιπλέον, υπάρχουν οδηγίες χρήσης και στο τηλέφωνό σας – τις έχετε πάντοτε μαζί σας και στη διάθεσή σας, όποτε τις χρειάζεστε. Για να βρείτε απαντήσεις στις ερωτήσεις σας και να λάβετε χρήσιμες συμβουλές, πατήστε **2 Βοήθεια+συμβουλές Lumia**. Εάν δεν είστε εξοικειωμένοι με τα τηλέφωνα Lumia, ανατρέξτε στην ενότητα για τους νέους χρήστες.

Για περισσότερες πληροφορίες σχετικά με τους Όρους χρήσης υπηρεσίας και την Πολιτική προστασίας προσωπικών δεδομένων της Microsoft Mobile, μεταβείτε στη διεύθυνση www.microsoft.com/mobile/privacypolicy.

## Οδηγός χρήσης

Lumia με Windows Phone 8.1 Ενημέρωση 2

## Περιεχόμενα

| Για την ασφάλειά σας                             | 5  |
|--------------------------------------------------|----|
| Έναρξη χρήσης                                    | 7  |
| Κλείδωμα των πλήκτρων και της<br>οθόνης          | 7  |
| Φόρτιση του τηλεφώνου                            | 8  |
| Το πρώτο σας Lumia;                              | 11 |
| Ρύθμιση του τηλεφώνου σας                        | 11 |
| Εξερεύνηση πλακιδίων, εφαρμογών<br>και ρυθμίσεων | 12 |
| Πλοήγηση μέσα σε μια εφαρμογή                    | 14 |
| Χρήση της οθόνης αφής                            | 16 |
| Πλήκτρα επιστροφής, έναρξης και<br>αναζήτησης    | 19 |
| Μεταφορά περιεχομένου στο<br>τηλέφωνό σας Lumia  | 19 |
| Βασικά στοιχεία                                  | 24 |
| Τι νέο υπάρχει σε αυτήν την έκδοση               | 24 |
| Γνωρίστε το τηλέφωνό σας                         | 24 |
| Λογαριασμοί                                      | 31 |
| Διαμόρφωση του τηλεφώνου σας                     | 36 |
| Cortana                                          | 43 |
| Διευκόλυνση πρόσβασης                            | 45 |
| Αποτύπωση εικόνας                                | 46 |
| Παράταση της διάρκειας μπαταρίας                 | 47 |
| Οικονομία στις χρεώσεις<br>περιαγωγής δεδομένων  | 50 |
| Γραφή κειμένου                                   | 51 |
| Σάρωση κωδικών ή κειμένου                        | 56 |
| Ρολόι και ημερολόγιο                             | 57 |
| Τηλέφωνο με δύο SIM                              | 61 |

| Περιήγηση στις εφαρμογές SIM                                       | 63  |
|--------------------------------------------------------------------|-----|
| Κατάστημα                                                          | 63  |
| Επαφές & μηνύματα                                                  | 68  |
| Κλήσεις                                                            | 68  |
| Επαφές                                                             | 74  |
| Κοινωνικά δίκτυα                                                   | 80  |
| Μηνύματα                                                           | 82  |
| E-mail                                                             | 86  |
| Κάμερα                                                             | 93  |
| Γνωριμία με την Lumia Camera                                       | 93  |
| Γρήγορο άνοιγμα της κάμερας                                        | 93  |
| Αλλαγή της προεπιλεγμένης<br>κάμερας                               | 94  |
| Βασικές λειτουργίες κάμερας                                        | 94  |
| Φωτογραφία για προχωρημένους                                       | 98  |
| Φωτογραφίες και βίντεο                                             | 101 |
| Χάρτες & πλοήγηση                                                  | 108 |
| Ενεργοποίηση υπηρεσιών<br>τοποθεσίας                               | 108 |
| Εύρεση τοποθεσίας                                                  | 108 |
| Λήψη οδηγιών κατεύθυνσης για<br>μετάβαση σε ένα μέρος              | 108 |
| Λήψη χαρτών στο τηλέφωνό σας                                       | 109 |
| Μέθοδοι εντοπισμού θέσης                                           | 109 |
| Internet                                                           | 111 |
| Καθορισμός συνδέσεων Internet                                      | 111 |
| Σύνδεση του υπολογιστή σας στον<br>Ιστό                            | 112 |
| Χρήση του προγράμματος χρέωσης<br>δεδομένων σας με αποδοτικό τρόπο | 112 |

| Πρόγραμμα περιήγησης Ιστού                                                         | 112 |
|------------------------------------------------------------------------------------|-----|
| Αναζήτηση στον Ιστό                                                                | 116 |
| Κλείσιμο συνδέσεων Internet                                                        | 116 |
| Ψυχαγωγία                                                                          | 117 |
| Παρακολούθηση και ακρόαση                                                          | 117 |
| Ραδιόφωνο FM                                                                       | 122 |
| Συγχρονισμός μουσικής και βίντεο<br>μεταξύ του τηλεφώνου και του<br>υπολογιστή σας | 123 |
| Παιχνίδια                                                                          | 124 |
| Εφαρμογές και υπηρεσίες lifestyle                                                  | 127 |
| Γραφείο                                                                            | 131 |
| Microsoft Office Mobile                                                            | 131 |
| Σύνταξη σημείωσης                                                                  | 134 |
| Συνέχιση εργασίας με ένα έγγραφο<br>από άλλη συσκευή                               | 135 |
| Χρήση της αριθμομηχανής                                                            | 135 |
| Χρήση του τηλεφώνου εργασίας σας                                                   | 135 |
| Συμβουλές για επιχειρηματικούς<br>χρήστες                                          | 136 |
| Διαχείριση τηλεφώνου &<br>συνδεσιμότητα                                            | 138 |
| Ενημέρωση του λογισμικού του<br>τηλεφώνου σας                                      | 138 |
| Χρήση σύνδεση υψηλής ταχύτητας                                                     | 139 |
| Χρήση ασφαλούς σύνδεσης VPN                                                        | 140 |
| WiFi                                                                               | 140 |
| NFC                                                                                | 142 |
| Bluetooth                                                                          | 144 |
| Μνήμη και αποθηκευτικός χώρος                                                      | 147 |
| Αντιγραφή περιεχομένου μεταξύ<br>του τηλεφώνου και του υπολογιστή                  | 450 |
| σας                                                                                | 152 |
| Ασφαλεια                                                                           | 153 |

| υποστήριξη                  | 160 |
|-----------------------------|-----|
| Αντιμετώπιση προβλημάτων κα | a   |
| Κωδικοί πρόσβασης           | 158 |
| Πορτοφόλι                   | 157 |

© 2015 Microsoft Mobile. Με την επιφύλαξη παντός δικαιώματος.

## Για την ασφάλειά σας

Διαβάστε αυτές τις απλές οδηνίες. Η μη συμμόρφωση με αυτές μπορεί να αποβεί επικίνδυνη ή να αντίκειται προς τους τοπικούς νόμους και διατάξεις.

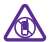

## ΑΠΕΝΕΡΓΟΠΟΙΕΙΤΕ ΤΗ ΣΥΣΚΕΥΗ ΣΑΣ ΣΕ ΧΩΡΟΥΣ ΟΠΟΥ ΑΠΑΓΟΡΕΥΕΤΑΙ Η ΧΡΗΣΗ ΤΗΣ

Απενεργοποιείτε τη συσκευή στις περιπτώσεις που δεν επιτρέπεται η χρήση κινητών τηλεφώνων ή όταν υπάρχει το ενδεχόμενο πρόκλησης παρεμβολών ή κινδύνων από τη συσκευή, για παράδειγμα, σε αεροσκάφη, σε νοσοκομεία ή κοντά σε ιατρικό εξοπλισμό, καύσιμα, χημικά ή σε περιοχές όπου χρησιμοποιούνται εκρηκτικές ύλες. Τηρείτε όλες τις οδηνίες σε περιοχές όπου απαγορεύεται η χρήση κινητών συσκευών.

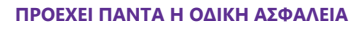

Τηρείτε όλους τους τοπικούς νόμους. Όταν οδηνείτε, να έχετε πάντα τα χέρια σας ελεύθερα για τους χειρισμούς του οχήματός σας. Το πρώτο σας μέλημα κατά την οδήγηση θα πρέπει να είναι η οδική ασφάλεια.

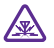

## ΠΑΡΕΜΒΟΛΕΣ

Όλες οι ασύρματες συσκευές είναι δυνατό να δεχθούν παρεμβολές οι οποίες μπορεί να επηρεάσουν την απόδοσή τους.

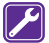

## ΕΙΔΙΚΕΥΜΕΝΟ ΠΡΟΣΩΠΙΚΟ ΤΕΧΝΙΚΗΣ ΕΞΥΠΗΡΕΤΗΣΗΣ

Μόνο ειδικευμένο προσωπικό επιτρέπεται να αναλαμβάνει την εγκατάσταση ή τη συντήρηση αυτού του προϊόντος.

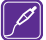

## ΜΠΑΤΑΡΙΕΣ. ΦΟΡΤΙΣΤΕΣ ΚΑΙ ΑΛΛΑ ΕΞΑΡΤΗΜΑΤΑ

Χρησιμοποιείτε μόνο μπαταρίες, φορτιστές και άλλα εξαρτήματα που έχουν εγκριθεί από τη Microsoft Mobile για χρήση με αυτήν τη συσκευή. Οι φορτιστές άλλων κατασκευαστών που συμμορφώνονται με το πρότυπο IEC/EN 62684 και που μπορούν να

συνδεθούν στην υποδοχή micro-USB της συσκευής σας, ενδέχεται να μην είναι συμβατοί. Μη συνδέετε ασύμβατα προϊόντα.

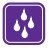

## ΔΙΑΤΗΡΕΙΤΕ ΤΗ ΣΥΣΚΕΥΗ ΣΑΣ ΣΤΕΓΝΗ

Η συσκευή δεν είναι ανθεκτική στο νερό. Διατηρείτε την στεγνή.

## ΓΥΑΛΙΝΑ ΕΞΑΡΤΗΜΑΤΑ

Η οθόνη της συσκευής είναι από γυαλί. Το γυαλί μπορεί να σπάσει αν η συσκευή πέσει σε σκληρή επιφάνεια ή υποστεί ισχυρό χτύπημα. Εάν σπάσει το νυαλί, μην αννίξετε τα γυάλινα μέρη της συσκευής ή προσπαθήσετε να αφαιρέσετε το σπασμένο γυαλί από τη συσκευή. Διακόψτε τη χρήση της συσκευής μέχρι να αντικατασταθεί το γυαλί από ειδικευμένο προσωπικό.

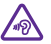

## ΠΡΟΣΤΑΤΕΥΣΤΕ ΤΗΝ ΑΚΟΗ ΣΑΣ

Για την αποτροπή πιθανής βλάβης στην ακοή σας, μην ακούτε μουσική σε υψηλά επίπεδα έντασης ήχου για μεγάλα χρονικά διαστήματα. Επιδεικνύετε προσοχή όταν κρατάτε τη συσκευή σας κοντά στο αυτί σας ενώ χρησιμοποιείται το μεγάφωνο.

## Έναρξη χρήσης

Εξοικειωθείτε με τις βασικές δυνατότητες του τηλεφώνου σας και ξεκινήστε να το χρησιμοποιείτε αποτελεσματικά σε χρόνο μηδέν.

## Κλείδωμα των πλήκτρων και της οθόνης

Εάν θέλετε να αποφύγετε κατά λάθος πραγματοποίηση κλήσεων όταν το τηλέφωνό σας βρίσκεται στην τσέπη ή την τσάντα σας, μπορείτε να ρυθμίσετε να κλειδώνουν αυτόματα τα πλήκτρα και η οθόνη.

Πατήστε το πλήκτρο λειτουργίας.

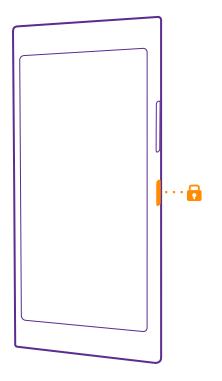

#### Ξεκλείδωμα των πλήκτρων και της οθόνης

Πατήστε το πλήκτρο λειτουργίας και σύρετε την οθόνη κλειδώματος προς τα πάνω.

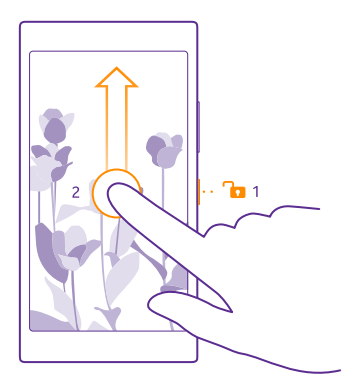

Ενεργοποίηση του αυτόματου κλειδώματος των πλήκτρων και της οθόνης Στην οθόνη έναρξης, κάντε σάρωση με το δάχτυλο προς τα κάτω από το επάνω μέρος της οθόνης και, στη συνέχεια, πατήστε Όλες οι ρυθμίσεις > οθόνη κλειδώματος > Το χρονικό όριο οθόνης λήγει μετά από: και επιλέξτε τη διάρκεια του χρονικού διαστήματος μετά την παρέλευση του οποίου θα κλειδώνουν αυτόματα τα πλήκτρα και η οθόνη του τηλεφώνου σας.

## Φόρτιση του τηλεφώνου

Μάθετε πώς να φορτίζετε το τηλέφωνό σας.

## Φόρτιση του τηλεφώνου σας με φορτιστή USB

Η μπαταρία σας έχει φορτιστεί εν μέρει στο εργοστάσιο, αλλά ίσως χρειαστεί να την επαναφορτίσετε για να μπορέσετε να ενεργοποιήσετε το τηλέφωνό σας για πρώτη φορά.

Βεβαιωθείτε ότι χρησιμοποιείτε ένα συμβατό φορτιστή USB για τη φόρτιση του τηλεφώνου σας. Ο φορτιστής ενδέχεται να πωλείται ξεχωριστά.

 Συνδέστε το φορτιστή σε μια πρίζα. Εάν είναι απαραίτητο, συνδέστε το καλώδιο USB στο φορτιστή.

© 2015 Microsoft Mobile. Με την επιφύλαξη παντός δικαιώματος.

2. Συνδέστε το άκρο micro-USB του καλωδίου του φορτιστή στο τηλέφωνό σας.

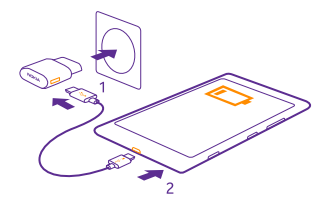

3. Όταν η μπαταρία φορτιστεί πλήρως, αποσυνδέστε το φορτιστή πρώτα από το τηλέφωνο και μετά από την πρίζα.

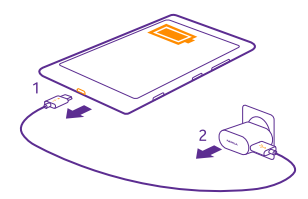

Δεν χρειάζεται να φορτίζετε την μπαταρία για συγκεκριμένο χρονικό διάστημα και μπορείτε να χρησιμοποιείτε το τηλέφωνο ενώ φορτίζεται.

Εάν η μπαταρία έχει αποφορτιστεί πλήρως, ενδέχεται να χρειαστεί να περάσουν έως και 20 λεπτά για να εμφανιστεί στην οθόνη η ένδειξη φόρτισης.

 $\star$ 

Συμβουλή: Μπορείτε να χρησιμοποιήσετε τη φόρτιση μέσω USB στις περιπτώσεις που δεν διατίθεται πρίζα. Κατά τη φόρτιση της συσκευής, είναι δυνατή η μεταφορά δεδομένων. Η απόδοση της ισχύος φόρτισης μέσω USB ποικίλλει σημαντικά και ενδέχεται να χρειαστεί πολύς χρόνος μέχρι να αρχίσει η φόρτιση και να ξεκινήσει να λειτουργεί η συσκευή.

Βεβαιωθείτε ότι ο υπολογιστής σας είναι ενεργοποιημένος.

Συνδέστε το καλώδιο USB πρώτα στον υπολογιστή και μετά στο τηλέφωνό σας. Όταν η μπαταρία φορτιστεί πλήρως, αποσυνδέστε το καλώδιο USB πρώτα από το τηλέφωνό σας και μετά από τον υπολογιστή.

Η μπαταρία μπορεί να φορτιστεί και να αποφορτιστεί εκατοντάδες φορές, κάποτε όμως θα εξαντληθεί. Όταν ο χρόνος συνομιλίας και ο χρόνος αναμονής περιοριστούν σημαντικά σε σχέση με το σύνηθες, αντικαταστήστε την μπαταρία. Όταν οι χρόνοι ομιλίας και αναμονής περιοριστούν σημαντικά σε σχέση με το σύνηθες, για να αντικαταστήσετε την μπαταρία, παραδώστε τη συσκευή στο πλησιέστερο εξουσιοδοτημένο κέντρο τεχνικής εξυπηρέτησης.

## Ασύρματη φόρτιση του τηλεφώνου σας

Βάλτε τέλος στους μπελάδες που δημιουργούν τα καλώδια: απλώς τοποθετήστε τη συσκευή σας σε έναν ασύρματο φορτιστή και θα ξεκινήσει αμέσως να φορτίζεται.

Δεν υποστηρίζεται ασύρματη φόρτιση από όλα τα τηλέφωνα. Για πληροφορίες σχετικά με τη διαθεσιμότητά της, μεταβείτε στη διεύθυνση **www.microsoft.com/mobile/support/ wpfeatures**.

Για να είναι δυνατή η λειτουργία της ασύρματης φόρτισης, ενδέχεται να χρειαστείτε ένα κάλυμμα ασύρματης φόρτισης. Το κάλυμμα μπορεί να περιλαμβάνεται στη συσκευασία πώλησης, αλλά ενδέχεται επίσης να πωλείται ξεχωριστά. Χρησιμοποιείτε μόνο γνήσια καλύμματα ασύρματης φόρτισης Lumia που είναι σχεδιασμένα ειδικά για το τηλέφωνό σας.

Οι ασύρματοι φορτιστές πωλούνται ξεχωριστά.

Οι περιοχές φόρτισης του τηλεφώνου και του φορτιστή πρέπει να είναι σε επαφή μεταξύ τους, γι' αυτό βεβαιωθείτε ότι έχετε ευθυγραμμίσει σωστά το τηλέφωνο με το φορτιστή. Δεν εφαρμόζουν όλα τα μοντέλα τηλεφώνων σε όλους τους φορτιστές.

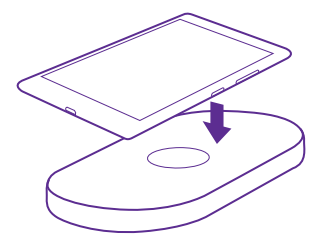

Χρησιμοποιείτε μόνο ασύρματους φορτιστές που είναι συμβατοί με τη συσκευή σας.

1. Βεβαιωθείτε ότι ο ασύρματος φορτιστής είναι ενεργοποιημένος.

2. Εάν το τηλέφωνό σας χρειάζεται κάλυμμα ασύρματης φόρτισης, βεβαιωθείτε ότι το έχετε προσαρμόσει καλά στο τηλέφωνό σας.

3. Τοποθετήστε το τηλέφωνό σας στον ασύρματο φορτιστή έτσι, ώστε οι περιοχές φόρτισης των δύο συσκευών να είναι σε επαφή μεταξύ τους.

4. Όταν η μπαταρία φορτιστεί πλήρως, αφαιρέστε το τηλέφωνό σας από το φορτιστή.

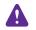

**Προειδοποίηση:** Βεβαιωθείτε ότι δεν παρεμβάλλονται αντικείμενα μεταξύ του φορτιστή και της συσκευής. Μην κολλάτε αντικείμενα, όπως π.χ. αυτοκόλλητα, στην επιφάνεια της συσκευής κοντά στην περιοχή φόρτισης.

Για περισσότερες πληροφορίες σχετικά με την ασύρματη φόρτιση, ανατρέξτε στις οδηγίες χρήσης του φορτιστή και του καλύμματος ασύρματης φόρτισης.

## Το πρώτο σας Lumia;

Ας ξεκινήσουμε. Ρυθμίστε το νέο σας τηλέφωνο, εξερευνήστε τις προβολές και τα μενού του τηλεφώνου σας και μάθετε πώς να χρησιμοποιείτε την οθόνη αφής.

## Ρύθμιση του τηλεφώνου σας

Αξιοποιήστε στο έπακρο τις δυνατότητες του τηλεφώνου σας από την πρώτη κιόλας στιγμή.

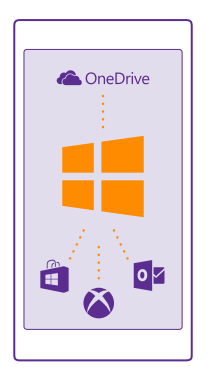

Όταν ενεργοποιήσετε το τηλέφωνό σας για πρώτη φορά, το τηλέφωνο θα σας δώσει οδηγίες για το πώς να ρυθμίσετε με τη μία τις συνδέσεις δικτύου, τις ρυθμίσεις δικτύου και το λογαριασμό σας Microsoft.

Πρέπει να έχετε λογαριασμό Microsoft για να μπορείτε να πραγματοποιείτε δημιουργία αντιγράφων ασφαλείας και επαναφορά του περιεχομένου του τηλεφώνου σας, να αγοράζετε, να εγκαθιστάτε και να ενημερώνετε εφαρμογές και να αποκτάτε πρόσβαση σε ορισμένες υπηρεσίες της Microsoft, όπως:

- Xbox
- Xbox Music και Xbox Video
- OneDrive
- Hotmail
- Outlook

Μπορείτε να χρησιμοποιείτε το ίδιο όνομα χρήστη και τον ίδιο κωδικό πρόσβασης τόσο στον υπολογιστή σας όσο και στο τηλέφωνό σας.

 Ενεργοποιήστε το τηλέφωνό σας και, στη συνέχεια, ακολουθήστε τις οδηγίες που εμφανίζονται στην οθόνη του τηλεφώνου.

© 2015 Microsoft Mobile. Με την επιφύλαξη παντός δικαιώματος.

2. Όταν σας ζητηθεί, δημιουργήστε έναν λογαριασμό Microsoft. Εάν έχετε ήδη λογαριασμό για τις υπηρεσίες Microsoft, όπως το Xbox Live.com, το Hotmail.com ή το Outlook.com, ή εάν έχετε δημιουργήσει λογαριασμό Microsoft στο tablet ή τον υπολογιστή σας με Windows, πραγματοποιήστε είσοδο σε αυτόν με το υπάρχον όνομα χρήστη σας.

Φροντίστε οπωσδήποτε να απομνημονεύσετε τα διαπιστευτήρια για τον λογαριασμό Microsoft που προσθέσατε στο τηλέφωνό σας.

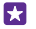

**Συμβουλή:** Μπορείτε επίσης να δημιουργήσετε έναν λογαριασμό Microsoft αργότερα. Στην οθόνη έναρξης, κάντε σάρωση με το δάχτυλο προς τα κάτω από το επάνω μέρος της οθόνης και, στη συνέχεια, πατήστε Όλες οι ρυθμίσεις > email+λογαριασμοί > προσθήκη > Λογαριασμός Microsoft.

Μπορείτε επίσης να δημιουργήσετε ή να διαχειριστείτε το λογαριασμό σας στη διεύθυνση **www.live.com**.

3. Συμπληρώστε τα στοιχεία του λογαριασμού σας.

4. Πληκτρολογήστε τον αριθμό τηλεφώνου σας ή μια εναλλακτική διεύθυνση email. Τα στοιχεία αυτά χρησιμοποιούνται προκειμένου να σας αποσταλεί ένας κωδικός επιβεβαίωσης μίας χρήσης, καθώς και για την προστασία των δεδομένων σας.

5. Επιλέξτε πώς θέλετε να λάβετε το δικό σας κωδικό επιβεβαίωσης μίας χρήσης.

6. Όταν σας ζητηθεί, πληκτρολογήστε τα 4 τελευταία ψηφία του αρίθμού τηλεφώνου σας ή τη διεύθυνση email σας.

7. Όταν λάβετε τον κωδικό, πληκτρολογήστε τον και είστε πλέον έτοιμοι να δημιουργήσετε ένα αντίγραφο ασφαλείας των δεδομένων σας και να χρησιμοποιήσετε το τηλέφωνό σας.

Συμβουλή: Εάν η οθόνη του τηλεφώνου σας απενεργοποιηθεί, πατήστε το πλήκτρο λειτουργίας και, στη συνέχεια, σύρετε την οθόνη κλειδώματος προς τα πάνω.

## Εξερεύνηση πλακιδίων, εφαρμογών και ρυθμίσεων

Όλα όσα χρειάζεστε βρίσκονται σε 2 προβολές: στην οθόνη έναρξης και στο μενού εφαρμογών. Γεμίστε την οθόνη έναρξης με συντομεύσεις για τις αγαπημένες σας εφαρμογές και τις επαφές που χρησιμοποιείτε συχνότερα και βρείτε εύκολα όλες τις εφαρμογές σας στο μενού εφαρμογών.

Η οθόνη έναρξης αποτελείται από πλακίδια, τα οποία αποτελούν συντομεύσεις για τις εφαρμογές, τις επαφές, τους σελιδοδείκτες του προγράμματος περιήγησής σας, καθώς και για άλλο περιεχόμενο που έχετε. Ορισμένα πλακίδια μπορεί να σας εμφανίζουν ειδοποιήσεις και ενημερώσεις, όπως αναπάντητες κλήσεις, ληφθέντα μηνύματα και τις τελευταίες ειδήσεις.

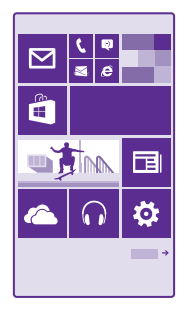

1. Για να δείτε όλες τις εφαρμογές που έχετε στο τηλέφωνό σας, στην οθόνη έναρξης, απλώς κάντε σάρωση με το δάχτυλο προς τα αριστερά. Για να επιστρέψετε στην οθόνη έναρξης, σαρώστε με το δάχτυλο στην οθόνη προς τα δεξιά.

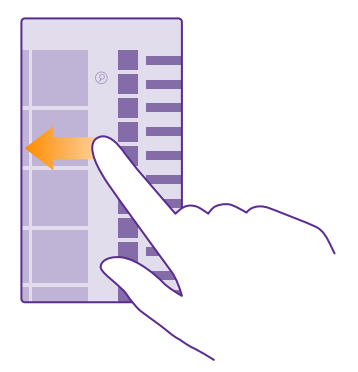

Συμβουλή: Για να επιστρέψετε στην οθόνη έναρξης από οποιαδήποτε προβολή, πατήστε το πλήκτρο έναρξης .

Το μενού εφαρμογών είναι η αφετηρία για όλες τις εφαρμογές σας – θα τις βρείτε εκεί όμορφα τακτοποιημένες με αλφαβητική σειρά. Όλες οι εφαρμογές που εγκαθιστάτε καταλήγουν εκεί. Για να κάνετε αναζήτηση για μια εφαρμογή στο μενού εφαρμογών, πατήστε @ ή πατήστε ένα γράμμα.

2. Για να προσθέσετε μια συντόμευση για μια εφαρμογή στην οθόνη έναρξης, στο μενού εφαρμογών, πατήστε παρατεταμένα την εφαρμογή και, στη συνέχεια, πατήστε καρφίτσωμα στην έναρξη.

## Γρήγορος έλεγχος ειδοποιήσεων και αλλαγή ρυθμίσεων

Σαρώστε με το δάχτυλο την οθόνη προς τα κάτω από το επάνω μέρος της.

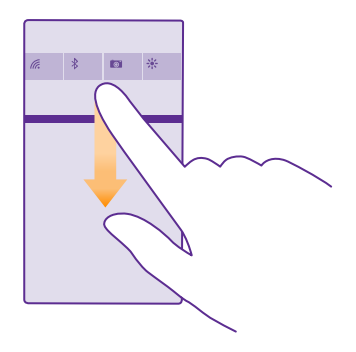

Στο κέντρο ενεργειών, μπορείτε γρήγορα να βλέπετε ειδοποιήσεις, όπως αναπάντητες κλήσεις και μη αναγνωσμένα email και μηνύματα, να ανοίγετε την κάμερα και να αποκτάτε πρόσβαση σε όλες τις ρυθμίσεις του τηλεφώνου.

## Πλοήγηση μέσα σε μια εφαρμογή

Οι εφαρμογές σας σάς προσφέρουν πολύ περισσότερες δυνατότητες απ' ό,τι πιστεύετε. Για να βρείτε περισσότερες προβολές μέσα σε μια εφαρμογή, σαρώστε με το δάχτυλο την

οθόνη προς τα αριστερά. Για να ανακαλύψετε περισσότερες ενέργειες, χρησιμοποιήστε το μενού επιλογών.

Στις περισσότερες εφαρμογές, για να μεταβείτε σε μια άλλη προβολή, σαρώστε με το δάχτυλο την οθόνη προς τα αριστερά.

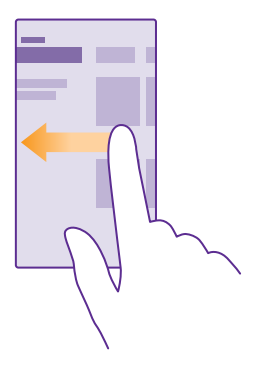

## **Εύρεση περισσότερων επιλογών μέσα σε μια εφαρμογή** Πατήστε •••.

Στο μενού επιλογών, μπορείτε να βρείτε επιπλέον ρυθμίσεις και ενέργειες οι οποίες δεν εμφανίζονται ως εικονίδια.

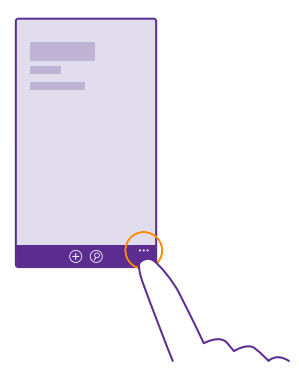

## Χρήση της οθόνης αφής

Εξερευνήστε το τηλέφωνό σας με πάτημα στην οθόνη, σάρωση της οθόνης με το δάχτυλο ή σύρσιμο.

 Για να χρησιμοποιήσετε το τηλέφωνό σας, απλώς πατήστε στιγμιαία ή παρατεταμένα την οθόνη αφής.

2. Για να ανοίξετε επιπλέον επιλογές, τοποθετήστε το δάχτυλό σας σε ένα στοιχείο μέχρι να ανοίξει το σχετικό μενού.

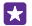

Παράδειγμα: Για να ανοίξετε μια εφαρμογή ή ένα άλλο στοιχείο, πατήστε την εφαρμογή ή το στοιχείο. Για να επεξεργαστείτε ή να διαγράψετε μια συνάντηση ημερολογίου, πατήστε παρατεταμένα τη συνάντηση και επιλέξτε την αντίστοιχη επιλογή.

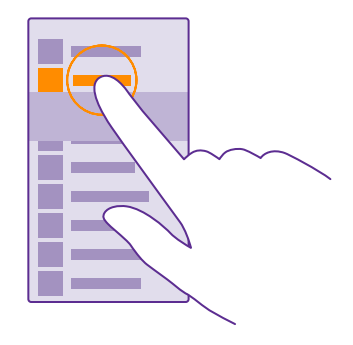

Συμβουλή: Μπορείτε να χρησιμοποιείτε το τηλέφωνό σας ακόμα και όταν φοράτε γάντια. Στην οθόνη έναρξης, κάντε σάρωση με το δάχτυλο προς τα κάτω από το επάνω μέρος της οθόνης και, στη συνέχεια, πατήστε Όλες οι ρυθμίσεις > αφή και ρυθμίστε την επιλογή Ευαισθησία αφής σε υψηλή. Δεν υποστηρίζεται δυνατότητα ευαίσθητης αφής από όλα τα τηλέφωνα. Για πληροφορίες σχετικά με τη διαθεσιμότητά της, μεταβείτε στη διεύθυνση www.microsoft.com/mobile/support/wpfeatures.

### Σύρσιμο στοιχείου με παρατεταμένο πάτημα

Τοποθετήστε το δάχτυλό σας στο στοιχείο για μερικά δευτερόλεπτα και, στη συνέχεια, σύρετε το δάχτυλό σας κατά μήκος της οθόνης.

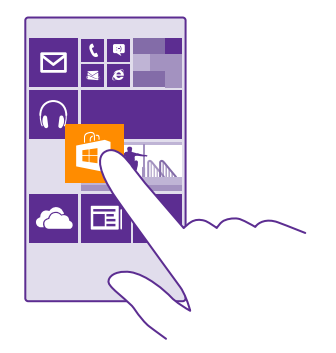

### Σάρωση με το δάχτυλο

Τοποθετήστε το δάχτυλό σας στην οθόνη και, στη συνέχεια, σύρετε το δάχτυλό σας προς την κατεύθυνση που θέλετε.

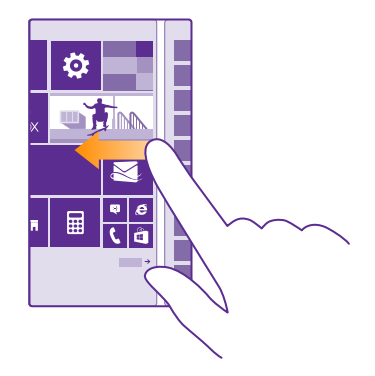

Παράδειγμα: Σαρώστε με το δάχτυλο την οθόνη, προς τα αριστερά ή προς τα δεξιά, μεταξύ της οθόνης έναρξης και του μενού εφαρμογών ή μεταξύ των διάφορων προβολών στις ενότητες. Για γρήγορη κύλιση σε μια μεγάλη λίστα ή μενού, σύρετε το δάχτυλό σας γρήγορα στην οθόνη με μια κίνηση γρήγορου χτυπήματος προς τα πάνω ή προς τα κάτω και, στη συνέχεια, σηκώστε το δάχτυλό σας. Για να διακόψετε την κύλιση, πατήστε την οθόνη.

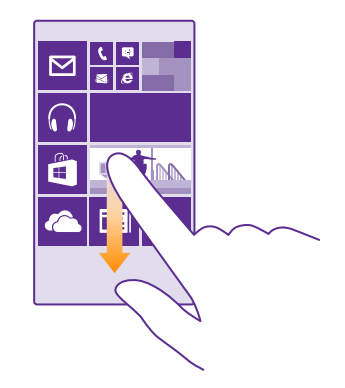

#### Μεγέθυνση ή σμίκρυνση

Τοποθετήστε 2 δάχτυλα σε ένα στοιχείο, όπως ένα χάρτη, μια φωτογραφία ή μια ιστοσελίδα, και απομακρύνετε τα δάχτυλα μεταξύ τους ή φέρτε τα κοντά το ένα στο άλλο, αντίστοιχα, σύροντάς τα στην οθόνη.

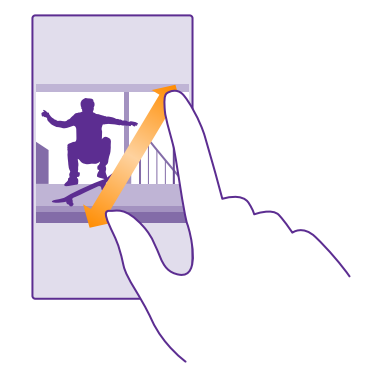

- Σημαντικό: Αποφύγετε να χαράζετε την οθόνη αφής.
- Συμβουλή: Η οθόνη περιστρέφεται αυτόματα όταν περιστρέφετε το τηλέφωνο κατά 90 μοίρες. Για να κλειδώσετε την οθόνη στον τρέχοντα προσανατολισμό της, στην οθόνη έναρξης, κάντε σάρωση με το δάχτυλο προς τα κάτω από το επάνω μέρος της οθόνης και, στη συνέχεια, πατήστε Όλες οι ρυθμίσεις > περιστροφή οθόνης. Ρυθμίστε την επιλογή Κλείδωμα περιστροφής σε Ενεργό []. Η περιστροφή οθόνης ενδέχεται να μην λειτουργεί σε όλες τις εφαρμογές ή προβολές.

© 2015 Microsoft Mobile. Με την επιφύλαξη παντός δικαιώματος.

## Πλήκτρα επιστροφής, έναρξης και αναζήτησης

Τα πλήκτρα επιστροφής, έναρξης και αναζήτησης σας βοηθούν να περιηγείστε στα μενού του τηλεφώνου σας.

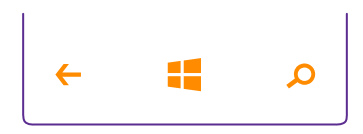

- Για να δείτε ποιες εφαρμογές έχετε ανοιχτές, πατήστε παρατεταμένα το πλήκτρο επιστροφής . Στη συνέχεια, μπορείτε να μεταβείτε σε άλλη εφαρμογή ή να κλείσετε τις εφαρμογές που δεν χρειάζεστε.
- Για να επιστρέψετε στην οθόνη που βρισκόσασταν προηγουμένως, πατήστε το πλήκτρο επιστροφής —. Το τηλέφωνό σας απομνημονεύει όλες τις εφαρμογές και τις τοποθεσίες Ιστού που έχετε επισκεφτεί από την τελευταία φορά που κλειδώθηκε η οθόνη σας.
- Για να επιστρέψετε στην οθόνη έναρξης από οποιαδήποτε προβολή, πατήστε το πλήκτρο έναρξης # Η εφαρμογή που χρησιμοποιούσατε προηγουμένως παραμένει ανοιχτή στο παρασκήνιο.
- Για να πραγματοποιήσετε αναζήτηση στον Ιστό ή για στοιχεία στο τηλέφωνό σας, πατήστε το πλήκτρο αναζήτησης **Ω**.
- Εάν το τηλέφωνό σας διαθέτει το Cortana, για να ανοίξετε το Cortana, πατήστε παρατεταμένα το πλήκτρο αναζήτησης Ω.

Το Cortana δεν είναι διαθέσιμο σε όλες περιοχές και γλώσσες. Για πληροφορίες σχετικά με τις γλώσσες που υποστηρίζονται, μεταβείτε στη διεύθυνση www.windowsphone.com.

 Για να ενεργοποιήσετε ή να απενεργοποιήσετε τη δόνηση αυτών των πλήκτρων, στην οθόνη έναρξης, κάντε σάρωση με το δάχτυλο προς τα κάτω από το επάνω μέρος της οθόνης και, στη συνέχεια, πατήστε Όλες οι ρυθμίσεις > αφή και αλλάξτε τη ρύθμιση για την επιλογή γραμμή περιήγησης. Η αλλαγή της ρύθμισης δόνησης για τις εισερχόμενες κλήσεις δεν επηρεάζει τη δόνηση των πλήκτρων.

## Μεταφορά περιεχομένου στο τηλέφωνό σας Lumia

Μάθετε πώς να μεταφέρετε περιεχόμενο στο τηλέφωνό σας Lumia.

#### Μεταφορά περιεχομένου στο νέο σας τηλέφωνο Lumia

Υπάρχουν θαυμάσιοι τρόποι για να μεταφέρετε φωτογραφίες, βίντεο και άλλο σημαντικό περιεχόμενο από το παλιό σας στο νέο σας τηλέφωνο. Αυτές οι οδηγίες ενδέχεται να μην ισχύουν για όλα τα μοντέλα και τους κατασκευαστές τηλεφώνων.

Ενδέχεται να χρειαστεί να εγκαταστήσετε κάποιες εφαρμογές στο τηλέφωνο ή τον υπολογιστή σας για να μπορείτε να πραγματοποιήσετε τη μεταφορά. Ανάλογα με το τι θέλετε να εγκαταστήσετε και το μέγεθος του περιεχομένου που πρόκειται να μεταφέρετε, η διαδικασία μεταφοράς ενδέχεται να διαρκέσει λίγο χρόνο.

Ορισμένες μορφές αρχείων ενδέχεται να μην μπορούν να μεταφερθούν. Ενδέχεται να διατίθενται εφαρμογές μετατροπής από τρίτους προμηθευτές για τη μετατροπή των αρχείων σε μορφή που να μπορεί να μεταφερθεί.

Για περισσότερες πληροφορίες, μεταβείτε στη διεύθυνση www.microsoft.com/mobile/ switch-easy.

## Αντιγραφή επαφών

Φέρτε τα πιο κοντινά και αγαπημένα σας πρόσωπα κυριολεκτικά στις άκρες των δαχτύλων σας. Χρησιμοποιήστε την εφαρμογή Μεταφορά δεδομένων για να αντιγράψετε εύκολα τις επαφές, τα μηνύματα SMS και τις φωτογραφίες σας από το παλιό σας τηλέφωνο. Η εφαρμογή δεν λειτουργεί σε όλα τα μοντέλα τηλεφώνων.

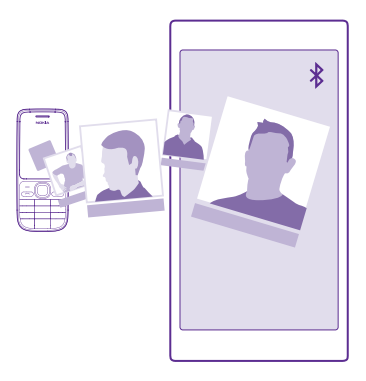

Συμβουλή: Εάν το παλιό σας τηλέφωνο είναι συσκευή με Windows Phone ή εάν έχετε ήδη δημιουργήσει αντίγραφο ασφαλείας των επαφών σας στο λογαριασμό σας Microsoft, για να κάνετε εισαγωγή των επαφών στο τηλέφωνό σας από την υπηρεσία, απλώς πραγματοποιήστε είσοδο στο λογαριασμό σας από το τηλέφωνό σας. Η εισαγωγή των επαφών γίνεται αυτόματα.

Το παλιό σας τηλέφωνο θα πρέπει να υποστηρίζει Bluetooth. Οι επαφές στο παλιό σας τηλέφωνο θα πρέπει να είναι αποθηκευμένες στη μνήμη του τηλεφώνου και όχι στην κάρτα SIM.  Στο παλιό σας τηλέφωνο, ενεργοποιήστε το Bluetooth και βεβαιωθείτε ότι το τηλέφωνο είναι ορατό σε άλλες συσκευές.

2. Στο νέο σας τηλέφωνο, πατήστε 🔛 Μεταφορά δεδομένων.

3. Πατήστε συνέχεια και ενεργοποιήστε το Bluetooth.

4. Επιλέξτε το παλιό σας τηλέφωνο από τη λίστα εντοπισμένων συσκευών και, στη συνέχεια, ακολουθήστε τις οδηγίες που εμφανίζονται και στα δύο τηλέφωνα.

Εάν οι επαφές σας είναι γραμμένες σε μια γλώσσα που δεν υποστηρίζεται από το νέο σας τηλέφωνο, οι πληροφορίες επαφών ενδέχεται να μην εμφανίζονται σωστά.

Εάν δεν έχετε ήδη την εφαρμογή Μεταφορά δεδομένων, μπορείτε να πραγματοποιήσετε λήψη και εγκατάστασή της από το **www.windowsphone.com**.

## Μεταφορά περιεχομένου με χρήση του λογαριασμού σας Microsoft

Εάν το παλιό σας τηλέφωνο είναι Windows Phone, ο ευκολότερος τρόπος για να μεταφέρετε τις επαφές, το ημερολόγιο και τα μηνύματα SMS σας στο νέο σας τηλέφωνο Lumia είναι χρησιμοποιώντας το λογαριασμό σας Microsoft.

Εάν δεν έχετε ρυθμίσει ακόμα έναν λογαριασμό Microsoft στο νέο σας τηλέφωνο Lumia, στην οθόνη έναρξης, κάντε σάρωση με το δάχτυλο προς τα κάτω από το επάνω μέρος της οθόνης και, στη συνέχεια, πατήστε Όλες οι ρυθμίσεις > email+λογαριασμοί > προσθήκη και δημουργήστε έναν λογαριασμό Microsoft ακολουθώντας τις οδηγίες που εμφανίζονται στην οθόνη.

 Για να επιλέξετε τους τύπους περιεχομένου για τους οποίους θέλετε να δημιουργήσετε αντίγραφο ασφαλείας στο λογαριασμό σας Microsoft, στην προηγούμενη συσκευή σας Windows Phone, πατήστε **Ο Ρυθμίσεις > Αντίγραφο ασφαλείας**.

Στο λογαριασμό σας Microsoft δημιουργείται αυτόματα ένα αντίγραφο ασφαλείας των επαφών και του ημερολογίου σας.

2. Στο νέο σας τηλέφωνο Lumia, πραγματοποιήστε είσοδο στο λογαριασμό σας Microsoft. Οι επαφές, το ημερολόγιο και τα μηνύματα SMS σας μεταφέρονται αυτόματα στο νέο σας τηλέφωνο Lumia.

#### Μεταφορά περιεχομένου με χρήση του OneDrive

Αποστείλετε έγγραφα Office, φωτογραφίες και βίντεο στο OneDrive για να τα μεταφέρετε εύκολα από το παλιό σας τηλέφωνο στο νέο σας τηλέφωνο Lumia.

Για να αποστέλλετε και να διαχειρίζεστε εύκολα το περιεχόμενό σας που έχετε αποθηκευμένο στο OneDrive, κάντε λήψη και εγκατάσταση της εφαρμογής OneDrive από το:

- Google Play, για τηλέφωνα Android
- iTunes Store, για τηλέφωνα iPhone
- Store, για τηλέφωνα με Windows Phone (εφόσον η εφαρμογή δεν υπάρχει ήδη στο τηλέφωνο)
- Mac App Store, για υπολογιστές Apple Mac
- support.microsoft.com, για υπολογιστές PC

© 2015 Microsoft Mobile. Με την επιφύλαξη παντός δικαιώματος.

Θα πρέπει να έχετε λογαριασμό Microsoft για να πραγματοποιήσετε είσοδο στο OneDrive.

To OneDrive ενδέχεται να μην είναι διαθέσιμο για όλα τα μοντέλα τηλεφώνων.

- 1. Στο παλιό σας τηλέφωνο, ανοίξτε την εφαρμογή OneDrive.
- 2. Πατήστε 🕑 και επιλέξτε το περιεχόμενο που θέλετε να αποστείλετε.
- 3. Επιλέξτε αποστολή.

Μπορείτε τώρα να πραγματοποιείτε είσοδο στο OneDrive με το λογαριασμό σας Microsoft, προκειμένου να αποκτήσετε πρόσβαση στο περιεχόμενό σας από οποιαδήποτε άλλη συσκευή και να κάνετε λήψη του όποτε το χρειάζεστε.

×

**Συμβουλή:** Για να μεταφέρετε έγγραφα Office, μπορείτε επίσης να τα αποθηκεύσετε απευθείας στο OneDrive. Για να αποκτήσετε πρόσβαση στα έγγραφά σας, στο νέο σας τηλέφωνο Lumia, πατήστε **[] Office** > **OneDrive**.

Η χρήση ορισμένων υπηρεσιών ή η λήψη περιεχομένου, ακόμα και δωρεάν στοιχείων, ενδέχεται να επιφέρει μετάδοση μεγάλων όγκων δεδομένων, γεγονός που μπορεί να συνεπάγεται χρεώσεις κυκλοφορίας δεδομένων.

## Μεταφορά περιεχομένου από τηλέφωνο Symbian ή S40

Χρησιμοποιήστε το Nokia Suite για να μεταφέρετε επαφές, καταχωρίσεις ημερολογίου και φωτογραφίες από ένα τηλέφωνο Symbian ή S40 στο τηλέφωνό σας Lumia.

Βεβαιωθείτε ότι έχετε την πιο πρόσφατη έκδοση του Nokia Suite εγκατεστημένη στον υπολογιστή σας. Μπορείτε να κάνετε λήψη της από τη διεύθυνση **www.microsoft.com/** mobile/nokiasuite.

Θα πρέπει να έχετε λογαριασμό Microsoft για να μπορείτε να πραγματοποιήσετε είσοδο στο OneDrive.

 Χρησιμοποιήστε ένα συμβατό καλώδιο USB για να συνδέσετε το τηλέφωνό σας Symbian ή S40 με τον υπολογιστή σας.

2. Ανοίξτε το Nokia Suite στον υπολογιστή σας.

3. Επιλέξτε Αντιγραφή περιεχομένου σε Nokia Lumia και ακολουθήστε τις οδηγίες που εμφανίζονται στην οθόνη του υπολογιστή σας. Τα αρχεία σας αντιγράφονται στο OneDrive. Οι φωτογραφίες σας αντιγράφονται στο φάκελο "Εικόνες" στο OneDrive, ενώ οι επαφές και τα συμβάντα ημερολογίου σας αντιγράφονται στο Outlook.com.

4. Για να αποκτήσετε πρόσβαση στις φωτογραφίες σας, στο τηλέφωνό σας Lumia, σαρώστε με το δάχτυλο την οθόνη προς τα αριστερά και πατήστε OneDrive. Οι επαφές και τα συμβάντα ημερολογίου σας συγχρονίζονται αυτόματα.

Συμβουλή: Δεν υποστηρίζεται το Nokia Suite από το τηλέφωνό σας Symbian ή S40; Ἡ θέλετε να μεταφέρετε άλλον τύπο περιεχομένου, όπως βίντεο; Μπορείτε επίσης να συνδέσετε το τηλέφωνό σας με τον υπολογιστή σας και, στη συνέχεια, να μετακινήσετε με τη μέθοδο μεταφοράς και απόθεσης τα αρχεία που θέλετε να μεταφέρετε στον υπολογιστή σας. Εάν έχετε την εφαρμογή υπολογιστή OneDrive, μετακινήστε με τη μέθοδο μεταφοράς και απόθεσης τα αρχεία απευθείας στο φάκελο OneDrive για αυτόματη αποστολή.

### Μεταφορά πληροφοριών του Outlook από τηλέφωνο Android ή iPhone

Χρησιμοποιήστε το λογαριασμό σας Microsoft για να μεταφέρετε επαφές, καταχωρίσεις ημερολογίου και εκκρεμείς εργασίες του Outlook από το τηλέφωνό σας Android ή iPhone στο τηλέφωνό σας Lumia.

Για να συγχρονίσετε το τηλέφωνό σας Lumia με το Outlook.com, θα πρέπει να έχετε λογαριασμό Microsoft.

 Χρησιμοποιήστε ένα συμβατό καλώδιο USB για να συνδέσετε το τηλέφωνό σας με τον υπολογιστή σας.

2. Στον υπολογιστή σας, ρυθμίστε το ανάλογο λογισμικό συγχρονισμού, όπως το Samsung Kies, το HTC Sense, το Sony PC Companion ή το iTunes, να συγχρονίζει τα στοιχεία περιεχομένου στο Outlook και, στη συνέχεια, συγχρονίστε τις επαφές, τις καταχωρίσεις ημερολογίου και τις εκκρεμείς εργασίες από το τηλέφωνό σας στον υπολογιστή σας.

3. Στο Outlook, προσθέστε το λογαριασμό Microsoft στο Outlook χρησιμοποιώντας το Microsoft Outlook Hotmail Connector. Μεταβείτε στη διεύθυνση

www.office.microsoft.com, πραγματοποιήστε αναζήτηση για το Hotmail Connector και, αφού το βρείτε, κάντε λήψη του στον υπολογιστή σας. Μπορεί να χρειαστεί να διαμορφώσετε τις ρυθμίσεις του Hotmail Connector.

4. Συγχρονίστε το περιεχόμενο που θέλετε από το Outlook στο λογαριασμό σας Microsoft. Μπορεί να χρειαστεί λίγος χρόνος μέχρι να γίνει διαθέσιμο το περιεχόμενο στο λογαριασμό σας Microsoft.

5. Για να συγχρονίσετε το περιεχόμενο στο τηλέφωνό σας Lumia, απλώς πραγματοποιήστε είσοδο στο λογαριασμό σας Microsoft.

Για περισσότερες πληροφορίες, μεταβείτε στη διεύθυνση **www.windowsphone.com** και ανατρέξτε στις "Συχνές ερωτήσεις" που αναφέρονται στη διαδικασία συγχρονισμού των επαφών και του ημερολογίου του Outlook σε ένα τηλέφωνο με Windows Phone.

## Βασικά στοιχεία

Μάθετε πώς μπορείτε να αξιοποιήσετε στο έπακρο τις δυνατότητες του νέου σας τηλεφώνου.

## Τι νέο υπάρχει σε αυτήν την έκδοση

Δείτε με μία μόνο ματιά μερικά από τα βασικότερα στοιχεία σχετικά με αυτήν την έκδοση.

- Βρείτε εύκολα τις ρυθμίσεις που ψάχνετε τώρα, οι ρυθμίσεις έχουν αναδιοργανωθεί σε ομάδες και μπορείτε να κάνετε ακόμα και αναζήτηση για αυτές.
- Ρυθμίστε το ημερολόγιό σας να εμφανίζει τους αριθμούς εβδομάδας στην προβολή μήνα.
- Ενεργοποιήστε και απενεργοποιήστε εύκολα τη σύνδεση δεδομένων κινητής τηλεφωνίας – προσθέστε μια συντόμευση στο κέντρο ενεργειών.
- Το Cortana υποστηρίζει νέες γλώσσες: Γαλλικά, Γερμανικά, Ιταλικά και Ισπανικά.

## Γνωρίστε το τηλέφωνό σας

Το τηλέφωνό σας διαθέτει δύο προβολές, την οθόνη έναρξης και το μενού εφαρμογών. Για εναλλαγή μεταξύ αυτών των προβολών, απλώς σαρώστε με το δάχτυλο την οθόνη προς τα αριστερά ή προς τα δεξιά.

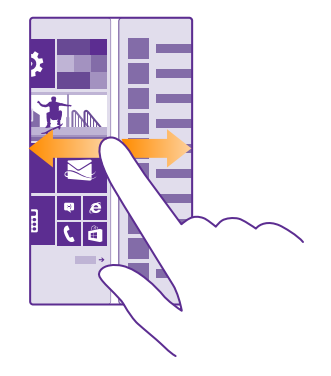

Οθόνη έναρξης: Τα κινούμενα πλακίδια Live Tile σας εμφανίζουν αναπάντητες κλήσεις και ληφθέντα μηνύματα, τις τελευταίες ειδήσεις και δελτία πρόγνωσης καιρού και πολλά άλλα. Οι ενημερώσεις των καρφιτσωμένων επαφών σας εμφανίζονται στο πλακίδιο και μπορείτε να προβάλλετε τα στοιχεία των επαφών σας απευθείας από την οθόνη έναρξης. Μενού εφαρμογών: Εδώ εμφανίζονται όλες οι εφαρμογές σας, καλά οργανωμένες και ταξινομημένες. Εάν έχετε πάρα πολλές εφαρμογές, για να αναζητήσετε κάποια συγκεκριμένη, πατήστε ②.

Για να αποκτήσετε πρόσβαση στους όρους άδειας χρήσης του λογισμικού Windows Phone, επιλέξτε **Ξ Ρυθμίσεις > πληροφορίες.** Παρακαλούμε να διαβάσετε τους όρους. Έχετε υπόψη σας ότι η χρήση του λογισμικού εκ μέρους σας συνεπάγεται αποδοχή των όρων. Εάν δεν αποδέχεστε τους όρους, μην χρησιμοποιήσετε τη συσκευή ή το λογισμικό. Αντ' αυτού, επικοινωνήστε με τη Microsoft Mobile ή με το κατάστημα από το οποίο αγοράσατε τη συσκευή, για να μάθετε ποια είναι η πολιτική επιστροφών που ακολουθείται.

## Εναλλαγή μεταξύ προβολών και εφαρμογών

Δεν εμφανίζονται όλες οι εφαρμογές σας στην οθόνη έναρξης – σαρώστε με το δάχτυλο την οθόνη και μεταβείτε στο μενού εφαρμογών για να τις βρείτε. Ή δείτε ποιες εφαρμογές εκτελούνται ήδη στο τηλέφωνό σας και πραγματοποιήστε εναλλαγή μεταξύ τους.

Για να δείτε όλες τις εφαρμογές που έχετε στο τηλέφωνό σας, στην οθόνη έναρξης, απλώς κάντε σάρωση με το δάχτυλο προς τα αριστερά. Για να επιστρέψετε στην οθόνη έναρξης, σαρώστε με το δάχτυλο στην οθόνη προς τα δεξιά.

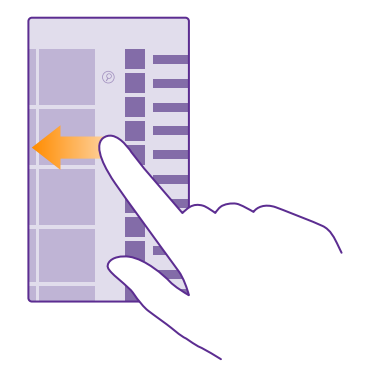

Συμβουλή: Για να βρείτε γρήγορα μια εφαρμογή, πατήστε οποιοδήποτε γράμμα στο μενού εφαρμογών και, στη συνέχεια, στο επόμενο μενού που εμφανίζεται, πατήστε το πρώτο γράμμα ή χαρακτήρα του ονόματος της εφαρμογής που θέλετε.

## Προβολή εφαρμογών, εναλλαγή μεταξύ εφαρμογών και κλείσιμο ανοιχτών εφαρμογών

Για να προβάλετε τις ανοιχτές εφαρμογές, πατήστε παρατεταμένα το πλήκτρο επιστροφής ←. Για να αλλάξετε εφαρμογή, μεταβείτε στην εφαρμογή που θέλετε σαρώνοντας με το δάχτυλο την οθόνη και, στη συνέχεια, πατήστε την εφαρμογή. Για να κλείσετε τις εφαρμογές που δεν χρειάζεστε πλέον, πατήστε ⊗.

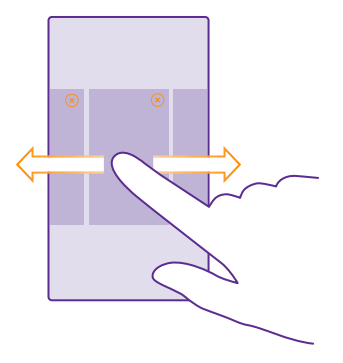

### Πλοήγηση στο μενού ρυθμίσεων

Στην οθόνη έναρξης, κάντε σάρωση με το δάχτυλο προς τα κάτω από το επάνω μέρος της οθόνης και, στη συνέχεια, πατήστε **Όλες οι ρυθμίσεις**. Για να μεταβείτε σε μια ομάδα ρυθμίσεων, πατήστε οποιονδήποτε τίτλο ομάδας ρυθμίσεων και, στη συνέχεια, επιλέξτε την ομάδα που θέλετε. Για να κάνετε αναζήτηση για μια συγκεκριμένη ρύθμιση, πατήστε @ και, στη συνέχεια, αρχίστε να πληκτρολογείτε το όνομα της ρύθμισης.

#### Διαμόρφωση της γραμμής πλοήγησης

Όλα τα τηλέφωνα Lumia έχουν 3 πλήκτρα στο κάτω μέρος τους: τα πλήκτρα επιστροφής, έναρξης και αναζήτησης. Μπορείτε να αλλάξετε τον τρόπο με τον οποίο συμπεριφέρεται αυτή η γραμμή πλοήγησης.

Η απόκρυψη της γραμμής πλοήγησης δεν υποστηρίζεται από όλα τα τηλέφωνα. Για πληροφορίες σχετικά με τη διαθεσιμότητά του, μεταβείτε στη διεύθυνση www.microsoft.com/mobile/support/wpfeatures.

Για να αποκρύψετε τη γραμμή πλοήγησης από την οθόνη έναρξης όταν δεν τη χρειάζεστε, σαρώστε με το δάχτυλο την οθόνη προς τα πάνω από το κάτω μέρος της. Για να εμφανιστεί ξανά η γραμμή πλοήγησης, σαρώστε με το δάχτυλο την οθόνη προς τα πάνω.

## Αλλαγή του χρώματος της γραμμής πλοήγησης

Εάν το τηλέφωνό σας έχει τη γραμμή πλοήγησης στην οθόνη αφής, μπορείτε να αλλάξετε το χρώμα σας προκειμένου να έχει καλύτερη εμφάνιση ή ακόμα και να ταιριάζει με το θέμα της οθόνης έναρξης. Στην οθόνη έναρξης, κάντε σάρωση με το δάχτυλο προς τα κάτω από το επάνω μέρος της οθόνης και, στη συνέχεια, πατήστε **Όλες οι ρυθμίσεις > γραμμή περιήγησης** και αλλάξτε τη ρύθμιση για την επιλογή **Γραμμή περιήγησης**.

## Έλεγχος ειδοποιήσεων στο τηλέφωνό σας

Μπορείτε να ελέγχετε γρήγορα ειδοποιήσεις, να αλλάζετε κάποιες ρυθμίσεις ή να προσθέτετε συντομεύσεις για κάποιες εφαρμογές στο κέντρο ενεργειών που ανοίγει από το επάνω μέρος της οθόνης.

Το εικονίδιο ειδοποιήσεων 🧮 σας δείχνει ότι έχετε μη αναγνωσμένες ειδοποιήσεις.

1. Σαρώστε με το δάχτυλο την οθόνη προς τα κάτω από το επάνω μέρος της.

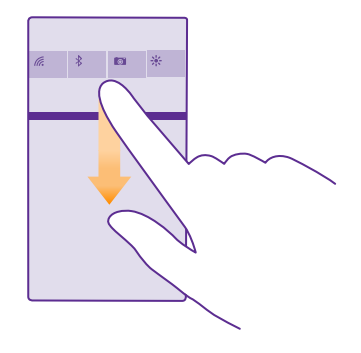

Σε αυτήν την οθόνη, μπορείτε:

- Να βλέπετε τις αναπάντητες κλήσεις σας και τα πρόσφατα μη αναγνωσμένα email και μηνύματά σας
- Να ελέγχετε ειδοποιήσεις, όπως τις τυχόν διαθέσιμες ενημερώσεις εφαρμογών στο Store
- Να ανοίγετε εφαρμογές
- Να πραγματοποιείτε έλεγχο για δίκτυα WiFi και να συνδέεστε σε αυτά
- Να μεταφέρεστε γρήγορα σε διάφορες ρυθμίσεις

 Για να κλείσετε το μενού, σαρώστε με το δάχτυλο την οθόνη προς τα πάνω από το κάτω μέρος της.

#### Διαμόρφωση του κέντρου ενεργειών

Στην οθόνη έναρξης, κάντε σάρωση με το δάχτυλο προς τα κάτω από το επάνω μέρος της οθόνης και, στη συνέχεια, πατήστε Όλες οι ρυθμίσεις > ειδοποιήσεις+ενέργειες. Για να αλλάξετε μια συντόμευση, πατήστε τη συντόμευση και την εφαρμογή που θέλετε. Μπορείτε επίσης να επιλέξετε ποιες ειδοποιήσεις θα λαμβάνετε και πώς.

## Αλλαγή της έντασης ήχου

Εάν δυσκολεύεστε να ακούσετε τον ήχο κλήσης του τηλεφώνου σας σε περιβάλλοντα με έντονο θόρυβο ή εάν οι κλήσεις ακούγονται πολύ δυνατά, μπορείτε να αλλάξετε την ένταση του ήχου σύμφωνα με τις προτιμήσεις σας.

Χρησιμοποιήστε τα πλήκτρα έντασης. Το μέγιστο επίπεδο έντασης είναι 10.

| 04/10           |   |
|-----------------|---|
| 10/30<br>1<br># | ^ |
|                 |   |

Από προεπιλογή, τα πλήκτρα έντασης ελέγχουν την ένταση του ήχου των αφυπνίσεων, των ειδοποιήσεων και των υπενθυμίσεων.

Μην συνδέεστε με προϊόντα τα οποία παράγουν σήμα εξόδου, καθώς αυτό ενδέχεται να προκαλέσει βλάβη στη συσκευή. Μην συνδέετε πηγές τάσης στην υποδοχή ήχου. Εάν συνδέσετε στην υποδοχή ήχου εξωτερικές συσκευές ή ακουστικά με μικρόφωνο που δεν έχουν εγκριθεί για χρήση με αυτήν τη συσκευή, δώστε ιδιαίτερη προσοχή στα επίπεδα έντασης.

Εάν έχετε συνδέσει ακουστικά, τα πλήκτρα έντασης ελέγχουν την ένταση τόσο του ήχου κλήσης όσο και του ήχου πολυμέσων ταυτόχρονα. Το μέγιστο επίπεδο έντασης ήχου είναι 30.

## Αλλαγή της έντασης του ήχου πολυμέσων και εφαρμογών

Πατήστε ένα από τα πλήκτρα έντασης, πατήστε 🗸 και, στη συνέχεια, πατήστε τη γραμμή έντασης ήχου πολυμέσων και εφαρμογών για να ορίσετε το επίπεδο έντασης που θέλετε. Το μέγιστο επίπεδο έντασης είναι 30.

### Ρύθμιση σε αθόρυβη λειτουργία

Πατήστε ένα από τα πλήκτρα έντασης και, στη συνέχεια, πατήστε V > A. Για να απενεργοποιήσετε την αθόρυβη λειτουργία, πατήστε X.

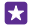

Συμβουλή: Εάν δεν θέλετε να δονείται το τηλέφωνό σας, πατήστε 4. Για να αλλάξετε άλλες ρυθμίσεις ήχου, στην οθόνη έναρξης, κάντε σάρωση με το δάχτυλο προς τα κάτω από το επάνω μέρος της οθόνης και, στη συνέχεια, πατήστε Όλες οι ρυθμίσεις > ήχοι κλήσεων.

## Χρήση του τηλεφώνου σας σε λειτουργία πτήσης

Σε χώρους όπου δεν θέλετε να πραγματοποιείτε ή να λαμβάνετε κλήσεις, μπορείτε να εξακολουθήσετε να έχετε πρόσβαση στη μουσική, τα βίντεο και τα εκτός σύνδεσης παιχνίδια σας, εάν ενεργοποιήσετε τη λειτουργία πτήσης. Η λειτουργία πτήσης κλείνει τις συνδέσεις με το δίκτυο κινητής τηλεφωνίας και απενεργοποιεί τις λειτουργίες ασύρματης επικοινωνίας της συσκευής σας. Εάν υποστηρίζεται από τη συσκευή σας, η δυνατότητα πραγματοποίησης πληρωμών και κράτησης εισιτηρίων με NFC της συσκευής ενδέχεται να παραμείνει ενεργή. Να συμμορφώνεστε με τις οδηγίες και τις απαιτήσεις που επιβάλλονται, για παράδειγμα, από την εκάστοτε αεροπορική εταιρεία, καθώς και με όλους τους ισχύοντες νόμους και κανονισμούς. Όπου επιτρέπεται, μπορείτε να συνδέεστε σε δίκτυα WiFi, για παράδειγμα, για να περιηγηθείτε στο Διαδίκτυο ή να ενεργοποιήσετε το Bluetooth και τη δυνατότητα κοινής χρήσης μέσω NFC σε λειτουργία πτήσης. Το NFC δεν υποστηρίζεται από όλα τα τηλέφωνα. Για πληροφορίες σχετικά με τη διαθεσιμότητά του, μεταβείτε στη διεύθυνση **www.microsoft.com/mobile/support/wpfeatures**.

 Στην οθόνη έναρξης, κάντε σάρωση με το δάχτυλο προς τα κάτω από το επάνω μέρος της οθόνης και, στη συνέχεια, πατήστε Όλες οι ρυθμίσεις > λειτουργία πτήσης.
Ρυθμίστε την επιλογή Κατάσταση σε Ενεργό [].

## Εικονίδια που εμφανίζονται στο τηλέφωνό σας

Η γραμμή κατάστασης στο επάνω μέρος της οθόνης σας παρέχει πληροφορίες για την τρέχουσα ώρα, το επίπεδο φόρτισης της μπαταρίας και την ένταση του σήματος, καθώς και διάφορες άλλες πληροφορίες.

🔀 🛛 Συμβουλή: Για να εμφανίσετε κρυφά εικονίδια, πατήστε τη γραμμή κατάστασης.

Εικονίδιο έντασης σήματος δικτύου κινητής τηλεφωνίας

Ένταση σήματος

🖉 Το τηλέφωνό σας δεν είναι συνδεδεμένο σε κανένα δίκτυο κινητής τηλεφωνίας.

Δεν υπάρχει κάρτα SIM στο τηλέφωνό σας.

Η κάρτα SIM είναι κλειδωμένη.

Η λειτουργία πτήσης είναι ενεργοποιημένη.

Το τηλέφωνό σας είναι σε περιαγωγή εκτός του τοπικού σας δικτύου κινητής τηλεφωνίας.

Σύνδεση δεδομένων κινητής τηλεφωνίας

Ο τύπος δικτύου κινητής τηλεφωνίας στο οποίο είστε συνδεδεμένοι υποδεικνύεται με μεμονωμένα γράμματα, με συνδυασμούς γραμμάτων ή με συνδυασμούς γραμμάτων και αριθμών.

Τα εικονίδια που υποδηλώνουν τον τύπο σύνδεσης δικτύου ενδέχεται να διαφέρουν ανάλογα με την περιοχή και τον πάροχο υπηρεσιών δικτύου.

Ε Είναι ανοιχτή μια σύνδεση δεδομένων EDGE.

**G** Είναι ανοιχτή μια σύνδεση δεδομένων GPRS.

**3G** Το τηλέφωνό σας είναι συνδεδεμένο σε ένα δίκτυο 3G.

Η Είναι ανοιχτή μια σύνδεση δεδομένων υψηλής ταχύτητας (HSDPA/HSUPA).

H+ Είναι ανοιχτή μια σύνδεση δεδομένων υψηλής ταχύτητας (HSPA+/DC-HSDPA).

**4G** Το τηλέφωνό σας είναι συνδεδεμένο σε δίκτυο 4G.

Η μεταφορά δεδομένων γίνεται μέσω σύνδεσης δεδομένων κινητής τηλεφωνίας. Σύνδεση WiFi

Σύνδεση WiFi

🬈 Υπάρχει διαθέσιμη σύνδεση WiFi.

🬈 Μια σύνδεση WiFi είναι ενεργή.

(1) Μια σύνδεση δεδομένων κινητής τηλεφωνίας χρησιμοποιείται από κοινού με άλλες συσκευές μέσω WiFi.

🕷 Γίνεται μεταφορά δεδομένων μέσω WiFi.

Συσκευή Bluetooth

🖇 Μια συσκευή Bluetooth είναι συνδεδεμένη με το τηλέφωνό σας.

\* Το Bluetooth είναι ενεργοποιημένο, αλλά το τηλέφωνό σας δεν είναι συνδεδεμένο με καμία συσκευή Bluetooth.

Μπαταρία

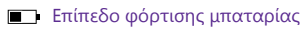

📫 Γίνεται φόρτιση της μπαταρίας.

Η λειτουργία οικονομίας μπαταρίας είναι ενεργοποιημένη.

**[?]**• Το επίπεδο φόρτισης της μπαταρίας ή η κατάσταση της μπαταρίας δεν είναι γνωστή αυτήν τη στιγμή.

Ειδοποιήσεις

Έχετε μη αναγνωσμένες ειδοποιήσεις, όπως νέα μηνύματα. Για να ελέγξετε τις ειδοποιήσεις, σαρώστε με το δάχτυλο την οθόνη προς τα κάτω από το επάνω μέρος της.

Προφίλ

🚧 Η λειτουργία δόνησης είναι ενεργοποιημένη.

🔌 Η αθόρυβη λειτουργία είναι ενεργοποιημένη.

© 2015 Microsoft Mobile. Με την επιφύλαξη παντός δικαιώματος.

### Cortana

J Το Cortana χειρίζεται τις κλήσεις και τα μηνύματά σας.

## Προώθηση κλήσεων

Οι κλήσεις σας προωθούνται σε άλλον αριθμό τηλεφώνου ή στο γραμματοκιβώτιο του αυτόματου τηλεφωνητή σας.

## Τοποθεσία

🔘 Μια εφαρμογή ή υπηρεσία χρησιμοποιεί τις πληροφορίες τοποθεσίας σας.

Λειτουργία οδήγησης

Η λειτουργία οδήγησης είναι ενεργοποιημένη.

## Λογαριασμοί

Μάθετε σχετικά με τους διάφορους λογαριασμούς σας στο τηλέφωνό σας και τι μπορείτε να κάνετε με αυτούς.

## Πλεονεκτήματα της δημιουργίας λογαριασμού Microsoft

Με ένα λογαριασμό Microsoft, μπορείτε να έχετε πρόσβαση στις διάφορες υπηρεσίες της Microsoft με το ίδιο όνομα χρήστη και τον ίδιο κωδικό πρόσβασης, είτε από τον υπολογιστή σας είτε από ένα τηλέφωνο. Μπορείτε επίσης να χρησιμοποιείτε το ίδιο όνομα χρήστη και τον ίδιο κωδικό πρόσβασης στο Xbox σας.

Με το λογαριασμό σας Microsoft, μπορείτε, για παράδειγμα:

- Να κάνετε λήψη περιεχομένου από το Store
- Να δημιουργείτε αντίγραφα ασφαλείας των επαφών σας
- Να αποστέλλετε στο Internet, να αποθηκεύετε και να κοινοποιείτε φωτογραφίες και έγγραφα
- Να δημιουργείτε αντίγραφα ασφαλείας του περιεχομένου του τηλεφώνου σας στο OneDrive
- Να χρησιμοποιείτε τις υπηρεσίες Xbox Music και Xbox Video
- Να παίζετε παιχνίδια Xbox
- Να λαμβάνετε στο τηλέφωνό σας τα avatar και τα επιτεύγματά σας στα διάφορα παιχνίδια και να τα αυξάνετε όταν παίζετε παιχνίδια με το τηλέφωνό σας
- Να παρακολουθείτε και να κλειδώνετε το τηλέφωνό σας, σε περίπτωση που χαθεί, με την υπηρεσία "Εύρεση του κινητού μου"
- Να λαμβάνετε τροφοδοσίες από υπηρεσίες κοινωνικής δικτύωσης στην ενότητα Επαφές του τηλεφώνου σας

Για να μάθετε περισσότερα σχετικά με τον λογαριασμό Microsoft και τις δυνατότητες που σας παρέχει, μεταβείτε στη διεύθυνση **www.microsoft.com/en-us/account/wizard.aspx**.

#### Δημιουργία λογαριασμού Microsoft

Κάντε τη ζωή σας πιο "πικάντικη" και επωφεληθείτε περισσότερο από το τηλέφωνό σας – δημιουργήστε έναν λογαριασμό Microsoft. Εάν δεν δημιουργήσατε λογαριασμό Microsoft κατά τη διάρκεια της αρχικής ρύθμισης του τηλεφώνου σας, μπορείτε να το κάνετε οποιαδήποτε στιγμή αργότερα.

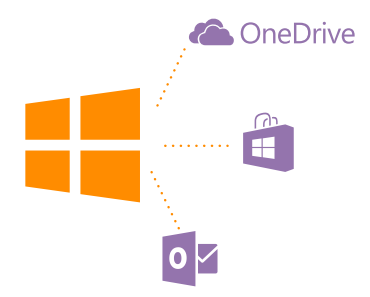

Εάν έχετε ήδη λογαριασμό Xbox Live.com, Hotmail.com ή Outlook.com, ή εάν έχετε δημιουργήσει λογαριασμό Microsoft στο tablet ή τον υπολογιστή σας με Windows, δεν χρειάζεται να δημιουργήσετε καινούριο λογαριασμό – απλώς πραγματοποιήστε είσοδο στο λογαριασμό που έχετε ήδη με το όνομα χρήστη και τον κωδικό πρόσβασής σας. Εάν δεν έχετε ακόμα λογαριασμό Microsoft, μπορείτε να δημιουργήσετε έναν με το τηλέφωνό σας.

1. Στην οθόνη έναρξης, κάντε σάρωση με το δάχτυλο προς τα κάτω από το επάνω μέρος της οθόνης και, στη συνέχεια, πατήστε Όλες οι ρυθμίσεις > email+λογαριασμοί > προσθήκη.

## 2. Πατήστε Λογαριασμός Microsoft.

3. Δημιουργήστε το λογαριασμό σας Microsoft.

Φροντίστε οπωσδήποτε να απομνημονεύσετε τα διαπιστευτήρια για τον λογαριασμό Microsoft που προσθέσατε στο τηλέφωνό σας.

4. Συμπληρώστε τα στοιχεία του λογαριασμού σας.

5. Πληκτρολογήστε τον αριθμό τηλέφώνου σας ή μια εναλλακτική διεύθυνση email. Τα στοιχεία αυτά χρησιμοποιούνται προκειμένου να σας αποσταλεί ένας κωδικός επιβεβαίωσης μίας χρήσης, καθώς και για την προστασία των δεδομένων σας.

Επιλέξτε πώς θέλετε να λάβετε το δικό σας κωδικό επιβεβαίωσης μίας χρήσης.

7. Όταν σας ζητηθεί, πληκτρολογήστε τα 4 τελευταία ψηφία του αριθμού τηλεφώνου σας ή τη διεύθυνση email σας.

8. Όταν λάβετε τον κωδικό, πληκτρολογήστε τον και είστε πλέον έτοιμοι να δημιουργήσετε ένα αντίγραφο ασφαλείας των δεδομένων σας και να χρησιμοποιήσετε το τηλέφωνό σας.

Μπορείτε επίσης να δημιουργήσετε ή να διαχειριστείτε το λογαριασμό σας στη διεύθυνση **www.live.com**.

## Προσθήκη λογαριασμού Microsoft στο τηλέφωνό σας

Εάν δεν πραγματοποιήσατε είσοδο στο λογαριασμό σας Microsoft κατά την πρώτη έναρξη λειτουργίας του τηλεφώνου σας, μπορείτε να προσθέσετε το λογαριασμό στο τηλέφωνό σας αργότερα και, έτσι, να λάβετε εύκολα τα δεδομένα και τις ρυθμίσεις σας σε όλες τις συσκευές σας.

1. Στην οθόνη έναρξης, κάντε σάρωση με το δάχτυλο προς τα κάτω από το επάνω μέρος της οθόνης και, στη συνέχεια, πατήστε Όλες οι ρυθμίσεις > email+λογαριασμοί > προσθήκη.

2. Πατήστε Λογαριασμός Microsoft.

 Πραγματοποιήστε είσοδο στο λογαριασμό σας Microsoft με το όνομα χρήστη και τον κωδικό πρόσβασης που ήδη έχετε.

- Επιλέξτε πώς θέλετε να λάβετε το δικό σας κωδικό επιβεβαίωσης μίας χρήσης.
- 5. Όταν σας ζητηθεί, πληκτρόλογήστε τα 4 τελευταία ψηφία του αρίθμού τηλεφώνου σας ή τη διεύθυνση email σας.
- 6. Όταν λάβετε τον κωδικό, πληκτρολογήστε τον.

Τα δεδομένα και οι ρυθμίσεις σας συγχρονίζονται στο τηλέφωνό σας.

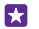

**Συμβουλή:** Εάν το προηγούμενό σας τηλέφωνο ήταν Windows Phone και έχετε δημιουργήσει αντίγραφο ασφαλείας του περιεχομένου σας στο λογαριασμό σας Microsoft, κάντε επαναφορά του αντιγράφου ασφαλείας και λάβετε εύκολα το περιεχόμενό σας στο νέο σας τηλέφωνο.

### Ρύθμιση του My Family

Εάν θέλετε να εμποδίσετε τα παιδιά σας να κάνουν λήψη περιεχομένου που διατίθεται με χρέωση ή που είναι κατάλληλο μόνο για μεγαλύτερες ηλικίες από το Store ή το games store, ρυθμίστε το My Family.

Το Xbox δεν υποστηρίζει παιδικούς λογαριασμούς σε ορισμένες χώρες ή περιοχές στις οποίες διατίθενται τηλέφωνα με Windows Phone.

1. Μεταβείτε στη διεύθυνση https://www.windowsphone.com/family και πραγματοποιήστε είσοδο στο λογαριασμό σας Microsoft.

2. Προσθέστε το λογαριασμό που θέλετε στο My Family.

3. Αλλάξτε τις ρυθμίσεις του λογαριασμού του παιδιού σας.

Για περισσότερες ρυθμίσεις για το "My Family", μεταβείτε στη διεύθυνση https:// familysafety.microsoft.com.

## OneDrive

Μάθετε τι είναι το OneDrive και πώς να το χρησιμοποιείτε.

## Αποθηκευτικός χώρος cloud OneDrive

Αποθηκεύστε το περιεχόμενό σας στις υπηρεσίες cloud. Δεν χρειάζεται να σας απασχολεί μήπως είναι απαραίτητο να ελευθερώσετε χώρο μνήμης για τα αγαπημένα σας ή για νέες εφαρμογές.

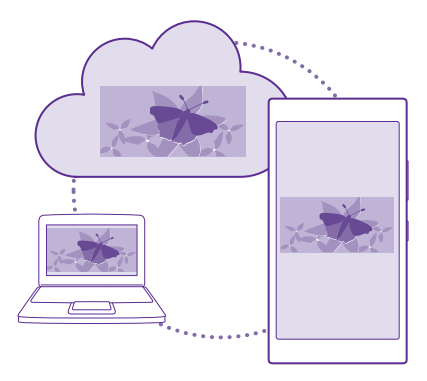

To OneDrive είναι ένας αποθηκευτικός χώρος τύπου cloud για όλα τα έγγραφα και τις φωτογραφίες σας, στον οποίο μπορείτε να έχετε πρόσβαση σε αυτά τα στοιχεία περιεχομένου, να τα κοινοποιείτε ή να τα επαναφέρετε στο τηλέφωνό σας, εάν χρειαστεί. Μπορείτε επίσης να το ρυθμίσετε να δημιουργεί αντίγραφα ασφαλείας του περιεχομένου σας αυτόματα, έτσι ώστε, όταν τραβάτε μια φωτογραφία ή ένα βίντεο, η φωτογραφία ή το βίντεο να αντιγράφεται στο άλμπουμ σας στο cloud.

Με το OneDrive, μπορείτε να αποκτάτε πρόσβαση σε φωτογραφίες, έγγραφα και άλλο περιεχόμενο από το τηλέφωνο, το tablet ή τον υπολογιστή σας. Ανάλογα με την εφαρμογή, μπορείτε ακόμα και να συνεχίσετε να εργάζεστε με ένα έγγραφο ακριβώς από το σημείο στο οποίο το αφήσατε νωρίτερα.

Υπάρχουν διάφορα μέρη από τα οποία μπορείτε να έχετε πρόσβαση στο περιεχόμενό σας στο OneDrive. Μπορείτε να αποθηκεύετε φωτογραφίες στο OneDrive στην ενότητα Φωτογραφίες ή να διαχειρίζεστε τα έγγραφα γραφείου σας στην ενότητα Office.

#### Αποθήκευση φωτογραφιών και άλλου περιεχομένου στο OneDrive

Μπορείτε να αποστείλετε στο OneDrive αρχεία που βρίσκονται αποθηκευμένα στο τηλέφωνό σας, έτσι ώστε να έχετε εύκολη πρόσβαση σε αυτά από το τηλέφωνο, το tablet ή τον υπολογιστή σας.

Για να συνδεθείτε στο OneDrive, χρειάζεστε έναν λογαριασμό Microsoft.

#### Πατήστε 🕿 OneDrive.

#### Αποστολή φωτογραφίας

Πατήστε 🕀 και τη φωτογραφία που θέλετε να αποστείλετε.

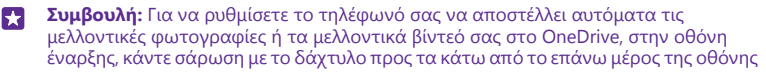

και, στη συνέχεια, πατήστε Όλες οι ρυθμίσεις > φωτογραφίες+κάμερα > OneDrive και επιλέξτε τον τρόπο αποστολής.

## Αποθήκευση εγγράφου του Office στο OneDrive

Πατήστε **Ο Office**, κάντε σάρωση με το δάχτυλο στο στοιχείο **σημεία** και πατήστε **τηλέφωνο**. Κατόπιν, πατήστε παρατεταμένα το αρχείο που θέλετε να αποθηκεύσετε και, στη συνέχεια, πατήστε **αποθήκευση σε... > OneDrive**.

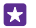

**Συμβουλή:** Μπορείτε επίσης να αποθηκεύσετε ένα έγγραφο στο OneDrive ενώ εργάζεστε σε αυτό. Πατήστε ••• > **αποθήκευση ως...** και, στη συνέχεια, ρυθμίστε την επιλογή **Αποθήκευση σε** σε **OneDrive**. Εάν αλλάξετε τη θέση για τη ρύθμιση Αποθήκευση σε, τότε αλλάζει η προεπιλεγμένη θέση για όλα τα αρχεία.

Όταν αποθηκεύετε έγγραφα του Office στο OneDrive, μπορείτε να συνεχίσετε να εργάζεστε στο έγγραφό σας από το σημείο στο οποίο έχετε σταματήσει, από οποιαδήποτε συσκευή σας είναι συνδεδεμένη στο λογαριασμό σας Microsoft.

Για να αποθηκεύσετε ένα έγγραφο του Office στο τηλέφωνό σας από το OneDrive, ανοίξτε το έγγραφο που θέλετε, πατήστε ••• > **αποθήκευση ως...** και, στη συνέχεια, ρυθμίστε την επιλογή **Αποθήκευση σε** σε **τηλέφωνο**.

## Αποθήκευση φωτογραφίας από το OneDrive πίσω στο τηλέφωνό σας

Πατήστε **Φωτογραφίες**, σαρώστε με το δάχτυλο την οθόνη για να μεταβείτε στην επιλογή **άλμπουμ**, πατήστε **OneDrive**, επιλέξτε το φάκελο και τις φωτογραφίες που θέλετε και πατήστε **(θ**).

#### Κοινοποίηση φωτογραφιών και εγγράφων μεταξύ των συσκευών σας

Με το OneDrive, μπορείτε να έχετε εύκολη πρόσβαση σε φωτογραφίες, έγγραφα και άλλο περιεχόμενό σας που έχετε αποστείλει από οποιαδήποτε από τις συσκευές σας.

Για να αποστείλετε στο OneDrive φωτογραφίες, έγγραφα ή άλλο περιεχόμενο που έχετε αποθηκευμένο στο τηλέφωνο, το tablet ή τον υπολογιστή σας, θα χρειαστεί να πραγματοποιήσετε είσοδο στο λογαριασμό σας Microsoft. Για να αποκτήσετε πρόσβαση σε περιεχόμενο που έχει αποσταλεί σε άλλη συσκευή, θα πρέπει να πραγματοποιήσετε είσοδο στον ίδιο λογαριασμό Microsoft με αυτόν που χρησιμοποιήθηκε για την αποστολή του περιεχομένου.

Για να κάνετε αποστολή ή λήψη περιεχομένου, χρειάζεστε σύνδεση Internet. Εάν δεν έχετε πρόγραμμα χρέωσης δεδομένων, μπορεί πολύ σύντομα να επιβαρυνθείτε με υψηλές χρεώσεις μετάδοσης δεδομένων. Για πληροφορίες σχετικά με τις πιθανές χρεώσεις δεδομένων, επικοινωνήστε με τον πάροχο υπηρεσιών δικτύου σας.

Υπάρχουν διάφορα μέρη από τα οποία μπορείτε να έχετε πρόσβαση στο περιεχόμενό σας στο OneDrive. Στο τηλέφωνό σας, μπορείτε να βλέπετε τις φωτογραφίες και τα βίντεό σας στην ενότητα Φωτογραφίες ή να ανοίγετε τα έγγραφα του Office που έχετε στην ενότητα Office. Μπορείτε επίσης να κάνετε λήψη της εφαρμογής OneDrive από το Store, για να βλέπετε και να διαχειρίζεστε όλους τους τύπους αρχείων που έχετε στο τηλέφωνό σας.

Στο tablet ή τον υπολογιστή σας, μπορείτε να διαχειρίζεστε το περιεχόμενό σας online στη διεύθυνση **onedrive.com** ή μπορείτε να χρησιμοποιήσετε την εφαρμογή OneDrive και να έχετε πρόσβαση στο OneDrive απευθείας από την επιφάνεια εργασίας σας. Εάν δεν έχετε ακόμα την εφαρμογή OneDrive, μπορείτε να πραγματοποιήσετε λήψη και εγκατάστασή της από τη διεύθυνση **onedrive.com**.

×

Συμβουλή: Με την εφαρμογή OneDrive στον υπολογιστή σας, μπορείτε απλώς να μετακινείτε με τη μέθοδο μεταφοράς και απόθεσης τα αρχεία που θέλετε να αποστείλετε στο φάκελο OneDrive από το πρόγραμμα διαχείρισης αρχείων του υπολογιστή σας, όπως είναι η Εξερεύνηση των Windows ή το Finder. Με τον τρόπο αυτό, γίνεται αυτόματη αποστολή των αρχείων στο OneDrive.

## Ρύθμιση λογαριασμού

Παραμείνετε ενημερωμένοι – προσθέστε τους σημαντικούς λογαριασμούς σας, όπως λογαριασμούς μέσων κοινωνικής δικτύωσης ή email, στο τηλέφωνό σας.

 Στην οθόνη έναρξης, κάντε σάρωση με το δάχτυλο προς τα κάτω από το επάνω μέρος της οθόνης και, στη συνέχεια, πατήστε Όλες οι ρυθμίσεις > email+λογαριασμοί.
Πατήστε προσθήκη και το όνομα της υπηρεσίας και, στη συνέχεια, ακολουθήστε τις οδηγίες που εμφανίζονται στην οθόνη.

## Διαμόρφωση του τηλεφώνου σας

Μάθετε πώς να διαμορφώνετε την οθόνη έναρξης και πώς να αλλάζετε ήχου κλήσης.

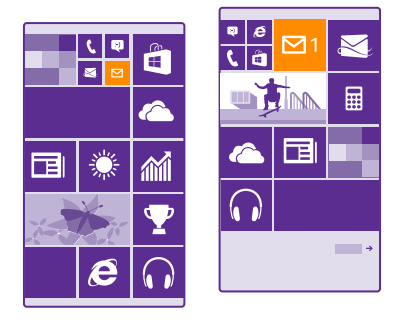

## Διαμόρφωση της οθόνης έναρξης

Κάντε την οθόνη έναρξης εντελώς προσωπική – επιλέξτε μια φωτογραφία φόντου που σας αρέσει, καρφιτσώστε τις αγαπημένες σας εφαρμογές και πλήθος άλλων στοιχείων περιεχομένου στην οθόνη έναρξης και αλλάξτε το μέγεθος και τη διάταξη των πλακιδίων όπως προτιμάτε. Για να αξιοποιήσετε όσο το δυνατόν καλύτερα το χώρο στην οθόνη έναρξης, ομαδοποιήστε τις εφαρμογές σε φακέλους.

1. Για να προσθέσετε μια φωτογραφία φόντου, στην οθόνη έναρξης, κάντε σάρωση με το δάχτυλο προς τα κάτω από το επάνω μέρος της οθόνης και, στη συνέχεια, πατήστε Όλες οι ρυθμίσεις > έναρξη+θέμα > επιλογή φωτογραφίας

© 2015 Microsoft Mobile. Με την επιφύλαξη παντός δικαιώματος.
- 2. Πατήστε μια φωτογραφία, περικόψτε την όπως σας αρέσει και πατήστε ⊘.
- Συμβουλή: Πώς θα σας φαινόταν να ταιριάζατε τα χρώματα του φόντου και των πλακιδίων με τη φωτογραφία φόντου σας; Πατήστε Φόντο ή Χρώμα έμφασης. Εάν θέλετε να χρησιμοποιείτε το ίδιο θέμα και άλλες ρυθμίσεις από κοινού σε όλες τις συσκευές σας με Windows, στην οθόνη έναρξης, κάντε σάρωση με το δάχτυλο προς τα κάτω από το επάνω μέρος της οθόνης και, στη συνέχεια, πατήστε Όλες οι ρυθμίσεις > συγχρονισμός ρυθμίσεων και, στη συνέχεια, ρυθμίστε την επιλογή θέμα σε Ενεργό [].

#### Μετακίνηση πλακιδίου

Πατήστε παρατεταμένα το πλακίδιο, σύρετε και αποθέστε το στη νέα θέση και, στη συνέχεια, πατήστε την οθόνη.

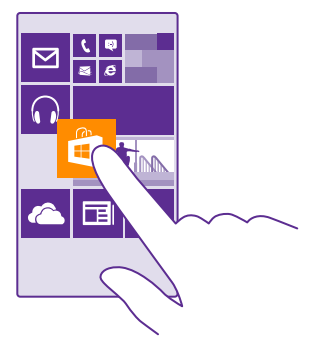

#### Αλλαγή μεγέθους ή ξεκαρφίτσωμα πλακιδίου

Για να αλλάξετε μέγεθος, πατήστε παρατεταμένα το πλακίδιο και, στη συνέχεια, πατήστε το εικονίδιο βέλους.

Τα πλακίδια μπορεί να είναι μικρά, μεσαίου μεγέθους ή πλατιά. Όσο μεγαλύτερο είναι το πλακίδιο, τόσο περισσότερες πληροφορίες μπορεί να εμφανίζει.

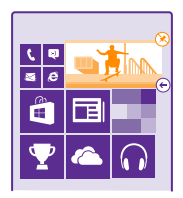

Για να ξεκαρφιτσώσετε το πλακίδιο, πατήστε παρατεταμένα το πλακίδιο και, στη συνέχεια, πατήστε 🛞.

#### Ομαδοποίηση πλακιδίων σε φακέλους

Πατήστε παρατεταμένα το πλακίδιο και, στη συνέχεια, μετακινήστε το με τη μέθοδο μεταφοράς και απόθεσης επάνω από το πλακίδιο ή το φάκελο με τον οποίο θέλετε να το ομαδοποιήσετε. Για να ανοίξετε μια εφαρμογή από το φάκελο, πατήστε το φάκελο και, στη συνέχεια, πατήστε την εφαρμογή που θέλετε. Για να αλλάξετε το όνομα του φακέλου, πατήστε παρατεταμένα το όνομα και πληκτρολογήστε το όνομα που θέλετε. Για να διαγράψετε ένα φάκελο, ξεκαρφιτσώστε τα πλακίδια που περιέχει.

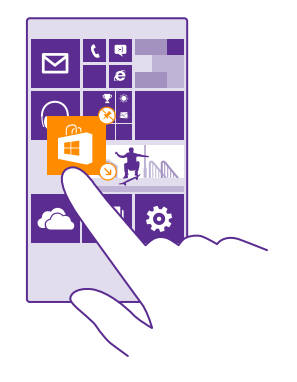

#### Καρφίτσωμα εφαρμογής

Σαρώστε με το δάχτυλο την οθόνη προς τα αριστερά για να μεταβείτε στο μενού εφαρμογών, πατήστε παρατεταμένα την εφαρμογή και, στη συνέχεια, πατήστε **καρφίτσωμα στην έναρξη**.

#### Καρφίτσωμα επαφής

Πατήστε 🗾 Επαφές, πατήστε παρατεταμένα την επαφή και, στη συνέχεια, πατήστε καρφίτσωμα στην έναρξη.

Όταν καρφιτσώνετε επαφές, οι ενημερώσεις των τροφοδοσιών τους εμφανίζονται στο πλακίδιο και μπορείτε να καλείτε τις επαφές απευθείας από την οθόνη έναρξης.

#### Εμφάνιση περισσότερων πλακιδίων στην οθόνη έναρξης

Δείτε περισσότερες εφαρμογές με μία μόνο ματιά – προσθέστε μια τρίτη στήλη πλακιδίων στην οθόνη έναρξης του τηλεφώνου σας.

Η δυνατότητα εμφάνισης περισσότερων πλακιδίων δεν υποστηρίζεται από όλα τα μοντέλα τηλεφώνων. Για πληροφορίες σχετικά με τη διαθεσιμότητά του, μεταβείτε στη διεύθυνση www.microsoft.com/mobile/support/wpfeatures.

Εάν το τηλέφωνό σας έχει μόνο 2 στήλες πλακιδίων στην οθόνη έναρξης από προεπιλογή, μπορείτε να προσθέσετε και τρίτη στήλη. Στην οθόνη έναρξης, κάντε σάρωση με το δάχτυλο προς τα κάτω από το επάνω μέρος της οθόνης και, στη συνέχεια, πατήστε Όλες οι ρυθμίσεις > έναρξη+θέμα και, στη συνέχεια, ρυθμίστε την επιλογή **Εμφάνιση περισσότερων πλακιδίων** σε **Ενεργό** [].

Μπορείτε τώρα να μετακινήσετε τα πλακίδια και να αλλάξετε το μέγεθός τους για να αξιοποιήσετε τη νέα στήλη.

#### Διαμόρφωση της οθόνης κλειδώματος

Αλλάξτε την οθόνη κλειδώματος όπως προτιμάτε εσείς. Μπορείτε, για παράδειγμα, να βάλετε την αγαπημένη σας φωτογραφία στο φόντο.

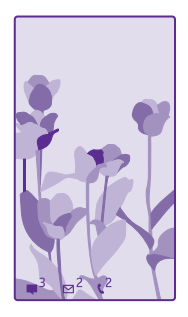

Στην οθόνη έναρξης, κάντε σάρωση με το δάχτυλο προς τα κάτω από το επάνω μέρος της οθόνης και, στη συνέχεια, πατήστε **Όλες οι ρυθμίσεις** > **οθόνη κλειδώματος**.

 $\star$ 

**Συμβουλή:** Μπορείτε να καθορίσετε ποιες ειδοποιήσεις εφαρμογών, όπως αναπάντητες κλήσεις ή νέα μηνύματα, θέλετε να εμφανίζονται στην οθόνη κλειδώματος. Απλώς πατήστε μια ελεύθερη θέση ειδοποίησης και επιλέξτε την εφαρμογή που θέλετε να προσθέσετε.

#### Αλλαγή της φωτογραφίας φόντου

Πατήστε **αλλαγή φωτογραφίας**, επιλέξτε μια φωτογραφία, προσαρμόστε την ώστε να χωράει όσο το δυνατόν καλύτερα στο μέγεθος της οθόνης και, στη συνέχεια, πατήστε 🥥.

Συμβουλή: Μπορείτε επίσης να επιλέξετε μια εφαρμογή να εμφανίζει πληροφορίες στην οθόνη κλειδώματος ή να ορίσετε να εναλλάσσονται εκεί φωτογραφίες από το Bing με τυχαία σειρά. Απλώς αλλάξτε τη ρύθμιση για την επιλογή Εικόνα φόντου σύμφωνα με τις προτιμήσεις σας.

#### Εμφάνιση του καλλιτέχνη κατά την αναπαραγωγή μουσικής Ρυθμίστε την επιλογή Εμφάνιση καλλιτέχνη κατά την αναπαραγωγή μουσικής σε Ενεργό \_\_\_\_].

#### Αλλαγή των ρυθμίσεων της οθόνης γρήγορης ματιάς

Για λόγους οικονομίας ενέργειας, η οθόνη του τηλεφώνου σας περιέρχεται σε κατάσταση αναμονής όταν δεν χρησιμοποιείτε ενεργά το τηλέφωνό σας. Χρησιμοποιώντας την οθόνη γρήγορης ματιάς, μπορείτε εύκολα να βλέπετε την ώρα ακόμα και όταν ο φωτισμός της οθόνης σας έχει σβήσει.

Δεν υποστηρίζεται λειτουργία οθόνης γρήγορης ματιάς από όλα τα τηλέφωνα. Για πληροφορίες σχετικά με τη διαθεσιμότητά του, μεταβείτε στη διεύθυνση www.microsoft.com/mobile/support/wpfeatures.

 Στην οθόνη έναρξης, κάντε σάρωση με το δάχτυλο προς τα κάτω από το επάνω μέρος της οθόνης και, στη συνέχεια, πατήστε Όλες οι ρυθμίσεις > Οθόνη γρήγορης ματιάς.
 Επιλέξτε για πόσο χρόνο θα παραμένει ενεργοποιημένη η οθόνη γρήγορης ματιάς.

Συμβουλή: Μπορείτε να επανενεργοποιήσετε εύκολα το τηλέφωνό σας, ακόμα και όταν το πλήκτρο λειτουργίας δεν είναι εύκολα προσβάσιμο, για παράδειγμα, όταν το τηλέφωνό σας είναι τοποθετημένο σε βάση αυτοκινήτου. Απλώς πατήστε δύο φορές την οθόνη. Για να ενεργοποιήσετε τη λειτουργία διπλού πατήματος, στην οθόνη έναρξης, κάντε σάρωση με το δάχτυλο προς τα κάτω από το επάνω μέρος της οθόνη και, στη συνέχεια, πατήστε Όλες οι ρυθμίσεις > αφή. Ρυθμίστε την επιλογή Επανενεργοποίηση σε Ενεργό []] ή Ανενεργό []]. Η δυνατότητα επανενεργοποίηση το τηλέφωνου με διπλό πάτημα στην οθόνη δεν υποστηρίζεται από όλα τα τηλέφωνα. Για πληροφορίες σχετικά με τη διαθεσιμόττα του, μεταβείτε στη διεύθυνση www.microsoft.com/mobile/support/wpfeatures.

#### Ενεργοποίηση της νυχτερινής λειτουργίας

Στις ρυθμίσεις της οθόνης γρήγορης ματιάς, αλλάξτε τη ρύθμιση για την επιλογή **Νυχτερινή λειτουργία** σύμφωνα με τις προτιμήσεις σας. Πρώτα, επιλέξτε το χρώμα για το κείμενο στην οθόνη γρήγορης ματιάς ή αποκρύψτε εντελώς την οθόνη γρήγορης ματιάς για ένα συγκεκριμένο χρονικό διάστημα. Κατόπιν, ρυθμίστε το χρονικό διάστημα κατά το οποίο θέλετε να είναι ενεργοποιημένη η νυχτερινή λειτουργία.

#### Δημιουργία ασφαλούς και διασκεδαστικής οθόνης έναρξης για παιδιά

Μπορείτε να αφήνετε τα παιδιά σας να χρησιμοποιούν ορισμένες εφαρμογές του τηλεφώνου σας, χωρίς να ανησυχείτε μήπως κατά λάθος διαγράψουν email της δουλειάς σας, πραγματοποιήσουν online αγορές ή κάνουν οτιδήποτε άλλο που δεν θα έπρεπε. Τοποθετήστε επιλεγμένες εφαρμογές, παιχνίδια και άλλο αγαπημένο περιεχόμενο που απολαμβάνουν τα παιδιά στη δική τους οθόνη έναρξης.

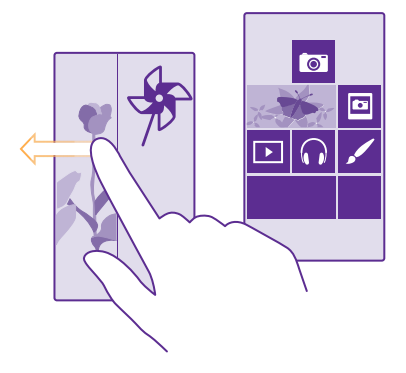

 Στην οθόνη έναρξης, κάντε σάρωση με το δάχτυλο προς τα κάτω από το επάνω μέρος της οθόνης και, στη συνέχεια, πατήστε Όλες οι ρυθμίσεις.

#### 2. Πατήστε παιδική γωνιά.

3. Επιλέξτε ποιους τύπους περιεχομένου θέλετε να μπορούν να χρησιμοποιούν τα παιδιά σας. Μπορείτε επίσης να ορίσετε έναν κωδικό πρόσβασης προκειμένου να εμποδίσετε την πρόσβαση των παιδιών σας στη δική σας οθόνη έναρξης.

Συμβουλή: Για να αφήσετε τα παιδιά σας να κάνουν αγορές μέσα από μια εφαρμογή, όπως π.χ. να αγοράσουν βαθμούς παιχνιδιών, καθορίστε ένα PIN πορτοφολιού. Για την πραγματοποίηση κάθε αγοράς, θα πρέπει να πληκτρολογήσετε το PIN πορτοφολιού. Για να ορίσετε ένα PIN πορτοφολιού, πατήστε 2Πορτοφόλι > ••• > ρυθμίσεις+PIN. Ορισμένες αγορές ενδέχεται να μην διατίθενται για όλες τις ηλικίες.

Καθώς ο Internet Explorer δεν διατίθεται στην εφαρμογή παιδική γωνιά, δεν χρειάζεται να σας απασχολεί ποιες τοποθεσίες Ιστού επισκέπτονται τα παιδιά σας.

#### Μετάβαση στη δική σας οθόνη έναρξης

Πατήστε δύο φορές το πλήκτρο λειτουργίας και κάντε σάρωση με το δάχτυλο προς τα πάνω στη δική σας οθόνη κλειδώματος. Εάν έχετε ορίσει κωδικό πρόσβασης, πληκτρολογήστε τον.

#### Επιστροφή στην οθόνη έναρξης των παιδιών

Στη δική σας οθόνη κλειδώματος, κάντε σάρωση με το δάχτυλο προς τα αριστερά και, στη συνέχεια, στην οθόνη κλειδώματος των παιδιών, κάντε σάρωση με το δάχτυλο προς τα πάνω.

#### Απενεργοποίηση της οθόνης έναρξης των παιδιών

Στην οθόνη έναρξης, κάντε σάρωση με το δάχτυλο προς τα κάτω από το επάνω μέρος της οθόνης και, στη συνέχεια, πατήστε Όλες οι ρυθμίσεις και ρυθμίστε την επιλογή παιδική γωνιά σε Ανενεργό []\_\_\_\_].

#### Διαμόρφωση των ήχων του τηλεφώνου σας

Αλλάξτε τους ήχους ειδοποίησης που χρησιμοποιεί το τηλέφωνό σας, για παράδειγμα, για τις κλήσεις, τα μηνύματα κ.λπ. ή προσθέστε τους δικούς σας ήχους ή το αγαπημένο σας τραγούδι στη συλλογή.

 Στην οθόνη έναρξης, κάντε σάρωση με το δάχτυλο προς τα κάτω από το επάνω μέρος της οθόνης και, στη συνέχεια, πατήστε Όλες οι ρυθμίσεις > ήχοι κλήσεων.
 Επιλέξτε τον τύπο του ήχου κλήσης ή της ειδοποίησης που θέλετε να αλλάξετε και, στη

2. επιλεξτε τον τυπό του ηχού κλησης η της ειδοποιησης που θελετε να αλλάξετε και, στη συνέχεια, επιλέξτε τον ήχο. Για να ακούσετε έναν ήχο κλήσης ώστε να δείτε εάν σας αρέσει, πατήστε 🕥.

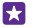

Συμβουλή: Θέλετε να ορίσετε έναν συγκεκριμένο ήχο κλήσης για μια επαφή, έτσι ώστε να ξέρετε αμέσως ποιος σας καλεί; Επεξεργαστείτε τα στοιχεία επικοινωνίας της επαφής στην ενότητα Επαφές.

Αλλαγή του ήχου ειδοποίησης μηνύματος ή άλλων ήχων ειδοποιήσεων Πατήστε διαχείριση ήχων εφαρμογής και την εφαρμογή που θέλετε και, στη συνέχεια, επιλέξτε τον ήχο ειδοποίησης.

#### Προσθήκη νέων ήχων κλήσης από τον υπολογιστή σας στο τηλέφωνό σας

Συνδέστε το τηλέφῶνό σας με τον υπολογιστή σας χρήσιμοποιώντας καλώδιο USB και, στη συνέχεια, χρησιμοποιήστε το πρόγραμμα διαχείρισης αρχείων του υπολογιστή σας για να μετακινήσετε το τραγούδι που θέλετε στο φάκελο ήχων κλήσης του τηλεφώνου σας. Ο υπολογιστής σας πρέπει να έχει λειτουργικό σύστημα Windows Vista, Windows 7 ή Windows 8 ή μεταγενέστερη έκδοση.

Για να ορίσετε το τραγούδι ως ήχο κλήσης, στην προβολή ήχοι κλήσεων, πατήστε **Ringtone** και, στη συνέχεια, στη λίστα **Προσαρμοσμένη**, πατήστε το τραγούδι.

Μπορείτε να χρησιμοποιήσετε οποιοδήποτε τραγούδι ως ήχο κλήσης εφόσον δεν προστατεύεται με την τεχνολογία Διαχείρισης δικαιωμάτων ψηφιακού περιεχομένου (DRM) και έχει μέγεθος μικρότερο από 30 MB.

Συμβουλή: Θέλετε να δημιουργήσετε τον δικό σας, μοναδικό ήχο κλήσης; Πατήστε
 Store και κάντε λήψη της εφαρμογής Ringtone Maker.

#### Ρύθμιση του τηλεφώνου σας σε αθόρυβη λειτουργία

Όταν ενεργοποιείτε την αθόρυβη λειτουργία, γίνεται σίγαση όλων των ήχου κλήσης και των τόνων ειδοποίησης. Χρησιμοποιήστε αυτήν τη λειτουργία όταν βρίσκεστε, για παράδειγμα, στον κινηματογράφο ή σε σύσκεψη.

Πατήστε ένα από τα πλήκτρα έντασης για να εμφανιστεί η γραμμή κατάστασης έντασης στο επάνω μέρος της οθόνης και, στη συνέχεια, πατήστε 🗸.

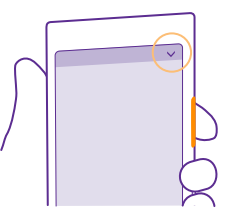

Για να ενεργοποιήσετε την αθόρυβη λειτουργία, πατήστε 🌲.

Συμβουλή: Θέλετε να μην έχετε συνεχώς το τηλέφωνό σας σε αθόρυβη λειτουργία, αλλά δεν μπορείτε να απαντήσετε αυτήν τη στιγμή; Για να κάνετε σίγαση μιας εισερχόμενης κλήσης, πατήστε το πλήκτρο μείωσης έντασης. Εάν έχετε ενεργοποιήσει τη λειτουργία Αναστροφή για σίγαση, μπορείτε απλώς να γυρίσετε ανάποδα το τηλέφωνό σας, δηλαδή με την οθόνη στραμμένη προς τα κάτω. Για να ενεργοποιήσετε τη λειτουργία Αναστροφή για σίγαση, στην οθόνη έναρξης, κάντε σάρωση με το δάχτυλο προς τα κάτω από το επάνω μέρος της οθόνης και, στη συνέχεια, πατήστε Όλες οι ρυθμίσεις > ήχος, σαρώστε με το δάχτυλο την οθόνη προς τα αριστερά, εάν είναι απαραίτητο, και ρυθμίστε την επιλογή Αναστροφή για σίγαση στην επιλογή Αναστροφή για σίγαση σε Ενεργό

Απενεργοποίηση της αθόρυβης λειτουργίας Πατήστε 🔌.

#### Απενεργοποίηση της δόνησης

Εάν δεν θέλετε να δονείται το τηλέφωνό σας, πατήστε 🚧

### Cortana

Αφήστε το Cortana να κάνει ευκολότερη την καθημερινότητά σας.

#### Φωνητική υποβοήθηση Cortana

Διατηρήστε τον έλεγχο της πολυάσχολης καθημερινότητάς σας – το Cortana είναι ο προσωπικός σας βοηθός, ενσωματωμένος στο τηλέφωνό σας και σε απόσταση… μόλις μιας λέξης!

Το Cortana μπορεί να σας βοηθήσει:

- Να προγραμματίζετε συσκέψεις
- Να ορίζετε υπενθυμίσεις για σημαντικές εργασίες
- Να ορίζετε αυτόματες απαντήσεις για καλούντες όταν δεν θέλετε να σας ενοχλούν
- Να ελέγχετε την τοποθεσία σας
- Να λαμβάνετε ενημερωμένες πληροφορίες για την κυκλοφορία στους δρόμους, τον καιρό και πολλά άλλα

Όλα αυτά μπορείτε να τα κάνετε μόνο με τη φωνή σας, χρησιμοποιώντας ελάχιστα την οθόνη αφής. Έτσι, δεν αποσπάται η προσοχή σας από άλλες δραστηριότητες με τις οποίες ασχολείστε.

Θα πρέπει να έχετε λογαριασμό Microsoft για να χρησιμοποιήσετε το Cortana.

To Cortana δεν είναι διαθέσιμο σε όλες περιοχές και γλώσσες. Για πληροφορίες σχετικά με τις γλώσσες που υποστηρίζονται, μεταβείτε στη διεύθυνση **www.windowsphone.com**.

#### Ρύθμιση του Cortana

Πείτε στο Cortana λίγο περισσότερα πράγματα για εσάς, έτσι ώστε να μπορεί να σας βοηθά καλύτερα να βρίσκετε αυτό που ψάχνετε.

Θα πρέπει να έχετε λογαριασμό Microsoft για να χρησιμοποιήσετε το Cortana.

- 1. Πατήστε <mark>Ο</mark> Cortana.
- 2. Ακολουθήστε τις οδηγίες που εμφανίζονται στην οθόνη του τηλεφώνου σας.

Για να αλλάξετε αργότερα τις ρυθμίσεις σας, όπως π.χ. το όνομά σας, πατήστε 🗮 > settings.

#### Εγκατάσταση μιας γλώσσας φωνητικών εντολών

Ανάλογα με την περίοχή σας και την έκδοση του Cortana που διαθέτετε, ενδέχεται να χρειαστεί να κάνετε λήψη και εγκατάσταση της αντίστοιχης γλώσσας φωνητικών εντολών προκειμένου να μπορείτε να χρησιμοποιήσετε το Cortana. Στην οθόνη έναρξης, κάντε σάρωση με το δάχτυλο προς τα κάτω από το επάνω μέρος της οθόνης και, στη συνέχεια, πατήστε Όλες οι ρυθμίσεις > φωνητικές εντολές. Στο τμήμα Γλώσσα φωνητικών εντολών, επιλέξτε τη γλώσσα που θέλετε και, στη συνέχεια, ακολουθήστε τις οδηγίες. Για περισσότερες πληροφορίες, μεταβείτε στη διεύθυνση www.windowsphone.com.

Αφού εγκαταστήσετε τη γλώσσα, θα πρέπει να κάνετε ενημέρωση του λογισμικού του τηλεφώνου σας.

#### Χρήση του Cortana

Όταν κρατάτε πράγματα και στα δύο σας χέρια, αλλά θέλετε να χρησιμοποιήσετε το τηλέφωνό σας, μπορείτε να χρησιμοποιείτε τη φωνή σας για να πραγματοποιείτε κλήσεις, να προγραμματίζετε συσκέψεις, να κάνετε αναζητήσεις στον Ιστό ή να ανοίγετε εφαρμογές.

Πατήστε το πλήκτρο αναζήτησης 🔎.

Πατήστε , πείτε αυτό που θέλετε να κάνετε και, στη συνέχεια, ακολουθήστε τις οδηγίες που εμφανίζονται στην οθόνη του τηλεφώνου σας.

🚼 🛛 Παράδειγμα: Πείτε Οργάνωση συνάντησης και δείτε τι θα συμβεί.

#### Αναζήτηση μουσικής με χρήση του Cortana

Ακούσατε μια μελωδία που σας "κόλλησε" και θέλετε να μάθετε ποιο τραγούδι είναι; Ενώ αναπαράγεται η μουσική, πατήστε 🞵

#### **Hey Cortana**

Μάθετε τον προσωπικό σας βοηθό να αναγνωρίζει τη φωνή σας και θέστε τον αμέσως σε λειτουργία λέγοντας απλώς το όνομά του.

Η φωνητική ενεργοποίηση Hey Cortana δεν διατίθεται σε όλες τις περιοχές ή γλώσσες και δεν υποστηρίζεται από όλα τα μοντέλα τηλεφώνων. Για πληροφορίες σχετικά με τη διαθεσιμότητά του, μεταβείτε στη διεύθυνση www.microsoft.com/mobile/support/ wpfeatures.

 Στην οθόνη έναρξης, κάντε σάρωση με το δάχτυλο προς τα κάτω από το επάνω μέρος της οθόνης και, στη συνέχεια, πατήστε Όλες οι ρυθμίσεις > φωνητική ενεργοποίηση Cortana > let's go και ακολουθήστε τις οδηγίες που εμφανίζονται στην οθόνη.
 Αφού μάθετε το Cortana να αναγνωρίζει τη φωνή σας, ρυθμίστε την επιλογή φωνητική ενεργοποίηση Cortana σε Ενεργό .

Έτσι, το Cortana έχει πλέον μάθει να αποκρίνεται στη φωνή σας όποτε λέτε Hey Cortana.

### Διευκόλυνση πρόσβασης

Μάθετε πώς να κάνετε ευκολότερη τη χρήση του τηλεφώνου σας.

#### Χρήση του τηλεφώνου σας με άνεση

Κάντε μεγαλύτερες τις γραμματοσειρές και την οθόνη πιο άνετη στην προβολή. Μπορείτε επίσης να χρησιμοποιείτε το τηλέφωνό σας με συσκευή τηλετύπου (TTY/TDD).

 Στην οθόνη έναρξης, κάντε σάρωση με το δάχτυλο προς τα κάτω από το επάνω μέρος της οθόνης και, στη συνέχεια, πατήστε Όλες οι ρυθμίσεις.
 Πατήστε διευκόλυνση πρόσβασης.

Αλλαγή του μεγέθους γραμματοσειράς Πατήστε το ρυθμιστικό Μέγεθος κειμένου.

#### Ενεργοποίηση υψηλής αντίθεσης

Ρυθμίστε την επιλογή Υψηλή αντίθεση σε Ενεργό [\_\_\_].

#### Μεγέθυνση της οθόνης

Ρυθμίστε την επιλογή **Μεγεθυντικός φακός οθόνης** σε **Ενεργό** [] και, στη συνέχεια, πατήστε δύο φορές την οθόνη με 2 δάχτυλα. Κατά τη χρήση της λειτουργίας μεγέθυνσης, χρησιμοποιήστε 2 δάχτυλα για να μετακινηθείτε στην οθόνη. Για να διακόψετε τη μεγέθυνση, πατήστε δύο φορές την οθόνη με 2 δάχτυλα.

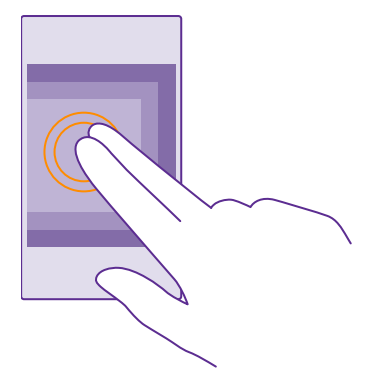

#### **Χρήση του τηλεφώνου σας με συσκευή ΤΤΥ/ΤDD** Ρυθμίστε την επιλογή **ΤΤΥ/TDD** σε **πλήρες**.

Οι διαθέσιμες λειτουργίες TTY/TDD ενδέχεται να διαφέρουν ανάλογα με τον πάροχο υπηρεσιών δικτύου σας.

### Αποτύπωση εικόνας

Μπορείτε να κάνετε αποτύπωση εικόνων που να απεικονίζουν οτιδήποτε εμφανίζεται στην οθόνη του τηλεφώνου σας και να τις χρησιμοποιείτε σαν οποιεσδήποτε φωτογραφίες.

1. Πατήστε ταυτόχρονα το πλήκτρο αύξησης έντασης και το πλήκτρο λειτουργίας.

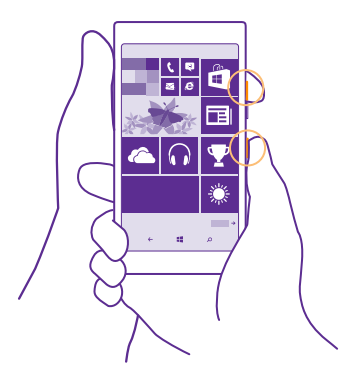

#### Για να προβάλετε ή να διαχειριστείτε τις εικόνες που έχετε αποτυπώσει, πατήστε Φωτογραφίες > άλμπουμ > Εικόνες.

### Παράταση της διάρκειας μπαταρίας

Αξιοποιήστε στο έπακρο το τηλέφωνό σας καταναλώνοντας μόνο όση διάρκεια μπαταρίας χρειάζεστε. Υπάρχουν κάποια μέτρα που μπορείτε να λάβετε για να εξοικονομείτε ενέργεια της μπαταρίας του τηλεφώνου σας.

### Για εξοικονόμηση ενέργειας:

| Φορτίζετε σωστά                                     | Πάντα να φορτίζετε πλήρως την μπαταρία.                                                                                                    |
|-----------------------------------------------------|----------------------------------------------------------------------------------------------------|
| Επιλέγετε μόνο τους ήχους που<br>χρειάζεστε         | Κάντε σίγαση περιττών ήχων, όπως είναι οι ήχοι<br>πατήματος πλήκτρων. Στην οθόνη έναρξης, κάντε<br>σάρωση με το δάχτυλο προς τα κάτω από το<br>επάνω μέρος της οθόνης και, στη συνέχεια,<br>πατήστε Όλες οι ρυθμίσεις > ήχοι κλήσεων και<br>επιλέξτε ποιοι ήχοι θα ακούγονται.                                                                                                    |
| Χρησιμοποιείτε ενσύρματα<br>ακουστικά               | Χρησιμοποιείτε ενσύρματα ακουστικά, αντί για το<br>μεγάφωνο.                                                                                                    |
| Χρησιμοποιείτε τη λειτουργία<br>Οικονομία μπαταρίας | Μπορείτε να ρυθμίσετε το τηλέφωνό σας να<br>περιέρχεται αυτόματα σε λειτουργία<br>εξοικονόμησης ενέργειας, όταν το επίπεδο<br>φόρτισης της μπαταρίας είναι χαμηλό. Για να<br>ελέγξετε την κατάσταση της μπαταρίας, καθώς και<br>για να ενεργοποιήσετε τη λειτουργία Οικονομία<br>μπαταρίας, πατήστε <b>Οικονομία μπαταρίας</b> .<br>Όταν το τηλέφωνό σας περιέρχεται σε κατάσταση<br>οικονομίας μπαταρίας, ενδέχεται να μην μπορείτε<br>να αλλάξετε τις ρυθμίσεις όλων των εφαρμογών.                                               |
| Αλλαγή των ρυθμίσεων οθόνης<br>τηλεφώνου            | <ul> <li>Ορίστε να απενεργοποιείται η οθόνη του<br/>τηλεφώνου μετά από σύντομο χρονικό<br/>διάστημα. Στην οθόνη έναρξης, κάντε σάρωση<br/>με το δάχτυλο προς τα κάτω από το επάνω<br/>μέρος της οθόνης και, στη συνέχεια, πατήστε<br/>Όλες οι ρυθμίσεις &gt; οθόνη κλειδώματος &gt; Το<br/>χρονικό όριο οθόνης λήγει μετά από:.</li> <li>Αλλάξτε τις ρυθμίσεις της οθόνης οθόνη<br/>γρήγορης ματιάς. Για να βλέπετε στιγμιαία την<br/>ώρα και τις διάφορες ειδοποιήσεις όταν<br/>μετακινείτε το τηλέφωνό σας, στην οθόνη</li> </ul> |

|                                      | έναρξης, κάντε σάρωση με το δάχτυλο προς τα<br>κάτω από το επάνω μέρος της οθόνης και, στη<br>συνέχεια, πατήστε Όλες οι ρυθμίσεις > οθόνη<br>γρήγορης ματιάς και ρυθμίστε την επιλογή<br>Οθόνη γρήγορης ματιάς σε γρήγορη ματιά.<br>Για να απενεργοποιήσετε την οθόνη οθόνη<br>γρήγορης ματιάς, ρυθμίστε την επιλογή Οθόνη<br>γρήγορης ματιάς σε ανενεργό. Δεν<br>υποστηρίζεται λειτουργία οθόνης γρήγορης<br>ματιάς από όλα τα τηλέφωνα. Για πληροφορίες<br>σχετικά με τη διαθεσιμότητά του, μεταβείτε στη<br>διεύθυνση www.microsoft.com/mobile/<br>support/wpfeatures.                                                                        |
|--------------------------------------|----------------------------------------------------------------------------------------------------|
|                                      | Χρησιμοποιείτε διπλό πάτημα στην οθόνη για<br>επανενεργοποίηση του τηλεφώνου σας μόνο<br>όποτε χρειάζεται. Για να απενεργοποιήσετε<br>αυτήν τη λειτουργία, στην οθόνη έναρξης,<br>κάντε σάρωση με το δάχτυλο προς τα κάτω<br>από το επάνω μέρος της οθόνης και, στη<br>συνέχεια, πατήστε Όλες οι ρυθμίσεις > αφή<br>και ρυθμίστε την επιλογή Επανενεργοποίηση<br>σε Ανενεργό []]. Η δυνατότητα<br>επανενεργοποίησης του τηλεφώνου με διπλό<br>πάτημα στην οθόνη δεν υποστηρίζεται από όλα<br>τα τηλέφωνα. Για πληροφορίες σχετικά με τη<br>διαθεσιμότητά του, μεταβείτε στη διεύθυνση<br>www.microsoft.com/mobile/support/<br>wpfeatures.        |
| Μείωση της φωτεινότητας της • οθόνης | Στην οθόνη έναρξης, κάντε σάρωση με το<br>δάχτυλο προς τα κάτω από το επάνω μέρος της<br>οθόνης και, στη συνέχεια, πατήστε Όλες οι<br>ρυθμίσεις > φωτεινότητα. Βεβαιωθείτε ότι η<br>επιλογή Αυτόματη προσαρμογή είναι<br>ρυθμισμένη σε Ανενεργό []. Ρυθμίστε την<br>επιλογή Επίπεδο σε χαμηλή και, στη συνέχεια,<br>ρυθμίστε την επιλογή Αυτόματη<br>προσαρμογή σε Ενεργό []. Για να είναι<br>δυνατή η αυτόματη αλλαγή της φωτεινότητας<br>της οθόνης, το τηλέφωνό σας πρέπει να<br>διαθέτει αισθητήρα φωτισμού. Για<br>πληροφορίες σχετικά με τη διαθεσιμότητά του,<br>μεταβείτε στη διεύθυνση www.microsoft.com/<br>mobile/support/wpfeatures. |

|                                                   | <ul> <li>Για να χαμηλώσετε τη φωτεινότητα της οθόνης<br/>όταν είναι ενεργοποιημένη η λειτουργία<br/>οικονομίας μπαταρίας, στην οθόνη έναρξης,<br/>κάντε σάρωση με το δάχτυλο προς τα κάτω<br/>από το επάνω μέρος της οθόνης και, στη<br/>συνέχεια, πατήστε Όλες οι ρυθμίσεις &gt; οθόνη<br/>και ρυθμίστε την επιλογή Φωτεινότητα με<br/>οικονομία μπαταρίας σε Ενεργό [].</li> </ul>                                                                                                    |
|---------------------------------------------------|----------------------------------------------------------------------------------------------------|
| Διακοπή της εκτέλεσης εφαρμογών<br>στο παρασκήνιο | <ul> <li>Κλείνετε τις εφαρμογές που δεν χρησιμοποιείτε.<br/>Για να κλείσετε τις περισσότερες εφαρμογές,<br/>πατήστε παρατεταμένα το πλήκτρο<br/>επιστροφής ← και, στη συνέχεια, πατήστε ⊗<br/>στις εφαρμογές που θέλετε να κλείσετε.</li> <li>Ορισμένες εφαρμογές ενδέχεται να εκτελούνται<br/>στο παρασκήνιο χωρίς λόγο. Πατήστε </li> <li>Οικονομία μπαταρίας και, στη συνέχεια,<br/>κάνοντας σάρωση με το δάχτυλο στην οθόνη,<br/>μεταβείτε στην επιλογή χρήση. Πατήστε την<br/>εφαρμογή που θέλετε και διακόψτε την<br/>εκτέλεσή της στο παρασκήνιο.</li> </ul>                                 |
| Επιλεκτική χρήση των υπηρεσιών<br>τοποθεσίας      | Εάν θέλετε να αφήσετε ενεργοποιημένες τις<br>υπηρεσίες τοποθεσίας, αλλά δεν θέλετε να<br>χρησιμοποιείτε υπηρεσίες κοινοποίησης<br>παρουσίας, στην οθόνη έναρξης, πατήστε<br>Επαφές > ••• > ρυθμίσεις και, στη συνέχεια,<br>ρυθμίστε την επιλογή Χρήση της τοποθεσίας<br>μου σε Ανενεργό [].                                                                                                    |
| Επιλεκτική χρήση συνδέσεων<br>δικτύου             | <ul> <li>Ρυθμίστε το τηλέφωνό σας να πραγματοποιεί έλεγχο για νέα email λιγότερο συχνά ή ακόμα και μόνο όποτε το ζητάτε εσείς. Σε κάθε γραμματοκιβώτιο που έχετε, πατήστε ••• &gt; <b>ρυθμίσεις &gt; ρυθμίσεις συγχρονισμού</b> και, στη συνέχεια, επιλέξτε πόσο συχνά θέλετε να συγχρονίζεται.</li> <li>Ενεργοποιείτε το Bluetooth μόνο όποτε το χρειάζεστε.</li> <li>Ενεργοποιείτε το NFC μόνο όποτε τη λειτουργία NFC, στην οθόνη έναρξης, κάντε σάρωση με το δάχτυλο προς τα κάτω από το επάνω μέρος της οθόνης και, στη συνέχεια, πατήστε 'Ολες οι ρυθμίσεις &gt; NFC και ρυθμίσεις</li> </ul> |

- Χρησιμοποιείτε σύνδεση WiFi για να συνδεθείτε στο Internet, αντί για σύνδεση δεδομένων δικτύου κινητής τηλεφωνίας.
- Διακόψτε τη λειτουργία σάρωσης για διαθέσιμα ασύρματα δίκτυα στο τηλέφωνό σας. Στην οθόνη έναρξης, κάντε σάρωση με το δάχτυλο προς τα κάτω από το επάνω μέρος της οθόνης και, στη συνέχεια, πατήστε Όλες οι ρυθμίσεις >
   Wi-Fi και ρυθμίστε την επιλογή Δικτύωση Wi-Fi σε Ανενεργό [\_\_\_\_].
- Εάν ακούτε μουσική ή χρησιμοποιείτε οποιαδήποτε άλλη λειτουργία του τηλεφώνου σας, αλλά δεν θέλετε να πραγματοποιήσετε ή να λάβετε κλήσεις, ενεργοποιήστε τη λειτουργία πτήσης. Στην οθόνη έναρξης, κάντε σάρωση με το δάχτυλο προς τα κάτω από το επάνω μέρος της οθόνης και, στη συνέχεια, πατήστε Όλες οι ρυθμίσεις > λειτουργία πτήσης και ρυθμίστε την επιλογή Κατάσταση σε Ενεργό .

#### Έλεγχος χρήσης μπαταρίας

Για να ελέγχετε ποιες εφαρμογές καταναλώνουν πάρα πολλή ενέργεια μειώνοντας δραστικά τη διάρκεια μπαταρίας του τηλεφώνου σας, στην οθόνη έναρξης, κάντε σάρωση με το δάχτυλο προς τα αριστερά και, στη συνέχεια, πατήστε **ο Οικονομία μπαταρίας** και, σαρώνοντας με το δάχτυλο την οθόνη, μεταβείτε στην επιλογή **χρήση**.

### Οικονομία στις χρεώσεις περιαγωγής δεδομένων

Μπορείτε να κάνετε οικονομία στο κόστος περιαγωγής δεδομένων και στις χρεώσεις των τηλεφωνικών λογαριασμών σας, αλλάζοντας τις ρυθμίσεις δεδομένων κινητής τηλεφωνίας. "Περιαγωγή δεδομένων" σημαίνει ότι χρησιμοποιείτε το τηλέφωνό σας για να λαμβάνετε δεδομένω μέσω δικτύων τα οποία δεν ανήκουν ή δεν τελούν υπό την εμπορική εκμετάλλευση του παρόχου υπηρεσιών δικτύου σας. Η σύνδεση στο Internet κατά την περιαγωγή, ιδιαίτερα όταν βρίσκεστε στο εξωτερικό, είναι δυνατό να αυξήσει σημαντικά τις χρεώσεις δεδομένων. Ο πάροχος υπηρεσιών δικτύου σας μπορεί να σας χρεώνει με σταθερό πάγιο τέλος για τη μεταφορά δεδομένων ή ανάλογα με τον όγκο δεδομένων που χρησιμοποιείτε. Για να χρησιμοποιήσετε την καλύτερη δυνατή μέθοδο σύνδεσης ανάλογα με την περίπτωση, αλλάξτε τις ρυθμίσεις WiFi, δεδομένων κινητής τηλεφωνίας και λήψης

Σε γενικές γραμμές, η χρήση σύνδεσης WiFi είναι πιο γρήγορη και λιγότερο ακριβή σε σχέση με τη χρήση σύνδεσης δεδομένων κινητής τηλεφωνίας. Εάν είναι διαθέσιμες και οι δύο συνδέσεις, σύνδεση WiFi και σύνδεση δεδομένων δικτύου κινητής τηλεφωνίας, το τηλέφωνό σας χρησιμοποιεί τη σύνδεση WiFi.

Στην οθόνη έναρξης, κάντε σάρωση με το δάχτυλο προς τα κάτω από το επάνω μέρος της οθόνης και, στη συνέχεια, πατήστε 🜈

Βεβαιωθείτε ότι η επιλογή Δικτύωση Wi-Fi είναι ρυθμισμένη σε Ενεργό [].
 Επιλέξτε τη σύνδεση που θέλετε να χρησιμοποιήσετε.

#### Κλείσιμο σύνδεσης δεδομένων κινητής τηλεφωνίας

Στην οθόνη έναρξης, κάντε σάρωση με το δάχτυλο προς τα κάτω από το επάνω μέρος της οθόνης και, στη συνέχεια, πατήστε Όλες οι ρυθμίσεις > κινητή τηλεφωνία+SIM και ρυθμίστε την επιλογή Σύνδεση δεδομένων σε Ανενεργό []\_\_\_\_].

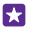

**Συμβουλή:** Μπορείτε επίσης να παρακολουθείτε τη χρήση δεδομένων σας με την εφαρμογή έλεγχος δεδομένων.

#### Διακοπή περιαγωγής δεδομένων

Στην οθόνη έναρξης, κάντε σάρωση με το δάχτυλο προς τα κάτω από το επάνω μέρος της οθόνης και, στη συνέχεια, πατήστε Όλες οι ρυθμίσεις > κινητή τηλεφωνία+SIM και ρυθμίστε την επιλογή Επιλογές περιαγωγής δεδομένων σε να μην γίνει περιαγωγή.

#### Λήψη email λιγότερο συχνά

Σε κάθε γραμματοκιβώτιο που έχετε, πατήστε ••• > **ρυθμίσεις** > **ρυθμίσεις** συγχρονισμού και, στη συνέχεια, επιλέξτε πόσο συχνά θέλετε να συγχρονίζεται.

### Γραφή κειμένου

Μάθετε πώς να γράφετε κείμενο γρήγορα και αποδοτικά χρησιμοποιώντας το πληκτρολόγιο του τηλεφώνου σας.

#### Χρήση του πληκτρολογίου επί της οθόνης

Η γραφή κειμένου με το πληκτρολόγιο επί της οθόνης είναι εύκολη υπόθεση. Μπορείτε να χρησιμοποιήσετε το πληκτρολόγιο κρατώντας το τηλέφωνο είτε με κατακόρυφο είτε με οριζόντιο προσανατολισμό. Μπορείτε να γράφετε μηνύματα πατώντας τα γράμματα ή σαρώνοντας με το δάχτυλο την οθόνη ανάμεσα στα γράμματα.

Πατήστε ένα πλαίσιο κειμένου.

- 1 Πλήκτρα χαρακτήρων
- 2 Πλήκτρο shift
- 3 Πλήκτρο αριθμών και συμβόλων
- 4 Πλήκτρο γλώσσας
- 5 Πλήκτρο smiley
- 6 Πλήκτρο space
- 7 Πλήκτρο enter
- 8 Πλήκτρο backspace

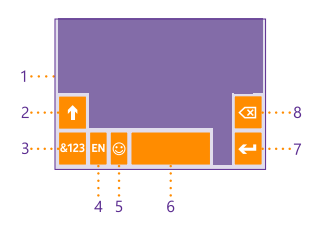

Η διάταξη του πληκτρολογίου ενδέχεται να διαφέρει στις διάφορες εφαρμογές και γλώσσες. Το πλήκτρο γλώσσας εμφανίζεται μόνο όταν έχετε επιλέξει περισσότερες από μία γλώσσες. Στο παράδειγμα απεικονίζεται το Αγγλικό πληκτρολόγιο.

 $\mathbf{x}$ 

Συμβουλή: Για να προσθέσετε το πλήκτρο κόμματος στο πληκτρολόγιο, στην οθόνη έναρξης, κάντε σάρωση με το δάχτυλο προς τα κάτω από το επάνω μέρος της οθόνης και, στη συνέχεια, πατήστε Όλες οι ρυθμίσεις > πληκτρολόγιο > σύνθετες > Εμφάνιση πλήκτρου κόμματος όταν είναι διαθέσιμο. Μπορείτε να προσθέσετε το πλήκτρο κόμματος μόνο εφόσον έχετε τουλάχιστον 2 πληκτρολόγια εγκατεστημένα στο τηλέφωνό σας.

#### Γραφή κειμένου με σάρωση της οθόνης με το δάχτυλο

Ξεκινήστε τη σάρωση με το δάχτυλο από το πρώτο γράμμα της λέξης που θέλετε να γράψετε και, στη συνέχεια, σχεδιάστε μια "διαδρομή" από γράμμα σε γράμμα. Σηκώστε το δάχτυλό σας από την οθόνη μετά το τελευταίο γράμμα. Για να συνεχίσετε, εξακολουθήστε να σαρώνετε με το δάχτυλο την οθόνη ανάμεσα στα γράμματα, χωρίς να πατήσετε το πλήκτρο space. Το τηλέφωνό σας προσθέτει τα διαστήματα αυτόματα.

Δεν υποστηρίζονται όλες οι γλώσσες.

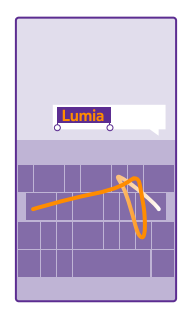

#### Εναλλαγή μεταξύ κεφαλαίων και πεζών χαρακτήρων

Πατήστε το πλήκτρο shift. Για να ενεργοποιήσετε τη λειτουργία εισαγωγής μόνο κεφαλαίων χαρακτήρων (Caps Lock), πατήστε δύο φορές το πλήκτρο. Για να επιστρέψετε στην κανονική λειτουργία, πατήστε ξανά το πλήκτρο shift.

#### Πληκτρολόγηση αριθμού ή ειδικού χαρακτήρα

Πατήστε το πλήκτρο αριθμών και συμβόλων. Γία να εμφανιστούν περισσότερα πλήκτρα ειδικών χαρακτήρων, πατήστε το πλήκτρο shift. Ορισμένα πλήκτρα ειδικών χαρακτήρων εμφανίζουν περισσότερα σύμβολα. Για να εμφανιστούν περισσότερα σύμβολα, πατήστε παρατεταμένα ένα σύμβολο ή έναν ειδικό χαρακτήρα.

 $\mathbf{x}$ 

**Συμβουλή:** Για να πληκτρολογήσετε γρήγορα έναν αριθμό ή έναν ειδικό χαρακτήρα, πατήστε παρατεταμένα το πλήκτρο αριθμών και συμβόλων και, συγχρόνως, σύρετε το δάχτυλό σας στο χαρακτήρα που θέλετε και ύστερα σηκώστε το δάχτυλό σας.

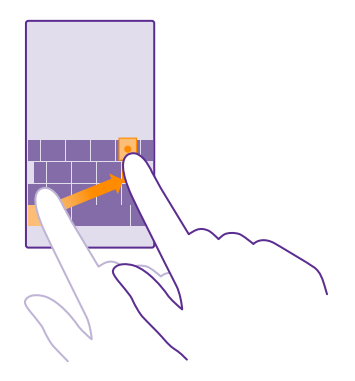

#### Αντιγραφή ή επικόλληση κειμένου

Πατήστε μια λέξη, σύρετε τους κύκλους που υπάρχουν πριν και μετά τη λέξη για να επισημάνετε το τμήμα του κειμένου που θέλετε να αντιγράψετε και, στη συνέχεια, πατήστε ⑥. Για να επικολλήσετε το κείμενο, πατήστε

#### Προσθήκη τόνου σε ένα χαρακτήρα

Πατήστε παρατεταμένα το χαρακτήρα και, στη συνέχεια, πατήστε τον τόνο ή τον τονισμένο χαρακτήρα, εφόσον υποστηρίζονται από το πληκτρολόγιό σας.

#### Διαγραφή χαρακτήρα

Πατήστε το πλήκτρο backspace.

#### Εναλλαγή μεταξύ των γλωσσών γραφής

Πατήστε παρατεταμένα το πλήκτρο γλώσσας και επιλέξτε τη γλώσσα που θέλετε. Το πλήκτρο γλώσσας εμφανίζεται μόνο όταν είναι εγκατεστημένα περισσότερα από ένα πληκτρολόγια.

#### Μετακίνηση του δρομέα

Για να επεξεργαστείτε μια λέξη που μόλις γράψατε, πατήστε παρατεταμένα το κείμενο μέχρι να εμφανιστεί ο δρομέας. Σύρετε το δρομέα στη θέση που θέλετε.

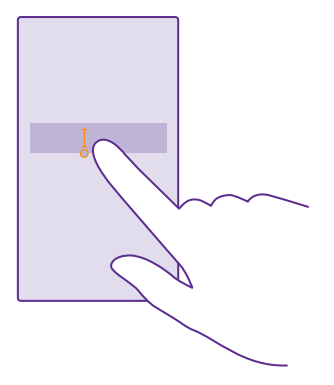

Συμβουλή: Για να βάλετε τελεία στο τέλος μιας πρότασης και να αρχίσετε καινούρια πρόταση, πατήστε δύο φορές το πλήκτρο space.

#### Χρήση προτεινόμενων λέξεων πληκτρολογίου

Το τηλέφωνό σας σάς προτείνει λέξεις καθώς γράφετε, για να σας βοηθήσει να γράφετε γρηγορότερα και με μεγαλύτερη ακρίβεια. Οι προτεινόμενες λέξεις ενδέχεται να μην είναι διαθέσιμες σε όλες τις γλώσσες.

Όταν ξεκινάτε να γράφετε μια λέξη, το τηλέφωνό σας σάς προτείνει πιθανές λέξεις. Όταν η λέξη που θέλετε εμφανιστεί στη γραμμή προτεινόμενων λέξεων, επιλέξτε την. Για να δείτε περισσότερες προτεινόμενες λέξεις, σαρώστε με το δάχτυλο την οθόνη προς τα αριστερά.

 $\star$ 

**Συμβουλή**: Εάν η προτεινόμενη λέξη επισημαίνεται με έντονους χαρακτήρες, το τηλέφωνό σας τη χρησιμοποιεί αυτόματα για να αντικαταστήσει τη λέξη που γράφετε. Εάν η λέξη δεν είναι σωστή, πατήστε την για να εμφανιστεί η αρχική λέξη και μερικές άλλες προτεινόμενες λέξεις.

#### Διόρθωση λέξης

Εάν διαπιστώσετε ότι έχετε γράψει μια λέξη με λανθασμένη ορθογραφία, πατήστε την για να σας εμφανιστούν προτάσεις για διόρθωση της λέξης.

#### Προσθήκη νέας λέξης στο λεξικό

Εάν η λέξη που θέλετε δεν υπάρχει στο λεξικό, γράψτε τη λέξη, πατήστε την και, στη συνέχεια, πατήστε το σύμβολο "συν" (+) στη γραμμή προτεινόμενων λέξεων. Επίσης, το τηλέφωνό σας "μαθαίνει" νέες λέξεις όταν τις έχετε γράψει επανειλημμένα μερικές φορές.

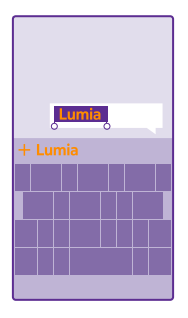

#### Απενεργοποίηση προτεινόμενων λέξεων

Στην οθόνη έναρξης, κάντε σάρωση με το δάχτυλο προς τα κάτω από το επάνω μέρος της οθόνης και, στη συνέχεια, πατήστε Όλες οι ρυθμίσεις > πληκτρολόγιο. Πατήστε το πληκτρολόγιο της γλώσσας σας και, στη συνέχεια, καταργήστε την επιλογή του πλαισίου ελέγχου Προτάσεις κειμένου.

#### Άδειασμα της λίστας προτεινόμενων λέξεων

Στην οθόνη έναρξης, κάντε σάρωση με το δάχτυλο προς τα κάτω από το επάνω μέρος της οθόνης και, στη συνέχεια, πατήστε Όλες οι ρυθμίσεις > πληκτρολόγιο > σύνθετες > επαναφορά προτάσεων για να αφαιρέσετε όλες τις λέξεις που έχετε προσθέσει στη λίστα προτεινόμενων λέξεων.

#### Προσθήκη γλωσσών γραφής

Μπορείτε να προσθέσετε περισσότερες από μία γλώσσες γραφής στο πληκτρολόγιό σας και να εναλλάσσεστε μεταξύ αυτών των γλωσσών καθώς γράφετε.

1. Στην οθόνη έναρξης, κάντε σάρωση με το δάχτυλο προς τα κάτω από το επάνω μέρος της οθόνης και, στη συνέχεια, πατήστε Όλες οι ρυθμίσεις > πληκτρολόγιο > προσθήκη.

Επιλέξτε τις γλώσσες στις οποίες θέλετε να γράφετε και, στη συνέχεια, πατήστε 🕗.

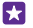

**Συμβουλή:** Για να αφαιρέσετε ένα προεγκατεστημένο πληκτρολόγιο, πατήστε παρατεταμένα τη γλώσσα που δεν θέλετε να χρησιμοποιείτε πλέον και, στη συνέχεια, πατήστε **κατάργηση**.

#### Εναλλαγή μεταξύ των γλωσσών καθώς γράφετε

Πατήστε πολλές φορές το πλήκτρο γλώσσας μέχρι να εμφανιστεί η γλώσσα που θέλετε. Η διάταξη πληκτρολογίου και οι προτεινόμενες λέξεις αλλάζουν ανάλογα με τη γλώσσα που έχετε επιλέξει. Το πλήκτρο γλώσσας εμφανίζεται μόνο όταν έχουν εγκατασταθεί περισσότερα από ένα πληκτρολόγια.

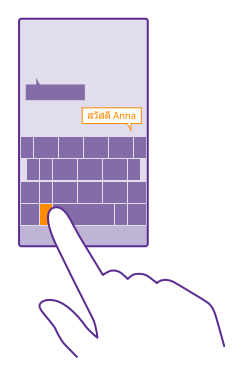

### Σάρωση κωδικών ή κειμένου

Χρησιμοποιήστε την κάμερα του τηλεφώνου σας για να σαρώνετε αντικείμενα, όπως κωδικούς QR, γραμμωτούς κώδικες και εξώφυλλα βιβλίων και DVD, και να λαμβάνετε περισσότερες πληροφορίες για τα στοιχεία που αναγνωρίζει το τηλέφωνό σας.

Δεν υποστηρίζεται οπτική αναζήτηση από όλα τα τηλέφωνα. Για πληροφορίες σχετικά με τη διαθεσιμότητά του, μεταβείτε στη διεύθυνση **www.microsoft.com/mobile/support/ wpfeatures**.

Πατήστε το πλήκτρο αναζήτησης 🔎 και, στη συνέχεια, πατήστε 🝥.

Εάν το τηλέφωνό σας έχει το Cortana, πατήστε 🚾 Lumia Camera και, στη συνέχεια, ανάλογα με το τηλέφωνό σας:

- Πατήστε ••• > φακοί... > .
- Πατήστε Φακοί > ④.
   Ο Δ
   Ο Δ
   Ο Δ
   Ο Δ
   Ο Δ
   Ο Δ
   Ο Δ
   Ο Δ
   Ο Δ
   Ο Δ
   Ο Δ
   Ο Δ
   Ο Δ
   Ο Δ
   Ο Δ
   Ο Δ
   Ο Δ
   Ο Δ
   Ο Δ
   Ο Δ
   Ο Δ

   Ο Δ

   Ο Δ

   Ο Δ

   Ο Δ

   Ο Δ

   Ο Δ

   Ο Δ

   Ο Δ

   Ο Δ

   Ο Δ

   Ο Δ

   Ο Δ

   Ο Δ

   Ο Δ

   Ο Δ

   Ο Δ

   Ο Δ

   Ο Δ

   Ο Δ

   Ο Δ

   Ο Δ

   Ο Δ

   Ο Δ

   Ο Δ

   Ο Δ

   Ο Δ

   Ο Δ

   Ο Δ

   Ο Δ

   Ο Δ

   Ο Δ

   Ο Δ

   Ο Δ

   Ο Δ

   Ο Δ

   Ο Δ

   Ο Δ

   Ο Δ

   Ο Δ

   Ο Δ

   Ο Δ

   Ο Δ

   Ο Δ

   Ο Δ

   Ο Δ

   Ο Δ

   Ο Δ

   Ο Δ

   Ο Δ

   Ο Δ

   Ο Δ

   Ο Δ

   Ο Δ

   Ο Δ

   Ο Δ

1. Στρέψτε την κάμερα σε έναν κωδικό.

2. Πατήστε ένα αποτέλεσμα για περισσότερες πληροφορίες.

Συμβουλή: Κρατήστε σταθερή την κάμερα και βεβαιωθείτε ότι αυτό που σαρώνετε φαίνεται ολόκληρο μέσα στο εικονοσκόπιο της κάμερας.

Παράδειγμα: Δοκιμάστε να σαρώσετε τον κωδικό που ακολουθεί και δείτε τι θα συμβεί.

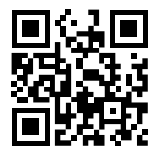

#### Μετάφραση ή αναζήτηση κειμένου στον Ιστό

Στρέψτε την κάμερα προς το κείμενο, πατήστε **σάρωση** και τις λέξεις που θέλετε και, στη συνέχεια, πατήστε **μετάφραση** ή **αναζήτηση**.

Αυτή η δυνατότητα ενδέχεται να μην είναι διαθέσιμη σε όλες τις γλώσσες.

### Ρολόι και ημερολόγιο

Παρακολουθήστε το χρόνο – μάθετε πώς να χρησιμοποιείτε το τηλέφωνό σας ως ρολόι, καθώς και ως ξυπνητήρι, και πώς να διατηρείτε ενημερωμένες τις συναντήσεις, τις εργασίες και τα προγράμματά σας.

#### Ορισμός αφύπνισης

Μπορείτε να χρησιμοποιείτε το τηλέφωνό σας ως ξυπνητήρι και να ορίσετε ακόμα και το αγαπημένο σας τραγούδι ως ήχο αφύπνισης.

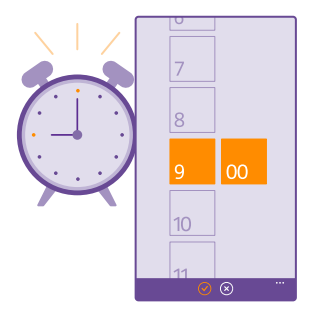

#### Πατήστε 👩 **Αφυπνίσεις**.

- 1. Πατήστε 🕀.
- Ορίστε την ώρα, συμπληρώστε τα στοιχεία της αφύπνισης και πατήστε (9).
- Συμβουλή: Είστε πάρα πολύ κουρασμένοι για να ασχοληθείτε εσείς οι ίδιοι με τη ρύθμιση της αφύπνισης; Πατήστε το πλήκτρο αναζήτησης *O*, πατήστε

Για να ηχήσει η αφύπνιση, το τηλέφωνό σας θα πρέπει να είναι ενεργοποιημένο.

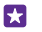

**Συμβουλή:** Μπορείτε να βλέπε γρήγορα την ώρα της επόμενης ενεργής αφύπνισης, εάν καρφιτσώσετε την εφαρμογή Αφυπνίσεις στην οθόνη έναρξης. Το μέγεθος πλακιδίου πρέπει να είναι τουλάχιστον μεσαίο.

#### Χρήση του αγαπημένου σας τραγουδιού ως ήχου αφύπνισης

Συνδέστε το τηλέφωνό σας με τον υπολογιστή σας χρησιμοποιώντας καλώδιο USB και, στη συνέχεια, χρησιμοποιήστε το πρόγραμμα διαχείρισης αρχείων του υπολογιστή σας για να μετακινήσετε το τραγούδι που θέλετε στο φάκελο ήχων κλήσης του τηλεφώνου σας. Για να ορίσετε το τραγούδι ως ήχο κλήσης, στην οθόνη έναρξης του τηλεφώνου σας, κάντε σάρωση με το δάχτυλο προς τα κάτω από το επάνω μέρος της οθόνης και, στη συνέχεια, πατήστε Όλες οι ρυθμίσεις > ήχοι κλήσεων > Ringtone, κατόπιν, σαρώστε με το δάχτυλο την οθόνη για να μεταβείτε στην επιλογή Προσαρμοσμένη και πατήστε το τραγούδι που θέλετε.

Μπορείτε να χρησιμοποιήσετε οποιοδήποτε τραγούδι ως ήχο κλήσης εφόσον δεν προστατεύεται με την τεχνολογία Διαχείρισης δικαιωμάτων ψηφιακού περιεχομένου (DRM) και έχει μέγεθος μικρότερο από 30 MB.

Ο υπολογιστής σας πρέπει να έχει λειτουργικό σύστημα Windows Vista, Windows 7 ή Windows 8 ή μεταγενέστερη έκδοση.

#### Αναβολή αφύπνισης

Εάν δεν θέλετε να σηκωθείτε από το κρεβάτι τώρα αμέσως, όταν ηχήσει η αφύπνιση, πατήστε **αναβολή**. Προτού αναβάλετε την αφύπνιση, μπορείτε να αλλάξετε την ώρα αναβολής.

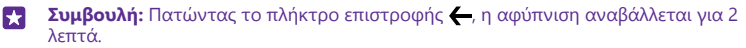

#### Απενεργοποίηση αφύπνισης

Πατήστε 👩 Αφυπνίσεις και, στη συνέχεια, ρυθμίστε την αφύπνιση σε Ανενεργό [ 🚃 .

#### Διαγραφή αφύπνισης

Πατήστε την αφύπνιση και, στη συνέχεια, πατήστε 🖲.

#### Αυτόματη ενημέρωση ώρας και ημερομηνίας

Μπορείτε να ρυθμίσετε το τηλέφωνό σας να ενημερώνει αυτόματα την ώρα, την ημερομηνία και τη ζώνη ώρας. Η αυτόματη ενημέρωση είναι μια υπηρεσία δικτύου και ενδέχεται να μην είναι διαθέσιμη ανάλογα με την περιοχή σας ή τον παροχέα υπηρεσιών δικτύου σας.

Στην οθόνη έναρξης, κάντε σάρωση με το δάχτυλο προς τα κάτω από το επάνω μέρος της οθόνης και, στη συνέχεια, πατήστε **Όλες οι ρυθμίσεις** > **ημερομηνία+ώρα**.

Ρυθμίστε την επιλογή Αυτόματη ρύθμιση ημερομηνίας και ώρας σε Ενεργό 💳 🛛.

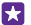

Συμβουλή: Θέλετε να αλλάξετε τη μορφή ώρας; Ενεργοποιήστε ή απενεργοποιήστε το 24ωρο ρολόι, ανάλογα με τις προτιμήσεις σας. Για να αλλάξετε τον τρόπο εμφάνισης των ημερομηνιών, πατήστε Όλες οι ρυθμίσεις > περιοχή.

#### Μη αυτόματη ενημέρωση ώρας και ημερομηνίας

Ρυθμίστε την επιλογή **Αυτόματη ρύθμιση ημερομηνίας και ώρας** σε **Ανενεργό τ** και, στη συνέχεια, επεξεργαστείτε την ώρα και την ημερομηνία.

### Μη αυτόματη ενημέρωση της ζώνης ώρας όταν ταξιδεύετε στο εξωτερικό

Ρυθμίστε την επιλογή **Αυτόματη ρύθμιση ημερομηνίας και ώρας** σε **Ανενεργό μ** και, στη συνέχεια, πατήστε **Ζώνη ώρας** και μια τοποθεσία.

#### Προσθήκη συνάντησης

Για να θυμάστε ότι έχετε κανονίσει μια συνάντηση, προσθέστε την στο ημερολόγιό σας.

#### Πατήστε 🔁 Ημερολόγιο.

- 1. Πατήστε 🕂.
- Πληκτρολογήστε τα στοιχεία που θέλετε και, στη συνέχεια, ορίστε την ώρα.

3. Για να προσθέσετε, για παράδειγμα, τη διάρκεια, την υπενθύμιση ή τη συχνότητα επανάληψης ενός συμβάντος, πατήστε περισσότερες λεπτομέρειες.

4. Όταν τελειώσετε, πατήστε 🖲.

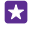

**Συμβουλή:** Για να επεξεργαστείτε ένα συμβάν, πατήστε παρατεταμένα το συμβάν που θέλετε και, στη συνέχεια, πατήστε **επεξεργασία** και επεξεργαστείτε τα στοιχεία που θέλετε.

#### Αποστολή πρόσκλησης σε σύσκεψη

Κατά τη δημιουργία ενός συμβάντος, πατήστε **περισσότερες λεπτομέρειες > προσθήκη** συμμετέχοντα > ⊕, επιλέξτε τις επαφές που θέλετε και πατήστε ⊘.

Μπορείτε να στείλετε προσκλήσεις σε σύσκεψη σε επαφές που έχουν διεύθυνση email.

#### Δημιουργία συμβάντος σε άλλο ημερολόγιο

Από προεπιλογή, τα συμβάντα σας καταχωρίζονται στο ημερολόγιο του λογαριασμού σας Microsoft. Εάν έχετε, για παράδειγμα, ένα κοινόχρηστο ημερολόγιο με την οικογένειά σας, μπορείτε να δημιουργήσετε το συμβάν και να τους το κοινοποιήσετε στη στιγμή. Για να αλλάξετε ημερολόγιο κατά τη δημιουργία του συμβάντος, πατήστε **περισσότερες** λεπτομέρειες > Ημερολόγιο και το ημερολόγιο που θέλετε να χρησιμοποιήσετε.

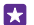

Παράδειγμα: Μπορείτε να δημιουργήσετε ένα συμβάν σε ένα ημερολόγιο που χρησιμοποιείτε από κοινού με άλλα άτομα, όπως στο ημερολόγιο εργασίας σας, έτσι ώστε να γνωρίζουν πότε είστε απασχολημένοι.

#### Αλλαγή της κατάστασής σας για ένα συμβάν

Όταν θέλετε να γνωρίζουν οι άλλοι πότε είστε απασχολημένοι ή βρίσκεστε εκτός γραφείου, πατήστε **περισσότερες λεπτομέρειες > Κατάσταση** και την κατάσταση που θέλετε. Από προεπιλογή, η κατάστασή σας είναι **ελεύθερος**.

#### Διαγραφή συνάντησης

Πατήστε παρατεταμένα τη συνάντηση και, στη συνέχεια, πατήστε διαγραφή.

#### Εναλλαγή μεταξύ προβολών ημερολογίου

Δείτε με μία ματιά τις συναντήσεις που έχετε κανονίσει για την τρέχουσα ημέρα ή εβδομάδα ή προγραμματίστε εύκολα την περίοδο των διακοπών σας – περιηγηθείτε στο ημερολόγιό σας μέσα από διάφορες προβολές.

#### Πατήστε 🚺 Ημερολόγιο.

Για εναλλαγή μεταξύ των προβολών ημέρας, εβδομάδας, μήνα και έτους, πατήστε ().
 Στην προβολή εβδομάδας ή μήνα, πατήστε την ημέρα για να δείτε όλα τα συμβάντα σας.
 Για εναλλαγή μεταξύ ημερών, εβδομάδων, μηνών ή ετών, σαρώστε με το δάχτυλο την οθόνη προς τα αριστερά ή προς τα δεξιά. Για να μεταφερθείτε γρήγορα σε έναν συγκεκριμένο μήνα ενός έτους, στην προβολή ετών, σαρώστε με το δάχτυλο την αφικριμέτα την πραξείτε στο έτους στην αριστερά και συμβάντα σας.

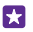

Συμβουλή: Εάν επιτρέψετε στο ημερολόγιο να χρησιμοποιεί την τοποθεσία σας, μπορείτε επίσης να βλέπετε τον καιρό στην προβολή ημέρας ή εβδομάδας.

Ενεργοποίηση ή απενεργοποίηση των αριθμών εβδομάδας
Πατήστε ••• > ρυθμίσεις και το πλαίσιο ελέγχου Ενεργοποίηση αριθμών εβδομάδων.

Οι αριθμοί εβδομάδας εμφανίζονται στην προβολή μήνα.

Έλεγχος της λίστας εργασιών σας Πατήστε ••• > εργασίες.

#### Προσθήκη εργασίας στη λίστα εργασιών σας

Προσθέστε εργασίες που είναι απαραίτητο να θυμάστε, όπως σημαντικές προθεσμίες στη δουλειά σας που πρέπει να προλάβετε ή βιβλία που πρέπει να επιστρέψετε στη βιβλιοθήκη, στη λίστα εργασιών σας και διαγράψτε τις αφού ολοκληρωθούν. Εάν έχετε κάποια συγκεκριμένη προθεσμία, ορίστε μια υπενθύμιση.

#### Πατήστε 🔁 Ημερολόγιο > ••• > εργασίες.

**1.** Πατήστε 🕣 και, στη συνέχεια, συμπληρώστε τα πεδία.

 Για να προσθέσετε μια υπενθύμιση, ρύθμίστε την επιλογή Υπενθύμιση σε Ενεργό [] και ρυθμίστε την ημερομηνία και την ώρα της υπενθύμισης.
 Πατήστε ().

#### Επεξεργασία ή διαγραφή εργασίας

Πατήστε παρατεταμένα την εργασία και, στη συνέχεια, πατήστε **επεξεργασία** ή διαγραφή.

Συμβουλή: Έχετε διάθεση να κάνετε πολλά πράγματα; Ή μήπως είστε τόσο απασχολημένοι που δεν έχετε χρόνο για επιπλέον εργασίες; Για να επισπεύσετε ή να αναβάλετε γρήγορα ένα συμβάν, πατήστε παρατεταμένα την εργασία και, στη συνέχεια, ορίστε την επιλογή που θέλετε.

#### Επισήμανση εργασίας ως ολοκληρωμένης

Πατήστε παρατεταμένα την εργασία και, στη συνέχεια, πατήστε ολοκληρώθηκε.

#### Χρήση πολλών ημερολογίων

Όταν ρυθμίσετε τους λογαριασμούς email ή κοινωνικών δικτύων σας στο τηλέφωνό σας, μπορείτε να συγχρονίζετε τα ημερολόγια από όλους τους λογαριασμούς σας στο ίδιο μέρος.

#### 1. Πατήστε 🔁 Ημερολόγιο.

2. Για να εμφανίσετε ή να αποκρύψετε ένα ημερολόγιο, πατήστε ••• > **ρυθμίσεις** και ενεργοποιήστε ή απενεργοποιήστε το ημερολόγιο.

Όταν ένα ημερολόγιο αποκρύπτεται, τα συμβάντα και οι υπενθυμίσεις αυτού του ημερολογίου δεν εμφανίζονται στις διάφορες προβολές ημερολογίου.

Το ημερολόγιο γενεθλίων συγκεντρώνει τις πληροφορίες γενεθλίων από τους λογαριασμούς κοινωνικών δικτύων σας.

Δεν μπορείτε να προσθέσετε νέα ημερολόγια στο τηλέφωνό σας, αλλά μπορείτε να επιλέξετε ποια ημερολόγια από τους διάφορους λογαριασμούς σας θέλετε να βλέπετε.

#### Αλλαγή του χρώματος για κάθε ημερολόγιο

Πατήστε ••• > **ρυθμίσεις** και, στη συνέχεια, πατήστε το τρέχον χρώμα και το νέο χρώμα.

### Τηλέφωνο με δύο SIM

Μπορείτε να έχετε 2 SIM στο τηλέφωνό σας, για παράδειγμα, τη μία για την εργασία σας και την άλλη για προσωπική χρήση.

#### Λειτουργίες χρήσης δύο SIM

Θέλετε να μην μπερδεύεται η δουλειά σας με τον ελεύθερο χρόνο σας; Ή έχετε φθηνότερη σύνδεση δεδομένων στη μία σας κάρτα SIM; Εάν έχετε τηλέφωνο που υποστηρίζει δύο SIM, μπορείτε να χρησιμοποιείτε ταυτόχρονα 2 κάρτες SIM.

Δεν υποστηρίζεται λειτουργία δύο SIM από όλα τα τηλέφωνα. Για πληροφορίες σχετικά με τη διαθεσιμότητά του, μεταβείτε στη διεύθυνση **www.microsoft.com/mobile/support/ wpfeatures**.

Το τηλέφωνό σας δείχνει την κατάσταση δικτύου ξεχωριστά για κάθε μία από τις δύο SIM.

Μπορείτε να επιλέξετε τη SIM που θέλετε να χρησιμοποιήσετε απευθείας από την οθόνη έναρξης. Για παράδειγμα, για να κάνετε μια κλήση ή να δείτε τα μηνύματά σας, απλώς πατήστε το πλακίδιο που θέλετε για τη SIM1 ή τη SIM2. Ή, εάν προτιμάτε να έχετε μόνο ένα πλακίδιο, μπορείτε να συνδέσετε τα πλακίδια.

Ακόμα και κατά την πληκτρολόγηση ενός αριθμού προς κλήση, μπορείτε να εναλλάσσεστε γρήγορα μεταξύ των SIM. Εάν έχετε αποφασίσει ότι θέλετε να χρησιμοποιείτε πάντοτε την ίδια SIM για μια συγκεκριμένη επαφή, για παράδειγμα, τη SIM εργασίας για έναν συνάδελφό σας, μπορείτε να ορίσετε τις προσωπικές σας προτιμήσεις SIM στην επιλογή επαφές.

Και οι δύο κάρτες SIM είναι διαθέσιμες ταυτόχρονα όταν η συσκευή δεν χρησιμοποιείται, ωστόσο όσο είναι ενεργή η μία κάρτα SIM, για παράδειγμα, κατά την πραγματοποίηση κλήσης, η άλλη ενδέχεται να μην είναι διαθέσιμη. Συμβουλή: Θέλετε να είστε σίγουροι ότι δεν πρόκειται να χάσετε ούτε μία κλήση στη μία SIM ενώ έχετε ήδη μια ενεργή κλήση στην άλλη; Χρησιμοποιήστε τη λειτουργία Smart Dual SIM για να ορίσετε να προωθούνται οι κλήσεις σας αμφίδρομα μεταξύ των δύο SIM ή προς ένα άλλο τηλέφωνο. Για πληροφορίες σχετικά με τη διαθεσιμότητα αυτής της λειτουργίας, επικοινωνήστε με τον πάροχο υπηρεσιών δικτύου σας.

#### Διαχείριση καρτών SIM

Θέλετε να μην μπερδεύεται η δουλειά σας με τον ελεύθερο χρόνο σας; Ή έχετε φθηνότερη σύνδεση δεδομένων στη μία σας κάρτα SIM; Μπορείτε να επιλέξετε εσείς τη SIM που θέλετε να χρησιμοποιήσετε.

Δεν υποστηρίζεται λειτουργία δύο SIM από όλα τα τηλέφωνα. Για πληροφορίες σχετικά με τη διαθεσιμότητά του, μεταβείτε στη διεύθυνση **www.microsoft.com/mobile/support/ wpfeatures**.

 Στην οθόνη έναρξης, κάντε σάρωση με το δάχτυλο προς τα κάτω από το επάνω μέρος της οθόνης και, στη συνέχεια, πατήστε Όλες οι ρυθμίσεις > κινητή τηλεφωνία+SIM.
 Για να αλλάξετε τις ρυθμίσεις SIM, πατήστε τη SIM που θέλετε.

#### Μετονομασία κάρτας SIM

Πατήστε Όνομα SIM και πληκτρολογήστε το όνομα που θέλετε.

Επιλογή της SIM που θα χρησιμοποιείται για σύνδεση δεδομένων Πατήστε SIM για σύνδεση δεδομένων και τη SIM που θέλετε.

#### Απενεργοποίηση SIM

Ρυθμίστε την επιλογή Κατάσταση SIM σε Ανενεργό

#### Σύνδεση των πλακιδίων SIM στην οθόνη έναρξης

Για να συνδέσετε τα πλακίδια κλήσεων ή μηνυμάτων στην οθόνη έναρξης σε ένα ενιαίο πλακίδιο και για τις δύο SIM που χρησιμοποιείτε, πατήστε το πλακίδιο που θέλετε και, στη συνέχεια, πατήστε ••• > σύνδεση πλακιδίων.

#### Προώθηση κλήσεων μεταξύ των SIM

Κάντε προώθηση των κλήσεών σας μεταξύ των SIM χρησιμοποιώντας τη λειτουργία Smart Dual SIM – όποτε κάποιος σας καλεί στη μία SIM ενώ έχετε μια κλήση σε εξέλιξη στην άλλη, μπορείτε να διαχειρίζεστε τις κλήσεις σας από τις δύο SIM όπως ακριβώς κάνετε και σε ένα τηλέφωνο με μία μόνο SIM.

Δεν υποστηρίζεται λειτουργία δύο SIM από όλα τα τηλέφωνα. Για πληροφορίες σχετικά με τη διαθεσιμότητά του, μεταβείτε στη διεύθυνση **www.microsoft.com/mobile/support/ wpfeatures**.

Για να μπορέσετε να αποκτήσετε πρόσβαση στις ρυθμίσεις κλήσεων με χρήση δύο SIM, θα πρέπει να έχετε τοποθετημένες και τις δύο SIM στο τηλέφωνό σας.

Για πληροφορίες σχετικά με τη διαθεσιμότητα αυτής της υπηρεσίας, επικοινωνήστε με τον πάροχο υπηρεσιών δικτύου σας.

 Στην οθόνη έναρξης, κάντε σάρωση με το δάχτυλο προς τα κάτω από το επάνω μέρος της οθόνης και, στη συνέχεια, πατήστε Όλες οι ρυθμίσεις > δίκτυο+.

**2.** Πατήστε **ρύθμιση**.

3. Για να επιλέξτε πώς θα προωθούνται οι κλήσεις μεταξύ των SIM, αλλάξτε τη ρύθμιση για τη λειτουργία Smart Dual SIM.

4. Πληκτρολογήστε τους αριθμούς τηλεφώνου των SIM και, στη συνέχεια, πατήστε Smart Dual SIM.

5. Πατήστε πρόσθετες ρυθμίσεις Dual SIM για να αποκτήσετε πρόσβαση στις υπόλοιπες ρυθμίσεις δικτύου, όπως είναι η Σύνδεση δεδομένων.

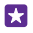

**Συμβουλή:** Μπορείτε να καρφιτσώσετε τις ρυθμίσεις κλήσεων με χρήση δύο SIM στην οθόνη έναρξης, έτσι ώστε να έχετε εύκολη πρόσβαση σε αυτές.

## Περιήγηση στις εφαρμογές SIM

Εάν ο πάροχος υπηρεσιών σας έχει συμπεριλάβει εφαρμογές στην κάρτα SIM σας, διαβάστε παρακάτω για να μάθετε πώς θα τις βρείτε.

 Στην οθόνη έναρξης, κάντε σάρωση με το δάχτυλο προς τα κάτω από το επάνω μέρος της οθόνης και, στη συνέχεια, πατήστε Όλες οι ρυθμίσεις > κινητή τηλεφωνία+SIM.
 Πατήστε τη SIM.

3. Πατήστε εφαρμογές SIM.

### Κατάστημα

Κάντε το τηλέφωνό σας εντελώς ξεχωριστό με περισσότερες εφαρμογές, παιχνίδια και άλλα στοιχεία περιεχομένου, μερικά από τα οποία διατίθενται δωρεάν. Περιηγηθείτε στο Store για να βρείτε τις τελευταίες κυκλοφορίες περιεχομένου για σας και το τηλέφωνό σας.

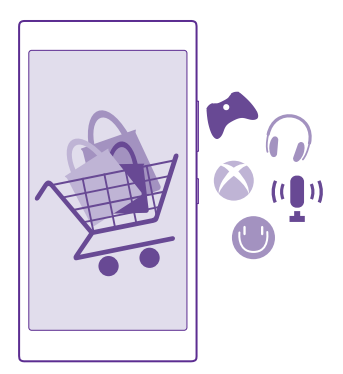

Μπορείτε να κάνετε λήψη των παρακάτω τύπων περιεχομένου:

- Εφαρμογές
- Παιχνίδια
- Ψυχαγωγικές εφαρμογές και υπηρεσίες
- Εφαρμογές και υπηρεσίες ειδήσεων
- Βιβλία

Μπορείτε επίσης:

- Να λαμβάνετε εξατομικευμένο περιεχόμενο με βάση τις προτιμήσεις και την τοποθεσία σας
- Να κοινοποιείτε προτάσεις περιεχομένου στους φίλους σας

Η διαθεσιμότητα της υπηρεσίας Store και η επιλογή των στοιχείων που διατίθενται για λήψη εξαρτάται από την περιοχή σας.

Για να κάνετε λήψη από το Store, θα πρέπει να έχετε πραγματοποιήσει είσοδο στο λογαριασμό σας Microsoft από το τηλέφωνό σας. Αφού πραγματοποιήσετε είσοδο, θα λάβετε προσφορές περιεχομένου που είναι συμβατό με το τηλέφωνό σας.

Μπορείτε να πραγματοποιήσετε αναζήτηση και λήψη περιεχομένου απευθείας στο τηλέφωνό σας ή μπορείτε να περιηγηθείτε στο περιεχόμενο που διατίθεται στο Store από τον υπολογιστή σας και να στείλετε συνδέσεις από εκεί στο τηλέφωνό σας με SMS.

Πολλά στοιχεία διατίθενται δωρεάν, ενώ ορισμένα άλλα θα πρέπει να τα αγοράσετε πληρώνοντας με την πιστωτική σας κάρτα ή με χρέωση στον τηλεφωνικό λογαριασμό σας.

Η διαθεσιμότητα των διάφορων μεθόδων πληρωμής εξαρτάται από τη χώρα διαμονής σας και τον παροχέα υπηρεσιών δικτύου σας.

Η χρήση ορισμένων υπηρεσιών ή η λήψη περιεχομένου, ακόμα και δωρεάν στοιχείων, ενδέχεται να επιφέρει μετάδοση μεγάλων όγκων δεδομένων, γεγονός που μπορεί να συνεπάγεται χρεώσεις κυκλοφορίας δεδομένων.

### Περιήγηση στο Store

Ρίξτε μια ματιά στις πιο πρόσφατες και τις πιο δημοφιλείς εφαρμογές, παιχνίδια και άλλα στοιχεία περιεχομένου που προτείνονται για εσάς και το τηλέφωνό σας. Περιηγηθείτε στις διάφορες κατηγορίες ή πραγματοποιήστε αναζήτηση για συγκεκριμένα στοιχεία.

### Πατήστε 🛅 Store.

 Πατήστε μια κατηγορία στην πρώτη σελίδα ή κάντε σάρωση προς τα αριστερά ή προς τα δεξιά για να δείτε περισσότερες κατηγορίες και στοιχεία.

2. Πατήστε ένα στοιχείο για να προβάλετε περισσότερες λεπτομέρειες για αυτό. Όταν προβάλλετε ένα στοιχείο, εμφανίζονται επίσης και άλλα συναφή στοιχεία.

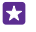

Συμβουλή: Βρήκατε κάτι στο Store που ξέρετε ότι θα ενδιαφέρει τους φίλους σας; Πατήστε κοινοποίηση για να τους στείλετε μια σύνδεση.

Συμβουλή: Θέλετε να λαμβάνετε εξατομικευμένες προτάσεις για εφαρμογές και παιχνίδια που μπορεί να σας ενδιαφέρουν; Πραγματοποιήστε είσοδο στο λογαριασμό σας Microsoft και το Store θα σας προτείνει μια επιλογή εφαρμογών.

#### Αναζήτηση στο Store

Πατήστε 🔘, γράψτε τις λέξεις αναζήτησης που θέλετε και, στη συνέχεια, πατήστε 🛶.

#### Λήψη εφαρμογής, παιχνιδιού ή άλλου στοιχείου

Κάντε λήψη δωρεάν εφαρμογών, παιχνιδιών ή άλλου περιεχομένου ή αγοράστε περισσότερο περιεχόμενο για το τηλέφωνό σας.

#### 1. Πατήστε 🛅 Store.

2. Πατήστε ένα στοιχείο για να προβάλετε περισσότερες λεπτομέρειες για αυτό.
3. Εάν το στοιχείο έχει τιμή, πατήστε αγορά. Εναλλακτικά, για δωρεάν δοκιμαστική χρήση του στοιχείου για περιορισμένο χρονικό διάστημα, πατήστε δοκιμή. Εάν το στοιχείο διατίθεται δωρεάν, πατήστε εγκατάσταση.

Η διαθεσιμότητα των διάφορων μεθόδων πληρωμής εξαρτάται από τη χώρα διαμονής σας και τον παροχέα υπηρεσιών δικτύου σας.

Εάν δεν έχετε πραγματοποιήσει είσοδο στο λογαριασμό σας Microsoft, κάντε το τώρα.
 Ακολουθήστε τις οδηγίες που εμφανίζονται στην οθόνη του τηλεφώνου σας.

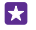

**Συμβουλή:** Εάν η λήψη αποτύχει, ελέγξτε ότι η ώρα και η ημερομηνία είναι ρυθμισμένες σωστά.

Όταν ολοκληρωθεί η λήψη, μπορείτε να ανοίξετε ή να προβάλετε το στοιχείο, ή να συνεχίσετε την περιήγηση για περισσότερο περιεχόμενο. Ο τύπος περιεχομένου καθορίζει πού αποθηκεύεται το στοιχείο στο τηλέφωνό σας: η μουσική, τα βίντεο και τα podcast αποθηκεύονται στις ενότητες Μουσική, Βίντεο και podcast, τα παιχνίδια στην ενότητα Παιχνίδια και οι εφαρμογές στο μενού εφαρμογών.

Για περισσότερες πληροφορίες σχετικά με ένα στοιχείο, επικοινωνήστε με τον εκδότη του στοιχείου.

- 🚼 Συμβουλή: Χρησιμοποιείτε σύνδεση WiFi για να κάνετε λήψη μεγάλων αρχείων.
- $\mathbf{\star}$

Συμβουλή: Στην κύρια προβολή του Store, μπορείτε να δείτε μια ειδοποίηση στην επάνω δεξιά γωνία της οθόνης η οποία δείχνει για ποιες από τις εφαρμογές, τα παιχνίδια και τα άλλα στοιχεία περιεχομένου που έχετε λάβει υπάρχουν διαθέσιμες ενημερώσεις.

Εάν μια εφαρμογή που έχετε λάβει δεν υποστηρίζει τη γλώσσα του τηλεφώνου σας, η εφαρμογή, από προεπιλογή, χρησιμοποιεί ως γλώσσα τα Αγγλικά Η.Π.Α. Εάν έχετε προσθέσει περισσότερες από μία γλώσσες τηλεφώνου και η εφαρμογή υποστηρίζει μία από αυτές, τότε γίνεται λήψη της εφαρμογής στην υποστηρίζόμενη γλώσσα.

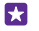

Συμβουλή: Μπορείτε επίσης να χρησιμοποιήσετε τον υπολογιστή σας για να περιηγηθείτε στο Windows Phone Store και να κάνετε λήψη περιεχομένου στο τηλέφωνό σας. Μεταβείτε στη διεύθυνση **www.windowsphone.com** και περιηγηθείτε στο ηλεκτρονικό κατάστημα ή κάντε αναζήτηση για εφαρμογές και παιχνίδια.

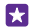

**Συμβουλή:** Εάν το παιδί σας έχει τηλέφωνο με Windows Phone 8.1, μπορείτε να χρησιμοποιήσετε την τοποθεσία Ιστού "My Family" για να διαχειρίζεστε τις λήψεις και τις ρυθμίσεις παιχνιδιών και εφαρμογών του παιδιού σας. Για να ρυθμίσετε το "My Family", μεταβείτε στην ιστοσελίδα **https://www.windowsphone.com/family**,

πραγματοποιήστε είσοδο στο λογαριασμό Microsoft με τα δικά σας στοιχεία και με του παιδιού σας (ονόματα χρήστη και κωδικούς πρόσβασης) και ακολουθήστε τις οδηγίες.

Αυτή η δυνατότητα δεν είναι διαθέσιμη σε όλες τις γλώσσες. Για περισσότερες πληροφορίες σχετικά με τη διαθεσιμότητα λειτουργιών, δυνατοτήτων και υπηρεσιών, ανατρέξτε στην ενότητα "Οδηγίες" στη διεύθυνση **www.windowsphone.com**.

Η διαθεσιμότητα εφαρμογών και παιχνιδιών ενδέχεται να εξαρτάται από την ηλικία του παιδιού σας.

#### Προβολή λήψεων σε εξέλιξη και προηγούμενων λήψεων

Πατήστε **Ξ Store** > ••• > **λήψεις** και, στη συνέχεια, σαρώστε με το δάχτυλο την οθόνη και μεταβείτε στην επιλογή **λήψεις** για να δείτε τις λήψεις σε εξέλιξη ή μεταβείτε στην επιλογή **ιστορικό** για να δείτε τις λήψεις εφαρμογών, παιχνιδιών και άλλου περιεχομένου που ήδη έχετε πραγματοποιήσει.

#### Προβολή λήψεων σε εξέλιξη

Κατά τη διάρκεια της λήψης ενός στοιχείου, εσείς μπορείτε να συνεχίσετε να περιηγείστε στο Store για να βρείτε άλλο περιεχόμενο και να προσθέτετε στοιχεία προς λήψη.

Για να προβάλετε την κατάσταση των λήψεών σας, στην κύρια προβολή του Store, πατήστε ••• > **λήψεις** και, στη συνέχεια, σαρώνοντας με το δάχτυλο την οθόνη, μεταβείτε στην επιλογή **λήψεις** για να δείτε τις λήψεις σε εξέλιξη ή στην επιλογή **ιστορικό** για να δείτε το ήδη ληφθέν περιεχόμενο.

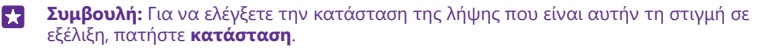

Συμβουλή: Εάν χρειαστεί, για παράδειγμα, να κλείσετε προσωρινά τη σύνδεση Internet, πατήστε παρατεταμένα το στοιχείο του οποίου η λήψη είναι σε εξέλιξη εκείνη τη στιγμή και, στη συνέχεια, πατήστε παύση. Για να συνεχίσετε τη λήψη, πατήστε συνέχιση. Κάντε παύση της λήψης κάθε εκκρεμούς στοιχείου ξεχωριστά. Εάν η λήψη ενός στοιχείου αποτύχει, μπορείτε να την επαναλάβετε από την αρχή.

#### Υποβολή κριτικής για μια εφαρμογή

Μοιραστείτε τη γνώμη σας για μια εφαρμογή με άλλους χρήστες του Store – κάντε αξιολόγηση και κριτική της εφαρμογής. Μπορείτε να δημοσιεύσετε μόνο μία κριτική για κάθε εφαρμογή που λαμβάνετε.

1. Στο μενού εφαρμογών, πατήστε παρατεταμένα την εφαρμογή και, στη συνέχεια, πατήστε αξιολόγηση και κριτική.

2. Αξιολογήστε την εφαρμογή και γράψτε την κριτική σας.

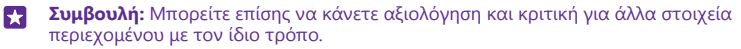

#### Λήψη διαφημίσεων

Εάν θέλετε να λαμβάνετε διαφημίσεις και συμβουλές για εφαρμογές που μπορεί να σας ενδιαφέρουν, στην οθόνη έναρξης, κάντε σάρωση με το δάχτυλο προς τα κάτω από το επάνω μέρος της οθόνης και, στη συνέχεια, πατήστε Όλες οι ρυθμίσεις και ρυθμίστε την επιλογή αναγνωριστικό διαφήμισης σε Ενεργό []. Εάν θέλετε να διαγράψετε τις πληροφορίες που χρησιμοποιεί το τηλέφωνό σας για να σας βρίσκει διαφήμίσεις και συμβουλές σχετικές με τα ενδιαφέροντά σας, πατήστε **επαναφορά αναγν. διαφήμισης**.

# Επαφές & μηνύματα

Επικοινωνήστε με τους φίλους και την οικογένειά σας και μοιραστείτε αρχεία, όπως φωτογραφίες, χρησιμοποιώντας το τηλέφωνό σας. Μείνετε συντονισμένοι με τις τελευταίες ενημερώσεις από τις υπηρεσίες κοινωνικής δικτύωσης που χρησιμοποιείτε, ακόμα και ενώ μετακινείστε.

### Κλήσεις

Μάθετε πώς να πραγματοποιείτε κλήσεις με το νέο σας τηλέφωνο και να μιλάτε με τους φίλους σας.

#### Κλήση επαφής

Η πραγματοποίηση κλήσεων στους φίλους σας είναι γρήγορη και εύκολη υπόθεση, όταν τους έχετε αποθηκευμένους ως επαφές στο τηλέφωνό σας.

Πατήστε 🔇.

1. Πατήστε 🔳.

 Πατήστε την επαφή και τον αριθμό που θέλετε, εάν η επαφή έχει περισσότερους από έναν αριθμούς.

Συμβουλή: Η φωνή του φίλου σας είναι είτε πολύ δυνατή είτε πολύ χαμηλή; Πατήστε τα πλήκτρα έντασης για να αλλάξετε την ένταση του ήχου.

🚼 Συμβουλή: Θέλετε να ακούνε και άλλοι τη συζήτησή σας; Πατήστε ηχείο.

Συμβουλή: Εάν έχετε τηλέφωνο με δύο SIM, μπορείτε να επιλέξετε τη SIM που θα χρησιμοποιείται για την κλήση κάθε επαφής. Πατήστε (a), σαρώστε με το δάχτυλο στην οθόνη για να μεταβείτε στην επιλογή επαφές και, στη συνέχεια, πατήστε το όνομα της επαφής και [1]. Δεν υποστηρίζεται λειτουργία δύο SIM από όλα τα τηλέφωνα. Για πληροφορίες σχετικά με τη διαθεσιμότητά της, μεταβείτε στη διεύθυνση www.microsoft.com/mobile/support/wpfeatures.

#### Κλήση αριθμού τηλεφώνου

Πατήστε ()), πληκτρολογήστε τον αριθμό τηλεφώνου και, στη συνέχεια, πατήστε κλήση.

Για να πληκτρολογήσετε το χαρακτήρα +, ο οποίος χρησιμοποιείται για διεθνείς κλήσεις, πατήστε παρατεταμένα **0**.

#### Αναζήτηση στο ιστορικό κλήσεων

Για να αναζητήσετε μια εγγραφή κλήσης, σαρώστε με το δάχτυλο την οθόνη για να μεταβείτε στην επιλογή **ιστορικό**, πατήστε ⊚ και, στη συνέχεια, πληκτρολογήστε το όνομα της επαφής ή τον αριθμό τηλεφώνου.

#### Διαγραφή εγγραφής κλήσης

Για να διαγράψετε μία εγγραφή κλήσης, σαρώστε με το δάχτυλο την οθόνη για να μεταβείτε στην επιλογή **ιστορικό**, πατήστε παρατεταμένα την εγγραφή κλήσης και, στη συνέχεια, πατήστε **διαγραφή**. Για να διαγράψετε όλες τις εγγραφές κλήσεων, πατήστε ••• > επιλογή κλήσεων >

επιλογή όλων > ().

#### Αντιγραφή και επικόλληση αριθμού τηλεφώνου

Στην οθόνη έναρξης, πατήστε **Επαφές**, σαρώστε με το δάχτυλο την οθόνη για να μεταβείτε στην επιλογή **επαφές**, πατήστε μια επαφή, πατήστε παρατεταμένα τον αριθμό τηλεφώνου και, στη συνέχεια, πατήστε **αντιγραφή** και, σε ένα πλαίσιο κειμένου, πατήστε **©**.

#### Πραγματοποίηση κλήσης μέσω Skype

Μπορείτε να χρησιμοποιείτε το τηλέφωνό σας για να πραγματοποιείτε κλήσεις από Skype προς Skype και κλήσεις βίντεο. Με τις διεθνείς χρεώσεις του Skype, μπορείτε επίσης να πραγματοποιείτε κλήσεις προς σταθερά τηλέφωνα ή άλλα κινητά τηλέφωνα. Πληρώστε με πιστωτική κάρτα ανάλογα με τη χρήση που κάνετε ή αποκτήστε μηνιαία συνδρομή για να εξασφαλίσετε τις καλύτερες δυνατές χρεώσεις.

Εάν δεν έχετε ήδη την εφαρμογή Skype, μπορείτε να κάνετε λήψη της από το www.windowsphone.com.

Πατήστε [S] Skype και πραγματοποιήστε είσοδο με τον ίδιο λογαριασμό Microsoft που χρησιμοποιείτε και στο τηλέφωνό σας.

Για να καλέσετε μια επαφή Skype, σαρώστε με το δάχτυλο την οθόνη για να μεταβείτε στην επιλογή **άτομα**, πατήστε την επαφή που θέλετε να καλέσετε και, στη συνέχεια, πατήστε **©**.

Για περισσότερες πληροφορίες σχετικά με τις κλήσεις από Skype προς Skype, δείτε το βίντεο στη διεύθυνση **www.youtube.com/watch?v=AF2HRYdPnAM** (μόνο στα Αγγλικά).

Συμβουλή: Για οικονομία στις χρεώσεις δεδομένων, να χρησιμοποιείτε σύνδεση δικτύου WiFi με το Skype όποτε αυτό είναι δυνατό.

#### Πραγματοποίηση κλήσης βίντεο μέσω Skype

Σαρώστε με το δάχτυλο την οθόνη για να μεταβείτε στην επιλογή **άτομα**, πατήστε την επαφή που θέλετε να καλέσετε και, στη συνέχεια, πατήστε 🕘.

Εάν το τηλέφωνό σας δεν διαθέτει μπροστινή κάμερα, μπορείτε να χρησιμοποιείτε την κύρια κάμερα για τις κλήσεις βίντεο. Δεν υποστηρίζεται μπροστινή κάμερα από όλα τα τηλέφωνα. Για πληροφορίες σχετικά με τη διαθεσιμότητά του, μεταβείτε στη διεύθυνση www.microsoft.com/mobile/support/wpfeatures.

#### Πραγματοποίηση κλήσης Skype με το Cortana

Πατήστε το πλήκτρο αναζήτησης **Ο**, πατήστε 🎍 και, στη συνέχεια, πείτε Κλήση Skype ή Κλήση βίντεο Skype και το όνομα της επαφής.

To Cortana δεν είναι διαθέσιμο σε όλες περιοχές και γλώσσες. Για πληροφορίες σχετικά με τις γλώσσες που υποστηρίζονται, μεταβείτε στη διεύθυνση **www.windowsphone.com**.

#### Κλήση αγαπημένων επαφών με τη λειτουργία ταχείας κλήσης

Καλέστε γρήγορα τις σημαντικότερες επαφές σας χρησιμοποιώντας την ταχεία κλήση.

 Πατήστε 
 Και, στη συνέχεια, σαρώστε με το δάχτυλο στην οθόνη για να μεταβείτε στην επιλογή ταχεία κλήση.

2. Για να προσθέσετε μια επαφή στην ταχεία κλήση, πατήστε ⊕ και, στη συνέχεια, πατήστε την επαφή που θέλετε να προσθέσετε.

3. Για να καλέσετε μια επαφή που έχετε προσθέσει στην ταχεία κλήση, στην προβολή ταχεία κλήση, πατήστε την επαφή που θέλετε.

#### Κλήση του τελευταίου κληθέντα αριθμού

Καλέστε ξανά έναν φίλο σας, εάν ξεχάσατε να του πείτε κάτι προηγουμένως. Στην προβολή ιστορικού κλήσεων, μπορείτε να βλέπετε πληροφορίες σχετικά με τις κλήσεις που έχετε πραγματοποιήσει και λάβει.

 Πατήστε 
 Και, στη συνέχεια, σαρώστε με το δάχτυλο στην οθόνη για να μεταβείτε στην επιλογή ιστορικό.

2. Πατήστε το όνομα ή τον αριθμό τηλεφώνου.

#### Χρήση της φωνής σας για πραγματοποίηση κλήσης

Μπορείτε να χρησιμοποιήσετε τη φωνή σας για να καλέσετε μια επαφή.

- Πατήστε παρατεταμένα το πλήκτρο αναζήτησης **Ω**.
- 2. Πείτε Κλήση και το όνομα της επαφής.
- Συμβουλή: Μπορείτε επίσης να χρησιμοποιήσετε τη λειτουργία φωνητικής κλήσης με ακουστικά Bluetooth.

Αυτή η δυνατότητα δεν είναι διαθέσιμη σε όλες τις γλώσσες. Για πληροφορίες σχετικά με τις γλώσσες που υποστηρίζονται, μεταβείτε στη διεύθυνση **www.windowsphone.com**.

#### Χρήση του Cortana για πραγματοποίηση κλήσης

Πατήστε το πλήκτρο αναζήτησης **Ο**, πατήστε 🎍 και, στη συνέχεια, πείτε **Κλήση** και το όνομα της επαφής.

To Cortana δεν είναι διαθέσιμο σε όλες περιοχές και γλώσσες. Για πληροφορίες σχετικά με τις γλώσσες που υποστηρίζονται, μεταβείτε στη διεύθυνση **www.windowsphone.com**.

#### Σίγαση εισερχόμενης κλήσης

Για να μην ηχεί το τηλέφωνό σας όταν δεν θέλετε να σας ενοχλούν, μπορείτε να κάνετε σίγαση του ήχου κλήσης για τη συγκεκριμένη κλήση.

Εάν θέλετε να έχετε τη δυνατότητα να κάνετε σίγαση του ήχου του τηλεφώνου σας με αναστροφή, δηλαδή γυρίζοντάς το ανάποδα με την οθόνη προς τα κάτω, θα πρέπει πρώτα να ενεργοποιήσετε τη λειτουργία Αναστροφή για σίγαση. Στην οθόνη έναρξης, κάντε σάρωση με το δάχτυλο προς τα κάτω από το επάνω μέρος της οθόνης, πατήστε Όλες οι ρυθμίσεις > ήχος, σαρώστε με το δάχτυλο την οθόνη προς τα αριστερά, εάν είναι απαραίτητο, και ρυθμίστε την επιλογή Αναστροφή για σίγαση σε Ενεργό [...].

Όταν κάποιος σας καλεί, πατήστε το πλήκτρο έντασης ή το πλήκτρο κλειδώματος. Μπορείτε επίσης να γυρίσετε το τηλέφωνό σας ανάποδα, δηλαδή με την οθόνη στραμμένη προς τα κάτω.

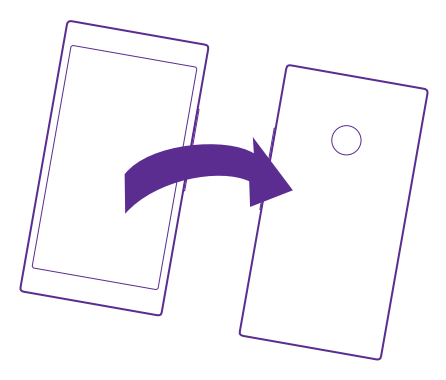

#### Απάντηση σε κλήση με SMS

Εάν δεν μπορείτε να μιλήσετε αυτήν τη στιγμή, μπορείτε να απαντήσετε στον καλούντα με μήνυμα SMS.

- 1. Όταν κάποιος σας καλέσει, πατήστε Απάντηση μέσω SMS.
- Πατήστε πληκτρολογήστε μήνυμα... και, στη συνέχεια, γράψτε το μήνυμά σας.

Μπορείτε να απαντήσετε με SMS μόνο σε κλήσεις που λαμβάνετε από τις επαφές που έχετε αποθηκευμένες στο τηλέφωνό σας.

#### Ενεργοποίηση ή απενεργοποίηση της απάντησης με SMS

Πατήστε 🔇 > ••• > ρυθμίσειςκαι, στη συνέχεια, ρυθμίστε την επιλογή Απάντηση μέσω SMS σε Ενεργό 🥅 ή Ανενεργό 🛅.

#### Επεξεργασία έτοιμου μηνύματος SMS

Πατήστε 💽 > ••• > ρυθμίσεις > επεξεργασία απαντήσεων και επεξεργαστείτε την απάντηση που θέλετε.

#### Πραγματοποίηση κλήσης διάσκεψης

Το τηλέφωνό σας υποστηρίζει την πραγματοποίηση κλήσεων διάσκεψης μεταξύ 2 ή περισσότερων ατόμων. Ο μέγιστος αριθμός συνομιλητών μπορεί να διαφέρει, ανάλογα με τον πάροχο υπηρεσιών δικτύου σας.

- 1. Καλέστε το πρώτο άτομο που θα συμμετάσχει στην κλήση διάσκεψης.
- 2. Για να πραγματοποιήσετε κλήση σε άλλο άτομο, πατήστε 😍
- 3. Όταν απαντηθεί η νέα κλήση, πατήστε 🗶

Για να προσθέσετε και άλλα άτομα, πατήστε ξανά 🔮.

#### Ιδιωτική συζήτηση με έναν από τους συνομιλητές

Πατήστε και το όνομα ή τον αριθμό τηλεφώνου του ατόμου. Η κλήση διάσκεψης τίθεται σε αναμονή στο τηλέφωνό σας. Τα υπόλοιπα άτομα μπορούν να συνεχίσουν την κλήση διάσκεψης.

Για να επιστρέψετε στην κλήση διάσκεψης, πατήστε 🗶

#### Προώθηση κλήσεων σε άλλο τηλέφωνο

Όταν ξέρετε ότι δεν μπορείτε να απαντήσετε στο τηλέφωνο, μπορείτε να προωθείτε τις εισερχόμενες κλήσεις σε άλλον αριθμό τηλεφώνου.

Για πληροφορίες σχετικά με τη διαθεσιμότητα αυτής της λειτουργίας, επικοινωνήστε με τον πάροχο υπηρεσιών δικτύου σας.

1. Ανάλογα με το τηλέφωνό σας, κάντε μία από τις παρακάτω ενέργειες:

- Στην οθόνη έναρξης, κάντε σάρωση με το δάχτυλο προς τα κάτω από το επάνω μέρος της οθόνης και, στη συνέχεια, πατήστε Όλες οι ρυθμίσεις > δίκτυο+ > ρύθμιση.
- Πατήστε 
   > ••• > ρυθμίσεις.

 Εάν έχετε τηλέφωνο με δύο SIM, πατήστε SIM 1 ή SIM 2. Δεν υποστηρίζεται λειτουργία δύο SIM από όλα τα τηλέφωνα. Για πληροφορίες σχετικά με τη διαθεσιμότητά του, μεταβείτε στη διεύθυνση www.microsoft.com/mobile/support/wpfeatures.
 Ρυθμίστε την επιλογή Προώθηση κλήσεων σε Ενεργό [], εάν είναι απαραίτητο, και επιλέξτε πού θέλετε να προωθούνται οι κλήσεις σας.

Ανάλογα με το τηλέφωνό σας, μπορεί επίσης να έχετε τη δυνατότητα να κάνετε αυτήν την επιλογή ξεχωριστά για διάφορες περιπτώσεις, όπως, για παράδειγμα, όταν δεν μπορείτε να απαντήσετε ή όταν έχετε ήδη μια κλήση σε εξέλιξη.

Συμβουλή: Για να εξακριβώσετε εάν χρησιμοποιείται η προώθηση κλήσεων, πράγμα που υποδηλώνεται από το εικονίδιο 🔄, πατήστε το επάνω μέρος της οθόνης.

#### Προώθηση κλήσεων στην υπηρεσία voicemail

Εκτός από την προώθηση κλήσεων σε άλλον αριθμό τηλεφώνου, μπορείτε επίσης να προωθείτε αυτές τις κλήσεις στην υπηρεσία voicemail και να τις ακούσετε αργότερα.

Για πληροφορίες σχετικά με τη διαθεσιμότητα αυτής της λειτουργίας, επικοινωνήστε με τον πάροχο υπηρεσιών δικτύου σας. Δεν υποστηρίζεται λειτουργία δύο SIM από όλα τα τηλέφωνα. Για πληροφορίες σχετικά με τη διαθεσιμότητά του, μεταβείτε στη διεύθυνση www.microsoft.com/mobile/support/wpfeatures.

Κάντε μία από τις παρακάτω ενέργειες, ανάλογα με το τηλέφωνό σας:

- Πατήστε [] > ••• > ρυθμίσεις. Εάν έχετε τηλέφωνο με δύο SIM, πατήστε τη SIM που θέλετε. Ρυθμίστε την επιλογή Προώθηση κλήσεων σε Ενεργό [], εάν είναι απαραίτητο, και πληκτρολογήστε τον αριθμό voicemail που σας έχει δώσει ο πάροχος υπηρεσιών σας, εφόσον χρειάζεται.
- Σαρώστε με το δάχτυλο την οθόνη προς τα κάτω από το επάνω μέρος της, πατήστε
   Όλες οι ρυθμίσεις > δίκτυο+ > ρύθμιση και, στη συνέχεια πληκτρολογήστε τον
αριθμό voicemail που σας έχει δώσει ο πάροχος υπηρεσιών σας, εφόσον χρειάζεται. Εάν έχετε τηλέφωνο με δύο SIM, πατήστε τη SIM που θέλετε, προτού πληκτρολογήσετε τον αριθμό.

Ανάλογα με το τηλέφωνό σας, μπορεί να έχετε τη δυνατότητα είτε να επιλέξετε να προωθούνται όλες οι κλήσεις σας στην υπηρεσία voicemail σας είτε να κάνετε αυτήν την επιλογή ξεχωριστά για διάφορες περιπτώσεις, όπως, για παράδειγμα, όταν δεν μπορείτε να απαντήσετε ή όταν έχετε ήδη μια κλήση σε εξέλιξη.

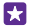

Συμβουλή: Εάν θέλετε να αποφύγετε την προώθηση κλήσεων στην υπηρεσία voicemail σας, πληκτρολογήστε έναν άλλον αριθμό, όπως τον αριθμό του δεύτερου τηλεφώνου σας. Μπορείτε επίσης να επικοινωνήσετε με τον πάροχο υπηρεσιών σας και να του ζητήσετε να σας απενεργοποιήσει την υπηρεσία voicemail.

#### Αλλαγή του αριθμού voicemail

Πατήστε 🔇 > ••• > ρυθμίσεις και πληκτρολογήστε το νέο αριθμό. Εάν έχετε τηλέφωνο με δύο SIM, πατήστε τη SIM που θέλετε, προτού πληκτρολογήσετε τον αριθμό.

#### Κλήση του αυτόματου τηλεφωνητή

Εάν έχετε ενεργοποιήσει την προώθηση εισερχόμενων κλήσεων στον αυτόματο τηλεφωνητή σας, μπορείτε να τον καλείτε και να ακούτε τα μηνύματα που σας έχουν αφήσει οι φίλοι σας.

#### 1. Πατήστε 🔇

 Πατήστε .
 Εάν σας ζητηθεί, πληκτρολογήστε τον κωδικό πρόσβασης voicemail που λάβατε από τον πάροχο υπηρεσιών δικτύου σας.

 Μπορείτε να ακούσετε ή να απαντήσετε σε μηνύματα voicemail, να τα διαγράψετε ή να εγγράψετε ένα μήνυμα χαιρετισμού.

Για λεπτομέρειες σχετικά με τη διαθεσιμότητα της υπηρεσίας αυτόματου τηλεφωνητή και για πληροφορίες σχετικά με τη ρύθμιση του χρονικού διαστήματος που θα παρέρχεται προτού γίνει προώθηση των κλήσεων, επικοινωνήστε με τον πάροχο υπηρεσιών δικτύου σας.

#### Χρήση της αναμονής κλήσης

Έχετε δεύτερη εισερχόμενη κλήση τη στιγμή που ήδη έχετε μία κλήση σε εξέλιξη; Η λειτουργία αναμονής κλήσης σας βοηθά να απαντήσετε ή να βάλετε σε αναμονή μία από τις κλήσεις.

 Στην οθόνη έναρξης, κάντε σάρωση με το δάχτυλο προς τα κάτω από το επάνω μέρος της οθόνης και, στη συνέχεια, πατήστε Όλες οι ρυθμίσεις > δίκτυο+ > ρύθμιση.
 Εάν έχετε τηλέφωνο με δύο SIM, πατήστε τη SIM που θέλετε. Δεν υποστηρίζεται λειτουργία δύο SIM από όλα τα τηλέφωνα. Για πληροφορίες σχετικά με τη διαθεσιμότητά της, μεταβείτε στη διεύθυνση www.microsoft.com/mobile/support/wpfeatures.
 Ρυθμίστε την επιλογή Αναμονή κλήσεων σε Ενεργό [].

#### **Θέση της πρώτης κλήσης σε κράτηση και απάντηση στη νέα κλήση** Πατήστε **απάντηση**.

Τερματισμός της πρώτης κλήσης και απάντηση στη νέα κλήση Πατήστε τερματισμός κλήσης+απάντηση.

Παράβλεψη της νέας κλήσης Πατήστε παράβλεψη.

**Τοποθέτηση κλήσης σε κράτηση και πραγματοποίηση νέας κλήσης** Πατήστε **αναμονή > προσθήκη κλήσης** και, στη συνέχεια, καλέστε το άτομο που θέλετε.

Εναλλαγή μεταξύ κλήσεων Πατήστε Πατήστε για εναλλαγή.

#### Αποκλεισμός κλήσεων και μηνυμάτων

Εάν λαμβάνετε συχνά ανεπιθύμητες κλήσεις ή μηνύματα SMS, μπορείτε να τους κάνετε αποκλεισμό με την εφαρμογή φίλτρο κλήσεων+SMS.

Για να προσθέσετε έναν αριθμό τηλεφώνου στη λίστα αποκλεισμένων αριθμών σας, στην οθόνη έναρξης, πατήστε **ς**, σαρώστε με το δάχτυλο την οθόνη για να μεταβείτε στην επιλογή **ιστορικό** και, στη συνέχεια, πατήστε παρατεταμένα τον καλούντα που θέλετε να αποκλείσετε και, κατόπιν, πατήστε **αποκλεισμός αριθμού...**.

Στη λίστα αποκλεισμένων αριθμών σας μπορείτε να προσθέτετε και αριθμούς από μηνύματα SMS.

Στην οθόνη έναρξης, κάντε σάρωση με το δάχτυλο προς τα κάτω από το επάνω μέρος της οθόνης και, στη συνέχεια, πατήστε **Όλες οι ρυθμίσεις** > **φίλτρο κλήσεων+SMS**.

Ρυθμίστε την επιλογή Αποκλεισμένες κλήσεις+SMS σε Ενεργό [\_\_\_].

Έλεγχος των αποκλεισμένων αριθμών Πατήστε αποκλεισμένοι αριθμοί.

**Λήψη ειδοποιήσεων για αποκλεισμένες κλήσεις ή μηνύματα** Πατήστε **προηγμένες** και ρυθμίστε την επιλογή **Ειδοποιήσεις** σε **Ενεργό** [[...]

## Επαφές

Μπορείτε να αποθηκεύετε και να οργανώνετε τους αριθμούς τηλεφώνου, τις διευθύνσεις και άλλα στοιχεία επικοινωνίας των φίλων σας στην ενότητα Επαφές. Μπορείτε επίσης να επικοινωνείτε με τους φίλους σας μέσω υπηρεσιών κοινωνικής δικτύωσης.

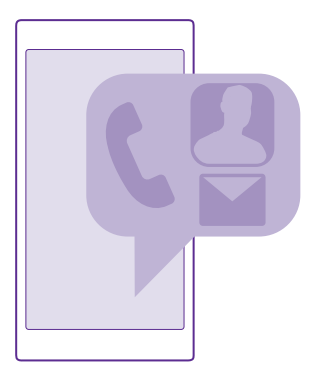

#### ενότητα "Επαφές"

Η ενότητα Επαφές είναι το μέρος στο οποίο τηρούνται όλα τα στοιχεία επικοινωνίας των φίλων σας. Σας επιτρέπει να παραμένετε συνεχώς σε επαφή με τους σημαντικότερους ανθρώπους στη ζωή σας, με τη χρήση ομάδων. Εδώ βρίσκονται και τα κοινωνικά σας δίκτυα.

Μεταβείτε στην προβολή επαφές για να δείτε τα στοιχεία επικοινωνίας των φίλων σας από κάθε λογαριασμό στον οποίο έχετε πραγματοποιήσει είσοδο. Μπορείτε να οργανώσετε τη λίστα όπως προτιμάτε εσείς, φιλτράροντάς την κατά λογαριασμό ή αποκρύπτοντας τις επαφές που δεν έχουν αριθμούς τηλεφώνου. Εδώ βρίσκονται και τα δικά σας προσωπικά στοιχεία.

Ανατρέξτε στην προβολή νέα για να δείτε τις ενημερώσεις κατάστασης των φίλων σας από τα διάφορα κοινωνικά δίκτυά σας, συγκεντρωμένες όλες μαζί στο ίδιο μέρος.

Με τις ομάδες επαφών, μπορείτε να βλέπετε ευκολότερα τις ενημερώσεις κατάστασης μόνο των ατόμων που θέλετε. Μπορείτε επίσης να στέλνετε email ή μυνύματα σε όλα αυτά τα άτομα ταυτόχρονα.

#### Προσθήκη ή διαγραφή επαφής

Πάρτε τους φίλους σας μαζί σας, όπου και αν πάτε. Αποθηκεύστε αριθμούς τηλεφώνου, διευθύνσεις και άλλες πληροφορίες τους στην ενότητα Επαφές.

Πατήστε **Επαφές** και, στη συνέχεια, κάνοντας σάρωση με το δάχτυλο στην οθόνη, μεταβείτε στην επιλογή **επαφές.** 

#### Προσθήκη επαφής

1. Πατήστε 🕀.

2. Εάν έχετε πραγματοποιήσει είσοδο σε περισσότερους από έναν λογαριασμούς, επιλέξτε το λογαριασμό στον οποίο θέλετε να αποθηκεύσετε την επαφή.

Δεν μπορείτε να αποθηκεύσετε μια επαφή μόνο στο τηλέφωνό σας, καθώς πάντοτε αποθηκεύεται και σε έναν λογαριασμό.

3. Προσθέστε τα στοιχεία της επαφής και, στη συνέχεια, πατήστε 🖲.

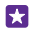

**Συμβουλή**: Στο λογαριασμό σας Microsoft δημιουργείται αυτόματα ένα αντίγραφο ασφαλείας των επαφών σας.

#### Επεξεργασία επαφής

Πατήστε την επαφή και ⊘ και, στη συνέχεια, επεξεργαστείτε ή προσθέστε στοιχεία, όπως ήχου κλήσης ή διεύθυνση Ιστού.

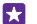

Συμβουλή: Εάν έχετε τηλέφωνο με δύο SIM, μπορείτε να επιλέξετε τη SIM που θα χρησιμοποιείται για την κλήση κάθε επαφής. Πατήστε την επαφή και <u>1</u> 2 Δεν υποστηρίζεται λειτουργία δύο SIM από όλα τα τηλέφωνα. Για πληροφορίες σχετικά με τη διαθεσιμότητά του, μεταβείτε στη διεύθυνση www.microsoft.com/mobile/ support/wpfeatures.

#### Διαγραφή επαφής

Πατήστε την επαφή και ••• > διαγραφή.

Η επαφή διαγράφεται τόσο από το τηλέφωνό σας όσο και από την online υπηρεσία κοινωνικής δικτύωσης όπου είναι αποθηκευμένη, με εξαίρεση ορισμένες περιπτώσεις όπως το Facebook, το Twitter και το LinkedIn.

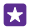

**Συμβουλή:** Εάν θέλετε να διαγράψετε γρήγορα πολλές επαφές μαζί, στον υπολογιστή σας, πραγματοποιήστε είσοδο στην τοποθεσία Ιστού **people.live.com** με τα στοιχεία του λογαριασμού σας Microsoft και διαγράψτε τις εκεί.

#### Φιλτράρισμα της λίστας επαφών σας

Εάν δεν θέλετε να εμφανίζονται επαφές από υπηρεσίες κοινωνικής δικτύωσης στη λίστα επαφών σας, μπορείτε να τις εξαιρέσετε με φιλτράρισμα. Στη λίστα επαφών, πατήστε

 ••• > ρυθμίσεις > φιλτράρισμα λίστας επαφών και τους λογαριασμούς που θέλετε να εμφανίσετε ή να αποκρύψετε.

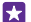

Συμβουλή: Μπορείτε επίσης να επιλέξετε να αποκρύπτονται οι επαφές χωρίς αριθμούς τηλεφώνου. Ρυθμίστε την επιλογή Απόκρυψη επαφών χωρίς αριθμούς τηλεφώνου σε Ενεργό [\_\_\_].

#### Αποθήκευση αριθμού από ληφθείσα κλήση

Όταν έχετε λάβει μια κλήση, μπορείτε εύκολα να αποθηκεύσετε τον αριθμό τηλεφώνου από τον οποίο πραγματοποιήθηκε, εφόσον δεν είναι ήδη αποθηκευμένος στην ενότητα Επαφές. Μπορείτε να αποθηκεύσετε τον αριθμό σε μια νέα ή σε μια υπάρχουσα καταχώριση της λίστας επαφών.

 Πατήστε 
 Και, στη συνέχεια, σαρώστε με το δάχτυλο στην οθόνη για να μεταβείτε στην επιλογή ιστορικό.

2. Πατήστε 🕞 δίπλα από έναν αριθμό τηλεφώνου και, στη συνέχεια, πατήστε 🖲.

3. Πατήστε • ), επεξεργαστείτε τον αριθμό τηλεφώνου και τον τύπο αριθμού τηλεφώνου και, στη συνέχεια, πατήστε •

4. Επεξεργαστείτε άλλα στοιχεία επικοινωνίας, όπως το όνομα, και πατήστε 🖲.

#### Αποθήκευση αριθμού από ληφθέν μήνυμα

Όταν έχετε λάβει ένα μήνυμα, μπορείτε εύκολα να αποθηκεύσετε τον αριθμό τηλεφώνου από τον οποίο στάλθηκε, εφόσον δεν είναι ήδη αποθηκευμένος στην ενότητα Επαφές. Μπορείτε να αποθηκεύσετε τον αριθμό σε μια νέα ή σε μια υπάρχουσα καταχώριση της λίστας επαφών.

#### 1. Πατήστε 😐 Μηνύματα.

Στη λίστα συζητήσεων, πατήστε μια συζήτηση και 
 > (9).

3. Πατήστε 🕀, επεξεργαστείτε τον αριθμό τηλεφώνου και τον τύπο αριθμού τηλεφώνου και, στη συνέχεια, πατήστε 🖲.

4. Επεξεργαστείτε άλλα στοιχεία επικοινωνίας, όπως το όνομα, και πατήστε 🖲.

#### Αναζήτηση επαφής

Εάν θέλετε να επικοινωνήσετε γρήγορα με έναν φίλο, δεν υπάρχει λόγος να μετακινείστε με κύλιση μέσα στη λίστα με όλες τις επαφές σας. Μπορείτε να κάνετε αναζήτηση ενός γράμματος ή χαρακτήρα ή να μεταβείτε απευθείας σε ένα γράμμα ή σε έναν χαρακτήρα στη λίστα επαφών. Μπορείτε επίσης να χρησιμοποιείτε φωνητικές εντολές για να καλέσετε ή να στείλετε μήνυμα σε μια επαφή.

 Πατήστε Επαφές και, στη συνέχεια, κάνοντας σάρωση με το δάχτυλο στην οθόνη, μεταβείτε στην επιλογή επαφές.

2. Πατήστε 🧭, και αρχίστε να γράφετε ένα όνομα. Η λίστα φιλτράρεται καθώς γράφετε.

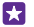

Συμβουλή: Καρφιτσώστε τις σημαντικότερες επαφές ή ομάδες επαφών σας στην οθόνη έναρξης. Πατήστε παρατεταμένα μια επαφή και, στη συνέχεια, πατήστε καρφίτσωμα στην έναρξη.

#### Μεταπήδηση σε ένα γράμμα ή χαρακτήρα στη λίστα επαφών σας

Πατήστε οποιοδήποτε γράμμα στα αριστερά της λίστας επαφών και, στη συνέχεια, στο επόμενο μενού που εμφανίζεται, πατήστε το πρώτο γράμμα ή χαρακτήρα του ονόματος που θέλετε.

#### Χρήση φωνητικής εντολής

Σε οποιαδήποτε προβολή, πατήστε παρατεταμένα το πλήκτρο αναζήτησης **Ο** και, στη συνέχεια, πείτε **Κλήση** ή SMS και το όνομα της επαφής. Δεν υποστηρίζονται όλες οι γλώσσες.

#### Σύνδεση επαφών

Μερικές φορές, τυχαίνει να έχετε ξεχωριστές καταχωρίσεις για την ίδια επαφή από διαφορετικές υπηρεσίες κοινωνικής δικτύωσης ή από διαφορετικούς λογαριασμούς email. Μπορείτε να συνδέσετε πολλαπλές επαφές, έτσι ώστε οι πληροφορίες τους να εμφανίζονται σε μία ενιαία κάρτα προσωπικών στοιχείων. Πατήστε <mark>Επαφές</mark> και, στη συνέχεια, κάνοντας σάρωση με το δάχτυλο στην οθόνη, μεταβείτε στην επιλογή **επαφές.** 

 Πατήστε την κύρια επαφή με την οποία θέλετε να γίνει η σύνδεση και, στη συνέχεια, πατήστε Θ.

 Πατήστε επιλέξτε μια επαφή και, στη συνέχεια, πατήστε την επαφή που θέλετε να συνδέσετε.

#### Κατάργηση σύνδεσης επαφής

Πατήστε την κύρια επαφή και ⓐ και, στη συνέχεια, πατήστε την επαφή της οποίας τη σύνδεση θέλετε να καταργήσετε και **αποσύνδεση**.

#### Αντιγραφή επαφών

Φέρτε τα πιο κοντινά και αγαπημένα σας πρόσωπα κυριολεκτικά στις άκρες των δαχτύλων σας. Χρησιμοποιήστε την εφαρμογή Μεταφορά δεδομένων για να αντιγράψετε εύκολα τις επαφές, τα μηνύματα SMS και τις φωτογραφίες σας από το παλιό σας τηλέφωνο. Η εφαρμογή δεν λειτουργεί σε όλα τα μοντέλα τηλεφώνων.

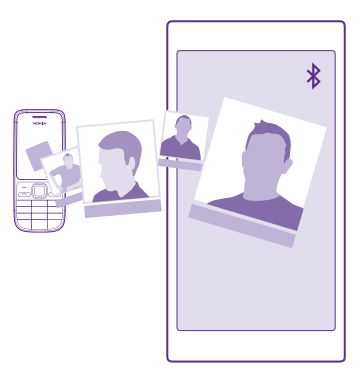

Συμβουλή: Εάν το παλιό σας τηλέφωνο είναι συσκευή με Windows Phone ή εάν έχετε ήδη δημιουργήσει αντίγραφο ασφαλείας των επαφών σας στο λογαριασμό σας Microsoft, για να κάνετε εισαγωγή των επαφών στο τηλέφωνό σας από την υπηρεσία, απλώς πραγματοποιήστε είσοδο στο λογαριασμό σας από το τηλέφωνό σας. Η εισαγωγή των επαφών γίνεται αυτόματα.

Το παλιό σας τηλέφωνο θα πρέπει να υποστηρίζει Bluetooth. Οι επαφές στο παλιό σας τηλέφωνο θα πρέπει να είναι αποθηκευμένες στη μνήμη του τηλεφώνου και όχι στην κάρτα SIM.

 Στο παλιό σας τηλέφωνο, ενεργοποιήστε το Bluetooth και βεβαιωθείτε ότι το τηλέφωνο είναι ορατό σε άλλες συσκευές.

2. Στο νέο σας τηλέφωνο, πατήστε 🔁 Μεταφορά δεδομένων.

3. Πατήστε συνέχεια και ενεργοποιήστε το Bluetooth.

4. Επιλέξτε το παλιό σας τηλέφωνο από τη λίστα εντοπισμένων συσκευών και, στη συνέχεια, ακολουθήστε τις οδηγίες που εμφανίζονται και στα δύο τηλέφωνα.

Εάν οι επαφές σας είναι γραμμένες σε μια γλώσσα που δεν υποστηρίζεται από το νέο σας τηλέφωνο, οι πληροφορίες επαφών ενδέχεται να μην εμφανίζονται σωστά.

Εάν δεν έχετε ήδη την εφαρμογή Μεταφορά δεδομένων, μπορείτε να πραγματοποιήσετε λήψη και εγκατάστασή της από το **www.windowsphone.com**.

#### Αντιγραφή επαφών από κάρτα SIM

Εάν έχετε επαφές αποθηκευμένες στην κάρτα SIM, μπορείτε να τις αντιγράψετε στο τηλέφωνό σας.

Βεβαιωθείτε ότι η κάρτα SIM είναι τοποθετημένη στο τηλέφωνο.

1. Πατήστε 🚾 Επαφές.

•

2. Πατήστε ••• > ρυθμίσεις > εισαγωγή από τη SIM.

3. Για να εισαγάγετε όλες τις επαφές σας, πατήστε εισαγωγή.

Συμβουλή: Για να επιλέξετε συγκεκριμένες επαφές, πατήστε **απαλοιφή** και χρησιμοποιήστε τα πλαίσια ελέγχου.

Δεν μπορείτε να αποθηκεύσετε επαφές στη νέα σας κάρτα SIM.

#### Δημιουργία, επεξεργασία ή διαγραφή ομάδας επαφών

Μπορείτε να δημιουργήσετε ομάδες επαφών για να στέλνετε το ίδιο μήνυμα σε πολλά άτομα ταυτόχρονα ή για να βλέπετε ενημερώσεις στα κοινωνικά δίκτυα μόνο από τα μέλη μιας ομάδας. Για παράδειγμα, μπορείτε να προσθέσετε μέλη της οικογένειάς σας στην ίδια ομάδα και να επικοινωνείτε με όλους γρήγορα με το ίδιο μήνυμα.

Πατήστε <mark>Η Επαφές</mark> και, στη συνέχεια, κάνοντας σάρωση με το δάχτυλο στην οθόνη, μεταβείτε στην επιλογή **δωμάτια**.

- Πατήστε -> Ομάδα.
- 2. Γράψτε ένα όνομα για την ομάδα και, στη συνέχεια, πατήστε 🖲.

Πατήστε • και μια επαφή. Για να προσθέσετε μια άλλη επαφή, πατήστε ξανά •.
 Πατήστε

🚼 Συμβουλή: Υπάρχει ήδη μια ομάδα με το όνομα Καλύτεροι φίλοι στο τηλέφωνό σας.

#### Προσθήκη νέας επαφής σε μια ομάδα

Πατήστε την ομάδα και, στη συνέχεια, πατήστε 🛞 > 🕂 και μια επαφή.

Αφαίρεση επαφής από μια ομάδα Πατήστε την ομάδα και (&). Πατήστε την επαφή και κατάργηση.

#### Μετονομασία ομάδας

Πατήστε την ομάδα και ••• > **μετονομασία** και, στη συνέχεια, γράψτε το νέο όνομα.

## Διαγραφή ομάδας επαφών

Πατήστε την ομάδα και ••• > διαγραφή.

#### Προβολή των Δωματίων σας

Η λειτουργία δωμάτια βρίσκεται στο στάδιο της σταδιακής κατάργησης, ωστόσο ακόμα μπορείτε να βλέπετε τις υπάρχουσες συνομιλίες, τα ημερολόγια, τις φωτογραφίες ή τις σημειώσεις σας.

Μετά το τέλος Μαρτίου 2015, η λειτουργία δωμάτια στην πλατφόρμα Windows Phone δεν θα υποστηρίζεται πλέον. Ωστόσο, θα έχετε τη δυνατότητα να βλέπετε τα υπάρχοντα δωμάτιά σας και να χρησιμοποιείτε τα άλμπουμ φωτογραφιών, τα ημερολόγια και τις σημειώσεις σας που έχετε στα δωμάτιά σας από το τηλέφωνό σας. Δεν θα μπορείτε να δημιουργήσετε νέα δωμάτια ή να κάνετε αλλαγές στα υπάρχοντα δωμάτιά σας. Θα μπορείτε μεν να βλέπετε τις παλιές συνομιλίες στα δωμάτιά σας, αλλά ούτε εσείς ούτε τα άλλα μέλη των δωματίων σας θα έχουν τη δυνατότητα να στέλνουν ή να λαμβάνουν νέα μηνόματα συνομιλίας στα δωμάτια.

Για να προβάλετε τα υπάρχοντα δωμάτιά σας, πατήστε **Επαφές** και, στη συνέχεια, κάνοντας σάρωση με το δάχτυλο στην οθόνη, μεταβείτε στην επιλογή **δωμάτια**.

#### Κοινοποίηση επαφής

Μπορείτε εύκολα να μοιράζεστε επαφές με τους φίλους σας.

1. Στην οθόνη έναρξης, πατήστε **Επαφές** και, στη συνέχεια, κάνοντας σάρωση με το δάχτυλο στην οθόνη, μεταβείτε στην επιλογή επαφές.

Πατήστε μια επαφή και ••• > κοινοποίηση επαφής >

 Επιλέξτε με ποιού τρόπο θέλετε να γίνει η κοινοποίηση και, στη συνέχεια, ακολουθήστε τις οδηγίες που εμφανίζονται.

#### Αλλαγή της φωτογραφίας του προφίλ σας

Μπορείτε να επιλέξετε τη φωτογραφία για τη δική σας κάρτα επαφής στο τηλέφωνό σας. Διαλέξτε μια φωτογραφία που μόλις τραβήξατε ή μια ήδη υπάρχουσα φωτογραφία προφίλ από μία από τις υπηρεσίες κοινωνικής δικτύωσης που χρησιμοποιείτε.

 Πατήστε Επαφές και, στη συνέχεια, κάνοντας σάρωση με το δάχτυλο στην οθόνη, μεταβείτε στην επιλογή επαφές.

2. Στο επάνω μέρος της λίστας επαφών σας, πατήστε τη δική σας φωτογραφία.

3. Πατήστε ξανά τη φωτογραφία σας και, στη συνέχεια, επιλέξτε μία από τις προσφερόμενες φωτογραφίες ή πατήστε βρείτε άλλη για να επιλέξετε μια φωτογραφία από το φάκελο Άλμπουμ κάμερας.

4. Σύρετε τη φωτογραφία στην οθόνη για να προσαρμόσετε το μέγεθος περικοπής και, στη συνέχεια, πατήστε ②.

## Κοινωνικά δίκτυα

Ρυθμίστε υπηρεσίες κοινωνικής δικτύωσης στο τηλέφωνό σας για να παραμένετε συνεχώς σε επαφή με τους φίλους σας.

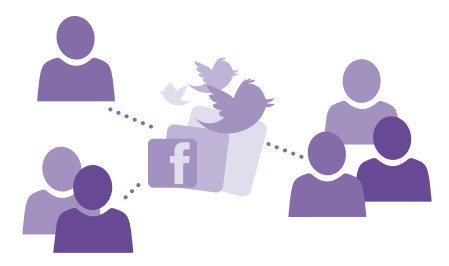

#### Ρύθμιση λογαριασμού μέσου κοινωνικής δικτύωσης

Ρυθμίστε τους λογαριασμούς σας στις υπηρεσίες κοινωνικής δικτύωσης που χρησιμοποιείτε.

Πατήστε την εφαρμογή κοινωνικής δικτύωσης στην οποία θέλετε να πραγματοποιήσετε είσοδο, όπως π.χ. το Facebook, και ακολουθήστε τις οδηγίες που εμφανίζονται.

Για να κάνετε λήψη και άλλων εφαρμογών κοινωνικής δικτύωσης, πατήστε 🗃 Store.

Συμβουλή: Όταν πραγματοποιείτε είσοδο σε έναν λογαριασμό, γίνεται αυτόματη εισαγωγή των επαφών που υπάρχουν στο λογαριασμό. Για να επιλέξετε ποιοι λογαριασμοί θα εμφανίζονται στη λίστα επαφών σας, στην οθόνη έναρξης, πατήστε
 Επαφές, κάντε σάρωση με το δάχτυλο προς τα αριστερά για να μεταβείτε στην επιλογή επαφές και, στη συνέχεια, πατήστε ••• > ρυθμίσεις > φιλτράρισμα λίστας επαφών.

#### Προβολή των ενημερώσεων κατάστασης των φίλων σας

Αφού ρυθμίσετε στο τηλέφωνό σας τις υπηρεσίες κοινωνικής δικτύωσης της επιλογής σας, όπως π.χ. το Twitter, μπορείτε να παρακολουθείτε τις ενημερώσεις κατάστασης των φίλων σας στην ενότητα Επαφές.

Πατήστε **Επαφές** και, στη συνέχεια, κάνοντας σάρωση με το δάχτυλο στην οθόνη, μεταβείτε στην επιλογή **νέα**.

#### Δημοσίευση της κατάστασής σας

Εάν έχετε διάθεση να ανοιχτείτε στους φίλους σας, αφήστε τους να μάθουν τι έχετε στο μυαλό σας. Δημοσιεύστε μια ενημέρωση κατάστασης στις υπηρεσίες κοινωνικής δικτύωσης που χρησιμοποιείτε.

 Πατήστε Επαφές και, στη συνέχεια, κάνοντας σάρωση με το δάχτυλο στην οθόνη, μεταβείτε στην επιλογή επαφές.

- 2. Πατήστε τη δική σας κάρτα προσωπικών στοιχείων και δημοσίευση ενημέρωσης.
- 3. Επιλέξτε την υπηρεσία στην οποία θέλετε να κάνετε δημοσίευση.
- 4. Γράψτε το μήνυμά σας.

5. Πατήστε 📵

#### Κοινοποίηση φωτογραφίας σε υπηρεσίες κοινωνικής δικτύωσης

Αφού τραβήξετε μια φωτογραφία, μπορείτε να την αποστείλετε στον Ιστό, για να βλέπουν οι φίλοι σας τι κάνετε.

#### **1.** Πατήστε **Φωτογραφίες**.

 Περιηγηθείτε στα άλμπουμ φωτογραφιών σας για να βρείτε τη φωτογραφία που θέλετε να κοινοποιήσετε.

3. Πατήστε παρατεταμένα τη φωτογραφία και, στη συνέχεια, πατήστε κοινοποίηση....

4. Πατήστε την υπηρεσία κοινωνικής δικτύωσης στην οποία θέλετε να αποστείλετε τη φωτογραφία.

5. Προσθέστε μια λεζάντα στη φωτογραφία, εάν θέλετε, και κοινοποιήστε ή στείλτε τη φωτογραφία.

## Μηνύματα

Μείνετε σε επαφή με τους φίλους σας με μηνύματα SMS και MMS.

#### Αποστολή μηνύματος

Με τα μηνύματα SMS και MMS, μπορείτε να επικοινωνείτε γρήγορα με τους φίλους και την οικογένειά σας.

#### 1. Πατήστε 😐 Μηνύματα.

Πατήστε +.

Εάν ξεκινήσετε να γράφετε ένα μήνυμα και, στη συνέχεια, μεταβείτε σε άλλη εφαρμογή προτού το στείλετε, μπορείτε να συνεχίσετε το μήνυμά σας όταν επιστρέψετε στο μενού Μηνύματα. Πατήστε ••• > **πρόχειρα**. Το πρόχειρο μήνυμα διαγράφεται όταν ολοκληρωθεί η αποστολή.

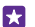

Συμβουλή: Εάν έχετε τηλέφωνο με δύο SIM, μπορείτε να επιλέξετε τη SIM που θα χρησιμοποιηθεί για την αποστολή του μηνύματος. Πατήστε 12. Δεν υποστηρίζεται λειτουργία δύο SIM από όλα τα τηλέφωνα. Για πληροφορίες σχετικά με τη διαθεσιμότητά του, μεταβείτε στη διεύθυνση www.microsoft.com/mobile/support/ wpfeatures.

Συμβουλή: Για να προσθέσετε και άλλους παραλήπτες, πατήστε • > , κπιλέξτε τους παραλήπτες που θέλετε και, στη συνέχεια, πατήστε .

4. Πατήστε το πλαίσιο μηνύματος και γράψτε το μήνυμά σας.

🔀 Συμβουλή: Για να προσθέσετε ένα εικονίδιο smiley, πατήστε 😀.

5. Για να προσθέσετε ένα συνημμένο, όπως π.χ. μια φωτογραφία, πατήστε () και, στη συνέχεια, επιλέξτε το συνημμένο.

6. Για να στείλετε το μήνυμα, πατήστε 🕀.

Εάν δεν μπορείτε να στείλετε ένα μήνυμα MMS, ελέγξτε ότι:

- Η συνδρομή κινητής τηλεφωνίας σας υποστηρίζει μηνύματα MMS.
- Η σύνδεση δεδομένων του τηλεφώνου σας είναι ενεργοποιημένη. Σαρώστε με το δάχτυλο την οθόνη προς τα κάτω από το επάνω μέρος της και, στη συνέχεια, πατήστε Όλες οι ρυθμίσεις > κινητή τηλεφωνία+SIM και ρυθμίστε την επιλογή Σύνδεση δεδομένων σε Ενεργό [\_\_\_].

Η λήψη και η εμφάνιση μηνυμάτων multimedia είναι δυνατή μόνο σε συμβατές συσκευές. Τα μηνύματα ενδέχεται να έχουν διαφορετική εμφάνιση μεταξύ των διάφορων συσκευών.

#### Προώθηση μηνύματος

Στην προβολή **συζητήσεις**, πατήστε μια συζήτηση, πατήστε παρατεταμένα το μήνυμα που θέλετε να προωθήσετε και, στη συνέχεια, πατήστε **προώθηση**.

Προτού προωθήσετε το μήνυμα, μπορείτε να επεξεργαστείτε το κείμενό του ή να προσθέσετε ή να αφαιρέσετε συνημμένα.

#### Προώθηση πολλών μηνυμάτων ταυτόχρονα

Στο μενού συζητήσεις, πατήστε μια συζήτηση και ••• > επιλογή μηνυμάτων, πατήστε τα πλαίσια ελέγχου που εμφανίζονται δίπλα στα μηνύματα και, στη συνέχεια, πατήστε 🕀 για να προσθέσετε έναν παραλήπτη.

#### Ανάγνωση μηνύματος

Μπορείτε να βλέπετε στην οθόνη έναρξης πότε έχετε λάβει νέο μήνυμα.

Μπορείτε να προβάλλετε τα μηνύματα μεταξύ μεταξύ εσάς και μιας συγκεκριμένης επαφής σε μορφή συζήτησης ("νήματος"). Η συζήτηση μπορεί να περιλαμβάνει μηνύματα SMS και MMS.

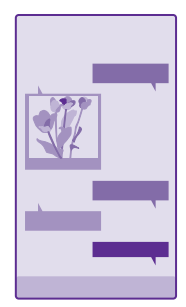

## 1. Πατήστε 👜 Μηνύματα.

- 2. Για να διαβάσετε ένα μήνυμα, πατήστε μια συζήτηση.
- Συμβουλή: Για να εμποδίζετε άλλα άτομα να βλέπουν κατά λάθος ειδοποιήσεις σχετικά με τα μηνύματά σας στην οθόνη κλειδώματος, σαρώστε με το δάχτυλο την οθόνη προς τα κάτω από το επάνω μέρος της και, στη συνέχεια, πατήστε Όλες οι

#### ρυθμίσεις > οθόνη κλειδώματος > Επιλέξτε μια εφαρμογή για εμφάνιση λεπτομερούς κατάστασης > χωρίς επιλογή.

Εάν δεν μπορείτε να ανοίξετε ένα μήνυμα MMS, ελέγξτε ότι:

- Η συνδρομή κινητής τηλεφωνίας σας υποστηρίζει μηνύματα MMS.
- Η σύνδεση δεδομένων του τηλεφώνου σας είναι ενεργοποιημένη. Σαρώστε με το δάχτυλο την οθόνη προς τα κάτω από το επάνω μέρος της και, στη συνέχεια, πατήστε Όλες οι ρυθμίσεις > κινητή τηλεφωνία+SIM και ρυθμίστε την επιλογή Σύνδεση δεδομένων σε Ενεργό [...].

Μπορείτε να στείλετε μηνύματα κειμένου που είναι μεγαλύτερα σε μήκος από το όριο χαρακτήρων ενός μεμονωμένου μηνύματος. Μεγαλύτερα μηνύματα θα αποστέλλονται ως δύο ή περισσότερα μηνύματα. Ο παροχέας υπηρεσιών σας ενδέχεται να σας χρεώσει αναλόγως. Οι χαρακτήρες με τόνους, άλλα σύμβολα, όπως και οι επιλογές για ορισμένες γλώσσες, καταλαμβάνουν περισσότερο χώρο και περιορίζουν έτσι τον αριθμό των χαρακτήρων που μπορούν να συμπεριληφθούν σε ένα μήνυμα.

Η χρήση ορισμένων υπηρεσιών ή η λήψη περιεχομένου, ακόμα και δωρεάν στοιχείων, ενδέχεται να επιφέρει μετάδοση μεγάλων όγκων δεδομένων, γεγονός που μπορεί να συνεπάγεται χρεώσεις κυκλοφορίας δεδομένων.

#### Αποθήκευση συνημμένου

Πατήστε το συνημμένο, για παράδειγμα, μια φωτογραφία και, στη συνέχεια, πατήστε

••• > αποθήκευση.

#### Διαγραφή συζήτησης

Στην προβολή **συζητήσεις**, πατήστε 🗐, επιλέξτε τη συζήτηση που θέλετε να διαγράψετε και πατήστε 📵

#### Διαγραφή μεμονωμένου μηνύματος σε μια συζήτηση

Στην προβολή **συζητήσεις**, πατήστε μια συζήτηση, πατήστε παρατεταμένα το μήνυμα που θέλετε να διαγράψετε και, στη συνέχεια, πατήστε **διαγραφή**.

Διαγραφή όλων των μηνυμάτων στο τηλέφωνό σας Πατήστε => ••• > επιλογών όλων > ().

#### Απάντηση σε μήνυμα

Μην αφήνετε τους φίλους σας να περιμένουν – απαντήστε άμεσα στα μηνύματά τους.

#### 1. Πατήστε 😐 Μηνύματα.

Στην προβολή συζητήσεις, πατήστε τη συζήτηση που περιέχει το μήνυμα.

- Συμβουλή: Εάν έχετε τηλέφωνο με δύο SIM, μπορείτε να επιλέξετε τη SIM που θα χρησιμοποιηθεί για την αποστολή του μηνύματος. Πατήστε 1 2 Δεν υποστηρίζεται λειτουργία δύο SIM από όλα τα τηλέφωνα. Για πληροφορίες σχετικά με τη διαθεσιμότητά του, μεταβείτε στη διεύθυνση www.microsoft.com/mobile/support/ wpfeatures.
- 3. Πατήστε το πλαίσιο μηνύματος και γράψτε το μήνυμά σας.
- 4. Πατήστε 📵

#### Προώθηση μηνύματος

Στην προβολή **συζητήσεις**, πατήστε μια συζήτηση, πατήστε παρατεταμένα το μήνυμα που θέλετε να προωθήσετε και, στη συνέχεια, πατήστε **προώθηση**.

Προτού προωθήσετε το μήνυμα, μπορείτε να επεξεργαστείτε το κείμενό του ή να προσθέσετε ή να αφαιρέσετε συνημμένα.

#### Αποστολή μηνύματος σε ομάδα

Εάν συμβαίνει συχνά να πρέπει να στείλετε ένα μήνυμα στην ίδια ομάδα ατόμων, μπορείτε να δημιουργήσετε μια ομάδα στην ενότητα Επαφές. Με αυτόν τον τρόπο, θα μπορείτε να επικοινωνείτε με όλα τα άτομα της ομάδας στέλνοντάς τους το ίδιο μήνυμα ή email.

Πατήστε <mark>Επαφές</mark> και, στη συνέχεια, κάνοντας σάρωση με το δάχτυλο στην οθόνη, μεταβείτε στην επιλογή **δωμάτια**.

1. Πατήστε την ομάδα και SMS ή αποστολή email.

2. Γράψτε και στείλτε το μήνυμά σας.

🚼 Συμβουλή: Για να δημιουργήσετε μια ομάδα, πατήστε 🕀 > Ομάδα.

#### Συνομιλία με χρήση του Skype

Μπορείτε να χρησιμοποιείτε το τηλέφωνό σας για να στέλνετε άμεσα μηνύματα από Skype προς Skype.

Εάν δεν έχετε ήδη την εφαρμογή Skype, μπορείτε να κάνετε λήψη της από το www.windowsphone.com.

#### 1. Πατήστε 💽 Skype.

 Πραγματοποιήστε είσοδο με τον ίδιο λογαριασμό Microsoft που χρησιμοποιείτε και στο τηλέφωνό σας.

3. Σαρώστε με το δάχτυλο την οθόνη για να μεταβείτε στην επιλογή **άτομα** και, στη συνέχεια, πατήστε την επαφή με την οποία θέλετε να συνομιλήσετε.

4. Γράψτε το μήνυμά σας και, στη συνέχεια, πατήστε 🗨.

Για περισσότερες πληροφορίες σχετικά με τα άμεσα μηνύματα από Skype προς Skype, δείτε το βίντεο στη διεύθυνση **www.youtube.com/watch?v=AF2HRYdPnAM** (μόνο στα Αγγλικά).

Συμβουλή: Για οικονομία στις χρεώσεις δεδομένων, να χρησιμοποιείτε σύνδεση δικτύου WiFi με το Skype όποτε αυτό είναι δυνατό.

Κοινοποίηση της τοποθεσίας σας σε συνομιλία στο Skype Ενώ είστε σε μια συνομιλία, πατήστε 🕒 > κοινή χρήση τοπ/σίας > 乏.

#### Αποστολή της τοποθεσίας σας με μήνυμα

Όταν θέλετε να ζητήσετε από τους φίλους σας να έρθουν να σας συναντήσουν, μπορείτε να τους στείλετε την τοποθεσία σας σε έναν χάρτη.

Αυτή η δυνατότητα ενδέχεται να μην είναι διαθέσιμη για όλες τις περιοχές.

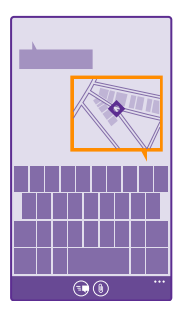

Το τηλέφωνό σας ενδέχεται να σας ρωτήσει εάν συμφωνείτε με τη χρήση της τοποθεσίας σας. Θα πρέπει να του το επιτρέψετε, για να μπορείτε να χρησιμοποιήσετε αυτήν τη δυνατότητα.

1. Ενώ γράφετε ένα SMS, πατήστε () > τοποθεσία.

Η αποστολή μηνύματος με συνημμένο ενδέχεται να είναι πιο ακριβή από όσο η αποστολή κανονικού μηνύματος κειμένου. Για περισσότερες πληροφορίες, επικοινωνήστε με τον πάροχο υπηρεσιών σας.

#### Πατήστε .

Οι φίλοι σας θα λάβουν ένα μήνυμα με μια εικόνα του μέρους όπου βρίσκεστε στο χάρτη.

#### Αποστολή μηνύματος ήχου

Ευχηθείτε σε ένα φίλο σας για τα γενέθλιά του με ένα τραγούδι – στείλτε το τραγούδι με μήνυμα ήχου.

- **1.** Ενώ γράφετε το μήνυμα, πατήστε ()) > **φωνητική σημείωση**.
- 2. Εγγράψτε το μήνυμά σας και, στη συνέχεια, πατήστε **τέλος**.
- 3. Πατήστε 🗐.

## E-mail

Μπορείτε να χρησιμοποιείτε το τηλέφωνό σας για να διαβάζετε και να απαντάτε σε email ενώ μετακινείστε.

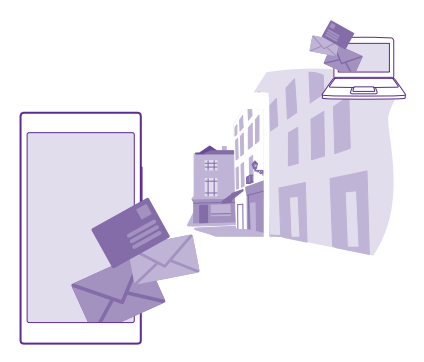

Στην οθόνη έναρξης, πατήστε 🔂

Για να μπορείτε να στέλνετε και να λαμβάνετε email, πρέπει να είστε συνδεδεμένοι στο Internet.

#### Προσθήκη ή διαγραφή γραμματοκιβωτίου

Εάν χρησιμοποιείτε διαφορετικές διευθύνσεις email για την εργασία σας και τον ελεύθερο χρόνο σας, δεν υπάρχει κανένα απολύτως πρόβλημα – μπορείτε να προσθέσετε περισσότερα από ένα γραμματοκιβώτια στο τηλέφωνό σας.

#### Προσθήκη του πρώτου γραμματοκιβώτιου σας

Για να ρυθμίσετε το email στο τηλέφωνό σας, πρέπει να είστε συνδεδεμένοι στο Internet.

Εάν δεν πραγματοποιήσατε είσοδο στο λογαριασμό σας Microsoft όταν ενεργοποιήσατε το τηλέφωνό σας για πρώτη φορά, μπορείτε να το κάνετε τώρα. Όταν προσθέτετε έναν λογαριασμό Microsoft στο τηλέφωνό σας, προστίθεται αυτόματα και ο αντίστοιχος λογαριασμός email.

#### 1. Πατήστε 🖂

 Πατήστε έναν λογαριασμό και, στη συνέχεια, γράψτε το όνομα χρήστη και τον κωδικό πρόσβασής σας.

#### 3. Πατήστε είσοδος.

Συμβουλή: Ανάλογα με το λογαριασμό email σας, μπορείτε να συγχρονίζετε και άλλα στοιχεία με το τηλέφωνό σας εκτός από email, όπως τις επαφές και το ημερολόγιό σας.

Εάν το τηλέφωνό σας δεν μπορεί να βρει τις ρυθμίσεις email σας, μπορεί να τις βρει το σύνθετη ρύθμση. Για να το κάνετε αυτό, θα πρέπει να γνωρίζετε τον τύπο του λογαριασμού email σας, καθώς και τις διευθύνσεις των διακομιστών εισερχόμενης και εξερχόμενης αλληλογραφίας σας. Τις πληροφορίες αυτές μπορείτε να τις λάβετε από τον πάροχο υπηρεσιών email σας. Για να μάθετε περισσότερα σχετικά με τη διαδικασία ρύθμισης διαφορετικών λογαριασμών email, ανατρέξτε στην ενότητα "Οδηγίες" στη διεύθυνση www.windowsphone.com.

#### Προσθήκη γραμματοκιβώτιου αργότερα

Στο γραμματοκιβώτιό σας, πατήστε ••• > προσθήκη λογαριασμού email και έναν λογαριασμό και, στη συνέχεια, πραγματοποιήστε είσοδο σε αυτόν.

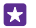

Συμβουλή: Για να προσθέσετε τα email, τις επαφές και το ημερολόγιο του λογαριασμού εργασίας σας Exchange στο τηλέφωνό σας, επιλέξτε **Exchange** ως λογαριασμό, γράψτε τη διεύθυνση email εργασίας σας και τον αντίστοιχο κωδικό πρόσβασης και, στη συνέχεια, πατήστε **είσοδος**.

Το νέο σας γραμματοκιβώτιο εμφανίζεται ως νέο πλακίδιο στην οθόνη έναρξης.

#### Διαγραφή γραμματοκιβώτιου

Στην οθόνη έναρξης, κάντε σάρωση με το δάχτυλο προς τα κάτω από το επάνω μέρος της οθόνης και, στη συνέχεια, πατήστε **Όλες οι ρυθμίσεις > email+λογαριασμοί**. Πατήστε παρατεταμένα το γραμματοκιβώτιο και, στη συνέχεια, πατήστε **διαγραφή**.

Δεν μπορείτε να διαγράψετε το πρώτο γραμματοκιβώτιο Microsoft στο οποίο πραγματοποιήσατε είσοδο. Για να γίνει αυτό, θα πρέπει να κάνετε επαναφορά του τηλεφώνου σας.

#### Προσθήκη του γραμματοκιβωτίου σας Exchange στο τηλέφωνό σας

Δεν χρειάζεστε υπολογιστή για να αποκτάτε πρόσβαση στα email, τις επαφές και το ημερολόγιο της εργασίας σας. Μπορείτε να συγχρονίζετε το σημαντικό σας περιεχόμενο μεταξύ του τηλεφώνου σας και ενός διακομιστή Microsoft Exchange.

Η ρύθμιση του Exchange είναι δυνατή μόνο εφόσον η εταιρεία σας διαθέτει διακομιστή Microsoft Exchange. Επιπλέον, ο διαχειριστής ΙΤ της εταιρείας σας θα πρέπει να έχει ενεργοποιήσει το Microsoft Exchange για το λογαριασμό σας.

Προτού ξεκινήσετε τη διαδικασία ρύθμισης, βεβαιωθείτε ότι έχετε τα ακόλουθα στοιχεία:

- Μια εταιρική διεύθυνση email
- Το όνομα του διακομιστή σας Exchange (επικοινωνήστε με το τμήμα ΙΤ της εταιρείας σας)
- Το όνομα του τομέα του δικτύου σας (επικοινωνήστε με το τμήμα ΙΤ της εταιρείας σας)
- Τον κωδικό πρόσβασης του δικτύου του γραφείου σας

Ανάλογα με τη διαμόρφωση του διακομιστή Exchange, ενδέχεται να χρειαστεί να πληκτρολογήσετε επιπλέον πληροφορίες κατά τη διάρκεια της ρύθμισης. Εάν δεν γνωρίζετε τις σωστές πληροφορίες, επικοινωνήστε με το τμήμα ΙΤ της εταιρείας σας.

 Στην οθόνη έναρξης, κάντε σάρωση με το δάχτυλο προς τα κάτω από το επάνω μέρος της οθόνης και, στη συνέχεια, πατήστε Όλες οι ρυθμίσεις > email+λογαριασμοί.
 Πατήστε προσθήκη > Exchange.

3. Γράψτε τη διεύθυνση email και τον κωδικό πρόσβασης του λογαριασμού σας Exchange και, στη συνέχεια, πατήστε **είσοδος**.

Κατά τη διάρκεια της ρύθμισης, μπορείτε να καθορίσετε τι είδους περιεχόμενο και πόσο συχνά θέλετε να συγχρονίζει το τηλέφωνό σας με το διακομιστή. Εάν θέλετε να συγχρονίζεται επιπλέον περιεχόμενο, αλλάξτε τις ρυθμίσεις του λογαριασμού Exchange.

#### Άνοιγμα email από την οθόνη έναρξης

Με τα δυναμικά πλακίδια email, μπορείτε να ανοίγετε τα email σας απευθείας από την οθόνη έναρξης.

Από τα πλακίδια, μπορείτε να βλέπετε τον αριθμό των μη αναγνωσμένων email, καθώς και εάν έχετε λάβει νέα email.

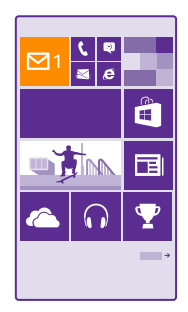

Μπορείτε να καρφιτσώσετε περισσότερα από ένα γραμματοκιβώτια στην οθόνη έναρξης. Για παράδειγμα, αφιερώστε ένα πλακίδιο αποκλειστικά για επαγγελματικά email και ένα άλλο για τα προσωπικά σας email. Εάν συνδέσετε πολλά γραμματοκιβώτια σε έναν ενοποιημένο φάκελο εισερχομένων, μπορείτε να ανοίγετε τα email από όλους τους φακέλους εισερχομένων σας από το ίδιο πλακίδιο.

Για να διαβάσετε τα email σας, πατήστε το πλακίδιο.

#### Αποστολή email

Μην αφήνετε τα email σας να γίνονται σωρός. Χρησιμοποιήστε το τηλέφωνό σας για να διαβάζετε και να γράφετε email ενώ μετακινείστε.

- 1. Πατήστε 🖂
- 2. Πατήστε 🕣 και έναν λογαριασμό, εάν έχετε συνδεδεμένους φακέλους εισερχομένων.
- 3. Για να προσθέσετε έναν παραλήπτη από τη λίστα επαφών σας, πατήστε ⊕ ή ξεκινήστε να γράφετε ένα όνομα. Μπορείτε επίσης να γράψετε τη διεύθυνση.

🚼 🛛 Συμβουλή: Για να αφαιρέσετε έναν παραλήπτη, πατήστε το όνομα και Κατάργηση.

- 4. Γράψτε το θέμα και το email σας.
- Συμβουλή: Το τηλέφωνό σας μπορεί να σας βοηθήσει να γράφετε γρηγορότερα τα email σας. Καθώς γράφετε, το τηλέφωνό σας σάς προτείνει πιθανές επόμενες λέξεις

για να ολοκληρώσετε την πρότασή σας. Για να προσθέσετε μια λέξη, πατήστε μία από τις προτεινόμενες λέξεις. Για να περιηγηθείτε στη λίστα, σαρώστε με το δάχτυλο την οθόνη πάνω από τις προτεινόμενες λέξεις. Αυτή η δυνατότητα δεν είναι διαθέσιμη σε όλες τις γλώσσες.

5. Για να επισυνάψετε μια φωτογραφία, πατήστε 🖲.

Συμβουλή: Μπορείτε επίσης να τραβήξετε μια νέα φωτογραφία ενώ γράφετε το email σας. Πατήστε (), τραβήξτε μια φωτογραφία και, στη συνέχεια, πατήστε αποδοχή.

6. Πατήστε 🕞 για να στείλετε το email.

#### Αποστολή εγγράφου Office

Πατήστε **Ο Office**, πατήστε το έγγραφο που θέλετε να στείλετε και ••• > κοινοποίηση... και, στη συνέχεια, επιλέξτε το λογαριασμό email που θέλετε να χρησιμοποιήσετε.

#### Ανάγνωση email

Εάν περιμένετε να μάθετε σημαντικά νέα, δεν υπάρχει λόγος να κάθεστε να περιμένετε μέχρι να πάτε στο γραφείο σας. Χρησιμοποιήστε το τηλέφωνό σας για να διαβάζετε τα email σας.

Μπορείτε να βλέπετε πότε έχετε νέα email στην οθόνη έναρξης.

1. Πατήστε 🖂.

2. Στο γραμματοκιβώτιό σας, πατήστε το email. Τα μη αναγνωσμένα email επισημαίνονται με διαφορετικό χρώμα.

Συμβουλή: Για να κάνετε μεγέθυνση ή σμίκρυνση, τοποθετήστε 2 δάχτυλα στην οθόνη και, στη συνέχεια, φέρτε τα δάχτυλα κοντά το ένα στο άλλο ή απομακρύνετέ τα μεταξύ τους σύροντάς τα στην οθόνη.

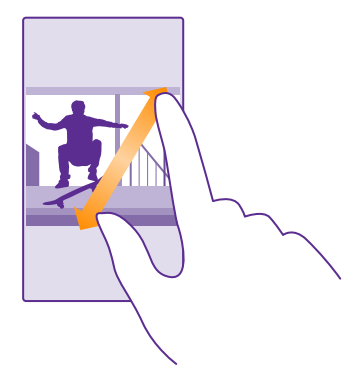

Συμβουλή: Εάν ένα email περιέχει μια διεύθυνση Ιστού, πατήστε την για να μεταβείτε στην αντίστοιχη τοποθεσία Ιστού.

#### Ανάγνωση email που περιέχεται σε μια συζήτηση

Στο γραμματοκιβώτιό σας, πατήστε τη συζήτηση που περιλαμβάνει το email και, στη συνέχεια, πατήστε το email. Μια συζήτηση που περιέχει μη αναγνωσμένα email επισημαίνεται με διαφορετικό χρώμα.

#### Αποθήκευση συνημμένου

Με το email ανοιχτό, πατήστε το συνημμένο, όπως μια φωτογραφία, και θα πραγματοποιηθεί λήψη του στο τηλέφωνό σας. Πατήστε παρατεταμένα το συνημμένο και, στη συνέχεια, πατήστε **αποθήκευση**. Δεν είναι δυνατή η αποθήκευση όλων των μορφών αρχείων.

#### Αντιγραφή σύνδεσης

Με το email ανοιχτό, πατήστε παρατεταμένα τη σύνδεση Ιστού και, στη συνέχεια, πατήστε αντιγραφή σύνδεσης.

#### Απάντηση σε email

Εάν λάβετε ένα email που χρειάζεται γρήγορη απάντηση, μπορείτε να απαντήσετε ευθύς αμέσως χρησιμοποιώντας το τηλέφωνό σας.

1. Πατήστε 🖂

Ανοίξτε το email και πατήστε ອ.

Συμβουλή: Για να απαντήσετε μόνο στον αποστολέα, πατήστε απάντηση. Για να απαντήσετε στον αποστολέα και σε όλους τους άλλους παραλήπτες, πατήστε απάντηση σε όλους.

#### Προώθηση email

Ανοίξτε το email και πατήστε 🕣 > προώθηση.

#### Διαγραφή email

Όταν το γραμματοκιβώτιό σας έχει σχεδόν γεμίσει, διαγράψτε email για να ελευθερώσετε χώρο στο τηλέφωνό σας.

 Στο γραμματοκιβώτιό σας, πατήστε την οθόνη στα αριστερά των email που θέλετε να διαγράψετε.

 Πατήστε τα πλαίσια ελέγχου που εμφανίζονται δίπλα στα email και, στη συνέχεια, πατήστε ().

Όλα τα email που επιλέγετε διαγράφονται. Ανάλογα με το λογαριασμό email σας, τα email μπορεί να διαγράφονται και από το διακομιστή αλληλογραφίας σας.

#### Διαγραφή μεμονωμένου email

Ανοίξτε το email και πατήστε 🗃.

#### Προβολή email ξεχωριστά

Τα email ομαδοποιούνται σε συζητήσεις κατά τίτλο. Κάθε συζήτηση περιλαμβάνει και τις απαντήσεις σας. Εάν θέλετε να προβάλλετε όλα τα email σας ξεχωριστά, μπορείτε να απενεργοποιήσετε τη λειτουργία συζητήσεων. 1. Πατήστε 🖂.

- 2. Πατήστε ••• > ρυθμίσεις.
- 3. Ρυθμίστε την επιλογή Συζητήσεις σε Ανενεργό

#### Αποστολή αυτόματων απαντήσεων

Εάν λείπετε σε διακοπές ή βρίσκεστε εκτός γραφείου για οποιονδήποτε άλλο λόγο, μπορείτε να στέλνετε αυτόματες απαντήσεις στα email που έρχονται κατά τη διάρκεια της απουσίας σας.

#### **1.** Πατήστε 🔁 > ••• > **ρυθμίσεις** > **αυτόματες απαντήσεις**.

Ρυθμίστε την επιλογή Κατάσταση σε Ενεργό [], γράψτε την απάντησή σας και πατήστε .

#### Σύνδεση πολλών γραμματοκιβωτίων σε έναν ενοποιημένο φάκελο εισερχομένων

Εάν έχετε περισσότερους από έναν λογαριασμούς email, μπορείτε να επιλέξετε φακέλους εισερχομένων και να τους συνδέσετε μεταξύ τους δημιουργώντας έναν ενιαίο φάκελο εισερχομένων. Αυτός ο ενοποιημένος φάκελος εισερχομένων σας επιτρέπει να βλέπετε όλα τα email σας με μία ματιά.

1. Στην οθόνη έναρξης, πατήστε ένα γραμματοκιβώτιο.

2. Πατήστε ••• > σύνδεση εισερχομένων.

3. Στη λίστα άλλα εισερχόμενα πατήστε τους φακέλους εισερχομένων που θέλετε να συνδέσετε με τον πρώτο φάκελο εισερχομένων.

4. Πατήστε μετονομασία συνδεδεμένων εισερχομένων, γράψτε ένα νέο όνομα για το γραμματοκιβώτιο και, στη συνέχεια, πατήστε ②.

Ο νέος ενοποιημένος φάκελος εισερχομένων καρφιτσώνεται στην οθόνη έναρξης.

#### Κατάργηση σύνδεσης ενοποιημένων φακέλων εισερχομένων

Στην οθόνη έναρξης, πατήστε τον ενοποιημένο φάκελο εισερχομένων και ••• > συνδεδεμένα εισερχόμενα. Στη λίστα, πατήστε τους φακέλους εισερχομένων τη σύνδεση των οποίων θέλετε να καταργήσετε και, στη συνέχεια, πατήστε **αποσύνδεση**.

## Κάμερα

Γιατί να κουβαλάτε ξεχωριστή φωτογραφική μηχανή, από τη στιγμή που το τηλέφωνό σας έχει όλα όσα χρειάζεστε για να αποτυπώνετε τις στιγμές σας; Με την κάμερα του τηλεφώνου σας, μπορείτε εύκολα να τραβάτε φωτογραφίες ή να εγγράφετε βίντεο.

## Γνωριμία με την Lumia Camera

Εάν θέλετε να τραβάτε εντυπωσιακές φωτογραφίες, η εφαρμογή Lumia Camera σας παρέχει τον απόλυτο έλεγχο.

Με το Lumia Camera, μπορείτε:

- Να αλλάζετε μη αυτόματα κάθε ρύθμιση, εσείς οι ίδιοι, σύμφωνα με τις προτιμήσεις σας
- Να κοινοποιείτε εύκολα τις φωτογραφίες και τα βίντεό σας
- Να εγγράφετε βίντεο υψηλής ανάλυσης. Δεν υποστηρίζονται βίντεο ανάλυσης 4Κ και Full HD από όλα τα τηλέφωνα. Για πληροφορίες σχετικά με τη διαθεσιμότητά του, μεταβείτε στη διεύθυνση www.microsoft.com/mobile/support/wpfeatures.
- Να διαλέγετε το καλύτερο καρέ ή να δημιουργείτε φωτογραφίες δράσης από ένα βίντεο υψηλής ανάλυσης με την εφαρμογή Lumia Moments
- Να τραβάτε φωτογραφίες Digital Negative (DNG) χωρίς απώλειες ανάλυσης
- Να τραβάτε καλύτερες ομαδικές φωτογραφίες ή φωτογραφίες κινούμενων αντικειμένων με τη λειτουργία έξυπνη ακολουθία

Ανάλογα με το τηλέφωνό σας, οι διαθέσιμες λειτουργίες της εφαρμογής Lumia Camera ενδέχεται να ποικίλλουν.

Για να κάνετε λήψη της εφαρμογής Lumia Camera ή για να δείτε εάν έχετε την πιο πρόσφατη έκδοσή της, μεταβείτε στη διεύθυνση **www.windowsphone.com**. Το Lumia Camera ενδέχεται να μην είναι διαθέσιμο για όλα τα μοντέλα τηλεφώνων.

Μπορείτε να αποστείλετε τις φωτογραφίες σας στο OneDrive, έτσι ώστε να έχετε εύκολη πρόσβαση σε αυτές από το τηλέφωνο, το tablet ή τον υπολογιστή σας.

## Γρήγορο άνοιγμα της κάμερας

Ανοίξτε την κάμερα του τηλεφώνου σας σε κλάσματα δευτερολέπτου όποτε χρειαστεί – προσθέστε μια συντόμευση στο κέντρο ενεργειών. Εάν το τηλέφωνό σας διαθέτει πλήκτρο κάμερας, αυτός είναι ο πιο γρήγορος τρόπος για να ξεκινήσετε να τραβάτε φωτογραφίες στη στιγμή.

 Στην οθόνη έναρξης, κάντε σάρωση με το δάχτυλο προς τα κάτω από το επάνω μέρος της οθόνης και, στη συνέχεια, πατήστε Όλες οι ρυθμίσεις > ειδοποιήσεις+ενέργειες.
 Για να αλλάξετε μια συντόμευση για το άνοιγμα της προεπιλεγμένης κάμερας, πατήστε τη συντόμευση και .

3. Για να ενεργοποιείται γρήγορα η κάμερα με χρήση της συντόμευσης, στην οθόνη έναρξης, κάντε σάρωση με το δάχτυλο προς τα κάτω από το επάνω μέρος της οθόνης και, στη συνέχεια, πατήστε .

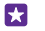

Συμβουλή: Για να ενεργοποιήσετε την κάμερα όταν το τηλέφωνό σας είναι κλειδωμένο, πατήστε το πλήκτρο λειτουργίας και, στη συνέχεια, σαρώστε με το δάχτυλο την οθόνη προς τα κάτω από το επάνω μέρος της και πατήστε

#### Χρήση του πλήκτρου κάμερας για άνοιγμα της κάμερας

Εάν το τηλέφωνό σας διαθέτει πλήκτρο κάμερας, για να ενεργοποιήσετε την κάμερα, πατήστε το πλήκτρο κάμερας.

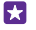

Συμβουλή: Για να ενεργοποιήσετε γρήγορα την κάμερα όταν το τηλέφωνο είναι κλειδωμένο, πατήστε παρατεταμένα το πλήκτρο κάμερας για μερικά δευτερόλεπτα.

## Αλλαγή της προεπιλεγμένης κάμερας

Μπορείτε να αλλάξετε την προεπιλεγμένη εφαρμογή κάμερας σε οποιαδήποτε άλλη κάμερα προτιμάτε.

 Στην οθόνη έναρξης, κάντε σάρωση με το δάχτυλο προς τα κάτω από το επάνω μέρος της οθόνης και, στη συνέχεια, πατήστε Όλες οι ρυθμίσεις > φωτογραφίες+κάμερα.
 Πατήστε Προεπιλεγμένη εφαρμογή κάμερας και επιλέξτε την κάμερα που θέλετε.

## Βασικές λειτουργίες κάμερας

Η λήψη φωτογραφιών ή η εγγραφή βίντεο είναι γρήγορη και εύκολη υπόθεση, όπως και η κοινοποίησή τους στους φίλους σας.

#### Λήψη φωτογραφίας

Τραβήξτε πεντακάθαρες και ολοζώντανες φωτογραφίες – απαθανατίστε τις καλύτερες στιγμές σας στο άλμπουμ φωτογραφιών σας.

Ανάλογα με το τηλέφωνό σας, οι διαθέσιμες λειτουργίες της εφαρμογής Lumia Camera ενδέχεται να ποικίλλουν.

Για να κάνετε λήψη της εφαρμογής Lumia Camera ή για να δείτε εάν έχετε την πιο πρόσφατη έκδοσή της, μεταβείτε στη διεύθυνση **www.windowsphone.com**. Το Lumia Camera ενδέχεται να μην είναι διαθέσιμο για όλα τα μοντέλα τηλεφώνων.

#### 1. Πατήστε 🚾 Lumia Camera.

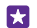

**Συμβουλή:** Εάν το τηλέφωνό σας διαθέτει πλήκτρο κάμερας, για να ενεργοποιήσετε γρήγορα την κάμερα όταν το τηλέφωνό σας είναι κλειδωμένο, πατήστε παρατεταμένα το πλήκτρο κάμερας για μερικά δευτερόλεπτα.

Συμβουλή: Για να ανοίξετε την κάμερα με το Cortana, πατήστε το πλήκτρο αναζήτησης , πατήστε ψ, πείτε Open camera και, στη συνέχεια, ακολουθήστε τις οδηγίες. Το Cortana δεν είναι διαθέσιμο σε όλες περιοχές και γλώσσες. Για πληροφορίες σχετικά με τις γλώσσες που υποστηρίζονται, μεταβείτε στη διεύθυνση www.windowsphone.com. 2. Για να κάνετε μεγέθυνση ή σμίκρυνση, σύρετε τα δάχτυλά σας στην οθόνη απομακρύνοντάς τα μεταξύ τους ή φέρνοντάς τα κοντά το ένα στο άλλο, αντίστοιχα. Δεν υποστηρίζεται ζουμ κάμερας από όλα τα τηλέφωνα. Για πληροφορίες σχετικά με τη διαθεσιμότητά του, μεταβείτε στη διεύθυνση www.microsoft.com/mobile/support/wpfeatures.

3. Για να εστιάσετε την κάμερα σε ένα συγκεκριμένο αντικείμενο, πατήστε το αντικείμενο στην οθόνη. Δεν υποστηρίζεται εστίαση κάμερας από όλα τα τηλέφωνα. Για πληροφορίες σχετικά με τη διαθεσιμότητά του, μεταβείτε στη διεύθυνση www.microsoft.com/mobile/support/wpfeatures.

4. Για να τραβήξετε τη φωτογραφία, πατήστε 🗖.

 $\mathbf{x}$ 

Συμβουλή: Εάν το τηλέφωνό σας διαθέτει πλήκτρο κάμερας, για να εστιάσετε, πατήστε παρατεταμένα το πλήκτρο κάμερας μέχρι τη μέση. Για να τραβήξετε τη φωτογραφία, πατήστε το πλήκτρο κάμερας μέχρι το τέρμα.

- Συμβουλή: Για να εξασφαλίσετε την καλύτερη δυνατή θέαση της οθόνης, βεβαιωθείτε ότι δεν καλύπτετε τον αισθητήρα φωτός. Δεν υποστηρίζεται αισθητήρας φωτός από όλα τα τηλέφωνα. Για πληροφορίες σχετικά με τη διαθεσιμότητά του, μεταβείτε στη διεύθυνση www.microsoft.com/mobile/support/wpfeatures.
- Συμβουλή: Μπορείτε επίσης να δοκιμάσετε και άλλες εκπληκτικές εφαρμογές Lumia για να αναδείξετε στο έπακρο τις φωτογραφίες σας. Για να κάνετε αναπροσαρμογή μιας φωτογραφίας διατηρώντας, συγχρόνως, την αρχική φωτογραφία πλήρους ανάλυσης ή για να εφαρμόσετε φίλτρα και άλλα ειδικά εφέ, χρησιμοποιήστε την εφαρμογή Lumia Creative Studio. Για να τραβάτε τέλειες φωτογραφίες του εαυτού σας, χρησιμοποιήστε την εφαρμογή Lumia Selfie.

#### Προβολή της φωτογραφίας σε απεικόνιση πλήρους ανάλυσης

Για να προβάλετε τη φωτογραφία που μόλις τραβήξατε, ανάλογα με το τηλέφωνό σας, κάντε μία από τις παρακάτω ενέργειες:

- Πατήστε τη στρογγυλή μικρογραφία που εμφανίζεται στη γωνία της οθόνης.
- Πατήστε 📼.

Η προβολή αυτής της φωτογραφίας πλήρους ανάλυσης είναι δυνατή μόνο στο Lumia Camera.

#### Δώστε λάμψη στις φωτογραφίες του εαυτού σας

Χρησιμοποιήστε την εφαρμογή Lumia Selfie για να τραβάτε εκπληκτικές φωτογραφίες του εαυτού σας. Η φωτογραφία σας βελτιώνεται και είναι έτοιμη για κοινοποίηση στη στιγμή.

Για να κάνετε λήψη της εφαρμογής Lumia Selfie ή για να δείτε εάν έχετε την πιο πρόσφατη έκδοσή της, μεταβείτε στη διεύθυνση **www.windowsphone.com**. Το Lumia Selfie ενδέχεται να μην είναι διαθέσιμο για όλα τα μοντέλα τηλεφώνων.

#### 1. Πατήστε 🔃 Lumia Selfie.

2. Για να τραβήξετε μια φωτογραφία του εαυτού σας με την μπροστινή κάμερα, απλώς πατήστε την οθόνη. Δεν υποστηρίζεται μπροστινή κάμερα από όλα τα τηλέφωνα. Για πληροφορίες σχετικά με τη διαθεσιμότητά του, μεταβείτε στη διεύθυνση www.microsoft.com/mobile/support/wpfeatures.

3. Για να τραβήξετε μια φωτογραφία του εαυτού σας με την κύρια κάμερα, πατήστε () για αλλάξετε κάμερα, εάν είναι απαραίτητο. Κοιτάξτε στο φακό της κάμερας, ακολουθήστε τους ήχους "μπιπ" για να διαμορφώσετε το κάδρο της λήψης και κρατήστε το τηλέφωνο ακίνητο καθώς η κάμερα τραβάει τη φωτογραφία.

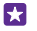

**Συμβουλή:** Για να αποφύγετε το κούνημα της κάμερας, πατήστε ••• > **χρονόμετρο** και επιλέξτε μια χρονική καθυστέρηση.

4. Για να κάνετε αναπροσαρμογή της φωτογραφίας του εαυτού σας, σύρετε τα δάχτυλά σας στην οθόνη απομακρύνοντάς τα μεταξύ τους ή φέρνοντάς τα κοντά το ένα στο άλλο και, στη συνέχεια, πατήστε ⊙.

5. Για να βελτιώσετε τη φωτογραφία του εαυτού σας, πατήστε 🏵.

6. Για να εφαρμόσετε ένα φίλτρο στη φωτογραφία του εαυτού σας, πατήστε 🛞.

Συμβουλή: Για να καταργήσετε όλες τις βελτιώσεις και τα φίλτρα από τη φωτογραφία του εαυτού σας, πατήστε ••• > απαλοιφή όλων των εφέ.

7. Για να αποθηκεύσετε τη φωτογραφία του εαυτού σας, πατήστε 🖲.

## Εγγραφή βίντεο

Εκτός από τη λήψη φωτογραφιών, με το τηλέφωνό σας μπορείτε επίσης να απαθανατίζετε τις ιδιαίτερες στιγμές σας σε βίντεο.

#### 1. Πατήστε 🚾 Lumia Camera.

2. Για να μεταβείτε από τη λειτουργία φωτογραφίας στη λειτουργία βίντεο, πατήστε .
3. Για να κάνετε μεγέθυνση ή σμίκρυνση, σύρετε τα δάχτυλά σας στην οθόνη απομακρύνοντάς τα μεταξύ τους ή φέρνοντάς τα κοντά το ένα στο άλλο, αντίστοιχα. Δεν υποστηρίζεται ζουμ κάμερας από όλα τα τηλέφωνα. Για πληροφορίες σχετικά με τη διαθεσιμότητά του, μεταβείτε στη διεύθυνση www.microsoft.com/mobile/support/

#### wpfeatures.

4. Για να ξεκινήσετε την εγγραφή, πατήστε 🛋 Ο χρονομετρητής τίθεται σε λειτουργία.

5. Για να διακόψετε την εγγραφή, πατήστε 🛋 Ο χρονομετρητής σταματά.

Για να προβάλετε το βίντεο που μόλις εγγράψατε, πατήστε τη στρογγυλή μικρογραφία που εμφανίζεται στη γωνία της οθόνης. Το βίντεο αποθηκεύεται στο φάκελο Άλμπουμ κάμερας.

#### Λήψη φωτογραφιών που φαίνονται σαν ζωντανές

Η λειτουργία "Ζωντανές εικόνες" καταγράφει ένα πολύ σύντομο στιγμιότυπο βίντεο κάθε φορά που τραβάτε μια φωτογραφία. Έτσι, οι φωτογραφίες σας φαίνονται σαν ζωντανές όταν περιηγείστε σε αυτές στο φάκελο Άλμπουμ κάμερας ή Lumia Storyteller.

Η λειτουργία "Ζωντανές εικόνες" δεν υποστηρίζεται από όλα τα τηλέφωνα. Για πληροφορίες σχετικά με τη διαθεσιμότητά της, μεταβείτε στη διεύθυνση www.microsoft.com/mobile/support/wpfeatures.

Βεβαιωθείτε ότι έχετε κάνει λήψη της πιο πρόσφατης έκδοσης της εφαρμογής Lumia Camera από τη διεύθυνση Store.  Πατήστε Cumia Camera > 🔅 και, στη συνέχεια, κάνοντας σάρωση με το δάχτυλο στην οθόνη, μεταβείτε στην επιλογή φωτογραφία.

2. Ρυθμίστε την επιλογή Ζωντανές εικόνες σε ενεργή.

#### Αποθήκευση φωτογραφιών και βίντεο σε κάρτα αποθήκευσης

Εάν υπάρχει κάρτα αποθήκευσης τοποθετημένη στο τηλέφωνό σας και ο διαθέσιμος χώρος στη μνήμη του τηλεφώνου σας έχει περιοριστεί σημαντικά, μπορείτε να αποθηκεύσετε τις φωτογραφίες που τραβάτε και τα βίντεο που εγγράφετε στην κάρτα αποθήκευσης.

Για την καλύτερη δυνατή ποιότητα βίντεο, να εγγράφετε τα βίντεό σας στη μνήμη του τηλεφώνου σας. Εάν θέλετε να εγγράφετε βίντεο στην κάρτα αποθήκευσης, σας συνιστούμε να χρησιμοποιείτε κάρτα microSD υψηλής ταχύτητας, χωρητικότητας 4–128 GB, από γνωστό κατασκευαστή. Δεν υποστηρίζεται χρήση κάρτας αποθήκευσης από όλα τα τηλέφωνα. Για πληροφορίες σχετικά με τη διαθεσιμότητά του, μεταβείτε στη διεύθυνση www.microsoft.com/mobile/support/wpfeatures.

#### 1. Πατήστε 🧕 Έλεγχος αποθήκευσης.

2. Ρυθμίστε την επιλογή Αποθήκευση νέων φωτογραφιών σε σε κάρτα SD.

Οι φωτογραφίες που θα τραβάτε στο εξής θα αποθηκεύονται στην κάρτα αποθήκευσης.

Χρησιμοποιείτε μόνο συμβατές κάρτες αποθήκευσης που έχουν εγκριθεί για χρήση με αυτήν τη συσκευή. Οι μη συμβατές κάρτες ενδέχεται να προκαλέσουν βλάβες στην κάρτα και τη συσκευή, καθώς και να καταστρέψουν τα δεδομένα που είναι αποθηκευμένα στην κάρτα.

#### Αποθήκευση φωτογραφιών και βίντεο που έχετε ήδη τραβήξει σε κάρτα αποθήκευσης

Στην ενότητα Φωτογραφίες, μεταβείτε σε μια φωτογραφία ή ένα βίντεο, πατήστε 🗃 και τη φωτογραφία ή το βίντεο και, στη συνέχεια, πατήστε ••• > αποθήκευση σε κάρτα SD.

Συμβουλή: Για να επιλέξετε γρήγορα όλες τις φωτογραφίες ή όλα τα βίντεο που περιέχονται σε ένα άλμπουμ, μεταβείτε σε αυτό το άλμπουμ και πατήστε > ••• > επιλογή όλων.

#### Αποθήκευση πληροφοριών τοποθεσίας στις φωτογραφίες και τα βίντεό σας

Εάν θέλετε να θυμάστε πού και πότε ακριβώς τραβήξατε μια συγκεκριμένη φωτογραφία ή βίντεο, μπορείτε να ρυθμίσετε το τηλέφωνό σας να καταγράφει αυτόματα την τοποθεσία.

Στην οθόνη έναρξης, κάντε σάρωση με το δάχτυλο προς τα κάτω από το επάνω μέρος της οθόνης και, στη συνέχεια, πατήστε Όλες οι ρυθμίσεις > φωτογραφίες+κάμερα > Χρήση πληροφοριών τοποθεσίας.

Μπορείτε να επισυνάψετε πληροφορίες τοποθεσίας σε φωτογραφίες ή βίντεο, εάν είναι δυνατός ο προσδιορισμός της τοποθεσίας σας με χρήση μεθόδων βασισμένων σε δορυφόρους ή σε δίκτυα. Εάν κάνετε κοινή χρήση μιας φωτογραφίας ή ενός βίντεο που περιέχει πληροφορίες θέσης, οι πληροφορίες θέσης ενδέχεται να εμφανιστούν σε όσους προβάλλουν τη φωτογραφία ή το βίντεο. Μπορείτε να απενεργοποιήσετε τη λειτουργία σήμανσης με ετικέτες γεωγραφικής θέσης στις ρυθμίσεις του τηλεφώνου.

#### Κοινοποίηση των φωτογραφιών και των βίντεό σας

Μπορείτε να κοινοποιείτε γρήγορα και εύκολα τις φωτογραφίες και τα βίντεό σας, για να τα βλέπουν οι φίλοι και η οικογένειά σας.

1. Τραβήξτε μια φωτογραφία ή εγγράψτε ένα βίντεο.

2. Στην οθόνη έναρξης, πατήστε Φωτογραφίες, μεταβείτε στη φωτογραφία ή το βίντεο που θέλετε και πατήστε το.

 Πατήστε ③, επιλέξτε με ποιον τρόπο θέλετε να γίνει η κοινοποίηση και, στη συνέχεια, ακολουθήστε τις οδηγίες που εμφανίζονται.

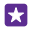

**Συμβουλή:** Για να κοινοποιήσετε πολλές φωτογραφίες ή πολλά βίντεο ταυτόχρονα, πατήστε (a), επιλέξτε τις φωτογραφίες ή τα βίντεο που θέλετε και, στη συνέχεια, πατήστε (c).

Συμβουλή: Για να έχετε πρόσβαση στις φωτογραφίες σας από όλες τις συσκευές σας, μπορείτε να ρυθμίσετε τη λειτουργία αποστολής στο OneDrive. Έτσι, το άλμπουμ στο OneDrive θα είναι διαθέσιμο στην ενότητα Φωτογραφίες όταν προβάλλετε τις φωτογραφίες σας. Για να ρυθμίσετε αυτήν τη λειτουργία, στην οθόνη έναρξης, κάντε σάρωση με το δάχτυλο προς τα κάτω από το επάνω μέρος της οθόνης και, στη συνέχεια, πατήστε Όλες οι ρυθμίσεις > φωτογραφίες+κάμερα. Στην προβολή Αυτόματη αποστολή, πατήστε OneDrive και, στη συνέχεια, επιλέξτε μία από τις διαθέσιμες επιλογές.

Η χρήση ορισμένων υπηρεσιών ή η λήψη περιεχομένου, ακόμα και δωρεάν στοιχείων, ενδέχεται να επιφέρει μετάδοση μεγάλων όγκων δεδομένων, γεγονός που μπορεί να συνεπάγεται χρεώσεις κυκλοφορίας δεδομένων.

Δεν υποστηρίζουν όλες οι υπηρεσίες κοινοποίησης όλες τις μορφές αρχείων ή βίντεο που έχουν εγγραφεί με υψηλή ποιότητα.

## Φωτογραφία για προχωρημένους

Το τηλέφωνό σας σάς παρέχει κορυφαίο έλεγχο όσον αφορά τις ρυθμίσεις φωτογραφιών. Τραβήξτε ακριβώς το είδος της φωτογραφίας που σας αρέσει.

#### Λήψη φωτογραφιών επαγγελματικού επιπέδου

Αφήστε ελεύθερη όλη τη δημιουργικότητά σας και τραβήξτε φωτογραφίες που μοιάζουν με επαγγελματικές. Με την εφαρμογή Lumia Camera, μπορείτε να προσαρμόζετε μη αυτόματα τις ρυθμίσεις της κάμερας τόσο σε λειτουργία κάμερας όσο και σε λειτουργία βίντεο.

#### 1. Πατήστε 🚾 Lumia Camera.

2. Για να προβάλετε τις ρυθμίσεις, σύρετε το εικονίδιο m προς τα αριστερά. Για να αλλάξετε μια ρύθμιση, σύρετε το δάχτυλό σας προς τα πάνω ή προς τα κάτω στο ρυθμιστικό. Μπορείτε, για παράδειγμα, να αλλάξετε τη ρύθμιση Αντιστάθμιση έκθεσης, για να ελέγχετε την ποσότητα φωτός στις φωτογραφίες σας.

3. Για να κλείσετε τις ρυθμίσεις, σύρετε το εικονίδιο 📷 προς τα δεξιά.

4. Για να τραβήξετε μια φωτογραφία, πατήστε 🔼

#### Λήψη φωτογραφιών χωρίς απώλειες ανάλυσης

Η εφαρμογή Lumia Camera σας επιτρέπει να τραβάτε φωτογραφίες Digital Negative (DNG) χωρίς απώλειες ανάλυσης, οι οποίες προσφέρουν καλύτερες δυνατότητες μετέπειτα επεξεργασίας.

Δεν υποστηρίζεται η μορφή Digital Negative (DNG) από όλα τα τηλέφωνα. Για πληροφορίες σχετικά με τη διαθεσιμότητά της, μεταβείτε στη διεύθυνση **www.microsoft.com/mobile/** support/wpfeatures.

 Πατήστε Cumia Camera > 🛱 και, στη συνέχεια, κάνοντας σάρωση με το δάχτυλο στην οθόνη, μεταβείτε στην επιλογή φωτογραφία.

2. Πατήστε Λειτουργία λήψης και τη λειτουργία JPG + DNG.

3. Κατά τη λήψη μιας φωτογραφίας, αποθηκεύονται 2 αρχεία: μια φωτογραφία JPG χαμηλότερης ανάλυσης η οποία είναι βελτιστοποιημένη για κοινοποίηση και μια φωτογραφία DNG χωρίς απώλειες ανάλυσης.

Αφού μεταφέρετε τις φωτογραφίες DNG στον υπολογιστή σας, μπορείτε να τις εξερευνήσετε και να τις προβάλετε κάνοντας λήψη και εγκατάσταση του Adobe DNG Codec από τη διεύθυνση **www.adobe.com/support/downloads/detail.jsp?ftpID=5495**.

Μπορείτε να επεξεργαστείτε τις φωτογραφίες DNG με οποιοδήποτε πρόγραμμα επεξεργασίας φωτογραφιών υποστηρίζει πλήρως το πρότυπο DNG.

#### Εγγραφή βίντεο υψηλής ευκρίνειας

Μπορείτε να εγγράφετε γρήγορα βίντεο υψηλής ευκρίνειας με "κρυστάλλινη" ποιότητα εικόνας πατώντας μόνο ένα πλήκτρο.

Δεν υποστηρίζονται βίντεο ανάλυσης 4Κ και Full HD από όλα τα τηλέφωνα. Για πληροφορίες σχετικά με τη διαθεσιμότητά του, μεταβείτε στη διεύθυνση www.microsoft.com/mobile/support/wpfeatures.

#### Πατήστε 🚾 Lumia Camera.

 Για να ξεκινήσετε την εγγραφή, πατήστε παρατεταμένα το πλήκτρο κάμερας. Ο χρονομετρητής τίθεται σε λειτουργία.

2. Για να διακόψετε την εγγραφή, αφήστε το πλήκτρο κάμερας. Ο χρονομετρητής σταματά.

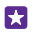

**Συμβουλή:** Για να προβάλετε το βίντεο που μόλις εγγράψατε, πατήστε τη στρογγυλή μικρογραφία που εμφανίζεται στη γωνία της οθόνης. Το βίντεο αποθηκεύεται στο φάκελο Άλμπουμ κάμερας.

#### Αλλαγή της ανάλυσης λήψης βίντεο

Πατήστε **Φ**, σαρώστε με το δάχτυλο την οθόνη για να μεταβείτε στην επιλογή **βίντεο**, πατήστε **Ανάλυση** και επιλέξτε την ανάλυση που θέλετε.

Ανάλογα με το τηλέφωνό σας, η μέγιστη διαθέσιμη ανάλυση είναι 4K ή Full HD.

#### Εύκολο καδράρισμα φωτογραφιών

Εάν θέλετε να καδράρετε τις λήψεις σας με επαγγελματικό τρόπο, μπορείτε να χρησιμοποιείτε πλέγματα εικονοσκοπίου και να συνθέτετε τέλειες φωτογραφίες.

#### 1. Πατήστε 🚾 Lumia Camera.

Ανάλογα με το τηλέφωνό σας, κάντε μία από τις παρακάτω ενέργειες:

- Πατήστε ••• > ρυθμίσεις.
- Πατήστε 🔅 και, στη συνέχεια, σαρώστε με το δάχτυλο στην οθόνη για να μεταβείτε στην επιλογή γενικά.

# 3. Ρυθμίστε την επιλογή Πλέγματα καρέ, για παράδειγμα, σε χρυσός λόγος ή κανόνας των τρίτων.

4. Για να τραβήξετε τη φωτογραφία, πατήστε 🖸

#### Λήψη καλύτερων φωτογραφιών με την έξυπνη διαδοχική λειτουργία

Χρησιμοποιήστε τη λειτουργία έξυπνη ακολουθία για να τραβάτε καλύτερες φωτογραφίες κινούμενων αντικειμένων ή ομαδικές φωτογραφίες όπου όλοι εμφανίζονται εκπληκτικοί.

#### 1. Πατήστε 🚾 Lumia Camera.

2. Πατήστε 🖲.

3. Για να τραβήξετε μια φωτογραφία, πατήστε 🖲.

Το τηλέφωνο τραβάει μια σειρά διαδοχικών φωτογραφιών. Για να δείτε τι μπορείτε να κάνετε με αυτές, πατήστε 🔤 και, στη συνέχεια, πατήστε τη φωτογραφία και **επεξεργασία** έξυπνης ακολουθίας.

#### Εντοπισμός των καλύτερων στιγμιότυπων σε ένα βίντεο

Μετά την εγγραφή ενός βίντεο υψηλής ευκρίνειας, μπορείτε να εντοπίζετε τα καλύτερα καρέ του και να τα αποθηκεύετε ως ξεχωριστές εικόνες. Μπορείτε επίσης να δημιουργείτε συναρπαστικές φωτογραφίες δράσης.

To Lumia Moments δεν υποστηρίζεται από όλα τα τηλέφωνα. Για πληροφορίες σχετικά με τη διαθεσιμότητά του, μεταβείτε στη διεύθυνση **www.microsoft.com/mobile/support/ wpfeatures**.

Μετά την εγγραφή ενός βίντεο υψηλής ευκρίνειας, πατήστε 🔤 Lumia Moments και το βίντεο.

#### **1.** Πατήστε **ΔΗΜΙΟΥΡΓΙΑ ΦΩΤΟΓΡΑΦΙΑΣ ΔΡΑΣΗΣ**.

 Για να επιλέξετε ένα σημείο αρχής για τη φωτογραφία δράσης, πατήστε το συρόμενο ρυθμιστικό.

3. Για να επιλέξετε ένα σημείο τέλους για τη φωτογραφία δράσης, πατήστε το συρόμενο ρυθμιστικό και .

4. Για να διαγράψετε κινούμενα αντικείμενα από τη φωτογραφία, πατήστε τους λευκούς κύκλους που εμφανίζονται στο κάτω μέρος της οθόνης.

5. Για να επιλέξετε το κινούμενο αντικείμενο που θέλετε να επισημάνετε, σαρώστε με το δάχτυλο την οθόνη προς τα αριστερά ή προς τα δεξιά και, στη συνέχεια, μετακινήστε τον κύκλο που βρίσκεται στο κάτω μέρος της οθόνης.

 $\star$ 

Συμβουλή: Για να επισημάνετε όλα τα κινούμενα αντικείμενα, πατήστε 🛞.

6. Για να προσθέσετε ένα εφέ θολώματος λόγω ταχύτητας, πατήστε ⊘.

7. Για να αποθηκεύσετε τη φωτογραφία δράσης στο φάκελο Άλμπουμ κάμερας, πατήστε
 (a).

#### Αποθήκευση του καλύτερου καρέ

Πατήστε ΕΠΙΛΟΓΗ ΚΑΛΥΤΈΡΟΥ ΚΑΡΕ, πατήστε το συρόμενο ρυθμιστικό ή σαρώστε με το δάχτυλο την οθόνη προς τα αριστερά ή προς τα δεξιά για να εντοπίσετε τα καλύτερα καρέ στο βίντεό σας και, στη συνέχεια, πατήστε () για να αποθηκεύσετε το καρέ ως ξεχωριστή φωτογραφία στο φάκελο Άλμπουμ κάμερας.

Μπορείτε να αποθηκεύσετε όσα καρέ θέλετε.

#### Προσθήκη κίνησης στις φωτογραφίες σας

Χρησιμοποιήστε την εφαρμογή Lumia Cinemagraph για να δώσετε κίνηση στις στατικές φωτογραφίες σας και να τις κάνετε να φαίνονται σχεδόν σαν ζωντανές.

Για να κάνετε λήψη της εφαρμογής Lumia Cinemagraph ή για να δείτε εάν έχετε την πιο πρόσφατη έκδοσή της, μεταβείτε στη διεύθυνση **www.windowsphone.com**. Το Lumia Cinemagraph ενδέχεται να μην είναι διαθέσιμο για όλα τα μοντέλα τηλεφώνων.

- 1. Πατήστε 🛃 Lumia Cinemagraph.
- Για να τραβήξετε μια φωτογραφία, πατήστε 

   και την οθόνη.
- Επιλέξτε τις περιοχές στις οποίες θέλετε να δώσετε κίνηση και πατήστε
- Για να αποθηκεύσετε τη φωτογραφία με το εφέ κίνησης, πατήστε .

#### Λήψη πανοραμικής φωτογραφίας

Όταν θέλετε να απαθανατίσετε ένα όμορφο τοπίο ή τον έντονο παλμό μιας πόλης σε μία θεαματική φωτογραφία, χρησιμοποιήστε την εφαρμογή Lumia Panorama.

Για να κάνετε λήψη της εφαρμογής Lumia Panorama ή για να δείτε εάν έχετε την πιο πρόσφατη έκδοσή της, μεταβείτε στη διεύθυνση **www.windowsphone.com**. Το Lumia Panorama ενδέχεται να μην είναι διαθέσιμο για όλα τα μοντέλα τηλεφώνων.

#### 1. Πατήστε Lumia Panorama.

2. Για να τραβήξετε την πρώτη φωτογραφία, πατήστε την οθόνη.

3. Για να τραβήξετε την επόμενη φωτογραφία, μετακινήστε αργά το τηλέφωνο προς τα δεξιά μέχρι ο κύκλος να περιβάλλει την κουκίδα, οπότε το τηλέφωνο τραβάει μία ακόμα φωτογραφία.

4. Αφού τραβήξετε αρκετές φωτογραφίες, πατήστε ⊘.

## Φωτογραφίες και βίντεο

Παρακάτω σας εξηγούμε πώς μπορείτε να προβάλλετε, να οργανώνετε, να κοινοποιείτε και να επεξεργάζεστε τις φωτογραφίες και τα βίντεό σας.

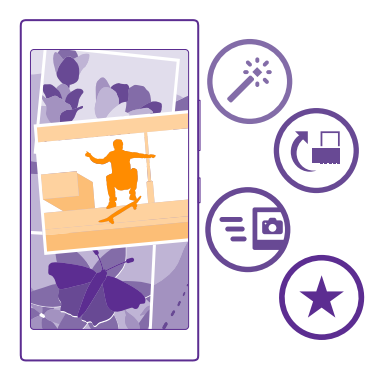

#### Ενότητα "Φωτογραφίες"

Οι φωτογραφίες που έχετε τραβήξει ή τα βίντεο που έχετε εγγράψει με το τηλέφωνό σας αποθηκεύονται στην ενότητα Φωτογραφίες, όπου μπορείτε να περιηγείστε σε αυτά τα στοιχεία και να τα προβάλλετε.

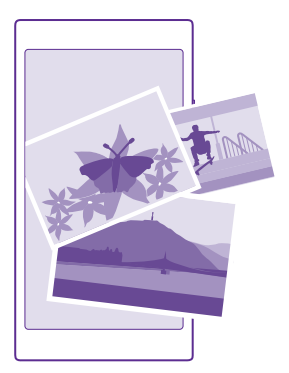

Για να βρίσκετε εύκολα τις φωτογραφίες και τα βίντεό σας, επισημάνετε τα αγαπημένα σας ή οργανώστε τα σε άλμπουμ.

#### Προβολή φωτογραφιών

Ξαναζήστε τις σημαντικότερες στιγμές σας – προβάλετε τις φωτογραφίες που έχετε στο τηλέφωνό σας.

#### Πατήστε **Φωτογραφίες**.

 Για να προβάλετε μια φωτογραφία που έχετε τραβήξει, σαρώστε με το δάχτυλο την οθόνη για να μεταβείτε στην επιλογή άλμπουμ και, στη συνέχεια, πατήστε Άλμπουμ κάμερας και τη φωτογραφία.

2. Για να προβάλετε την επόμενη φωτογραφία, σαρώστε με το δάχτυλο την οθόνη προς τα αριστερά. Για να προβάλετε την προηγούμενη φωτογραφία, σαρώστε με το δάχτυλο την οθόνη προς τα δεξιά.

#### Εύρεση φωτογραφιών κατά ημερομηνία και τοποθεσία

Πατήστε ••• > ρυθμίσεις > Ομαδοποίηση των φωτογραφιών μου ανά ώρα και τοποθεσία.

#### Μεγέθυνση ή σμίκρυνση

Τοποθετήστε 2 δάχτυλα στην οθόνη και, στη συνέχεια, φέρτε γρήγορα τα δάχτυλα κοντά το ένα στο άλλο ή απομακρύνετέ τα μεταξύ τους.

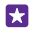

**Συμβουλή:** Για γρήγορη μεγέθυνση ή επαναφορά στο κανονικό μέγεθος, πατήστε δύο φορές τη φωτογραφία.

#### Επισήμανση φωτογραφίας ως αγαπημένης

Επισημάνετε τις καλύτερες λήψεις σας ως αγαπημένες, για να μπορείτε να τις βρίσκεται εύκολα στην προβολή αγαπημένα της ενότητας Φωτογραφίες.

**1.** Πατήστε **Φωτογραφίες** > **άλμπουμ** και μεταβείτε στη φωτογραφία.

Εάν η φωτογραφία βρίσκεται σε ένα άλμπουμ στο Internet, μπορείτε να κάνετε λήψη της στο τηλέφωνό σας.

#### Πατήστε ••• > .

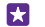

**Συμβουλή:** Για να επισημάνετε γρήγορα πολλές φωτογραφίες ως αγαπημένες, επιλέξτε το άλμπουμ στο οποίο περιέχονται οι φωτογραφίες, πατήστε , επιλέξτε τις φωτογραφίες και, στη συνέχεια, πατήστε ⊙.

#### Προβολή των αγαπημένων σας

Στην ενότητα Φωτογραφίες, κάνοντας σάρωση με το δάχτυλο στην οθόνη, μεταβείτε στην επιλογή **αγαπημένα**.

#### Αλλαγή του φόντου στην ενότητα "Φωτογραφίες"

Εάν έχετε μια καταπληκτική φωτογραφία, που σας φτιάχνει τη διάθεση κάθε φορά που τη βλέπετε, μπορείτε να την ορίσετε ως φόντο της ενότητας Φωτογραφίες.

#### **1.** Πατήστε **Φωτογραφίες**.

- 2. Πατήστε ••• > ρυθμίσεις.
- 3. Ρυθμίστε την επιλογή Στο πλακίδιο έναρξης εμφανίζονται σε μονή λήψη.
- 4. Πατήστε φωτογραφία και επιλέξτε μια φωτογραφία φόντου.

Συμβουλή: Μπορείτε επίσης να ρυθμίσετε το τηλέφωνό σας να αλλάζει αυτόματα τη φωτογραφία ανά τακτά διαστήματα. Πατήστε ••• > ρυθμίσεις. Ρυθμίστε την επιλογή Στο πλακίδιο έναρξης εμφανίζονται σε όλες οι φωτογραφίες ή αγαπημένες φωτογραφίες και, στη συνέχεια, πατήστε επιλογή με τυχαία σειρά τώρα.

#### Δημιουργία άλμπουμ

Για να βρίσκετε εύκολα τις φωτογραφίες από ένα γεγονός, ένα άτομο ή ένα ταξίδι, οργανώστε τις φωτογραφίες σας σε άλμπουμ, για παράδειγμα, κατά θέμα.

Εάν ο υπολογιστής σας είναι Mac, εγκαταστήστε την εφαρμογή Windows Phone από το ηλεκτρονικό κατάστημα Mac App Store.

 Συνδέσετε το τηλέφωνό σας με ένα συμβατό υπολογιστή χρησιμοποιώντας ένα συμβατό καλώδιο USB.

2. Στον υπολογιστή σας, ανοίξτε ένα πρόγραμμα διαχείρισης αρχείων, όπως είναι η Εξερεύνηση των Windows ή το Finder και, στη συνέχεια, μεταβείτε στο φάκελο για τις φωτογραφίες.

3. Προσθέστε ένα νέο φάκελο, δώστε του ένα όνομα και, στη συνέχεια, προσθέστε φωτογραφίες στο φάκελο.

Ο φάκελος εμφανίζεται ως άλμπουμ στην προβολή άλμπουμ του τηλεφώνου σας.

Συμβουλή: Εάν το λειτουργικό σύστημα του υπολογιστή σας είναι Windows 7, Windows 8 ή μεταγενέστερη έκδοση, μπορείτε επίσης να χρησιμοποιήσετε την εφαρμογή Windows Phone. Στην περίπτωση των Windows 7, μπορείτε να κάνετε λήψη της εφαρμογής από τη διεύθυνση www.windowsphone.com.

#### Διαγραφή άλμπουμ

Πατήστε **Φωτογραφίες > άλμπουμ**. Πατήστε παρατεταμένα ένα άλμπουμ και, στη συνέχεια, πατήστε διαγραφή.

Όταν διαγράφετε ένα άλμπουμ από το τηλέφωνό σας, διαγράφονται και οι φωτογραφίες που περιέχονται σε αυτό το άλμπουμ. Εάν έχετε αντιγράψει το άλμπουμ στον υπολογιστή σας, το άλμπουμ και οι φωτογραφίες που περιέχει παραμένουν στον υπολογιστή σας.

Δεν μπορείτε να διαγράψετε άλμπουμ στο Internet από το τηλέφωνό σας.

#### Δημιουργήστε τις ιστορίες της ζωής σας

Αφήστε τις φωτογραφίες σας να διηγηθούν τις ιστορίες της ζωής σας με την εφαρμογή Lumia Storyteller.

Για να κάνετε λήψη της εφαρμογής Lumia Storyteller ή για να δείτε εάν έχετε την πιο πρόσφατη έκδοσή της, μεταβείτε στη διεύθυνση **www.windowsphone.com**. Το Lumia Storyteller ενδέχεται να μην είναι διαθέσιμο για όλα τα μοντέλα τηλεφώνων.

Το τηλέφωνό σας χρειάζεται να έχει πρόσβαση στις πληροφορίες τοποθεσίας σας. Για να επιτρέψετε την πρόσβαση, στην οθόνη έναρξης, κάντε σάρωση με το δάχτυλο προς τα κάτω από το επάνω μέρος της οθόνης και, στη συνέχεια, πατήστε Όλες οι ρυθμίσεις > τοποθεσία και ρυθμίστε την επιλογή Υπηρεσίες τοποθεσίας σε Ενεργό

#### 1. Πατήστε 🎫 Lumia Storyteller.

Οι φωτογραφίες που έχετε τραβήξει συγκεντρώνονται αυτόματα όλες μαζί σε συλλογές που έχουν τη μορφή ιστοριών. Για να μπορέσει η εφαρμογή να δημιουργήσει μια ιστορία, θα πρέπει να έχετε τραβήξει τουλάχιστον 7 φωτογραφίες περίπου την ίδια χρονική στιγμή και στο ίδιο μέρος.

 Για να δημιουργήσετε μια ιστορία εσείς οι ίδιοι, πατήστε , επιλέξτε τις φωτογραφίες που θέλετε και, στη συνέχεια, πατήστε .

3. Για να μετονομάσετε την ιστορία, πατήστε τη συλλογή φωτογραφιών και τον τίτλο και γράψτε ένα νέο όνομα.

4. Για να προβάλετε μία από τις φωτογραφίες της ιστορίας, πατήστε τη συλλογή και τη φωτογραφία που θέλετε. Για να περιηγηθείτε στις υπόλοιπες φωτογραφίες, σαρώστε με το δάχτυλο την οθόνη προς τα αριστερά ή προς τα δεξιά.

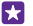

Συμβουλή: Μπορείτε να προσθέσετε λεζάντες στις φωτογραφίες της ιστορίας. Πατήστε μια φωτογραφία και **προσθήκη λεζάντας**. Για να προβάλετε μια λεζάντα, πατήστε τη φωτογραφία.

## Εντοπισμός τοποθεσίας μιας φωτογραφίας στο χάρτη

Για να δείτε στο χάρτη πού έχει τραβηχτεί μια φωτογραφία, τοποθετήστε 2 δάχτυλα στη φωτογραφία και, στη συνέχεια σύρετέ τα κοντά το ένα στο άλλο.

#### Αντιγραφή των φωτογραφιών σας στον υπολογιστή σας

Χρησιμοποιήστε το πρόγραμμα διαχείρισης αρχείων του υπολογιστή σας για να αντιγράψετε ή να μετακινήσετε τις φωτογραφίες σας στον υπολογιστή.

Εάν ο υπολογιστής σας είναι Mac, εγκαταστήστε την εφαρμογή "Μεταφορά φωτογραφιών Lumia για Mac" από το **www.microsoft.com/mobile/support/**.

 Συνδέσετε το τηλέφωνό σας με ένα συμβατό υπολογιστή χρησιμοποιώντας ένα συμβατό καλώδιο USB.

2. Στον υπολογιστή σας, ανοίξτε ένα πρόγραμμα διαχείρισης αρχείων, όπως είναι η Εξερεύνηση των Windows ή το Finder και, στη συνέχεια, μεταβείτε στη μονάδα δίσκου που αντιστοιχεί στο τηλέφωνό σας.

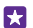

**Συμβουλή:** Το τηλέφωνό σας εμφανίζεται στις φορητές συσκευές ως "Windows Phone". Για να δείτε τους φακέλους του τηλεφώνου σας, κάντε διπλό κλικ στο όνομα του τηλεφώνου. Υπάρχουν ξεχωριστοί φάκελοι για έγγραφα, μουσική, φωτογραφίες, ήχους κλήσης και βίντεο.

 Ανοίξτε το φάκελο φωτογραφιών και, στη συνέχεια, επιλέξτε και αντιγράψτε τις φωτογραφίες στον υπολογιστή σας.

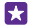

**Συμβουλή:** Εάν το λειτουργικό σύστημα του υπολογιστή σας είναι τα Windows 7 ή τα Windows 8, μπορείτε επίσης να χρησιμοποιήσετε την εφαρμογή Windows Phone. Στην περίπτωση των Windows 7, μπορείτε να κάνετε λήψη της εφαρμογής από τη διεύθυνση **www.windowsphone.com**.

#### Επεξεργασία φωτογραφίας

Μπορείτε να εκτελείτε γρήγορες ενέργειες επεξεργασίας, όπως περιστροφή και περικοπή, στις φωτογραφίες που έχετε τραβήξει. Εναλλακτικά, μπορείτε να χρησιμοποιήσετε τη λειτουργία αυτόματης διόρθωσης με την οποία το τηλέφωνό σας διορθώνει μόνο του τις φωτογραφίες σας με ένα απλό πάτημα.

1. Πατήστε **Φωτογραφίες** > άλμπουμ και μια φωτογραφία.

Πατήστε ••• > επεξεργασία και μια επιλογή.

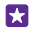

**Συμβουλή:** Εάν έχετε κάνει λήψη εφαρμογών επεξεργασίας φωτογραφίας από το Store, οι εφαρμογές αυτές παρατίθενται εδώ ως επιλογές επεξεργασίας.

Για να αποθηκεύσετε την επεξεργασμένη φωτογραφία, πατήστε .

#### Προσθήκη εντυπωσιακών ειδικών εφέ στις φωτογραφίες σας

Ανεβάστε την επεξεργασία φωτογραφίας στο επόμενο επίπεδο - προσθέστε εντυπωσιακά ειδικά εφέ στις αγαπημένες σας φωτογραφίες με την εφαρμογή Lumia Creative Studio.

Για να κάνετε λήψη της εφαρμογής Lumia Creative Studio ή για να δείτε εάν έχετε την πιο πρόσφατη έκδοσή της, μεταβείτε στη διεύθυνση **www.windowsphone.com**. Το Lumia Creative Studio ενδέχεται να μην είναι διαθέσιμο για όλα τα μοντέλα τηλεφώνων.

Πατήστε 🚾 Lumia Creative Studio και τη φωτογραφία που θέλετε να επεξεργαστείτε.

#### Αναπροσαρμογή φωτογραφίας

Πατήστε ⓒ και, στη συνέχεια, επιλέξτε την αναλογία διαστάσεων ή περιστρέψτε τη φωτογραφία.

#### Εφαρμογή φίλτρου

Πατήστε 🛞.

#### Βελτίωση φωτογραφίας

Πατήστε 🕕 και επιλέξτε τον τύπο βελτίωσης.

#### Θόλωση τμήματος της φωτογραφίας

Πατήστε ••• > **θόλωση φόντου**. Μπορείτε να επιλέξετε την περιοχή που θέλετε να θολώσετε, καθώς και να προσαρμόσετε το βαθμό θόλωσης.

#### Προσθήκη χρώματος στη φωτογραφία σας

Πατήστε ••• > **εφέ colour pop**. Επιλέξτε ένα χρώμα από την παλέτα χρωμάτων και εφαρμόστε το στη φωτογραφία. Όταν τελειώσετε, πατήστε ⊘.

#### Αποθήκευση της επεξεργασμένης φωτογραφίας Πατήστε ••• > αποθήκευση.

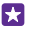

Συμβουλή: Για να επαναφέρετε την αρχική φωτογραφία, πατήστε ••• > επαναφορά στο πρωτότυπο.

#### Εμφάνιση φωτογραφιών στην οθόνη του τηλεφώνου ενός φίλου

Θέλετε να δείξετε τις καλύτερες λήψεις σας στους φίλους σας; Χρησιμοποιήστε τον κινητό βιντεοπροβολέα PhotoBeamer και εμφανίστε τις φωτογραφίες σας στην οθόνη του φίλου σας, χωρίς καλώδια.

1. Στη συσκευή που θέλετε να χρησιμοποιήσετε για να δείξετε τις φωτογραφίες, μεταβείτε στη διεύθυνση https://www.photobeamer.com (στα Αγγλικά).

- 2. Στο τηλέφωνό σας, πατήστε 🚾 PhotoBeamer.
- 3. Πατήστε τη φωτογραφία που θέλετε να εμφανίσετε στην οθόνη.
- 4. Στην ιστοσελίδα PhotoBeamer, σαρώστε τον κωδικό QR με το τηλέφωνό σας.

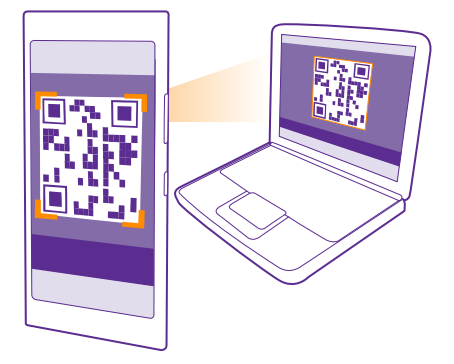

5. Σαρώστε με το δάχτυλο την οθόνη προς τα αριστερά ή προς τα δεξιά, για να εμφανίσετε άλλες φωτογραφίες που περιέχονται στον ίδιο φάκελο.

# Χάρτες & πλοήγηση

Εξερευνήστε τι υπάρχει εκεί έξω και μάθετε πώς να φτάσετε εκεί.

## Ενεργοποίηση υπηρεσιών τοποθεσίας

Χρησιμοποιήστε εφαρμογές χαρτών για να βλέπετε πού βρίσκεστε και αποθηκεύστε την τοποθεσία σας στις φωτογραφίες που τραβάτε. Οι εφαρμογές μπορούν να χρησιμοποιούν τις πληροφορίες τοποθεσίας σας για να σας προσφέρουν μια μεγάλη ποικιλία υπηρεσιών.

 Στην οθόνη έναρξης, κάντε σάρωση με το δάχτυλο προς τα κάτω από το επάνω μέρος της οθόνης και, στη συνέχεια, πατήστε Όλες οι ρυθμίσεις.

2. Πατήστε τοποθεσία και ρυθμίστε την επιλογή Υπηρεσίες τοποθεσίας σε Ενεργό

## Εύρεση τοποθεσίας

Η εφαρμογή Χάρτες σας βοηθά να βρίσκετε συγκεκριμένες τοποθεσίες και επιχειρήσεις.

#### Πατήστε 🔤 **Χάρτες**.

1. Πατήστε 🕗.

 Γράψτε λέξεις αναζήτησης, όπως ταχυδρομική διεύθυνση ή ονομασία μέρους, στο πλαίσιο αναζήτησης.

3. Επιλέξτε ένα στοιχείο από τη λίστα προτεινόμενων αποτελεσμάτων που εμφανίζεται καθώς γράφετε ή πατήστε το πλήκτρο enter για να κάνετε αναζήτηση.

Η τοποθεσία εμφανίζεται στο χάρτη.

Εάν δεν βρεθούν αποτελέσματα αναζήτησης, βεβαιωθείτε ότι είναι σωστή η ορθογραφία των λέξεων αναζήτησης.

#### Εμφάνιση της τρέχουσας τοποθεσίας σας

Πατήστε 🔘.

#### Ανακαλύψτε κοντινά μέρη

Πατήστε 🏟 για να προβάλετε εστιατόρια, καταστήματα και άλλα μέρη που σας ενδιαφέρουν κοντά στην επιλεγμένη τοποθεσία.

Το Τοπική ανίχνευση ενδέχεται να μην είναι διαθέσιμο για όλες τις περιοχές.

## Λήψη οδηγιών κατεύθυνσης για μετάβαση σε ένα μέρος

Λάβετε οδηγίες κατεύθυνσης για διαδρομές πεζοπορίας, οδήγησης ή με μέσα μαζικής μεταφοράς – χρησιμοποιήστε την τρέχουσα τοποθεσία σας ή οποιοδήποτε άλλο μέρος ως αφετηρία.

#### 1. Πατήστε 🔯 Χάρτες > 📀.

2. Εάν δεν θέλετε η αφετηρία να είναι η τρέχουσα τοποθεσία σας, πατήστε Αφετηρία και αναζητήστε μια αφετηρία.

3. Πατήστε Τέρμα και αναζητήστε έναν προορισμό.
Η διαδρομή εμφανίζεται στο χάρτη, μαζί με μια εκτίμηση του χρόνου που χρειάζεται για να φτάσετε εκεί. Για να δείτε λεπτομερείς οδηγίες κατεύθυνσης, πατήστε **βήματα**.

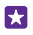

**Συμβουλή:** Για να διαγράψετε μια διαδρομή που δεν χρειάζεστε πλέον από το χάρτη, πατήστε ••• > κ**αθαρισμός χάρτη**.

**Λήψη οδηγιών κατεύθυνσης για διαδρομές πεζοπορίας** Αφού δημιουργήσετε τη διαδρομή σας, πατήστε 🛧.

**Λήψη οδηγιών κατεύθυνσης με φωνητική καθοδήγηση** Αφού ορίσετε τον προορισμό σας (χρησιμοποιήστε την τρέχουσα τοποθεσία σας ως αφετηρία), πατήστε **Α** > **βήμα προς βήμα**.

**Λήψη οδηγιών κατεύθυνσης για διαδρομές με μέσα μαζικής μεταφοράς** Αφού δημιουργήσετε τη διαδρομή σας, πατήστε 🚍.

Οι πληροφορίες μέσων μαζικής μεταφοράς είναι διαθέσιμες σε επιλεγμένες πόλεις ανά τον κόσμο.

# Λήψη χαρτών στο τηλέφωνό σας

Αποθηκεύστε νέους χάρτες στο τηλέφωνό σας προτού πάτε ταξίδι, για να μπορείτε να περιηγηθείτε στους χάρτες χωρίς σύνδεση Internet κατά τη διάρκεια του ταξιδιού σας.

Για να κάνετε λήψη και ενημέρωση χαρτών, ενεργοποιήστε τη λειτουργία δικτύου Wi-Fi.

Πατήστε 📷 Χάρτες > ••• > ρυθμίσεις.

Πατήστε λήψη χαρτών > (-).
Επιλέξτε τη χώρα ή την περιοχή.

#### **Ενημέρωση υπάρχοντος χάρτη** Πατήστε **έλεγχος για ενημερώσεις**.

#### Διαγραφή χάρτη

Πατήστε **λήψη χαρτών**, πατήστε παρατεταμένα το χάρτη και, στη συνέχεια, πατήστε διαγραφή.

# Μέθοδοι εντοπισμού θέσης

Το τηλέφωνό σας εμφανίζει την τοποθεσία σας στο χάρτη χρησιμοποιώντας μεθόδους εντοπισμού θέσης μέσω GPS, GLONASS, A-GPS, WiFi ή δικτύου (βάσει αναγνωριστικού κυψέλης).

Η διαθεσιμότητα, η ακρίβεια και η πληρότητα των πληροφοριών τοποθεσίας εξαρτώνται από διάφορους παράγοντες, όπως είναι η τοποθεσία σας, ο περιβάλλων χώρος και πηγές τρίτων, και ενδέχεται να είναι περιορισμένες. Οι πληροφορίες τοποθεσίας ενδέχεται να μην είναι διαθέσιμες, για παράδειγμα, στο εσωτερικό κτιρίων ή σε υπόγειους χώρους. Για πληροφορίες προστασίας προσωπικών δεδομένων αναφορικά με τις διάφορες μεθόδους εντοπισμού θέσης, ανατρέξτε στην Πολιτική προστασίας προσωπικών δεδομένων της Microsoft Mobile. Η υπηρεσία δικτύου "Υποβοηθούμενο GPS" (A-GPS), καθώς και άλλες παρεμφερείς προηγμένες μέθοδοι βελτίωσης των συστημάτων GPS και GLONASS, ανακτούν τις πληροφορίες τοποθεσίας χρησιμοποιώντας το δίκτυο κινητής τηλεφωνίας και παρέχουν υποβοήθηση στον υπολογισμό της τρέχουσας τοποθεσίας σας.

Το A-GPS και οι διάφορες άλλες βελτιώσεις του GPS και του GLONASS ενδέχεται να απαιτούν μετάδοση μικρών όγκων δεδομένων μέσω του δικτύου κινητής τηλεφωνίας. Εάν θέλετε να αποφύγετε τις χρεώσεις δεδομένων, για παράδειγμα, όταν ταξιδεύετε, μπορείτε να απενεργοποιήσετε τη σύνδεση δεδομένων κινητής τηλεφωνίας στις ρυθμίσεις του τηλεφώνου σας.

Η μέθοδος εντοπισμού θέσης μέσω WiFi βελτιώνει την ακρίβεια του εντοπισμού όταν δεν διατίθενται δορυφορικά σήματα, ιδιαίτερα όταν βρίσκεστε σε κλειστό χώρο ή ανάμεσα σε ψηλά κτίρια. Εάν βρίσκεστε σε μέρος όπου απαγορεύεται η χρήση του WiFi, μπορείτε να απενεργοποιήσετε το WiFi στις ρυθμίσεις του τηλεφώνου σας.

Σημείωση: Σε ορισμένες χώρες, ενδέχεται να υπάρχουν περιορισμοί στη χρήση του Wi-Fi. Για παράδειγμα, στην ΕΕ, σε εσωτερικούς χώρους επιτρέπεται μόνο η χρήση Wi-Fi συχνοτήτων 5.150 – 5.350 MHz, ενώ στις ΗΠΑ και τον Καναδά, σε εσωτερικούς χώρους επιτρέπεται μόνο η χρήση Wi-Fi συχνοτήτων 5,15 – 5,25 GHz. Για περισσότερες πληροφορίες, απευθυνθείτε στις τοπικές αρχές.

Ο μετρητής ταξιδιού ενδέχεται να μην είναι ακριβής, ανάλογα με τη διαθεσιμότητα και την ποιότητα της δορυφορικής σύνδεσης.

# Internet

Μάθετε πώς να δημιουργείτε ασύρματες συνδέσεις και πώς να περιηγείστε στον Ιστό διατηρώντας, συγχρόνως, τις χρεώσεις δεδομένων σας σε χαμηλά επίπεδα.

## Καθορισμός συνδέσεων Internet

Εάν ο πάροχος υπηρεσιών δικτύου σας σάς χρεώνει με βάση τη χρήση δεδομένων που κάνετε, μπορεί να θέλετε να αλλάξετε τις ρυθμίσεις WiFi και δεδομένων κινητής τηλεφωνίας προκειμένου να μειώσετε τις χρεώσεις δεδομένων. Μπορείτε να χρησιμοποιείτε διαφορετικές ρυθμίσεις για την περιαγωγή και για όταν βρίσκεστε στη χώρα σας.

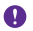

Σημαντικό: Χρησιμοποιείτε κρυπτογράφηση για να αυξήσετε την ασφάλεια της σύνδεσης Wi-Fi. Η χρήση κρυπτογράφησης μειώνει τον κίνδυνο πρόσβασης άλλων ατόμων στα δεδομένα σας.

Σε γενικές γραμμές, η χρήση σύνδεσης WiFi είναι πιο γρήγορη και λιγότερο ακριβή σε σχέση με τη χρήση σύνδεσης δεδομένων κινητής τηλεφωνίας. Εάν είναι διαθέσιμες και οι δύο συνδέσεις, σύνδεση WiFi και σύνδεση δεδομένων δικτύου κινητής τηλεφωνίας, το τηλέφωνό σας χρησιμοποιεί τη σύνδεση WiFi.

 Στην οθόνη έναρξης, κάντε σάρωση με το δάχτυλο προς τα κάτω από το επάνω μέρος της οθόνης και, στη συνέχεια, πατήστε

2. Ρυθμίστε την επιλογή Δικτύωση Wi-Fi σε Ενεργό [].

3. Επιλέξτε τη σύνδεση που θέλετε να χρησιμοποιήσετε.

#### Χρήση σύνδεσης δεδομένων δικτύου κινητής τηλεφωνίας

Στην οθόνη έναρξης, κάντε σάρωση με το δάχτυλο προς τα κάτω από το επάνω μέρος της οθόνης και, στη συνέχεια, πατήστε Όλες οι ρυθμίσεις > κινητή τηλεφωνία+SIM και ρυθμίστε την επιλογή Σύνδεση δεδομένων σε Ενεργό [\_\_\_].

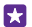

Συμβουλή: Θέλετε να ενεργοποιείτε και να απενεργοποιείτε εύκολα τη σύνδεση δεδομένων κινητής τηλεφωνίας: Προσθέστε μια συντόμευση στο κέντρο ενεργειών. Στην οθόνη έναρξης, κάντε σάρωση με το δάχτυλο προς τα κάτω από το επάνω μέρος της οθόνης και, στη συνέχεια, πατήστε Όλες οι ρυθμίσεις > ειδοποιήσεις +ενέργειες. Πατήστε μία από τις συντομεύσεις και, στη συνέχεια, πατήστε Δεδομένα κινητής τηλεφωνίας.

Χρήση σύνδεσης δεδομένων δικτύου κινητής τηλεφωνίας κατά την περιαγωγή Στην οθόνη έναρξης, κάντε σάρωση με το δάχτυλο προς τα κάτω από το επάνω μέρος της οθόνης και, στη συνέχεια, πατήστε Όλες οι ρυθμίσεις > κινητή τηλεφωνία+SIM και ρυθμίστε την επιλογή Επιλογές περιαγωγής δεδομένων σε περιαγωγή.

Η σύνδεση στο Internet κατά την περιαγωγή, ιδιαίτερα όταν βρίσκεστε στο εξωτερικό, είναι δυνατό να αυξήσει σημαντικά τις χρεώσεις δεδομένων.

"Περιαγωγή δεδομένων" σημαίνει ότι χρησιμοποιείτε το τηλέφωνό σας για να λαμβάνετε δεδομένα μέσω δικτύων τα οποία δεν ανήκουν ή δεν τελούν υπό την εμπορική εκμετάλλευση του παρόχου υπηρεσιών δικτύου σας.

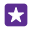

**Συμβουλή:** Μπορείτε επίσης να παρακολουθείτε τη χρήση δεδομένων σας με την εφαρμογή έλεγχος δεδομένων.

# Σύνδεση του υπολογιστή σας στον Ιστό

Η χρήση του Internet στο φορητό σας υπολογιστή ενώ μετακινείστε είναι πολύ απλή. Μετατρέψτε το τηλέφωνό σας σε σημείο πρόσβασης (hotspot) WiFi και χρησιμοποιήστε τη σύνδεση δεδομένων κινητής τηλεφωνίας του τηλεφώνου σας για να αποκτήσετε πρόσβαση στο Internet με το φορητό υπολογιστή ή οποιαδήποτε άλλη συσκευή σας.

1. Στην οθόνη έναρξης, κάντε σάρωση με το δάχτυλο προς τα κάτω από το επάνω μέρος της οθόνης και, στη συνέχεια, πατήστε Όλες οι ρυθμάσεις > κοινή χρήση internet.

2. Ρυθμίστε την επιλογή Κοινή χρήση σε Ενεργό [\_\_\_].

3. Για να αλλάξετε το όνομα της σύνδεσής σας, πατήστε ρύθμιση > Όνομα εκπομπής και, στη συνέχεια, γράψτε ένα όνομα.

Συμβουλή: Μπορείτε επίσης να πληκτρολογήσετε έναν κωδικό πρόσβασης για τη σύνδεση.

4. Επιλέξτε τη σύνδεση στην άλλη συσκευή.

Η άλλη συσκευή χρησιμοποιεί δεδομένα από το πρόγραμμα χρέωσης δεδομένων σας, γεγονός που ενδέχεται να επιφέρει χρεώσεις κυκλοφορίας δεδομένων. Για πληροφορίες σχετικά με τη διαθεσιμότητα και τις χρεώσεις, επικοινωνήστε με τον πάροχο υπηρεσιών δικτύου σας.

# Χρήση του προγράμματος χρέωσης δεδομένων σας με αποδοτικό τρόπο

Εάν σας απασχολούν οι χρεώσεις της χρήσης δεδομένων που κάνετε, η εφαρμογή έλεγχος δεδομένων σας βοηθά να βρίσκετε πιο αποδοτικούς τρόπους για να χρησιμοποιείτε τα δεδομένα κινητής τηλεφωνίας και να παρακολουθείτε τη χρήση σας. Η εφαρμογή αυτή μπορεί να διακόψει εντελώς τις συνδέσεις δεδομένων, εάν χρειαστεί.

- 1. Πατήστε 📶 έλεγχος δεδομένων.
- 2. Πατήστε ορισμός ορίου και επιλέξτε τις τιμές που θέλετε.
- Συμβουλή: Όταν χρησιμοποιείτε τον Internet Explorer, μπορείτε να επιτύχετε αυτόματα οικονομία στις χρεώσεις χρήσης δεδομένων. Πατήστε ••• > ρυθμίσεις > Εξοικονόμηση από τον Έλεγχο δεδομένων και, στη συνέχεια, επιλέξτε τη ρύθμιση που θέλετε.

# Πρόγραμμα περιήγησης Ιστού

Μάθετε όλα τα τελευταία νέα και επισκεφτείτε τις αγαπημένες σας τοποθεσίες Ιστού. Μπορείτε να χρησιμοποιήσετε το πρόγραμμα περιήγησης Internet Explorer 11, που είναι εγκατεστημένο στο τηλέφωνό σας, για να προβάλλετε ιστοσελίδες στο Internet. Το πρόγραμμα περιήγησής σας σάς προειδοποιεί επίσης για πιθανές απειλές της ασφάλειας του τηλεφώνου σας.

#### Πατήστε 🩋 Internet Explorer.

Για να περιηγηθείτε στον Ιστό, πρέπει να είστε συνδεδεμένοι στο Internet.

#### Περιήγηση στον Ιστό

Δεν χρειάζεστε πλέον υπολογιστή – μπορείτε να περιηγείστε στο Internet εύκολα από το τηλέφωνό σας.

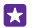

Συμβουλή: Εάν ο πάροχος υπηρεσιών δικτύου σας δεν σας χρεώνει με σταθερό πάγιο τέλος για μεταφορά δεδομένων, για να επιτύχετε οικονομία στις χρεώσεις δεδομένων, να χρησιμοποιείτε δίκτυα WiFi για να συνδέεστε στο Internet.

#### 1. Πατήστε 🩋 Internet Explorer.

- 2. Πατήστε τη γραμμή διευθύνσεων.
- 3. Γράψτε μια διεύθυνση Ιστού.

Συμβουλή: Για να γράψετε γρήγορα ένα επίθημα διεύθυνσης Ιστού, όπως.org, πατήστε παρατεταμένα το πλήκτρο επιθήματος στο πληκτρολόγιο και, στη συνέχεια, πατήστε το επίθημα που θέλετε.

4. Πατήστε 🔶.

#### Μεγέθυνση ή σμίκρυνση

Τοποθετήστε 2 δάχτυλα στην οθόνη και, στη συνέχεια, απομακρύνετέ τα μεταξύ τους ή φέρτε τα κοντά το ένα στο άλλο.

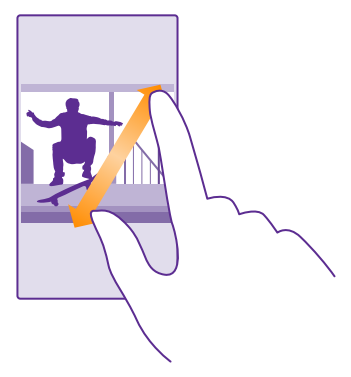

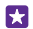

Συμβουλή: Μπορείτε επίσης να πατήσετε δύο φορές την οθόνη.

#### Άνοιγμα νέας καρτέλας

Όταν θέλετε να επισκεφτείτε πολλές τοποθεσίες Ιστού ταυτόχρονα, μπορείτε να ανοίγετε νέες καρτέλες του προγράμματος περιήγησης και να εναλλάσσεστε μεταξύ τους.

#### Πατήστε 🩋 Internet Explorer.

Πατήστε 面 > 🕂.

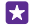

Συμβουλή: Για να ανοίξετε καρτέλες στις οποίες περιηγείστε από άλλες συσκευές, πατήστε () και, στη συνέχεια, σαρώστε με το δάχτυλο την οθόνη προς τα αριστερά για να μεταβείτε στην επιλογή άλλες.

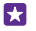

**Συμβουλή:** Για να επιστρέψετε στην προηγούμενη τοποθεσία Ιστού μέσα σε μια καρτέλα, σαρώστε με το δάχτυλο την οθόνη προς τα δεξιά.

#### Άνοιγμα καρτέλας για ιδιωτική περιήγηση Πατήστε () > ••• > νέα καρτέλα InPrivate.

Η ιδιωτική περιήγηση εμποδίζει την αποθήκευση δεδομένων περιήγησης, όπως cookies, ιστορικού περιήγησης και προσωρινών αρχείων Internet, από το πρόγραμμα περιήγησής σας.

#### Εναλλαγή μεταξύ καρτελών

Πατήστε 🖲 και την καρτέλα που θέλετε.

#### Κλείσιμο καρτέλας

Πατήστε 🗈 > 💌.

#### Αλλαγή της λειτουργίας του προγράμματος περιήγησης

Το μικρό κείμενο σε μια τοποθεσία Ιστού μπορεί να είναι δυσανάγνωστο. Χρησιμοποιήστε το πρόγραμμα περιήγησής σας σε λειτουργία προβολής για κινητή συσκευή ή για υπολογιστή ή εμφανίστε συγκεκριμένες ιστοσελίδες σε προβολή ανάγνωσης και ρυθμίστε το μέγεθος γραμματοσειράς όπως προτιμάτε εσείς.

 Για να ρυθμίσετε το πρόγραμμα περιήγησης να χρησιμοποιεί πάντα τη λειτουργία που θέλετε, πατήστε 
Internet Explorer > ••• > ρυθμίσεις.
Αλλάξτε τη ρύθμιση για την επιλογή Προτίμηση τοποθεσίας Web.

#### Μετάβαση στην προβολή ανάγνωσης

Πατήστε [] στη γραμμή διευθύνσεων. Για να ρυθμίσετε το μέγεθος γραμματοσειράς για την προβολή ανάγνωσης, πατήστε ••• > ρυθμίσεις > σύνθετες ρυθμίσεις > Μέγεθος γραμματοσειράς προβολής ανάγνωσης.

Συμβουλή: Για να μάθετε περισσότερα σχετικά με τις ρυθμίσεις του προγράμματος περιήγησης και τι κάνει κάθε μία από αυτές, πατήστε τη σύνδεση στο κάτω μέρος της οθόνης.

#### Προσθήκη τοποθεσίας Ιστού στα αγαπημένα σας

Εάν επισκέπτεστε πολύ συχνά τις ίδιες τοποθεσίες Ιστού, προσθέστε τις στα αγαπημένα σας, έτσι ώστε να μπορείτε να έχετε γρήγορη πρόσβαση σε αυτές.

#### Πατήστε 🩋 Internet Explorer.

- 1. Μεταβείτε σε μια τοποθεσία Ιστού.
- Πατήστε ••• > προσθήκη στα αγαπημένα.
- Επεξεργαστείτε το όνομα, εάν θέλετε, και πατήστε 🕗.

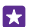

Συμβουλή: Μπορείτε επίσης να καρφιτσώσετε τις αγαπημένες σας τοποθεσίες Ιστού στην οθόνη έναρξης. Ενώ περιηγείστε σε μια τοποθεσία Ιστού, πατήστε ••• > καρφίτσωμα στην έναρξη.

#### **Μετάβαση σε αγαπημένη τοποθεσία Ιστού** Πατήστε ••• > **αγαπημένα** και μια τοποθεσία Ιστού.

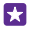

Συμβουλή: Για να έχετε γρήγορη πρόσβαση στα αγαπημένα σας, προσθέστε το εικονίδιο αγαπημένων στη γραμμή διευθύνσεων. Πατήστε ••• > ρυθμίσεις και, στη συνέχεια, ρυθμίστε την επιλογή Χρήση του κουμπιού της γραμμής διευθύνσεων για σε αγαπημένα.

#### Κοινοποίηση ιστοσελίδας

Όταν βρείτε μια ενδιαφέρουσα ιστοσελίδα, μπορείτε να τη στείλετε στους φίλους σας με email ή SMS ή να τη δημοσιεύσετε στα κοινωνικά σας δίκτυα. Εάν οι φίλοι σας είναι κοντά σας, χρησιμοποιήστε το NFC για να τους κοινοποιήσετε τη σελίδα αγγίζοντας απλώς το τηλέφωνό τους με το δικό σας.

1. Πατήστε 🥑 Internet Explorer και μεταβείτε σε μια τοποθεσία Ιστού.

2. Πατήστε ••• > κοινοποίηση σελίδας και τον τρόπο κοινοποίησης που θέλετε.

#### Κοινοποίηση ιστοσελίδας με χρήση NFC

Ενώ κάνετε περιήγηση, πατήστε ••• > κοινοποίηση σελίδας > Άγγιγμα για κοινή χρήση (NFC) και, στη συνέχεια, αγγίξτε το τηλέφωνο του φίλου σας με το τηλέφωνό σας.

Για να βεβαιωθείτε ότι η λειτουργία Άγγιγμα για κοινή χρήση (NFC) είναι ενεργοποιημένη, στην οθόνη έναρξης, κάντε σάρωση με το δάχτυλο προς τα κάτω από το επάνω μέρος της οθόνης και, στη συνέχεια, πατήστε Όλες οι ρυθμίσεις > NFC και ρυθμίστε την επιλογή Άγγιγμα για κοινή χρήση σε Ενεργό [\_\_\_].

Το NFC δεν υποστηρίζεται από όλα τα τηλέφωνα. Για πληροφορίες σχετικά με τη διαθεσιμότητά του, μεταβείτε στη διεύθυνση **www.microsoft.com/mobile/support/ wpfeatures**. Αυτή η λειτουργία ενδέχεται να μην είναι συμβατή με όλα τα τηλέφωνα που υποστηρίζουν NFC.

Το άλλο τηλέφωνο πρέπει να υποστηρίζει NFC. Για περισσότερες πληροφορίες, ανατρέξτε στις οδηγίες χρήσης του άλλου τηλεφώνου.

#### Καθαρισμός του ιστορικού του προγράμματος περιήγησης

Όταν έχετε τελειώσει την περιήγηση, μπορείτε να διαγράψετε τα ιδιωτικά σας δεδομένα, όπως το ιστορικό περιήγησης και τα προσωρινά αρχεία Internet.

1. Πατήστε 🩋 Internet Explorer.

Πατήστε • • > ρυθμίσεις > διαγραφή ιστορικού.

To cache είναι μια θέση μνήμης η οποία χρησιμοποιείται για την προσωρινή αποθήκευση δεδομένων. Εάν έχετε, ή επιχειρήσατε να αποκτήσετε, πρόσβαση σε εμπιστευτικές πληροφορίες ή σε ασφαλείς υπηρεσίες που απαιτούν κωδικούς πρόσβασης, να καθαρίζετε το cache μετά από κάθε χρήση.

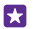

**Συμβουλή:** Για να διαγράψετε το ιστορικό αναζήτησής σας, πατήστε το πλήκτρο αναζήτησης **Ο** και, στη συνέχεια, πατήστε ••• > **ρυθμίσεις** > **διαγραφή ιστορικού**.

Διαγραφή μεμονωμένου στοιχείου από το ιστορικό περιήγησης Πατήστε ••• > πρόσφατα > , το στοιχείο που θέλετε να διαγράψετε και ④.

# Αναζήτηση στον Ιστό

Εξερευνήστε τον Ιστό και τον έξω κόσμο με την Αναζήτηση Bing. Μπορείτε να γράψετε λέξεις αναζήτησης χρησιμοποιώντας το πληκτρολόγιο ή τη φωνή σας.

1. Πατήστε το πλήκτρο αναζήτησης 🔎.

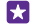

57

Συμβουλή: Εάν έχετε ενεργοποιήσει το Cortana, όταν πατάτε το πλήκτρο αναζήτησης Ω, ανοίγει το Cortana. Κατόπιν, μπορείτε απλώς να πατήσετε ψ και να πείτε τη λέξη αναζήτησης που θέλετε. Το Cortana δεν είναι διαθέσιμο σε όλες τις γλώσσες. Για πληροφορίες σχετικά με τις γλώσσες που υποστηρίζονται, μεταβείτε στη διεύθυνση www.windowsphone.com.

2. Γράψτε τη λέξη αναζήτησης που θέλετε στο πλαίσιο αναζήτησης και, στη συνέχεια, πατήστε - Μπορείτε επίσης να επιλέξετε μια λέξη αναζήτησης από τις προτεινόμενες αντιστοιχίες λέξεων.

3. Για να δείτε σχετικά αποτελέσματα αναζήτησης, σαρώστε με το δάχτυλο την οθόνη προς τα αριστερά για να εμφανίσετε τις διάφορες κατηγορίες αποτελεσμάτων αναζήτησης.

# Κλείσιμο συνδέσεων Internet

Κάντε οικονομία μπαταρίας κλείνοντας όλες τις συνδέσεις Internet που είναι ανοιχτές στο παρασκήνιο. Αυτό μπορείτε να το κάνετε χωρίς να κλείσετε καμία εφαρμογή.

 Στην οθόνη έναρξης, κάντε σάρωση με το δάχτυλο προς τα κάτω από το επάνω μέρος της οθόνης και, στη συνέχεια, πατήστε

2. Ρυθμίστε την επιλογή Δικτύωση Wi-Fi σε Ανενεργό [

Συμβουλή: Η λειτουργία Δικτύωση Wi-Fi ενεργοποιείται ξανά αυτόματα. Για να αλλάξετε αυτήν τη ρύθμιση, πατήστε Επανενεργοποίηση του Wi-Fi.

#### Κλείσιμο σύνδεσης δεδομένων κινητής τηλεφωνίας

Στην οθόνη έναρξης, κάντε σάρωση με το δάχτυλο προς τα κάτω από το επάνω μέρος της οθόνης και, στη συνέχεια, πατήστε Όλες οι ρυθμίσεις > κινητή τηλεφωνία+SIM και ρυθμίστε την επιλογή Σύνδεση δεδομένων σε Ανενεργό []\_\_\_\_].

# Ψυχαγωγία

Μάθετε πώς να παρακολουθείτε βίντεο, πώς να ακούτε την αγαπημένη σας μουσική και πώς να παίζετε παιχνίδια.

# Παρακολούθηση και ακρόαση

Μπορείτε να χρησιμοποιείτε το τηλέφωνό σας για να παρακολουθείτε βίντεο και να ακούτε μουσική και podcast ενώ μετακινείστε.

#### Αναπαραγωγή μουσικής

Ακούστε την αγαπημένη σας μουσική όπου και αν είστε.

#### Πατήστε <u> Μουσική</u>.

Πατήστε το τον καλλιτέχνη, το άλμπουμ, το τραγούδι, το είδος μουσικής ή τη λίστα αναπαραγωγής που θέλετε να αναπαραγάγετε.

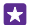

**Συμβουλή:** Μπορείτε να βελτιώσετε την ποιότητα του ήχου αλλάζοντας τις ρυθμίσεις του ισοσταθμιστή. Στην οθόνη έναρξης, κάντε σάρωση με το δάχτυλο προς τα κάτω από το επάνω μέρος της οθόνης και, στη συνέχεια, πατήστε Όλες οι ρυθμίσεις > ήχος. Δεν υποστηρίζεται ισοσταθμιστής Dolby από όλα τα τηλέφωνα. Για πληροφορίες σχετικά με τη διαθεσιμότητά του, μεταβείτε στη διεύθυνση www.microsoft.com/mobile/support/wpfeatures.

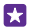

**Συμβουλή:** Μπορείτε να αγοράζετε μουσική για τις λίστες αναπαραγωγής σας από το xbox music store.

#### Παύση ή συνέχιση αναπαραγωγής

Πατήστε 🕕 ή 🕟.

🚼 🛛 Συμβουλή: Για να αναπαραγάγετε τραγούδια με τυχαία σειρά, πατήστε 💢.

#### Γρήγορη κίνηση προς τα εμπρός ή προς τα πίσω

Πατήστε παρατεταμένα 💬 ή 😔.

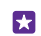

Συμβουλή: Για να εγγραφείτε συνδρομητές και να ακούσετε podcast, πατήστε 🛄 Podcast.

Η υπηρεσία ενδέχεται να μην είναι διαθέσιμη σε όλες τις χώρες και περιοχές.

#### Συνδρομή στο Xbox Music Pass

Μεταβείτε στη διεύθυνση www.xbox.com/music/music-pass.

Με το Xbox Music Pass, μπορείτε να κάνετε λήψη και αναπαραγωγή απεριόριστου αριθμού τραγουδιών και να τα συγχρονίζετε με το τηλέφωνό σας, να κάνετε συνεχή ροή μουσικής στο τηλέφωνό σας ή στην κονσόλα σας Xbox, καθώς και να ακούτε ραδιοφωνικούς σταθμούς που έχετε δημιουργήσει με το ραδιόφωνο Xbox.

#### Δημιουργία λίστας αναπαραγωγής

Οργανώστε τα τραγούδια σας σε λίστες αναπαραγωγής, για να μπορείτε να ακούτε τη μουσική που ταιριάζει με τη διάθεσή σας κάθε φορά.

#### Πατήστε Μουσική > λίστες αναπαραγωγής.

2. Πατήστε ) γράψτε ένα όνομα για τη λίστα αναπαραγωγής και, στη συνέχεια, επιλέξτε τα τραγούδια που θέλετε να προσθέσετε στη λίστα αναπαραγωγής.

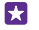

**Συμβουλή:** Μπορείτε να αγοράζετε μουσική για τις λίστες αναπαραγωγής σας από το xbox music store.

3. Όταν τελειώσετε, πατήστε 🖲.

#### MixRadio

Ανακαλύψτε νέα μουσική με την εφαρμογή MixRadio.

Με το MixRadio, μπορείτε:

- Να ακούτε μίξεις που έχουν επιμεληθεί άλλοι χρήστες
- Να μεταφέρετε τις μίξεις σας σε λειτουργία εκτός σύνδεσης και να τις ακούτε ακόμα και χωρίς σύνδεση στο Διαδίκτυο
- Να επισημαίνετε με θετικές ή αρνητικές κριτικές (σύμβολα αντίχειρα προς τα πάνω ή προς τα κάτω) τραγούδια, έτσι ώστε να λαμβάνετε μίξεις που ταιριάζουν καλύτερα στις προτιμήσεις σας
- Να δημιουργείτε δικές σας μίξεις με βάση τους αγαπημένους σας καλλιτέχνες
- Να λαμβάνετε περισσότερες πληροφορίες για τους αγαπημένους σας καλλιτέχνες, για παράδειγμα, σχετικά με τις προσεχείς ζωντανές εμφανίσεις τους

Για να μάθετε περισσότερα σχετικά με τη χρήση της εφαρμογής MixRadio, στο τηλέφωνό σας, πατήστε **፩ MixRadio**, σαρώστε με το δάχτυλο την οθόνη προς τα αριστερά και πατήστε **⑦**.

Αυτή η υπηρεσία ενδέχεται να μην είναι διαθέσιμη σε όλες τις περιοχές.

Η λήψη και η συνεχής ροή μουσικής και άλλου περιεχομένου ενδέχεται να περιλαμβάνει τη μετάδοση μεγάλων όγκων δεδομένων μέσω του δικτύου του παροχέα υπηρεσιών σας. Για πληροφορίες σχετικά με τις χρεώσεις μετάδοσης δεδομένων, επικοινωνήστε με τον παροχέα υπηρεσιών δικτύου σας.

#### Αναπαραγωγή podcast

Παρακολουθήστε τα αγαπημένα σας podcast και εγγραφείτε συνδρομητές σε αυτά από το τηλέφωνό σας.

- 1. Πατήστε 👥 Podcast.
- 2. Πατήστε ήχος ή βίντεο και το podcast που θέλετε να παρακολουθήσετε ή να ακούσετε.

🗙 🛛 Συμβουλή: Για να επιλέξετε ένα συγκεκριμένο επεισόδιο του podcast, πατήστε 🚍 .

#### Συνδρομή σε podcast

Σαρώστε με το δάχτυλο την οθόνη για να μεταβείτε στην επιλογή **Λήψη podcast** και γράψτε τη διεύθυνση του podcast.

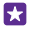

**Συμβουλή:** Μπορείτε επίσης να πραγματοποιήσετε αναζήτηση ενός podcast με βάση το όνομά του.

#### Αναπαραγωγή βίντεο

Πάρτε μαζί σας τα αγαπημένα σας πολυμέσα ενώ μετακινείστε – παρακολουθήστε βίντεο όπου και αν είστε.

#### 1. Πατήστε 🖸 Βίντεο.

**2.** Κάνοντας σάρωση με το δάχτυλο στην οθόνη, μεταβείτε στην επιλογή **Συλλογή**.

3. Πατήστε το βίντεο που θέλετε να αναπαραγάγετε.

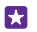

**Συμβουλή:** Μπορείτε επίσης να αγοράσετε ή να ενοικιάσετε ταινίες και τηλεοπτικές εκπομπές από το κατάστημα βίντεο Xbox.

Παύση ή συνέχιση αναπαραγωγής Πατήστε (1) ή 🕑.

**Γρήγορη κίνηση προς τα εμπρός ή προς τα πίσω** Πατήστε παρατεταμένα ή .

#### Προσαρμογή του τόνου της μουσικής

Κάντε ενίσχυση των μπάσων ή προσαρμόστε άλλες ζώνες συχνοτήτων για να βελτιώσετε την εμπειρία ακρόασής σας.

Δεν είναι δυνατή η διαμόρφωση του ήχου κατά την ακρόαση ραδιοφώνου FM ή κατά την ακρόαση με χρήση εξαρτημάτων τηλεφώνου Bluetooth.

1. Στην οθόνη έναρξης, κάντε σάρωση με το δάχτυλο προς τα κάτω από το επάνω μέρος της οθόνης και, στη συνέχεια, πατήστε Όλες οι ρυθμίσεις > ήχος.

2. Για να προσαρμόσετε τον τόνο της μουσικής, κάνοντας σάρωση με το δάχτυλο στην οθόνη, μεταβείτε στην επιλογή ιστοσταθμιστής και σύρετε τις ζώνες σύμφωνα με τις προτιμήσεις σας. Μπορείτε επίσης να επιλέξετε μία από τις προρυθμίσεις του ισοσταθμιστή.

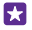

Συμβουλή: Για να επιτύχετε πιο σταθερή ένταση ήχου αναπαραγωγής για τη μουσική και τα βίντεό σας, κάνοντας σάρωση με το δάχτυλο στην οθόνη, μεταβείτε στην επιλογή βελτιώσεις και, στη συνέχεια, ρυθμίστε την επιλογή Όριο ήχου σε Ενεργό .

#### Προβολή της εικόνας της οθόνης του τηλεφώνου σας σε άλλη οθόνη μέσω WiFi

Προβάλετε την εικόνα της οθόνης του τηλεφώνου σας μέσω WiFi σε μια συμβατή τηλεόραση, οθόνη ή βιντεοπροβολέα, για να παρακολουθείτε βίντεο σε μεγαλύτερη οθόνη.

Δεν υποστηρίζεται δυνατότητα προβολής της οθόνης του τηλεφώνου σας σε άλλη οθόνη μέσω WiFi από όλα τα τηλέφωνα. Για πληροφορίες σχετικά με τη διαθεσιμότητά του, μεταβείτε στη διεύθυνση **www.microsoft.com/mobile/support/wpfeatures**.

Η άλλη συσκευή πρέπει να υποστηρίζει την τεχνολογία Miracast.

Η προβολή υλικού με προστασία πνευματικών δικαιωμάτων ενδέχεται να απαγορεύεται.

 Στην οθόνη έναρξης, κάντε σάρωση με το δάχτυλο προς τα κάτω από το επάνω μέρος της οθόνης και, στη συνέχεια, πατήστε Όλες οι ρυθμίσεις > προβολή της οθόνης μου.
Πατήστε τη συσκευή που θέλετε να χρησιμοποιήσετε.

Για περισσότερες πληροφορίες, ανατρέξτε στις οδηγίες χρήσης της άλλης συσκευής.

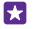

**Συμβουλή:** Για να αλλάξετε τον προσανατολισμό της προβαλλόμενης οθόνης, πατήστε **Σύνθετες > Προσανατολισμός εξωτερικής οθόνης**.

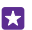

**Συμβουλή:** Για να εμφανίζεται μια κουκίδα στην προβαλλόμενη οθόνη όταν αγγίζετε την οθόνη αφής, για παράδειγμα, κατά την επίδειξη μιας παρουσίασης του PowerPoint, πατήστε **Σύνθετες** και ρυθμίστε την επιλογή **Εμφάνιση σημείου αφής** σε **Ενεργό** 

#### Ασύρματη ακρόαση μουσικής

Με ένα ασύρματο ηχείο, μπορείτε να ακούτε μουσική με υψηλή ποιότητα ήχου χωρίς καλώδια.

Τα ασύρματα ηχεία πωλούνται ξεχωριστά. Η διαθεσιμότητα των εξαρτημάτων τηλεφώνου διαφέρει ανάλογα με την περιοχή.

 Στην οθόνη έναρξης, κάντε σάρωση με το δάχτυλο προς τα κάτω από το επάνω μέρος της οθόνης και, στη συνέχεια, πατήστε Όλες οι ρυθμίσεις > NFC.

Ρυθμίστε την επιλογή Άγγιγμα για κοινή χρήση σε Ενεργό [].

Προτού χρησιμοποιήσετε το NFC, βεβαιωθείτε ότι η οθόνη και τα πλήκτρα του τηλεφώνου σας είναι ξεκλειδωμένα.

3. Φέρτε σε επαφή την περιοχή NFC του ηχείου με την περιοχή NFC του τηλεφώνου σας. Το ηχείο συνδέεται αυτόματα με το τηλέφωνό σας. Το NFC δεν υποστηρίζεται από όλα τα τηλέφωνα. Για πληροφορίες σχετικά με τη διαθεσιμότητά του, μεταβείτε στη διεύθυνση www.microsoft.com/mobile/support/wpfeatures.

 $\mathbf{x}$ 

**Συμβουλή:** Μπορείτε επίσης να συνδεθείτε χρησιμοποιώντας Bluetooth. Στην οθόνη έναρξης, κάντε σάρωση με το δάχτυλο προς τα κάτω από το επάνω μέρος της οθόνης και, στη συνέχεια, πατήστε Όλες οι ρυθμίσεις > Bluetooth και κάντε ζεύξη του τηλεφώνου σας με το ηχείο.

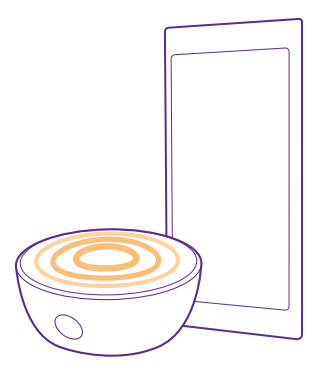

#### Κοινή χρήση της οθόνης σας με το Lumia Beamer

Έχετε μια παρουσίαση ή ένα έγγραφο στο τηλέφωνό σας που θέλετε να προβάλετε σε μεγαλύτερη οθόνη; Χρησιμοποιήστε την εφαρμογή Lumia Beamer για να κοινοποιήσετε εύκολα την οθόνη του τηλεφώνου σας σε οποιαδήποτε άλλη οθόνη με πρόσβαση Internet.

Εάν δεν έχετε στο τηλέφωνό σας την εφαρμογή Lumia Beamer, μπορείτε να πραγματοποιήσετε λήψη της από το **www.windowsphone.com**.

#### 1. Πατήστε 🐷 Lumia Beamer.

2. Για να κάνετε κοινοποίηση σε μια κοντινή οθόνη, μεταβείτε στη διεύθυνση https:// lumiabeamer.com από την οθόνη προορισμού. Στην εφαρμογή Lumia Beamer, πατήστε Κοινή χρήση με κοντινή οθόνη και, στη συνέχεια, σαρώστε τον κωδικό QR με το τηλέφωνό σας.

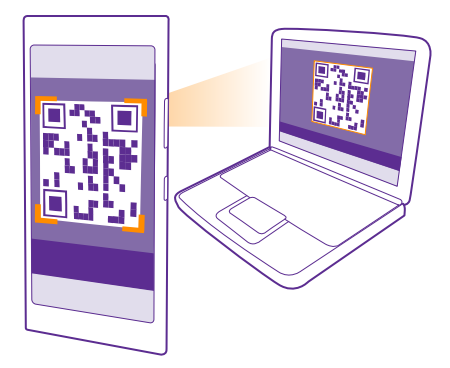

 Μπορείτε επίσης να κοινοποιήσετε την οθόνη του τηλεφώνου σας σε κάποιον που βρίσκεται μακριά. Για να στείλετε μια σύνδεση με μήνυμα SMS, με email ή μέσω ενός κοινωνικού δικτύου, πατήστε Απομακρυσμένη κοινή χρήση και Μηνύματα, Email ή Κοινωνικά δίκτυα.

4. Για να ενημερώσετε την οθόνη, ανακινήστε το τηλέφωνό σας.

Συμβουλή: Για αυτόματη ενημέρωση της οθόνης, πατήστε αυτόματη ενημέρωση 57 στην εφαρμογή Lumia Beamer.

5. Για να διακόψετε την κοινοποίηση, πατήστε το πλήκτρο κλειδώματος ή μεταβείτε στην εφαρμογή Lumia Beamer και πατήστε διακοπή προβολής.

# Ραδιόφωνο FM

Μάθετε πώς να ακούτε ραδιόφωνο στο τηλέφωνο σας.

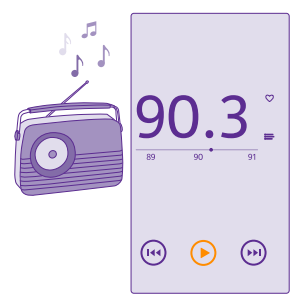

© 2015 Microsoft Mobile. Με την επιφύλαξη παντός δικαιώματος.

#### Ακρόαση ραδιοφώνου FM

Απολαύστε τους αγαπημένους σας ραδιοσταθμούς FM ενώ μετακινείστε.

Δεν υποστηρίζεται ραδιόφωνο FM από όλα τα τηλέφωνα. Για πληροφορίες σχετικά με τη διαθεσιμότητά του, μεταβείτε στη διεύθυνση **www.microsoft.com/mobile/support/ wpfeatures**.

Για να ακούσετε ραδιόφωνο, θα πρέπει να συνδέσετε συμβατά ακουστικά με μικρόφωνο στη συσκευή. Τα ακουστικά με μικρόφωνο λειτουργούν ως κεραία.

Τα ακουστικά ενδέχεται να πωλούνται ξεχωριστά.

Πατήστε 🔜 **Ραδιόφωνο FM**.

#### Μετάβαση στον επόμενο ή τον προηγούμενο σταθμό

Σαρώστε με το δάχτυλο τη γραμμή συχνοτήτων προς τα αριστερά ή προς τα δεξιά.

#### Κλείσιμο της εφαρμογής ραδιοφώνου FM

Πατήστε το πλήκτρο επιστροφής 🗲.

#### Αποθήκευση ραδιοφωνικού σταθμού

Αποθηκεύστε τους αγαπημένους σας ραδιοφωνικούς σταθμούς, ώστε να μπορείτε εύκολα να τους ακούτε αργότερα.

Δεν υποστηρίζεται ραδιόφωνο FM από όλα τα τηλέφωνα. Για πληροφορίες σχετικά με τη διαθεσιμότητά του, μεταβείτε στη διεύθυνση **www.microsoft.com/mobile/support/ wpfeatures**.

Πατήστε 📾 Ραδιόφωνο FM.

Για να αποθηκεύσετε το σταθμό που ακούτε σε μια δεδομένη χρονική στιγμή, πατήστε ♥.

#### **Αφαίρεση σταθμού από τη λίστα** Πατήστε .

# Συγχρονισμός μουσικής και βίντεο μεταξύ του τηλεφώνου και του υπολογιστή σας

Εάν έχετε μουσική ή βίντεο αποθηκευμένα στον υπολογιστή σας, αλλά θέλετε να αποκτήσετε πρόσβαση σε αυτά από το τηλέφωνό σας, χρησιμοποιήστε ένα καλώδιο USB για να συγχρονίσετε τα πολυμέσα μεταξύ του τηλεφώνου και του υπολογιστή σας.

 Συνδέστε το τηλέφωνό σας με έναν συμβατό υπολογιστή χρησιμοποιώντας καλώδιο USB.

2. Στο πρόγραμμα διαχείρισης αρχείων του υπολογιστή σας, όπως είναι η Εξερεύνηση των Windows ή το Finder, μεταφέρετε και αποθέστε τα τραγούδια και τα βίντεό σας στο τηλέφωνό σας. Συμβουλή: Εάν το λειτουργικό σύστημα του υπολογιστή σας είναι Windows 7, Windows 8 ή μεταγενέστερη έκδοση, μπορείτε επίσης να χρησιμοποιήσετε την εφαρμογή Windows Phone. Στα Windows 8 και τα μεταγενέστερα λειτουργικά συστήματα, η εγκατάσταση της εφαρμογής γίνεται αυτόματα όταν συνδέσετε το τηλέφωνό σας στον υπολογιστή σας. Στην περίπτωση των Windows 7, μπορείτε να κάνετε λήψη της εφαρμογής από τη διεύθυνση www.windowsphone.com.

Για πληροφορίες σχετικά με το ποια εφαρμογή συνεργάζεται με κάθε λειτουργικό σύστημα υπολογιστή, ανατρέξτε στον ακόλουθο πίνακα:

|                     | Εφαρμογή<br>Windows<br>Phone | Εφαρμογή<br>Windows<br>Phone για<br>υπολογιστ<br>ή | Εφαρμογή<br>Windows<br>Phone για<br>Mac | Εξερεύνηση<br>των<br>Windows |
|---------------------|------------------------------|----------------------------------------------------|-----------------------------------------|------------------------------|
| Windows 8           | х                            | Х                                                  |                                         | Х                            |
| Windows 8 RT        | х                            |                                                    |                                         | х                            |
| Windows 7           |                              | х                                                  |                                         | х                            |
| Windows<br>Vista/XP |                              |                                                    |                                         | x                            |
| Mac                 |                              |                                                    | х                                       |                              |

# Παιχνίδια

Απολαύστε ατέλειωτες ώρες ψυχαγωγίας λαμβάνοντας και παίζοντας παιχνίδια στο τηλέφωνό σας.

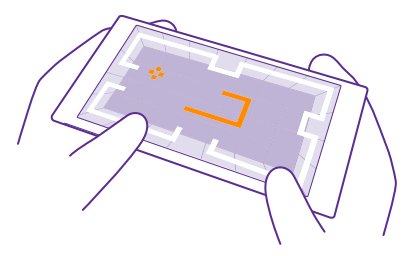

#### Λήψη νέων παιχνιδιών

Μεταβείτε στη διεύθυνση games store για να κάνετε λήψη και εγκατάσταση νέων παιχνιδιών στο τηλέφωνό σας.

### 1. Πατήστε 🖪 Παιχνίδια > games store.

- 2. Περιηγηθείτε στη συλλογή και πατήστε το παιχνίδι που θέλετε.
- 3. Για να κάνετε λήψη ενός δωρεάν παιχνιδιού, πατήστε εγκατάσταση.
- 4. Για δωρεάν δοκιμαστική χρήση ενός παιχνιδιού, πατήστε δοκιμή.

5. Για να αγοράσετε ένα παιχνίδι, πατήστε αγορά.

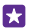

Συμβουλή: Για να καταργήσετε την εγκατάσταση ενός παιχνιδιού, στην οθόνη έναρξης, κάντε σάρωση με το δάχτυλο προς τα αριστερά για να μεταβείτε στο μενού εφαρμογών, πατήστε παρατεταμένα το παιχνίδι και, στη συνέχεια, πατήστε κατάργηση.

Η διαθεσιμότητα των διάφορων μεθόδων πληρωμής εξαρτάται από τη χώρα διαμονής σας και τον παροχέα υπηρεσιών δικτύου σας.

#### Επιλογή του περιεχομένου για το οποίο μπορεί να πραγματοποιεί λήψεις το παιδί σας

Εάν το παιδί σας έχει τηλέφωνο με Windows Phone 8.1, μπορείτε να χρησιμοποιήσετε την τοποθεσία Ιστού "My Family" για να διαχειρίζεστε τις λήψεις και τις ρυθμίσεις παιχνιδιών και εφαρμογών του παιδιού σας. Για να ρυθμίσετε το "My Family", μεταβείτε στην ιστοσελίδα https://www.windowsphone.com/family, πραγματοποιήστε είσοδο στο λογαριασμό Microsoft με τα δικά σας στοιχεία και με του παιδιού σας (ονόματα χρήστη και κωδικούς πρόσβασης) και ακολουθήστε τις οδηγίες.

Μπορείτε να προσθέσετε και τον άλλο γονέα στο "My Family" στην τοποθεσία Ιστού του "My Family". Και οι δύο γονείς μπορούν να διαχειρίζονται τις ρυθμίσεις του παιδιού, αλλά δεν μπορεί ο ένας γονέας να αλλάξει τις ρυθμίσεις του άλλου.

Μπορείτε να επιλέξετε ποιες κατηγορίες παιχνιδιών θα μπορεί να βλέπει το παιδί σας βάσει της καταλληλότητάς τους για την ηλικία του και για ποιες εφαριογές και παιχνίδια θα μπορεί να πραγματοποιεί λήψεις. Πραγματοποιήστε είσοδο στο λογαριασμό σας "My Family" και αλλάξτε τις ρυθμίσεις για το παιδί σας. Μπορείτε επίσης να απαγορεύσετε εντελώς τη λήψη εφαρμογών ή παιχνιδιών από το παιδί σας.

Θα χρειαστεί να προσθέσετε τα στοιχεία μιας έγκυρης πιστωτικής κάρτας προκειμένου να αποδείξετε ότι είστε ενήλικες, εάν το παιδί σας έχει ηλικία 12 ετών και κάτω. Η πιστωτική κάρτα σας δεν επιβαρύνεται με καμία χρέωση και ο αριθμός της δεν αποθηκεύεται. Η νόμιμη ηλικία ενηλικίωσης διαφέρει ανάλογα με τη χώρα και την περιοχή.

Αυτή η δυνατότητα δεν είναι διαθέσιμη σε όλες τις γλώσσες. Για περισσότερες πληροφορίες σχετικά με τη διαθεσιμότητα λειτουργιών, δυνατοτήτων και υπηρεσιών, ανατρέξτε στην ενότητα "Οδηγίες" στη διεύθυνση **www.windowsphone.com**.

Η διαθεσιμότητα εφαρμογών και παιχνιδιών ενδέχεται να εξαρτάται από την ηλικία του παιδιού σας.

#### Παίξιμο παιχνιδιών

Το παίξιμο παιχνιδιών με το τηλέφωνό σας μετατρέπεται κυριολεκτικά σε εμπειρία κοινωνικής δικτύωσης. Το Xbox, η υπηρεσία παιχνιδιών της Microsoft, σας επιτρέπει να παίζετε παιχνίδια με τους φίλους σας και να χρησιμοποιείτε το προσωπικό σας προφίλ παίκτη για να παρακολουθείτε τις βαθμολογίες και τα επιτεύγματά σας στα παιχνίδια. Αυτό μπορείτε να το κάνετε online, από την κονσόλα Xbox σας, καθώς και από την ενότητα Παιχνίδια του τηλεφώνου σας.

#### Πατήστε 🔼 Παιχνίδια.

Κάνοντας σάρωση με το δάχτυλο στην οθόνη, μεταβείτε στην επιλογή **Συλλογή** και, στη συνέχεια, επιλέξτε ένα παιχνίδι. Εάν πρόκειται για παιχνίδι Xbox, πραγματοποιήστε είσοδο στο λογαριασμό σας Xbox. Εάν δεν έχετε ακόμα λογαριασμό, μπορείτε να δημιουργήσετε έναν. Το Xbox δεν είναι διαθέσιμο σε όλες τις περιοχές.

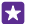

Συμβουλή: Μπορείτε να καρφιτσώσετε τα αγαπημένα σας παιχνίδια στην οθόνη έναρξης. Στο μενού εφαρμογών, πατήστε παρατεταμένα το παιχνίδι και, στη συνέχεια, πατήστε καρφίτσωμα στην έναρξη.

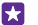

**Συμβουλή:** Μπορείτε να χρησιμοποιήσετε το τηλέφωνό σας ως συσκευή απομακρυσμένου ελέγχου για την κονσόλα σας Xbox One και να αλληλεπιδράτε με τους φίλους σας στα παιχνίδια. Μεταβείτε στη διεύθυνση **www.windowsphone.com** για να κάνετε λήψη της εφαρμογής Xbox One SmartGlass.

#### Λήψη περισσότερων παιχνιδιών

Κάνοντας σάρωση με το δάχτυλο στην οθόνη, μεταβείτε στην επιλογή **Συλλογή** και πατήστε games store.

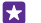

**Συμβουλή:** Όταν έχετε πραγματοποιήσει είσοδο στο λογαριασμό σας στο Χbox, μπορείτε να λαμβάνετε προσκλήσεις από τους φίλους σας για να παίξετε παιχνίδια. Εάν δεν έχετε το παιχνίδι, αλλά είναι διαθέσιμο για την περιοχή σας στο games store, μπορείτε είτε να κάνετε λήψη μιας δοκιμαστικής έκδοσης είτε να το αγοράσετε απευθείας.

#### Συνέχιση παιξίματος παιχνιδιού

Όταν επιστρέφετε σε ένα παιχνίδι, ενδέχεται να υπάρχει ένα εικονίδιο συνέχισης μέσα στο ίδιο το παιχνίδι. Εάν δεν υπάρχει, πατήστε την οθόνη.

#### Έλεγχος του Xbox One με το τηλέφωνό σας

Ελέγξτε την κονσόλα σας Xbox One με το τηλέφωνό σας χρησιμοποιώντας την εφαρμογή **Xbox SmartGlass**.

Εάν δεν έχετε στο τηλέφωνό σας την εφαρμογή Xbox SmartGlass, μπορείτε να πραγματοποιήσετε λήψη της από το www.windowsphone.com.

Βεβαιωθείτε ότι έχετε πραγματοποιήσει είσοδο στον ίδιο λογαριασμό Microsoft ή Xbox Live που χρησιμοποιείτε τόσο στο τηλέφωνό σας όσο και στην κονσόλα σας. Μπορείτε να συνδεθείτε με μια συμβατή συσκευή Xbox One χρησιμοποιώντας σύνδεση WiFi ή σύνδεση δεδομένων κινητής τηλεφωνίας.

#### Πατήστε 🙆 Xbox SmartGlass.

© 2015 Microsoft Mobile. Με την επιφύλαξη παντός δικαιώματος.

#### Σύνδεση με κονσόλα Xbox One

Πατήστε 🖀 και, στη συνέχεια, επιλέξτε την κονσόλα με την οποία θέλετε να συνδεθείτε.

- Συμβουλή: Εάν δεν βρίσκετε την κονσόλα σας στη λίστα, πληκτρολογήστε τη διεύθυνση IP της κονσόλας σας και πατήστε Connect. Στις ρυθμίσεις της κονσόλας σας Xbox, βεβαιωθείτε ότι έχετε επιτρέψει στην κονσόλα σας να συνδέεται με οποιαδήποτε συσκευή SmartGlass.
- $\star$

**Συμβουλή:** Εάν θέλετε να παρακολουθήσετε τηλεόραση, πατήστε **Cable/TV**, για να μπορείτε να χρησιμοποιήσετε το τηλέφωνό σας ως τηλεχειριστήριο.

#### Παίξιμο παιχνιδιών

Πατήστε ένα παιχνίδι και **Play on Xbox One** και, στη συνέχεια, χρησιμοποιήστε το τηλέφωνό σας ως συσκευή ελέγχου.

#### Αλλαγή των ρυθμίσεων Xbox One SmartGlass

Πατήστε 🚍 Μπορείτε, για παράδειγμα, να προβάλλετε το προφίλ σας, να βρίσκετε φίλους, να βλέπετε τη συνοπτική εικόνα των επιδόσεών σας στα παιχνίδια και να προβάλλετε τα μηνύματά σας από τους φίλους σας στα παιχνίδια.

#### Αναζήτηση παιχνιδιών και εφαρμογών Πατήστε Ω.

# Εφαρμογές και υπηρεσίες lifestyle

Μείνετε ενημερωμένοι για το τι συμβαίνει στον κόσμο ρίχνοντας μια απλή ματιά στο τηλέφωνό σας.

Για να χρησιμοποιήσετε τις υπηρεσίες, χρειάζεστε σύνδεση Internet. Για πληροφορίες σχετικά με τις πιθανές χρεώσεις δεδομένων, επικοινωνήστε με τον πάροχο υπηρεσιών δικτύου σας.

Πραγματοποιήστε είσοδο στο λογαριασμό σας Microsoft για να αξιοποιήσετε στο έπακρο τις υπηρεσίες.

Ορισμένες υπηρεσίες ενδέχεται να μην είναι διαθέσιμες σε όλες τις χώρες ή περιοχές.

#### Ενημέρωση για τις εξελίξεις στο χρηματιστήριο

Μάθετε τι γίνεται στο χρηματιστήριο με την εφαρμογή Οικονομία.

#### Πατήστε 🌃 Οικονομία.

Για να βλέπετε τις τρέχουσες τιμές μετοχών, σαρώστε με το δάχτυλο την οθόνη για να μεταβείτε στην επιλογή **Αγορά**.

#### Παρακολούθηση των προτιμώμενων μετοχών σας

Σαρώστε με το δάχτυλο την οθόνη για να μεταβείτε στην επιλογή **Οι μετοχές μου**, πατήστε • και, στη συνέχεια, κάντε αναζήτηση για ό,τι θέλετε να παρακολουθείτε.

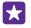

**Συμβουλή:** Μπορείτε να καρφιτσώσετε τη μετοχή της προτίμησής σας στην οθόνη έναρξης για εύκολη παρακολούθηση. Πατήστε παρατεταμένα τη μετοχή και, στη συνέχεια, πατήστε **καρφίτσωμα στην έναρξη**.

#### Ενημέρωση με τις ειδήσεις της επικαιρότητας

Δείτε τις τελευταίες ειδήσεις από τις αγαπημένες σας πηγές.

#### Πατήστε 🖪 Ειδήσεις.

Για να επιλέξετε τις πηγές ειδήσεων που θέλετε να παρακολουθείτε, σαρώστε με το δάχτυλο την οθόνη για να μεταβείτε στην επιλογή **Πηγές** και, στη συνέχεια, πατήστε ⊘.

#### Παρακολούθηση θεμάτων που σας ενδιαφέρουν

Σαρώστε με το δάχτυλο την οθόνη για να μεταβείτε στην επιλογή **Θέματα**, πατήστε ④ και, στη συνέχεια, κάντε αναζήτηση για οτιδήποτε σας ενδιαφέρει – για παράδειγμα, για το αγαπημένο σας χόμπι.

Έτσι, θα μπορείτε να διαβάζετε άρθρα για τα επιλεγμένα σας θέματα στην προβολή Θέματα.

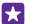

Συμβουλή: Θέλετε να εμφανίζονται τα σημαντικότερα για εσάς θέματα στην αρχή της λίστας; Πατήστε () και, στη συνέχεια, πατήστε παρατεταμένα το θέμα που θέλετε να μετακινήσετε και σύρετέ το σε μια νέα θέση.

#### Λήψη πληροφοριών υγείας και άσκησης

Ορίστε και πετύχετε τους στόχους σας όσον αφορά την υγεία και την άσκησή σας. Η εφαρμογή Υγεία και Άσκηση σας βοηθά να βρίσκετε χρήσιμες πληροφορίες, να αφιερώνετε χρόνο στον εαυτό σας και να ακολουθείτε έναν υγιεινό τρόπο ζωής.

Πατήστε 🚾 Υγεία και Άσκηση.

Σαρώνοντας με το δάχτυλο στην οθόνη, μεταβείτε στην επιλογή **φυσική κατάσταση**, διατροφή ή ιατρικά θέματα.

#### Εύρεση εργαλείων υγείας και άσκησης

Στην εφαρμογή **Σήμερα**, πατήστε ένα πρόγραμμα παρακολούθησης ή ένα άλλο στοιχείο.

#### Παρακολούθηση των προπονήσεών σας

Πατήστε **Πρόγραμμα παρακολούθησης αεροβικής** > ⊕. Για να προσθέσετε μη αυτόματα πληροφορίες για ένα πρόγραμμα προπόνησης εσείς οι ίδιοι, πατήστε **Άσκηση αεροβικής**. Εναλλακτικά, εάν θέλετε να καταγράφει η ίδια η εφαρμογή τις προπονήσεις σας για λογαριασμό σας, πατήστε **Πρόγραμμα άσκησης από GPS**.

 $\mathbf{x}$ 

**Συμβουλή**: Για να συγχρονίσετε τις πληροφορίες προγράμματος παρακολούθησης με την υπηρεσία HealthVault, μεταβείτε στη διεύθυνση **https://** www.healthvault.com/ και κάντε εγγραφή. Αυτή η υπηρεσία δεν είναι διαθέσιμη σε όλες τις γλώσσες.

#### Παρακολούθηση της δίαιτάς σας

Για να προσθέσετε την τροφή που μόλις φάγατε στην εφαρμογή Προγραμμα διαιτας, πατήστε **Προγραμμα διαιτας** > ⊕ και, στη συνέχεια, κάντε αναζήτηση για τον τύπο τροφής. Επιλέξτε τις επιμέρους λεπτομέρειες, όπως το μέγεθος μερίδας, και πατήστε ⊘.

Μπορείτε να βλέπετε τον ημερήσιο αριθμό θερμίδων που προσλαμβάνετε στην κύρια προβολή Προγραμμα διαιτας.

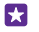

**Συμβουλή**: Για να αλλάξετε τις ρυθμίσεις σας για την εφαρμογή Προγραμμα διαιτας, όπως το επίπεδο άσκησης ή τους διαιτητικούς στόχους σας, πατήστε **Στόχος**.

#### Προβολή της πιο πρόσφατης πρόγνωσης καιρού

Όταν θέλετε να μάθετε εάν πρόκειται να βρέξει ή να έχει ηλιοφάνεια, δείτε τις τρέχουσες καιρικές συνθήκες ή την πρόγνωση του καιρού για τις επόμενες ημέρες.

1. Πατήστε 💓 Καιρός.

2. Σαρώνοντας με το δάχτυλο την οθόνη, μεταβείτε στην επιλογή Σήμερα για να δείτε τον καιρό για την τρέχουσα τοποθεσία σας.

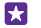

Συμβουλή: Για να δείτε την πρόγνωση του καιρού για την τρέχουσα τοποθεσία σας για τις επόμενες δέκα ημέρες, πατήστε Ημερήσια.

Συμβουλή: Για να βλέπετε γρήγορα τον καιρό σε άλλα μέρη, αποθηκεύστε τις σημαντικές τοποθεσίες σας στα αγαπημένα σας. Σαρώνοντας με το δάχτυλο την οθόνη, μεταβείτε στην επιλογή Αγαπημένα, πατήστε • και, στη συνέχεια, προσθέστε μια τοποθεσία.

#### Λήψη νέων συνταγών και ιδεών μαγειρικής

Βρείτε συνταγές και προσθέστε τα υλικά στη λίστα αγορών σας με ένα μόνο πάτημα.

#### Πατήστε 🔟 Γαστρονομία.

**1.** Για να βρείτε μια συνταγή, πατήστε **Αναζήτηση συνταγών**.

2. Για να κάνετε αναζήτηση συνταγών κατά κατηγορία, όπως βασικότερα υλικά ή διαιτητικές ανάγκες, σαρώστε με το δάχτυλο την οθόνη για να μεταβείτε στην επιλογή Συνταγές και, στη συνέχεια, πατήστε μια κατηγορία.

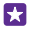

**Συμβουλή:** Για να προσθέσετε τα υλικά μιας συνταγής σε μια λίστα αγορών, πατήστε (a).

#### Αποθήκευση των αγαπημένων σας συνταγών

Για να δημιουργήσετε μια συλλογή για τις αποθηκευμένες συνταγές σας, πατήστε **συλλογές** και, στη συνέχεια, γράψτε ένα όνομα για τη συλλογή σας. Για να προσθέσετε μια συνταγή στη συλλογή σας, μεταβείτε στη συγκεκριμένη συνταγή και πατήστε**⊕**.

#### Παρακολούθηση ειδήσεων για τα αγαπημένα σας αθλήματα

Ενημερωθείτε με τις τελευταίες αθλητικές ειδήσεις και αποτελέσματα αγώνων ενώ μετακινείστε.

#### 1. Πατήστε 😰 Αθλητισμός.

2. Κάνοντας σάρωση με το δάχτυλο στην οθόνη, μεταβείτε στην επιλογή Τα αθλήματά μου.

3. Πατήστε μια κατηγορία ή, για να βρείτε άλλες κατηγορίες, πατήστε 🕀.

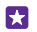

**Συμβουλή:** Για να παρακολουθείτε εύκολα την αγαπημένη σας ομάδα, προσθέστε την στην προβολή Οι ομάδες μου. Πατήστε 🕑 και κάντε αναζήτηση για την ομάδα.

#### Εύρεση ταξιδιωτικών πληροφοριών

Ανακαλύψτε νέους, συναρπαστικούς προορισμούς για να επισκεφτείτε ή αξιοποιήστε στο έπακρο τους παλιούς σας αγαπημένους προορισμούς. Βρείτε ταξιδιωτικούς οδηγούς, ενημερωμένες πληροφορίες κατάστασης πτήσεων, εργαλεία κράτησης εισιτηρίων και δωματίων και πολλά άλλα – και όλα αυτά συγκεντρωμένα στο ίδιο μέρος.

#### Πατήστε 🛅 Ταξίδι.

1. Κάνοντας σάρωση με το δάχτυλο στην οθόνη, μεταβείτε στην επιλογή Προορισμοί.

2. Γράψτε ένα σημείο και πατήστε μια πρόταση.

3. Σαρώστε με το δάχτυλο την οθόνη προς τα αριστερά ή προς τα δεξιά για να εξερευνήσετε τις πληροφορίες για αυτό το σημείο, όπως αξιοθέατα ή εστιατόρια.

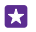

**Συμβουλή:** Βρήκατε ένα μέρος που σας φαίνεται ενδιαφέρον και θέλετε να το επισκεφτείτε μελλοντικά; Για να το προσθέσετε στην προβολή Αγαπημένα, πατήστε (\*).

#### Κράτηση σε ξενοδοχείο

Στην κύρια προβολή της εφαρμογής Ταξίδι, πατήστε **Αναζήτηση ξενοδοχείων** και, στη συνέχεια, γράψτε μια πόλη και πατήστε μια πρόταση. Ορίστε τα στοιχεία της κράτησης και πατήστε ②. Κατόπιν, πατήστε ένα ξενοδοχείο και **Κράτηση**.

#### Προβολή πληροφοριών πτήσεων

Στην κύρια προβολή της εφαρμογής Ταξίδι, πατήστε Αναχωρήσεις και αφίξεις, Κατάσταση πτήσης ή Αναζήτηση πτήσεων.

# Γραφείο

Παραμείνετε οργανωμένοι. Μάθετε πώς να χρησιμοποιείτε το ημερολόγιο και τις εφαρμογές του Microsoft Office.

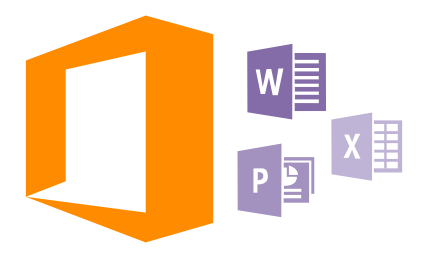

## **Microsoft Office Mobile**

To Microsoft Office Mobile είναι το γραφείο σας όταν βρίσκεστε εκτός γραφείου.

Μεταβείτε στην ενότητα Office για να δημιουργείτε και να επεξεργάζεστε έγγραφα του Word και βιβλία εργασίας του Excel, για να ανοίγετε και να προβάλλετε παρουσιάσεις του PowerPoint και για να κοινοποιείτε έγγραφα χρησιμοποιώντας το SharePoint.

Μπορείτε επίσης να αποθηκεύετε τα έγγραφά σας στο OneDrive. Το OneDrive είναι ένας αποθηκευτικός χώρος τύπου cloud που μπορείτε να χρησιμοποιείτε για να αποκτάτε πρόσβαση στα έγγραφά σας από το τηλέφωνο, το tablet, τον υπολογιστή σας ή από το Xbox. Όταν διακόπτετε την εργασία σας με ένα έγγραφο και επιστρέφετε σε αυτό αργότερα, βρίσκεστε στο σημείο όπου αφήσατε την εργασία σας – ανεξάρτητα από το ποια συσκευή χρησιμοποιείτε.

To Microsoft Office Mobile αποτελείται από τις παρακάτω εφαρμογές:

- Microsoft Word Mobile
- Microsoft Excel Mobile
- Microsoft PowerPoint Mobile
- Microsoft SharePoint Workspace Mobile
- OneDrive

#### Εργασία με το Word Mobile

Τελειοποιήστε τα έγγραφά σας ενώ μετακινείστε, με το Microsoft Word Mobile. Μπορείτε να δημιουργείτε ή να επεξεργάζεστε έγγραφα και να κοινοποιείτε την εργασία σας σε μια τοποθεσία SharePoint.

Πατήστε 🚺 Office.

- 1. Κάνοντας σάρωση με το δάχτυλο στην οθόνη, μεταβείτε στην επιλογή σημεία.
- 2. Πατήστε τη θέση του αρχείου.
- 3. Πατήστε το αρχείο Word που θέλετε να επεξεργαστείτε.
- 4. Για να επεξεργαστείτε το κείμενο, πατήστε ⊘.

5. Για να αποθηκεύσετε το έγγραφό σας, πατήστε ••• > **αποθήκευση**.

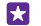

**Συμβουλή:** Για να έχετε γρήγορη πρόσβαση σε ένα σημαντικό έγγραφο, μπορείτε να το καρφιτσώσετε στην οθόνη έναρξης. Πατήστε παρατεταμένα το έγγραφο και, στη συνέχεια, πατήστε **καρφίτσωμα στην έναρξη**.

#### Δημιουργία νέου εγγράφου

Κάνοντας σάρωση με το δάχτυλο στην οθόνη, μεταβείτε στην επιλογή **πρόσφατα** και πατήστε 🕣.

#### Αναζήτηση κειμένου σε έγγραφο Πατήστε το αρχείο Word και @.

#### **Προσθήκη σχολίου** Πατήστε (> (p).

**Μορφοποίηση κειμένου** Πατήστε το αρχείο Word και (?) > (**.**).

#### Επισήμανση κειμένου

Πατήστε το αρχείο Word και ⊘ > 🚯 και, στη συνέχεια, επιλέξτε το χρώμα επισήμανσης.

#### **Προβολή της δομής εγγράφου** Πατήστε (=).

#### Αποστολή εγγράφου με email

Πατήστε το αρχείο Word και ••• > κοινοποίηση....

#### Διαγραφή εγγράφου

Σαρώστε με το δάχτυλο την οθόνη για να μεταβείτε στην επιλογή **σημεία**, πατήστε παρατεταμένα το έγγραφο και, στη συνέχεια, πατήστε **διαγραφή**.

#### Εργασία με το Excel Mobile

Δεν χρειάζεται πλέον να πηγαίνετε μέχρι το γραφείο για να ελέγχετε όλα τα νεότερα στοιχεία και μεγέθη. Με το Microsoft Excel Mobile, μπορείτε να επεξεργάζεστε τα υπολογιστικά φύλλα σας, να δημιουργείτε καινούρια και να κοινοποιείτε την εργασία σας σε μια τοποθεσία SharePoint.

#### Πατήστε 🚺 Office.

- 1. Κάνοντας σάρωση με το δάχτυλο στην οθόνη, μεταβείτε στην επιλογή σημεία.
- 2. Πατήστε τη θέση του αρχείου.
- 3. Πατήστε το αρχείο Excel που θέλετε να επεξεργαστείτε.
- 5. Για να αποθηκεύσετε το βιβλίο εργασίας σας, πατήστε ••• > **αποθήκευση**.

#### **Δημιουργία νέου βιβλίου εργασίας** Πατήστε **πρόσφατα** > .

© 2015 Microsoft Mobile. Με την επιφύλαξη παντός δικαιώματος.

**Προσθήκη σχολίου σε κελί** Πατήστε ••• > **σχόλιο**.

**Εφαρμογή φίλτρου σε κελιά** Πατήστε ••• > εφαρμογή φίλτρου.

Αλλαγή της μορφοποίησης κελιών και κειμένου Πατήστε ••• > μορφοποίηση κελιού....

Αλλαγή του μεγέθους γραμμής ή στήλης Πατήστε μια γραμμή ή μια στήλη και μετακινήστε το συρόμενο ρυθμιστικό.

**Εύρεση δεδομένων από βιβλίο εργασίας** Πατήστε το αρχείο Excel και @.

Αποστολή βιβλίου εργασίας με email Πατήστε το αρχείο Excel και ••• > κοινοποίηση....

#### Εργασία με το PowerPoint Mobile

Προσθέστε τις τελικές "πινελιές" στην παρουσίασή σας ενώ είστε καθ' οδόν για τη σύσκεψή σας, χρησιμοποιώντας το Microsoft PowerPoint Mobile.

1. Πατήστε **Ο Office**, κάντε σάρωση στο στοιχείο σημεία και πατήστε τη θέση του αρχείου PowerPoint που θέλετε να προβάλετε.

 Πατήστε ένα αρχείο PowerPoint και γυρίστε το τηλέφωνό σας σε οριζόντιο προσανατολισμό.

3. Για να περιηγηθείτε μεταξύ των διαφανειών μιας παρουσίασης, σαρώστε με το δάχτυλο την οθόνη προς τα αριστερά ή προς τα δεξιά.

4. Για να μεταβείτε σε μια συγκεκριμένη διαφάνεια, πατήστε () και τη διαφάνεια που θέλετε να δείτε.

5. Για να προσθέσετε μια σημείωση σε μια διαφάνεια, γυρίστε το τηλέφωνό σας σε οριζόντιο προσανατολισμό και πατήστε την κενή περιοχή κάτω από τη διαφάνεια.

6. Για να επεξεργαστείτε μια διαφάνεια, πατήστε 🖉. Πατήστε 😨 για επιστροφή.

**7.** Για να αποθηκεύσετε την παρουσίασή σας, πατήστε ••• > αποθήκευση.

#### Αποστολή παρουσίασης με email

Πατήστε το αρχείο PowerPoint και ••• > κοινοποίηση....

#### Διαγραφή παρουσίασης

Πατήστε παρατεταμένα το αρχείο PowerPoint και, στη συνέχεια, πατήστε διαγραφή.

#### Παρακολούθηση εκπομπής PowerPoint

Για να παρακολουθήσετε μια εκπομπή παρουσίασης του PowerPoint μέσω του Internet, ανοίξτε το email που περιέχει τη σύνδεση με την εκπομπή παρουσίασης και, στη συνέχεια, πατήστε τη σύνδεση.

#### Εργασία με το SharePoint Workspace Mobile

Δουλέψτε με κοινόχρηστα έγγραφα του Microsoft Office και συνεργαστείτε με άλλους σε έργα, προγράμματα και ιδέες. Με το Microsoft SharePoint Workspace Mobile, μπορείτε να περιηγείστε, να στέλνετε, να επεξεργάζεστε και να συγχρονίζετε τα έγγραφά σας στο Internet.

1. Πατήστε 1 Office και, στη συνέχεια, κάνοντας σάρωση με το δάχτυλο στην οθόνη, μεταβείτε στην επιλογή σημεία.

2. Πατήστε ), γράψτε τη διεύθυνση Ιστού μιας τοποθεσίας SharePoint και, στη συνέχεια, πατήστε →.

3. Επιλέξτε ένα έγγραφο.

Πραγματοποιείται λήψη ενός αντιγράφου του εγγράφου στο τηλέφωνό σας.

4. Προβάλετε και επεξεργαστείτε το έγγραφο και, στη συνέχεια, αποθηκεύστε τις αλλαγές σας.

Συμβουλή: Για να διατηρήσετε ένα εκτός σύνδεσης αντίγραφο ενός εγγράφου στο τηλέφωνό σας, πατήστε παρατεταμένα το έγγραφο και, στη συνέχεια, πατήστε πάντα εκτός σύνδεσης.

Επιστροφή στο SharePoint Workspace Mobile

Πατήστε το πλήκτρο επιστροφής 🔶

# Σύνταξη σημείωσης

Οι σημειώσεις στο χαρτί είναι εύκολο να χαθούν. Αντί λοιπόν να σημειώνετε σε χαρτί, μπορείτε να γράφετε τις σημειώσεις σας με το Microsoft OneNote Mobile. Με αυτόν τον τρόπο, θα έχετε τις σημειώσεις σας πάντοτε μαζί σας. Μπορείτε επίσης να συγχρονίζετε τις σημειώσεις σας με το OneDrive, καθώς επίσης να τις προβάλλετε και να τις επεξεργάζεστε στο τηλέφωνό σας, στον υπολογιστή σας ή στο Internet με ένα πρόγραμμα περιήγησης Ιστού.

#### 1. Πατήστε 🖬 OneNote > 🕀.

- 2. Γράψτε τη σημείωσή σας.
- **3.** Για να μορφοποιήσετε το κείμενο, πατήστε ••• > μορφοποίηση.
- 4. Για να προσθέσετε μια εικόνα, πατήστε 🙆.
- Για να εγγράψετε ένα κλιπ ήχου, πατήστε ().
- 6. Για να αποθηκεύσετε τις αλλαγές, πατήστε το πλήκτρο επιστροφής 📛

Εάν έχετε ρυθμίσει έναν λογαριασμό Microsoft στο τηλέφωνό σας, οι αλλαγές σας αποθηκεύονται και συγχρονίζονται με το προεπιλεγμένο σας σημειωματάριο Προσωπικό (Web) στο OneDrive. Διαφορετικά, οι αλλαγές σας αποθηκεύονται στο τηλέφωνό σας.

#### Χρήση του Cortana για δημιουργία σημείωσης

Πατήστε το πλήκτρο αναζήτησης **Ο** και, στη συνέχεια, πατήστε **Δ**. Πείτε **Δημιουργία** σημείωσης και το κείμενο της σημείωσης. Η σημείωση αποθηκεύεται αυτόματα στο φάκελο OneNote.

Αυτή η δυνατότητα δεν είναι διαθέσιμη σε όλες τις γλώσσες. Για πληροφορίες σχετικά με τις γλώσσες που υποστηρίζονται, μεταβείτε στη διεύθυνση **www.windowsphone.com**.

#### Αποστολή σημείωσης με email

Πατήστε μια σημείωση και ••• > κοινοποίηση....

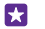

Συμβουλή: Για να έχετε γρήγορη πρόσβαση σε μια σημείωση, μπορείτε να την καρφιτσώσετε στην οθόνη έναρξης. Πατήστε παρατεταμένα τη σημείωση και κατόπιν πατήστε καρφίτσωμα στην έναρξη.

# Συνέχιση εργασίας με ένα έγγραφο από άλλη συσκευή

Μπορείτε να αποθηκεύετε έγγραφα του Office στο OneDrive και, αργότερα, να συνεχίσετε να εργάζεστε με αυτά από άλλη συσκευή.

- 1. Ενώ εργάζεστε με ένα έγγραφο του Office, πατήστε ••• > αποθήκευση ως....
- 2. Πατήστε Αποθήκευση σε > OneDrive.
- 3. Πατήστε αποθήκευση.

Μπορείτε τώρα να ανοίξετε το έγγραφο από το OneDrive χρησιμοποιώντας άλλη συσκευή και να συνεχίσετε να εργάζεστε από εκεί που είχατε σταματήσει.

# Χρήση της αριθμομηχανής

Ξεχάστε τα κομπιουτεράκια τσέπης – το τηλέφωνό σας διαθέτει βασική, επιστημονική και δυαδική αριθμομηχανή.

#### 1. Πατήστε 🔲 Αριθμομηχανή.

 Για να χρησιμοποιήσετε τη βασική αριθμομηχανή, κρατήστε το τηλέφωνό σας με κατακόρυφο προσανατολισμό.

#### Χρήση της επιστημονικής αριθμομηχανής

Γυρίστε το τηλέφωνό σας σε οριζόντιο προσανατολισμό, με το δεξί άκρο του προς τα πάνω.

#### Χρήση της δυαδικής αριθμομηχανής

Γυρίστε το τηλέφωνό σας σε οριζόντιο προσανατολισμό, με το αριστερό άκρο του προς τα πάνω.

# Χρήση του τηλεφώνου εργασίας σας

Ένας εταιρικός λογαριασμός στο τηλέφωνό σας σάς βοηθά να κάνετε τη δουλειά σας.

Εάν έχετε τηλέφωνο εργασίας, η εταιρεία σας μπορεί να δημιουργήσει έναν εταιρικό λογαριασμό ο οποίος διατηρεί τις πληροφορίες που έχετε στο τηλέφωνό σας πιο ασφαλείς, σας παρέχει πρόσβαση σε έγγραφα ή πληροφορίες από το εσωτερικό δίκτυο της εταιρείες και, σε αρκετές περιπτώσεις, σας παρέχει ακόμα και εφαρμογές ή ενότητες που σας βοηθούν να κάνετε τη δουλειά σας.

Εάν η εταιρεία σας έχει στη διάθεσή της εφαρμογές, σας δίνεται η δυνατότητα να τις λάβετε, εάν θέλετε, αμέσως μόλις ολοκληρώσετε την προσθήκη του εταιρικού λογαριασμού στο τηλέφωνό σας. Σε περίπτωση που μια εφαρμογή δεν είναι διαθέσιμη εάν δεν έχετε δημιουργήσει και ρυθμίσει το λογαριασμό σας, η εταιρεία σας μπορεί να σας ενημερώσει πώς να την αποκτήσετε.

Μια εταιρική ενότητα σας επιτρέπει να βρίσκετε κάθε είδους εταιρικές πληροφορίες – όπως ειδήσεις, δαπάνες, εφαρμογές ή πρόσβαση σε ένα εταιρικό κατάστημα – συγκεντρωμένες στο ίδιο μέρος. Η εγκατάσταση μιας ενότητας γίνεται με τον ίδιο τρόπο όπως και η

εγκατάσταση μιας εταιρικής εφαρμογής – δηλαδή, εάν διατίθεται μια ενότητα, σας δίνεται η δυνατότητα, εάν θέλετε, να την προσθέσετε στον εταιρικό λογαριασμό σας εφόσον τον έχετε δημιουργήσει και ρυθμίσει στο τηλέφωνό σας. Εάν η εταιρεία σας αναπτύξει μια ενότητα αργότερα, σας προσφέρεται ένας άλλος τρόπος να την αποκτήσετε και να την ρυθμίσετε όταν θα είναι έτοιμη.

Οι περισσότεροι εταιρικοί λογαριασμοί περιλαμβάνουν μια πολιτική. Μια εταιρική πολιτική επιτρέπει στην εταιρεία σας να προσθέτει δικλείδες ασφαλείας στο τηλέφωνό σας, πολλές φορές, για την προστασία εμπιστευτικών ή ευαίσθητων πληροφοριών.

Για να ρυθμίσετε τον εταιρικό λογαριασμό σας, στην οθόνη έναρξης, κάντε σάρωση με το δάχτυλο προς τα κάτω από το επάνω μέρος της οθόνης και, στη συνέχεια, πατήστε Όλες οι ρυθμίσεις > χώρος εργασίας.

Για περισσότερες πληροφορίες σχετικά με τις λύσεις για επαγγελματίες και επιχειρήσεις, μεταβείτε στη διεύθυνση **aka.ms/businessmobilitycenter**.

# Συμβουλές για επιχειρηματικούς χρήστες

Χρησιμοποιήστε αποδοτικά το τηλέφωνό σας στην εργασία σας.

#### Εργασία με το email και το ημερολόγιο στο τηλέφωνο και τον υπολογιστή σας

Μπορείτε να χρησιμοποιείτε διαφορετικές διευθύνσεις email για την εργασία σας και τον ελεύθερο χρόνο σας. Μπορείτε να προσθέσετε περισσότερα από ένα γραμματοκιβώτια στο τηλέφωνό σας και να χρησιμοποιείτε τον ίδιο λογαριασμό email τόσο από το τηλέφωνό σας όσο και από τον υπολογιστή σας, είτε πρόκειται για λογαριασμό Outlook ή Office 365 είτε για οποιονδήποτε άλλο λογαριασμό email. Το email και το ημερολόγιό σας παραμένουν διαρκώς συγχρονισμένα και μπορείτε να παίρνετε μέρος σε συσκέψεις απευθείας από προσκλήσεις του ημερολογίου. Μπορείτε επίσης να χρησιμοποιείτε το ενσωματωμένο email και ημερολόγιο, έτσι ώστε, για παράδειγμα, όποτε έχετε μια επερχόμενη σύσκεψη, να μπορείτε να προβάλλετε τη λίστα συμμετεχόντων και, με ένα πάτημα, να αποκτάτε πρόσβαση σε οποιαδήποτε συζήτηση μέσω email ή SMS έχετε πραγματοποιήσει με έναν από τους συμμετέχοντες.

#### Διατηρήστε ασφαλή τα δεδομένα που έχετε στο τηλέφωνό σας

Το τηλέφωνό σας σάς προσφέρει διάφορες επιλογές ασφάλειας που σας επιτρέπουν να διασφαλίσετε ότι κανείς άλλος δεν μπορεί να αποκτήσει πρόσβαση στα ευαίσθητα δεδομένα που έχετε αποθηκευμένα στο τηλέφωνό σας. Για παράδειγμα, μπορείτε να ρυθμίσετε το τηλέφωνό σας να κλειδώνει αυτόματα ή μπορείτε ακόμα και να εντοπίσετε το τηλέφωνό σας σε περίπτωση που χαθεί (η δυνατότητα αυτή δεν διατίθεται σε όλες τις περιοχές).

Για περισσότερες πληροφορίες, μεταβείτε στη διεύθυνση www.microsoft.com/en-gb/ mobile/business/lumia-for-business.

Μπορείτε να χρησιμοποιήσετε μια σύνδεση εικονικού ιδιωτικού δικτύου (VPN) για να μπορείτε να έχετε πρόσβαση στους διάφορους πόρους της εταιρείας σας, όπως το intranet ή το εταιρικό email σας ή μπορεί να χρησιμοποιείτε μια υπηρεσία VPN για προσωπικούς σκοπούς. Επικοινωνήστε με το διαχειριστή ΙΤ της εταιρείας σας για λεπτομέρειες σχετικά με τη διαμόρφωση VPN ή επισκεφτείτε το Store για να κάνετε λήψη της εφαρμογής για την υπηρεσία VPN σας και για να ανατρέξετε στην τοποθεσία Ιστού της υπηρεσίας για επιπλέον πληροφορίες.

#### Γίνετε παραγωγικοί με τις εφαρμογές Office

Στο τηλέφωνό σας υπάρχουν εγκατεστημένες οι εκδόσεις των εφαρμογών του Microsoft Office για κινητό τηλέφωνο.

Μπορείτε:

- Να μελετάτε τις σημειώσεις και τα έγγραφά σας, να κάνετε αλλαγές της τελευταίας στιγμής ή να δημιουργείτε νέα έγγραφα
- Να προβάλλετε και να επεξεργάζεστε παρουσιάσεις του PowerPoint
- Να δημιουργείτε, να προβάλλετε και να επεξεργάζεστε βιβλία εργασίας του Microsoft Excel
- Να αποθηκεύετε αρχεία του Office στο OneDrive και να συνεχίζετε την εργασία σας από εκεί που σταματήσατε, όταν επιστρέφετε στον υπολογιστή σας
- Να έχετε πρόσβαση στην υπηρεσία Office 365

Με το SharePoint Workspace Mobile, μπορείτε να ανοίγετε, να επεξεργάζεστε και να αποθηκεύετε έγγραφα του Microsoft Office τα οποία βρίσκονται στην τοποθεσία Ιστού του SharePoint 2010 ή του SharePoint Online.

#### Συνεργαστείτε αποδοτικά με το Lync στο τηλέφωνό σας

To Microsoft Lync είναι μια υπηρεσία επικοινωνιών επόμενης γενιάς η οποία συνδέει τους ανθρώπους με νέους τρόπους, οποιαδήποτε στιγμή, σχεδόν από οπουδήποτε.

Με το Lync, μπορείτε:

- Να παρακολουθείτε τη διαθεσιμότητα των επαφών σας
- Να στέλνετε άμεσα μηνύματα
- Να πραγματοποιείτε τηλεφωνικές κλήσεις
- Να ξεκινάτε ή να παίρνετε μέρος σε διασκέψεις με ήχο και βίντεο ή διασκέψεις μέσω Ιστού

Το Lync είναι φτιαγμένο για πλήρη ενσωμάτωση στο Microsoft Office. Μπορείτε να κάνετε λήψη στο τηλέφωνό σας της έκδοσης του Microsoft Lync για κινητή συσκευή από το Store.

Για περισσότερες πληροφορίες, ανατρέξτε στην τεκμηρίωση χρήστη που διατίθεται στις σελίδες υποστήριξης του Microsoft Lync στη διεύθυνση **lync.microsoft.com/en-us/** resources/pages/resources.aspx?title=downloads.

# Διαχείριση τηλεφώνου & συνδεσιμότητα

Φροντίστε το τηλέφωνό σας και τα περιεχόμενά του. Μάθετε πώς να συνδέεστε με εξαρτήματα τηλεφώνου και δίκτυα, πώς να μεταφέρετε αρχεία, πώς να δημιουργείτε αντίγραφα ασφαλείας, πώς να κλειδώνετε το τηλέφωνό σας και πώς να διατηρείτε ενημερωμένο το λογισμικό του τηλεφώνου σας.

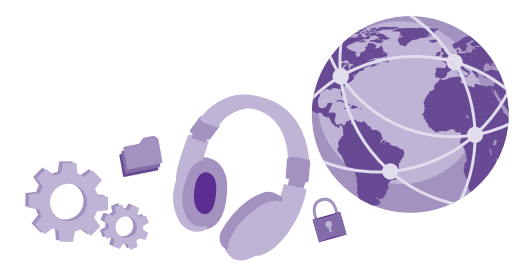

## Ενημέρωση του λογισμικού του τηλεφώνου σας

Συμβαδίστε με τον παλμό της εποχής – ενημερώνετε ασύρματα το λογισμικό και τις εφαρμογές του τηλεφώνου σας, για να απολαμβάνετε νέες και αναβαθμισμένες λειτουργίες για το τηλέφωνό σας. Επιπλέον, η ενημέρωση του λογισμικού μπορεί να βελτιώσει και την απόδοση του τηλεφώνου σας.

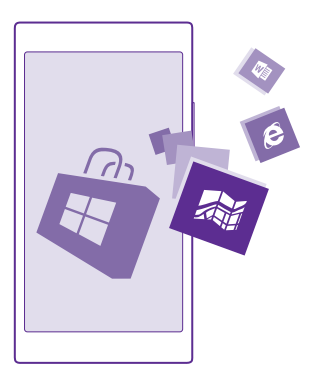

Προτού ξεκινήσετε τη διαδικασία ενημέρωσης, συνδέστε ένα φορτιστή ή βεβαιωθείτε ότι η μπαταρία της συσκευής διαθέτει αρκετή ισχύ.

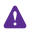

Προειδοποίηση: Εάν εγκαταστήσετε μια ενημέρωση λογισμικού, δεν μπορείτε να χρησιμοποιήσετε τη συσκευή, ακόμα και για πραγματοποίηση κλήσεων έκτακτης ανάγκης, μέχρι να ολοκληρωθεί η εγκατάσταση και να επανεκκινηθεί η συσκευή.

Η χρήση ορισμένων υπηρεσιών ή η λήψη περιεχομένου, ακόμα και δωρεάν στοιχείων, ενδέχεται να επιφέρει μετάδοση μεγάλων όγκων δεδομένων, γεγονός που μπορεί να συνεπάγεται χρεώσεις κυκλοφορίας δεδομένων.

Από προεπιλογή, το τηλέφωνό σας πραγματοποιεί αυτόματα λήψη διαθέσιμων ενημερώσεων όποτε οι ρυθμίσεις σύνδεσης δεδομένων το επιτρέπουν. Όταν το τηλέφωνό σας σάς ειδοποιήσει ότι είναι διαθέσιμη μια ενημέρωση, απλώς ακολουθήστε τις οδηγίες που εμφανίζονται στην οθόνη του τηλεφώνου σας. Εάν ο ελεύθερος χώρος στη μνήμη του τηλεφώνου σας είναι περιορισμένος, μπορείτε να χρειαστεί να μετακινήσετε εφαρμογές, φωτογραφίες και άλλο περιεχόμενο στην κάρτα αποθήκευσης. Δεν υποστηρίζεται χρήση κάρτας αποθήκευσης από όλα τα τηλέφωνα. Για πληροφορίες σχετικά με τη διαθεσιμότητά του, μεταβείτε στη διεύθυνση **www.microsoft.com/mobile/support/wpfeatures**.

×

Συμβουλή: Από προεπιλογή, το τηλέφωνό σας ενημερώνει αυτόματα τις εφαρμογές σας και άλλα στοιχεία (όπως το κέντρο συσκευών) όταν είστε συνδεδεμένοι σε ένα δίκτυο WiFi. Για να ελέγξετε το ιστορικό των ενημερώσεών σας, πατήστε 3 store > • • • > λήψεις και, στη συνέχεια, σαρώστε με το δάχτυλο στην οθόνη για να μεταβείτε στην επιλογή ιστορικό.

Μετά την ενημέρωση, ανατρέξτε στην εφαρμογή Βοήθεια+συμβουλές Lumia ή στις σελίδες υποστήριξης για να βρείτε τις νέες οδηγίες χρήσης του τηλεφώνου σας.

#### Απενεργοποίηση της αυτόματης λήψης ενημερώσεων

Εάν θέλετε να περιορίσετε στο ελάχιστο τις χρεώσεις δεδομένων σας, μπορείτε να απενεργοποιήσετε την αυτόματη λήψη ενημερώσεων. Στην οθόνη έναρξης, κάντε σάρωση με το δάχτυλο προς τα κάτω από το επάνω μέρος της οθόνης και, στη συνέχεια, πατήστε Όλες οι ρυθμίσεις > ενημέρωση τηλεφώνου και αναιρέστε την επιλογή του πλαισίου ελέγχου Να γίνεται αυτόματη λήψη ενημερώσεων αν το επιτρέπουν οι ρυθμίσεις δεδομένων μου.

# Χρήση σύνδεση υψηλής ταχύτητας

Εκμεταλλευτείτε στο έπακρο τις συνδέσεις δικτύου σας – χρησιμοποιείτε την ταχύτερη σύνδεση που διατίθεται και υποστηρίζεται από το τηλέφωνό σας.

Βεβαιωθείτε ότι η κάρτα SIM είναι τοποθετημένη στο τηλέφωνο.

 Στην οθόνη έναρξης, κάντε σάρωση με το δάχτυλο προς τα κάτω από το επάνω μέρος της οθόνης και, στη συνέχεια, πατήστε Όλες οι ρυθμίσεις > κινητή τηλεφωνία+SIM.
Πατήστε Μέγιστη ταχύτητα σύνδεσης για να ελέγξετε ότι είναι ενεργοποιημένος στο τηλέφωνό σας ο ταχύτερος διαθέσιμος τύπος σύνδεσης.

Η γραμμή κατάστασης στο επάνω μέρος της οθόνης σας ενημερώνει για τον τρέχοντα τύπο σύνδεσης.

# Χρήση ασφαλούς σύνδεσης VPN

Ενδέχεται να χρειάζεστε σύνδεση εικονικού ιδιωτικού δικτύου (VPN) για να μπορείτε να έχετε πρόσβαση στους διάφορους πόρους της εταιρείας σας, όπως το intranet ή το εταιρικό email σας ή μπορεί να χρησιμοποιείτε μια υπηρεσία VPN για προσωπικούς σκοπούς.

Επικοινωνήστε με το διαχειριστή ΙΤ της εταιρείας σας για λεπτομέρειες σχετικά με τη διαμόρφωση VPN ή επισκεφτείτε το Store για να κάνετε λήψη της εφαρμογής για την υπηρεσία VPN σας και για να ανατρέξετε στην τοποθεσία Ιστού της υπηρεσίας για επιπλέον πληροφορίες.

Στην οθόνη έναρξης, κάντε σάρωση με το δάχτυλο προς τα κάτω από το επάνω μέρος της οθόνης και, στη συνέχεια, πατήστε Όλες οι ρυθμίσεις > VPN και ρυθμίστε την επιλογή Κατάσταση σε Ενεργό [\_\_\_].

Για να προσθέσετε ένα προφίλ VPN, πατήστε (-).

Ρυθμίστε την επιλογή Αυτόματη σύνδεση σε Ενεργό [\_\_\_].

3. Γράψτε τις πληροφορίες του προφίλ σύμφωνα με τις οδηγίες που έχετε λάβει από το διαχειριστή ΙΤ της εταιρείας σας ή την υπηρεσία VPN σας.

Το τηλέφωνό σας θα συνδέεται αυτόματα στο VPN όποτε απαιτείται.

Συμβουλή: Για να αλλάξετε τις ρυθμίσεις σύνδεσης δεδομένων κινητής τηλεφωνίας και περιαγωγής για το VPN, πατήστε επιλογές.

#### Επεξεργασία προφίλ VPN

Πατήστε παρατεταμένα το προφίλ και, στη συνέχεια, πατήστε **επεξεργασία** και αλλάξτε τις πληροφορίες που θέλετε.

#### Διαγραφή προφίλ VPN

Πατήστε παρατεταμένα το προφίλ και, στη συνέχεια, πατήστε διαγραφή.

#### Αλλαγή σε μη αυτόματη σύνδεση VPN

Πατήστε παρατεταμένα το προφίλ και, στη συνέχεια, πατήστε **εναλλαγή σε μη** αυτόματο. Πατήστε το προφίλ για να συνδεθείτε στο VPN.

### WiFi

Μάθετε περισσότερα σχετικά με τη χρήση της σύνδεσης WiFi.

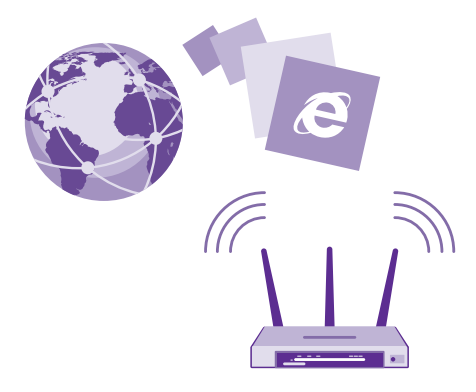

#### Σύνδεση σε WiFi

Η σύνδεση σε δίκτυο WiFi είναι ένας βολικός τρόπος για να έχετε πρόσβαση στο Internet. Ενώ μετακινείστε, μπορείτε να συνδέεστε σε δίκτυα WiFi που διατίθενται σε δημόσιους χώρους, όπως σε βιβλιοθήκες ή Internet café.

Το τηλέφωνό σας, ανά τακτά διαστήματα, πραγματοποιεί ελέγχους και σας ειδοποιεί για διαθέσιμες συνδέσεις. Η ειδοποίηση εμφανίζεται για σύντομο χρονικό διάστημα στο επάνω μέρος της οθόνης. Για να διαχειριστείτε τις συνδέσεις WiFi, επιλέξτε την ειδοποίηση.

Στην οθόνη έναρξης, κάντε σάρωση με το δάχτυλο προς τα κάτω από το επάνω μέρος της οθόνης και, στη συνέχεια, πατήστε 🜈

- 1. Ρυθμίστε την επιλογή Δικτύωση Wi-Fi σε Ενεργό [].
- Επιλέξτε τη σύνδεση που θέλετε να χρησιμοποιήσετε.

Η σύνδεση WiFi είναι ενεργή όταν εμφανίζεται το εικονίδιο 🌈 στη γραμμή κατάστασης στο επάνω μέρος της οθόνης.

Η μέθοδος εντοπισμού θέσης μέσω WiFi βελτιώνει την ακρίβεια του εντοπισμού όταν δεν διατίθενται δορυφορικά σήματα, ιδιαίτερα όταν βρίσκεστε σε κλειστό χώρο ή ανάμεσα σε ψηλά κτίρια.

Σημείωση: Σε ορισμένες χώρες, ενδέχεται να υπάρχουν περιορισμοί στη χρήση του Wi-Fi. Για παράδειγμα, στην ΕΕ, σε εσωτερικούς χώρους επιτρέπεται μόνο η χρήση Wi-Fi συχνοτήτων 5.150 – 5.350 MHz, ενώ στις ΗΠΑ και τον Καναδά, σε εσωτερικούς χώρους επιτρέπεται μόνο η χρήση Wi-Fi συχνοτήτων 5,15 – 5,25 GHz. Για περισσότερες πληροφορίες, απευθυνθείτε στις τοπικές αρχές.

#### Κλείσιμο της σύνδεσης

Ρυθμίστε την επιλογή Δικτύωση Wi-Fi σε Ανενεργό [

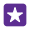

Συμβουλή: Το τηλέφωνό σας συνδέεται ξανά στο δίκτυο WiFi αυτόματα. Για να αλλάξετε το χρόνο αυτόματης επανασύνδεσης ή για να ενεργοποιήσετε ξανά το WiFi μη αυτόματα, πατήστε **Επανενεργοποίηση του Wi-Fi** και την επιλογή που θέλετε.

#### Σύνδεση με τον Έλεγχο WiFi

Συνδεθείτε εύκολα σε δημόσια σημεία πρόσβασης ασύρματου δικτύου (hotspot) WiFi χρησιμοποιώντας την εφαρμογή Έλεγχος Wi-Fi.

Η εφαρμογή Έλεγχος Wi-Fi συνδέει το τηλέφωνό σας σε δημόσια σημεία πρόσβασης ασύρματου δικτύου (hotspot) WiFi και αποδέχεται για λογαριασμό σας τους όρους χρήσης αυτής της υπηρεσίας όταν χρειαστεί. Η εφαρμογή Έλεγχος Wi-Fi μπορεί επίσης να κοινοποιήσει τα στοιχεία επικοινωνίας σας, εάν θέλετε.

 Στην οθόνη έναρξης, κάντε σάρωση με το δάχτυλο προς τα κάτω από το επάνω μέρος της οθόνης και, στη συνέχεια, πατήστε > Έλεγχος Wi-Fi.
Ρυθμίστε την επιλογή Σύνδεση σε Wi-Fi hotspot σε Ενεργό [].

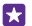

Συμβουλή: Κάντε κοινή χρήση των σημείων πρόσβασης ασύρματου δικτύου (hotspot) WiFi με τους φίλους σας που επίσης χρησιμοποιούν την εφαρμογή Έλεγχος Wi-Fi. Ρυθμίστε την επιλογή Κοινή χρήση των δικτύων Wi-Fi που επιλέγω σε Ενεργό

# NFC

Εξερευνήστε τον κόσμο γύρω σας. Πατήστε εξαρτήματα τηλεφώνου για να συνδεθείτε με αυτά και πατήστε ετικέτες για να καλέσετε άτομα ή να ανοίξετε τοποθεσίες Ιστού. Η τεχνολογία Near Field Communication (NFC) κάνει τη σύνδεση εύκολη και διασκεδαστική υπόθεση.

#### Έναρξη χρήσης του NFC

Ενεργοποιήστε τις λειτουργίες NFC στο τηλέφωνό σας και ξεκινήστε να αγγίζετε άλλες συσκευές με τη δική σας για να κοινοποιήσετε περιεχόμενο σε αυτές ή για να συνδεθείτε μαζί τους.

Δεν υποστηρίζεται λειτουργία NFC από όλα τα τηλέφωνα. Για πληροφορίες σχετικά με τη διαθεσιμότητά της, μεταβείτε στη διεύθυνση www.microsoft.com/mobile/support/wpfeatures.

Με το NFC, μπορείτε:

- Να συνδέεστε με συμβατά εξαρτήματα τηλεφώνου Bluetooth που υποστηρίζουν NFC, όπως ακουστικά ή ασύρματα ηχεία
- Να στέλνετε διάφορα στοιχεία, όπως επαφές ή δικές σας φωτογραφίες, στο τηλέφωνο, τον υπολογιστή ή το tablet με Windows 8 ή μεταγενέστερη έκδοση
- Να αγγίζετε ετικέτες για να λαμβάνετε περισσότερο περιεχόμενο για το τηλέφωνό σας ή να αποκτάτε πρόσβαση σε ηλεκτρονικές υπηρεσίες
- Να πραγματοποιείτε πληρωμές με το τηλέφωνό σας, εφόσον αυτή η δυνατότητα υποστηρίζεται από τον πάροχο υπηρεσιών δικτύου σας

© 2015 Microsoft Mobile. Με την επιφύλαξη παντός δικαιώματος.

Η περιοχή NFC βρίσκεται στην πίσω πλευρά του τηλεφώνου σας. δίπλα στην κάμερα. Πατήστε άλλα τηλέφωνα, εξαοτήματα τηλεφώνου, ετικέτες ή συσκευές ανάννωσης με την περιοχή NFC του τηλεφώνου σας.

Στην οθόνη έναρξης, κάντε σάρωση με το δάχτυλο προς τα κάτω από το επάνω μέρος της οθόνης και, στη συνέχεια, πατήστε Όλες οι ουθμίσεις > NFC.

Ρυθμίστε την επιλογή Άννινμα για κοινή χρήση σε Ενεργό — .

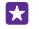

Συμβουλή: Προτού χρησιμοποιήσετε το NFC, βεβαιωθείτε ότι η οθόνη και τα πλήκτρα του τηλεφώνου σας είναι ξεκλειδωμένα.

#### Ενεργοποίηση πληρωμών μέσω NFC Ρυθμίστε την επιλογή Άνγινμα για πληρωμή σε Ενεργό — .

Ανάλογα με τον πάροχο υπηρεσιών σας, μπορεί να είστε σε θέση να κάνετε πληρωμές με το τηλέφωνό σας ή να το χρησιμοποιείτε ως εισιτήριο ακόμα και όταν το τηλέφωνο είναι κλειδωμένο.

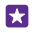

Συμβουλή: Για να επιλέξετε πότε θα μπορείτε να χρησιμοποιήσετε τη λειτουργία πληρωμών μέσω NFC, πατήστε Οι ενεργές κάρτες λειτουργούν.

#### Σύνδεση με εξάρτημα τηλεφώνου Bluetooth με χρήση NFC

Απασχολημένα χέρια; Χρησιμοποιήστε ακουστικά. Ή ακούστε μουσική χρησιμοποιώντας ασύρματα ηχεία. Το μόνο που χρειάζεται να κάνετε είναι να πατήσετε το συμβατό εξάρτημα τηλεφώνου με το τηλέφωνό σας.

Δεν υποστηρίζεται λειτουργία NFC από όλα τα τηλέφωνα. Για πληροφορίες σχετικά με τη διαθεσιμότητά του, μεταβείτε στη διεύθυνση www.microsoft.com/mobile/support/ wpfeatures

Πατήστε την περιοχή NFC του εξαρτήματος τηλεφώνου με την περιοχή NFC του τηλεφώνου σας και, στη συνέχεια, ακολουθήστε τις οδηνίες που εμφανίζονται στην οθόνη.

Τα εξαρτήματα τηλεφώνου πωλούνται ξεχωριστά. Η διαθεσιμότητα των εξαρτημάτων τηλεφώνου διαφέρει ανάλογα με την περιοχή.

#### Αποσύνδεση του εξαρτήματος τηλεφώνου

Πατήστε ξανά την περιοχή NFC του εξαρτήματος τηλεφώνου.

Για περισσότερες πληροφορίες, ανατρέξτε στις οδηγίες χρήσης του εξαρτήματος τηλεφώνου.

#### Ανάγνωση ετικετών NFC

Οι ετικέτες NFC μπορεί να περιέχουν διάφορες πληροφορίες, όπως διευθύνσεις Ιστού, αριθμούς τηλεφώνου ή προσωπικά στοιχεία. Οι πληροφορίες που θέλετε είναι στη διάθεσή σας με ένα μόλις πάτημα.

Δεν υποστηρίζεται λειτουργία NFC από όλα τα τηλέφωνα. Για πληροφορίες σχετικά με τη διαθεσιμότητά του, μεταβείτε στη διεύθυνση www.microsoft.com/mobile/support/ wpfeatures.

Πατήστε μια ετικέτα με την περιοχή NFC του τηλεφώνου σας.

#### Πραγματοποίηση πληρωμών με το τηλέφωνό σας

Ξεχάσατε το πορτοφόλι ή την τσάντα σας στο σπίτι; Κανένα πρόβλημα – τώρα, μπορείτε να πραγματοποιείτε πληρωμές με το τηλέφωνό σας ή να το χρησιμοποιείτε ως εισιτήριο, εφόσον οι δυνατότητες αυτές υποστηρίζονται από τον πάροχο υπηρεσιών δικτύου σας.

Δεν υποστηρίζεται λειτουργία NFC από όλα τα τηλέφωνα. Για πληροφορίες σχετικά με τη διαθεσιμότητά της, μεταβείτε στη διεύθυνση **www.microsoft.com/mobile/support/wpfeatures**.

Αυτή η δυνατότητα ενδέχεται να μην είναι διαθέσιμη για όλες τις περιοχές. Για πληροφορίες σχετικά με τη διαθεσιμότητα, επικοινωνήστε με τον πάροχο υπηρεσιών δικτύου σας. Οι υπηρεσίες συσχετίζονται αποκλειστικά με την κάρτα SIM σας. Πρέπει να έχετε συνδρομή στις υπηρεσίες στον πάροχο υπηρεσιών σας και την εφαρμογή του παρόχου υπηρεσιών σας εγκατεστημένη στο μενού Πορτοφόλι.

Για να ενεργοποιήσετε την υπηρεσία, επικοινωνήστε με τον πάροχο υπηρεσιών δικτύου σας.

2. Για να πραγματοποιήσετε την πληρωμή, πατήστε την εφαρμογή ανάγνωσης με την περιοχή NFC του τηλεφώνου σας. Ο πάροχος υπηρεσιών σας ενδέχεται να σας ζητήσει να επιβεβαιώσετε την πληρωμή.

Σημείωση: Οι εφαρμογές και υπηρεσίες πληρωμών και κράτησης εισιτηρίων παρέχονται από τρίτους. Η Microsoft Mobile δεν παρέχει καμία εγγύηση και δεν αναλαμβάνει καμία ευθύνη για τέτοιου είδους εφαρμογές ή υπηρεσίες, συμπεριλαμβανομένης της υποστήριξης, της λειτουργικότητας, των συναλλαγών ή της απώλειας χρηματικής αξίας. Ενδέχεται να χρειαστεί να εγκαταστήσετε και να ενεργοποιήσετε ξανά την εφαρμογή πληρωμών ή κράτησης εισιτηρίων μετά από την εκτέλεση επισκευής στη συσκευή σας. Ενδέχεται να χρειαστεί να εγκαταστήσετε και να ενεργοποιήσετε ξανά τις κάρτες που είχατε προσθέσει, καθώς και την εφαρμογή πληρωμών ή κράτησης εισιτηρίων μετά από την εκτέλεση επισκευής στη συσκευή σας.

## Bluetooth

Μπορείτε να συνδέεστε ασύρματα με άλλες συμβατές συσκευές, όπως τηλέφωνα, υπολογιστές, ακουστικά και κιτ αυτοκινήτου. Μπορείτε επίσης να στέλνετε τις φωτογραφίες σας σε συμβατά τηλέφωνα ή στον υπολογιστή σας.

#### Σύνδεση με ασύρματα ακουστικά

Με ένα σετ ασύρματων ακουστικών (πωλείται ξεχωριστά), μπορείτε να μιλάτε στο τηλέφωνο έχοντας τα χέρια σας ελεύθερα – έτσι, μπορείτε να συνεχίσετε να ασχολείστε με αυτό που κάνατε πριν, για παράδειγμα, να εργάζεστε στον υπολογιστή σας, κατά τη διάρκεια μιας κλήσης.

Καθώς οι συσκευές με ασύρματη τεχνολογία Bluetooth επικοινωνούν μέσω ραδιοκυμάτων, δεν είναι απαραίτητο να έχουν απευθείας οπτική επαφή μεταξύ τους. Ωστόσο, οι συσκευές Bluetooth πρέπει να βρίσκονται σε απόσταση έως και 10 μέτρα η μία από την
άλλη, αν και η σύνδεση ενδέχεται να υπόκειται σε παρεμβολές από εμπόδια, όπως π.χ. τοίχους, ή από άλλες ηλεκτρονικές συσκευές.

Οι αξιόπιστες συσκευές μπορούν να συνδέονται στο τηλέφωνό σας όταν είναι ενεργοποιημένο το Bluetooth. Οι άλλες συσκευές μπορούν να εντοπίζουν το τηλέφωνό σας μόνο εάν είναι ανοιχτή η προβολή ρυθμίσεων Bluetooth.

Μην πραγματοποιείτε ζεύξη με άγνωστες συσκευές και μην αποδέχεστε αιτήματα σύνδεσης από άγνωστες συσκευές. Αυτό συμβάλλει στην προστασία του τηλεφώνου σας από επιβλαβές περιεχόμενο.

Στην οθόνη έναρξης, κάντε σάρωση με το δάχτυλο προς τα κάτω από το επάνω μέρος της οθόνης και, στη συνέχεια, πατήστε Όλες οι ρυθμίσεις > Bluetooth.

Ρυθμίστε την επιλογή Κατάσταση σε Ενεργό [].

2. Βεβαιωθείτε ότι τα ακουστικά είναι ενεργοποιημένα.

Ενδέχεται να χρειαστεί να ξεκινήσετε τη διαδικασία ζεύξης από τα ακουστικά. Για λεπτομέρειες, ανατρέξτε στις οδηγίες χρήσης των ακουστικών σας.

3. Για να πραγματοποιήσετε ζεύξη του τηλεφώνου σας με τα ακουστικά, πατήστε τα ακουστικά στη λίστα εντοπισμένων συσκευών Bluetooth.

4. Ενδέχεται να χρειαστεί να πληκτρολογήσετε έναν κωδικό ελέγχου στοιχείων. Για λεπτομέρειες, ανατρέξτε στις οδηγίες χρήσης των ακουστικών σας.

×

**Συμβουλή:** Αυτές οι οδηγίες σύνδεσης ισχύουν και για άλλα εξαρτήματα τηλεφώνου Bluetooth.

#### Αποσύνδεση των ακουστικών

Πατήστε τα συνδεδεμένα ακουστικά στη λίστα.

Όταν ενεργοποιήσετε ξανά τα ακουστικά, η σύνδεση ξανανοίγει αυτόματα. Για να καταργήσετε τη ζεύξη, πατήστε παρατεταμένα τα ακουστικά στη λίστα συσκευών Bluetooth και, στη συνέχεια, πατήστε **διαγραφή**.

#### Σύνδεση με το τηλέφωνο ενός φίλου σας μέσω Bluetooth

Χρησιμοποιήστε το Bluetooth για να συνδεθείτε αυτόματα με το τηλέφωνο ενός φίλου σας, προκειμένου να κοινοποιήσετε φωτογραφίες και πολλά άλλα.

 Στην οθόνη έναρξης, κάντε σάρωση με το δάχτυλο προς τα κάτω από το επάνω μέρος της οθόνης και, στη συνέχεια, πατήστε Όλες οι ρυθμίσεις > Bluetooth.

2. Βεβαιωθείτε ότι το Bluetooth είναι ενεργοποιημένο και στα δύο τηλέφωνα.

3. Βεβαιωθείτε ότι και τα δύο τηλέφωνα είναι οράτά σε άλλα τηλέφωνα. Θα πρέπει να είστε μέσα στην προβολή ρυθμίσεων Bluetooth για να είναι ορατό το τηλέφωνό σας σε άλλα τηλέφωνα.

4. Μπορείτε να δείτε τα τηλέφωνα Bluetooth που βρίσκονται εντός εμβέλειας. Πατήστε το τηλέφωνο με το οποίο θέλετε να συνδεθείτε.

5. Εάν το άλλο τηλέφωνο χρειάζεται κωδικό ελέγχου στοιχείων, πληκτρολογήστε τον ή αποδεχτείτε τον κωδικό ελέγχου στοιχείων.

Ο κωδικός ελέγχου στοιχείων χρησιμοποιείται μόνο όταν συνδέεστε με μια συσκευή για πρώτη φορά.

#### Αποστολή του περιεχομένου σας με χρήση Bluetooth

Όταν θέλετε να κοινοποιήσετε περιεχόμενο ή να στείλετε φωτογραφίες που έχετε τραβήξει σε έναν φίλο, χρησιμοποιήστε το Bluetooth για να στείλετε περιεχόμενο σε συμβατές συσκευές.

Μπορείτε να χρησιμοποιείτε περισσότερες από μία συνδέσεις Bluetooth ταυτόχρονα. Για παράδειγμα, ενώ χρησιμοποιείτε ένα σετ ακουστικών Bluetooth, μπορείτε παράλληλα να στέλνετε περιεχόμενο σε μια άλλη συσκευή.

1. Στην οθόνη έναρξης, κάντε σάρωση με το δάχτυλο προς τα κάτω από το επάνω μέρος της οθόνης και, στη συνέχεια, πατήστε Όλες οι ρυθμίσεις > Bluetooth και ρυθμίστε την επιλογή Κατάσταση σε Ενεργό [].

 Πατήστε παρατεταμένα το περιεχόμενο που θέλετε να στείλετε και, στη συνέχεια, πατήστε κοινοποίηση... > Bluetooth.

Για παράδειγμα, στην ενότητα Φωτογραφίες, πατήστε παρατεταμένα μια φωτογραφία και, στη συνέχεια, πατήστε κοινοποίηση... > Bluetooth.

3. Πατήστε τη συσκευή με την οποία θέλετε να συνδεθείτε. Μπορείτε να δείτε τις συσκευές Bluetooth που βρίσκονται εντός εμβέλειας.

4. Εάν η άλλη συσκευή χρειάζεται κωδικό ελέγχου στοιχείων, πληκτρολογήστε τον κωδικό ελέγχου στοιχείων. Ο κωδικός ελέγχου στοιχείων, τον οποίο μπορείτε να δημιουργήσετε εσείς, πρέπει να πληκτρολογηθεί και στις δύο συσκευές. Σε ορισμένες συσκευές, ο κωδικός ελέγχου στοιχείων είναι προκαθορισμένος. Για λεπτομέρειες, ανατρέξτε στις οδηγίες χρήσης της άλλης συσκευής.

Ο κωδικός ελέγχου στοιχείων χρησιμοποιείται μόνο όταν συνδέεστε με μια συσκευή για πρώτη φορά.

Η θέση των ληφθέντων αρχείων εξαρτάται από την άλλη συσκευή. Για λεπτομέρειες, ανατρέξτε στις οδηγίες χρήσης της άλλης συσκευής.

Εάν η άλλη συσκευή είναι και αυτή τηλέφωνο Lumia, τα ληφθέντα αρχεία αποθηκεύονται στις αντίστοιχες εφαρμογές στις οποίες ανήκουν. Για παράδειγμα, οι φωτογραφίες αποθηκεύονται στην ενότητα Φωτογραφίες.

#### Ρύθμιση του τηλεφώνου σας σε λειτουργία οδήγησης

Η λειτουργία οδήγησης σας βοηθά να ελαχιστοποιήσετε την απόσπαση της προσοχής σας κατά την οδήγηση, επιτρέποντάς σας έτσι να είστε συγκεντρωμένοι στην πορεία σας.

1. Στην οθόνη έναρξης, κάντε σάρωση με το δάχτυλο προς τα κάτω από το επάνω μέρος της οθόνης και, στη συνέχεια, πατήστε Όλες οι ρυθμίσεις > λειτουργία οδήγησης > επόμενο.

2. Για να ρυθμίσετε το τηλέφωνο να αγνοεί τις κλήσεις, γυρίστε το ρυθμιστικό Παράβλεψη κλήσεων στη θέση Ενεργό \_\_\_\_\_. Για να ρυθμίσετε το τηλέφωνο να αγνοεί τα μηνύματα SMS, γυρίστε το ρυθμιστικό Παράβλεψη SMS στη θέση Ενεργό \_\_\_\_\_.

4. Για να αποστέλλεται ένα αυτόματο μήνυμα SMS όταν κάποιος σας καλεί ή σας στέλνει μήνυμα, το οποίο να εξηγεί για ποιο λόγο δεν μπορείτε να απαντήσετε, γυρίστε το ρυθμιστικό Απαντήσεις μέσω SMS στις κλήσεις, Απαντήσεις μέσω SMS στα SMS ή και τα δύο στη θέση Ενεργό \_\_\_\_\_\_. Για να επεξεργαστείτε το μήνυμα, πατήστε το πλαίσιο κειμένου.

5. Πατήστε επόμενο > προσθήκη συσκευής και, στη συνέχεια, πατήστε τη συσκευή Bluetooth με την οποία συνδέετε το τηλέφωνό σας όταν οδηγείτε, για παράδειγμα, ένα σετ ακουστικών με μικρόφωνο.

Η λειτουργία οδήγησης εκκινείται αυτόματα όταν το τηλέφωνο και η συσκευή Bluetooth που έχετε προσθέσει συνδεθούν μεταξύ τους.

#### Αλλαγή του ονόματος συσκευής

Μπορείτε να αλλάξετε το όνομα συσκευής του τηλεφώνου σας, έτσι ώστε να το αναγνωρίζετε ευκολότερα όταν το συνδέετε με άλλες συσκευές μέσω Bluetooth.

 Χρησιμοποιήστε ένα συμβατό καλώδιο USB για να συνδέσετε το τηλέφωνό σας με έναν υπολογιστή με Windows.

Βρείτε το τηλέφωνό σας στην οθόνη "Εξερεύνηση των Windows" του υπολογιστή σας.
Κάντε δεξί κλικ στο εικονίδιο Windows Phone και ανοίξτε την προβολή ιδιοτήτων του τηλεφώνου σας.

4. Αλλάξτε το προεπιλεγμένο όνομα με οποιοδήποτε άλλο προτιμάτε. Συνήθως, το προεπιλεγμένο όνομα είναι "Windows Phone".

Το όνομα Bluetooth του τηλεφώνου σας είναι το ίδιο με το όνομα συσκευής του.

## Μνήμη και αποθηκευτικός χώρος

Μάθετε πώς να διαχειρίζεστε εφαρμογές, αρχεία και άλλο περιεχόμενο που έχετε στο τηλέφωνό σας.

# Δημιουργία αντιγράφων ασφαλείας και επαναφορά δεδομένων που έχετε στο τηλέφωνό σας

Ατυχήματα μπορεί να συμβούν ανά πάσα στιγμή – γι' αυτό, ρυθμίστε το τηλέφωνό σας να δημιουργεί αντίγραφα ασφαλείας των ρυθμίσεών σας, όπως είναι η διάταξη της οθόνης έναρξης, και άλλου περιεχομένου σας στο λογαριασμό σας Microsoft.

Για να μπορείτε να δημιουργείτε αντίγραφα ασφαλείας του περιεχομένου του τηλεφώνου σας, χρειάζεστε έναν λογαριασμό Microsoft.

 Στην οθόνη έναρξης, κάντε σάρωση με το δάχτυλο προς τα κάτω από το επάνω μέρος της οθόνης και, στη συνέχεια, πατήστε Όλες οι ρυθμίσεις > Αντίγραφο ασφαλείας.
Εάν σας ζητηθεί, πραγματοποιήστε είσοδο στο λογαριασμό σας Microsoft.
Επιλέξτε για ποιους τύπους περιεχομένου θέλετε να δημιουργήσετε αντίγραφα ασφαλείας και με ποιον τρόπο. Μπορείτε να ρυθμίσετε το τηλέφωνό σας να δημιουργεί αυτόματα αντίγραφα ασφαλείας της λίστας εφαρμογών, των ρυθμίσεων και των μηνυμάτων SMS σας. Για την αυτόματη δημιουργία αντιγράφων ασφαλείας για μελλοντικά βίντεο ή φωτογραφίες άριστης ποιότητας στο OneDrive, απαιτείται σύνδεση WiFi.

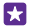

Συμβουλή: Δεν χρειάζεται να δημιουργήσετε ξεχωριστά αντίγραφα ασφαλείας για τις επαφές και τα συμβάντα του ημερολογίου σας. Το τηλέφωνό σας δημιουργεί αντίγραφα ασφαλείας αυτόματα για αυτά τα στοιχεία και τα διατηρεί συγχρονισμένα με το λογαριασμό σας Microsoft.

Εάν κάποιες από τις ληφθείσες εφαρμογές σας δεν συμπεριληφθούν στο αντίγραφο ασφαλείας, μπορείτε να κάνετε λήψη τους ξανά από το Store, εφόσον οι συγκεκριμένες εφαρμογές εξακολουθούν να είναι διαθέσιμες. Το Store απομνημονεύει τις εφαρμογές που έχετε αγοράσει, επομένως δεν χρειάζεται να πληρώσετε ξανά για τη λήψη τους. Ενδέχεται να ισχύουν χρεώσεις μετάδοσης δεδομένων. Για περισσότερες πληροφορίες, επικοινωνήστε με τον παροχέα υπηρεσιών δικτύου σας.

Τα αντίγραφα ασφαλείας του τηλεφώνου σας δεν εμφανίζονται στην κύρια προβολή του OneDrive, μπορείτε όμως να τα βρείτε στις ρυθμίσεις του OneDrive. Ανατρέξτε στη διεύθυνση **people.live.com** για τα αντίγραφα ασφαλείας των επαφών σας και στη διεύθυνση **calendar.live.com** για τα αντίγραφα ασφαλείας των συμβάντων του ημερολογίου σας.

Για πληροφορίες σχετικά με την ασφάλεια των δεδομένων στο OneDrive, επισκεφτείτε τη διεύθυνση windows.microsoft.com/en-gb/onedrive/security.

Για να δημιουργήσετε αντίγραφα ασφαλείας άλλων τύπων περιεχομένου, όπως μουσικής, συνδέστε το τηλέφωνό σας στον υπολογιστή σας και ακολουθήστε τις οδηγίες που εμφανίζονται στην οθόνη του υπολογιστή. Έχετε στη διάθεσή σας 2 επιλογές: είτε να κάνετε συγχρονισμό περιεχομένου μεταξύ του τηλεφώνου σας και του υπολογιστή χρησιμοποιώντας την εφαρμογή Windows Phone για υπολογιστή είτε να μετακινήσετε περιεχόμενο με τη μέθοδο μεταφοράς και απόθεσης από το τηλέφωνό σας στον υπολογιστή σας χρησιμοποιώντας το πρόγραμμα διαχείρισης αρχείων του υπολογιστή, όπως είναι η Εξερεύνηση των Windows.

#### Δημιουργία αντιγράφων ασφαλείας στο OneDrive για φωτογραφίες που έχετε ήδη τραβήξει

Πατήστε **Φωτογραφίες** > (⊕), επιλέξτε τις φωτογραφίες ή τα άλμπουμ που θέλετε να αποστείλετε, πατήστε ③ > **OneDrive**, επιλέξτε πού θέλετε να αποστείλετε τις φωτογραφίες και, στη συνέχεια, πατήστε ⊙.

Για να ελέγξετε τις φωτογραφίες για τις οποίες δημιουργήσατε αντίγραφο ασφαλείας, πραγματοποιήστε είσοδο στο λογαριασμό σας OneDrive από οποιαδήποτε συσκευή και ελέγξτε το φάκελο όπου αποθηκεύσατε τις φωτογραφίες.

#### Επαναφορά δεδομένων από αντίγραφα ασφαλείας

Μπορείτε να επαναφέρετε δεδομένα από αντίγραφα ασφαλείας μετά από επαναφορά ή ενημέρωση του λογισμικού του τηλεφώνου σας ή κατά τη διάρκεια της διαδικασίας ρύθμισης ενός νέου τηλεφώνου. Πραγματοποιήστε είσοδο στο λογαριασμό σας Microsoft και ακολουθήστε τις οδηγίες που εμφανίζονται στην οθόνη του τηλεφώνου σας. Για να κάνετε επαναφορά του τηλεφώνου σας, στην οθόνη έναρξης, κάντε σάρωση με το δάχτυλο προς τα κάτω από το επάνω μέρος της οθόνης και, στη συνέχεια, πατήστε Όλες οι **ρυθμίσεις > πληροφορίες > επαναφορά του τηλεφώνου σας.** Η διαδικασία επαναφοράς αποκαθιστά τις εργοστασιακές ρυθμίσεις και σβήνει όλο το προσωπικό σας περιεχόμενο, ωστόσο μπορείτε να επαναφέρετε τα δεδομένα για τα οποία έχετε δημιουργήσει αντίγραφα ασφαλείας αφού πραγματοποιήσετε είσοδο στο λογαριασμό σας Microsoft.

#### Έλεγχος και αύξηση της διαθέσιμης μνήμης στο τηλέφωνό σας

Χρησιμοποιήστε την εφαρμογή Έλεγχος αποθήκευσης για να ελέγξετε πόση ελεύθερη μνήμη έχετε στη διάθεσή σας.

Δεν υποστηρίζεται χρήση κάρτας αποθήκευσης από όλα τα τηλέφωνα. Για πληροφορίες σχετικά με τη διαθεσιμότητά του, μεταβείτε στη διεύθυνση **www.microsoft.com/mobile/** support/wpfeatures.

#### Πατήστε 🛜 Έλεγχος αποθήκευσης.

Πατήστε **τηλέφωνο**. Για να ελέγξετε τα στοιχεία της κάρτας αποθήκευσής σας, πατήστε **κάρτα SD**.

Συμβουλή: Θέλετε να δείτε τι άλλο ακόμα έχετε στο τηλέφωνό σας; Κάντε λήψη της εφαρμογής Αρχεία από το Store, για να διαχειρίζεστε εύκολα τα αρχεία που έχετε στο τηλέφωνό σας.

Εάν η μνήμη του τηλεφώνου κοντεύει να γεμίσει, πρώτα απ' όλα, δείτε μήπως έχετε πράγματα που δεν σας χρειάζονται πλέον και διαγράψτε τα:

- Μηνύματα SMS, MMS και email
- Καταχωρίσεις επαφών και στοιχεία επικοινωνίας
- Εφαρμογές
- Μουσική, φωτογραφίες ή βίντεο

Αντί να διαγράψετε αρχεία, μπορείτε επίσης να τα μετακινήσετε στην κάρτα αποθήκευσης.

Η ποιότητα της κάρτας αποθήκευσης ενδέχεται να επηρεάζει σημαντικά την απόδοση του τηλεφώνου σας. Για να αξιοποιήσετε στο έπακρο τις δυνατότητες του τηλεφώνου σας, χρησιμοποιήστε κάρτα υψηλής ταχύτητας, χωρητικότητας 4–128 GB, από γνωστό κατασκευαστή. Για περισσότερες πληροφορίες σχετικά με τις κάρτες αποθήκευσης, ανατρέξτε στις "Συχνές ερωτήσεις".

Χρησιμοποιείτε μόνο συμβατές κάρτες αποθήκευσης που έχουν εγκριθεί για χρήση με αυτήν τη συσκευή. Οι μη συμβατές κάρτες ενδέχεται να προκαλέσουν βλάβες στην κάρτα και τη συσκευή, καθώς και να καταστρέψουν τα δεδομένα που είναι αποθηκευμένα στην κάρτα.

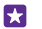

Συμβουλή: Εάν το τηλέφωνό σας δεν αναγνωρίζει τον τύπο ενός αρχείου (π.χ. αρχείο zip), τοποθετεί το αρχείο στο φάκελο "Άλλα". Μπορείτε να ελέγχετε τι είδους αρχεία είναι αυτά και να διαγράφετε εκείνα που δεν χρειάζεστε χρησιμοποιώντας την εφαρμογή Αρχεία.

#### Διαγραφή προσωρινών αρχείων για απελευθέρωση χώρου

Πατήστε τηλέφωνο > προσωρινά αρχεία > διαγραφή. Για να διαγράψετε προσωρινά αρχεία και άλλα δεδομένα μόνο από το πρόγραμμα περιήγησης, πατήστε ρυθμίσεις Internet Explorer > διαγραφή ιστορικού.

#### Αποθήκευση ή μετακίνηση εφαρμογών σε κάρτα αποθήκευσης

Επεκτείνετε τη μνήμη του τηλεφώνου σας χρησιμοποιώντας μια κάρτα αποθήκευσης και ορίστε να αποθηκεύονται οι εφαρμογές σας στην κάρτα από προεπιλογή.

Η ποιότητα της κάρτας αποθήκευσης ενδέχεται να επηρεάζει σημαντικά την απόδοση του τηλεφώνου σας, Για να αξιοποιήσετε στο έπακρο τις δυνατότητες του τηλεφώνου σας, χρησιμοποιήστε κάρτα υψηλής ταχύτητας, χωρητικότητας 4–128 GB, από γνωστό κατασκευαστή. Για περισσότερες πληροφορίες σχετικά με τις κάρτες αποθήκευσης, ανατρέξτε στις "Συχνές ερωτήσεις".

Δεν υποστηρίζεται χρήση κάρτας αποθήκευσης από όλα τα τηλέφωνα. Για πληροφορίες σχετικά με τη διαθεσιμότητά του, μεταβείτε στη διεύθυνση **www.microsoft.com/mobile/** support/wpfeatures.

Η κάρτα αποθήκευσης πωλείται ξεχωριστά.

#### Πατήστε 🛜 Έλεγχος αποθήκευσης.

Για να αλλάξετε τη θέση στην οποία το τηλέφωνό σας αποθηκεύει τις εφαρμογές και άλλα αρχεία, πατήστε **τηλέφωνο** ή **κάρτα SD** για κάθε τύπο αρχείου.

#### Μετακίνηση εφαρμογών στην κάρτα αποθήκευσης

Πατήστε **τηλέφωνο > εφαρμογές >** (🗐), επιλέξτε τις εφαρμογές που θέλετε να μετακινήσετε και, στη συνέχεια, πατήστε μετακίνηση.

Μπορείτε να μετακινήσετε αργότερα τις εφαρμογές ξανά στο τηλέφωνό σας από την κάρτα αποθήκευσης.

Ο τύπος της κάρτας αποθήκευσης ενδέχεται να επηρεάζει το χρόνο που χρειάζεται για τη μετακίνηση μεγάλων αρχείων στην κάρτα.

#### Διαγραφή εφαρμογής από το τηλέφωνό σας

Μπορείτε να καταργήσετε εγκατεστημένες εφαρμογές που δεν θέλετε να έχετε ή να χρησιμοποιείτε πλέον, προκειμένου να αυξήσετε τη διαθέσιμη μνήμη του τηλεφώνου σας.

 Στην οθόνη έναρξης, κάντε σάρωση με το δάχτυλο προς τα αριστερά για να μεταβείτε στο μενού εφαρμογών.

 Πατήστε παρατεταμένα την εφαρμογή και, στη συνέχεια, πατήστε κατάργηση. Ενδέχεται να μην μπορείτε να καταργήσετε ορισμένες εφαρμογές. Εάν καταργήσετε μια εφαρμογή, μπορεί να έχετε τη δυνατότητα να την επανεγκαταστήσετε χωρίς να χρειαστεί να την αγοράσετε ξανά, εφόσον η εφαρμογή είναι διαθέσιμη στο Store.

Εάν η λειτουργία μιας εγκατεστημένης εφαρμογής εξαρτάται από μια εφαρμογή που έχει καταργηθεί, η εγκατεστημένη εφαρμογή ενδέχεται να σταματήσει να λειτουργεί. Για λεπτομέρειες, ανατρέξτε στην τεκμηρίωση χρήσης της εγκατεστημένης εφαρμογής.

Συμβουλή: Θέλετε να κρατήσετε την εφαρμογή, αλλά έχετε πολύ περιορισμένο ελεύθερο χώρο στη μνήμη του τηλεφώνου σας; Μετακινήστε την εφαρμογή στην κάρτα αποθήκευσης αντί να καταργήσετε την εγκατάστασή της. Πατήστε αποθήκευσης > τηλέφωνο > εφαρμογές > (), επιλέξτε τις εφαρμογές που θέλετε να μετακινήσετε και, στη συνέχεια, πατήστε μετακίνηση. Δεν υποστηρίζεται χρήση κάρτας αποθήκευσης από όλα τα τηλέφωνα. Για πληροφορίες σχετικά με τη διαθεσιμότητά του, μεταβείτε στη διεύθυνση www.microsoft.com/mobile/support/ wffeatures.

#### Διαχείριση αρχείων στο τηλέφωνό σας

Με την εφαρμογή Αρχεία, μπορείτε εύκολα να ελέγχετε τα αρχεία που έχετε στο τηλέφωνό σας, να τα οργανώνετε σε φακέλους ή να διαγράφετε εκείνα που δεν χρειάζεστε πλέον. Μπορείτε να διαχειρίζεστε τα αρχεία που έχετε τόσο στη μνήμη του τηλεφώνου όσο και στην κάρτα αποθήκευσης.

Δεν υποστηρίζεται χρήση κάρτας αποθήκευσης από όλα τα τηλέφωνα. Για πληροφορίες σχετικά με τη διαθεσιμότητά του, μεταβείτε στη διεύθυνση **www.microsoft.com/mobile/support/wpfeatures**.

Μπορείτε να κάνετε λήψη της δωρεάν εφαρμογής Αρχεία από το www.windowsphone.com. Ενδέχεται να ισχύουν χρεώσεις μετάδοσης δεδομένων.

Πατήστε 🔝 Αρχεία.

1. Για να πλοηγηθείτε προς ένα φάκελο, πατήστε το φάκελο που θέλετε.

Για να κάνετε αναζήτηση στο φάκελο στον οποίο βρίσκεστε αυτήν τη στιγμή, πατήστε
Ο

3. Για να αλλάξετε τον τρόπο διάταξης των αρχείων ή των φακέλων, πατήστε 😣

4. Για να μεταπηδήσετε γρήγορα σε έναν προηγούμενο φάκελο, πατήστε το φάκελο που θέλετε στη διαδρομή αρχείων στο επάνω μέρος της οθόνης.

#### Δημιουργία νέου φακέλου

Πατήστε 🕢, γράψτε ένα όνομα και, στη συνέχεια, πατήστε ⊘.

### Μετακίνηση ή αντιγραφή αρχείων σε άλλο φάκελο

Πατήστε παρατεταμένα το αρχείο που θέλετε και, στη συνέχεια, επιλέξτε τι θέλετε να κάνετε με αυτό.

Δεν είναι δυνατή η αντιγραφή ή η μετακίνηση φακέλων, ωστόσο μπορείτε να δημιουργήσετε έναν καινούριο φάκελο στη νέα θέση και να μετακινήσετε εκεί τα περιεχόμενα του παλιού φακέλου. Για να μετακινήσετε ή να αντιγράψετε περισσότερα από ένα αρχεία ταυτόχρονα, πατήστε , επιλέξτε τα αρχεία που θέλετε και, στη συνέχεια, πατήστε ) για αντιγραφή ή ) για μετακίνηση.

#### Κοινοποίηση αρχείων ή φακέλων

Πατήστε 📄, επιλέξτε τι θέλετε να κοινοποιήσετε και, στη συνέχεια, πατήστε 🞯 και επιλέξτε τον τρόπο κοινοποίησης.

# Αντιγραφή περιεχομένου μεταξύ του τηλεφώνου και του υπολογιστή σας

Αντιγράψτε φωτογραφίες, βίντεο και άλλο περιεχόμενο που έχετε δημιουργήσει εσείς, μεταξύ του τηλεφώνου σας και του υπολογιστή σας.

 $\star$ 

**Συμβουλή:** Εάν ο υπολογιστής σας είναι Mac, εγκαταστήστε την εφαρμογή Windows Phone από το ηλεκτρονικό κατάστημα Mac App Store.

Εάν θέλετε να μεταφέρετε τις φωτογραφίες σας σε έναν υπολογιστή Mac, σας συνιστούμε να χρησιμοποιήσετε την εφαρμογή "Μεταφορά φωτογραφιών Lumia για Mac", την οποία μπορείτε να λάβετε από τη διεύθυνση **www.microsoft.com/** mobile.

 Συνδέσετε το τηλέφωνό σας με ένα συμβατό υπολογιστή χρησιμοποιώντας ένα συμβατό καλώδιο USB.

2. Στον υπολογιστή σας, ανοίξτε ένα πρόγραμμα διαχείρισης αρχείων, όπως είναι η Εξερεύνηση των Windows ή το Finder και, στη συνέχεια, μεταβείτε στη μονάδα δίσκου που αντιστοιχεί στο τηλέφωνό σας.

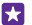

**Συμβουλή:** Το τηλέφωνό σας εμφανίζεται στις φορητές συσκευές ως "Windows Phone". Για να δείτε τους φακέλους του τηλεφώνου σας, κάντε διπλό κλικ στο όνομα του τηλεφώνου. Υπάρχουν ξεχωριστοί φάκελοι για έγγραφα, λήψεις, μουσική, εικόνες, ήχους κλήσης και βίντεο.

 Μεταφέρετε και αποθέστε στοιχεία από το τηλέφωνό σας στον υπολογιστή σας ή αντίστροφα.

Βεβαιωθείτε ότι βάζετε τα αρχεία στους σωστούς φακέλους στο τηλέφωνό σας, διαφορετικά ενδέχεται να μην μπορείτε να τα δείτε.

Δεν μπορείτε να αντιγράψετε μηνύματα SMS ή επαφές στον υπολογιστή σας, μπορείτε όμως να συγχρονίζετε αυτά τα στοιχεία με το λογαριασμό σας Microsoft.

 $\mathbf{x}$ 

**Συμβουλή:** Εάν το λειτουργικό σύστημα του υπολογιστή σας είναι Windows 7, Windows 8 ή μεταγενέστερη έκδοση, μπορείτε επίσης να χρησιμοποιήσετε την εφαρμογή Windows Phone. Στα Windows 8 και τα μεταγενέστερα λειτουργικά συστήματα, η εγκατάσταση της εφαρμογής γίνεται αυτόματα όταν συνδέσετε το τηλέφωνό σας στον υπολογιστή σας. Στην περίπτωση των Windows 7, μπορείτε να κάνετε λήψη της εφαρμογής από τη διεύθυνση **www.windowsphone.com**.

Για πληροφορίες σχετικά με το ποια εφαρμογή συνεργάζεται με κάθε λειτουργικό σύστημα υπολογιστή, ανατρέξτε στον ακόλουθο πίνακα:

|                                                                   | Εφαρμογ<br>ή<br>Windows<br>Phone | Εφαρμογ<br>ή<br>Windows<br>Phone<br>για<br>υπολογι<br>στή | Εφαρμογ<br>ή<br>Windows<br>Phone<br>για Mac | Εφαρμογ<br>ή<br>"Μεταφο<br>ρά<br>φωτογρα<br>φιών<br>Lumia<br>για Mac"<br>(φωτογρ<br>αφίες και<br>βίντεο<br>μόνο) | Εξερεύνη<br>ση των<br>Windows |
|-------------------------------------------------------------------|----------------------------------|-----------------------------------------------------------|---------------------------------------------|----------------------------------------------------------------------------------------------------|-------------------------------|
| Windows 8<br>και<br>μεταγενέστε<br>ρα<br>λειτουργικά<br>συστήματα | x                                | x                                                         |                                             |                                                                                                    | x                             |
| Windows 8<br>RT                                                   | х                                |                                                           |                                             |                                                                                                    | х                             |
| Windows 7                                                         |                                  | х                                                         |                                             |                                                                                                    | х                             |
| Windows<br>Vista/XP                                               |                                  |                                                           |                                             |                                                                                                    | X                             |
| Mac                                                               |                                  |                                                           | х                                           | х                                                                                                    |                               |

Συμβουλή: Ο ευκολότερος τρόπος για να αποκτάτε πρόσβαση στα αρχεία που έχετε στο τηλέφωνό σας είναι η εφαρμογή Αρχεία. Μπορείτε να κάνετε λήψη της από τη διεύθυνση www.windowsphone.com.

## Ασφάλεια

Μάθετε πώς να προστατεύετε το τηλέφωνό σας και πώς να διατηρείτε ασφαλή τα δεδομένα σας.

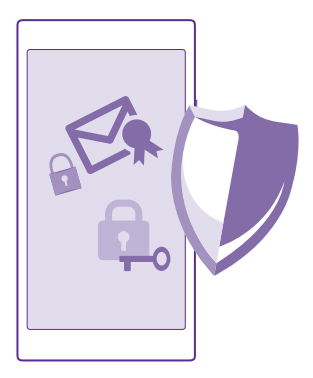

#### Ενεργοποίηση του αυτόματου κλειδώματος τηλεφώνου

Μπορείτε να προστατέψετε το τηλέφωνό σας από μη εξουσιοδοτημένη χρήση. Καθορίστε έναν κωδικό ασφαλείας και ρυθμίστε το τηλέφωνό σας να κλειδώνει αυτόματα όταν δεν το χρησιμοποιείτε.

 Στην οθόνη έναρξης, κάντε σάρωση με το δάχτυλο προς τα κάτω από το επάνω μέρος της οθόνης και, στη συνέχεια, πατήστε Όλες οι ρυθμίσεις > οθόνη κλειδώματος.
Ρυθμίστε την επιλογή Κωδικός πρόσβασης σε Ενεργό [] και, στη συνέχεια,

πληκτρολογήστε έναν κωδικό ασφαλείας (τουλάχιστον 4 ψηφίων).

3. Πατήστε Να απαιτείται κωδικός πρόσβασης μετά από: και, στη συνέχεια, καθορίστε το χρονικό διάστημα μετά την παρέλευση του οποίου το τηλέφωνο θα κλειδώνει αυτόματα.

Κρατήστε μυστικό τον κωδικό ασφαλείας και φυλάξτε τον σε ασφαλές μέρος, χωριστά από το τηλέφωνό σας. Εάν τυχόν ξεχάσετε τον κωδικό ασφαλείας και δεν μπορείτε να τον ανακτήσετε ή εάν εισαγάγετε λανθασμένο κωδικό πολλές φορές, θα χρειαστεί να παραδώσετε το τηλέφωνό σας για σέρβις. Ενδέχεται να ισχύουν πρόσθετες χρεώσεις, ενώ επίσης όλα τα προσωπικά δεδομένα στο τηλέφωνό σας ενδέχεται να διαγραφούν. Για περισσότερες πληροφορίες, επικοινωνήστε με το πλησιέστερο σημείο τεχνικής εξυπηρέτησης για το τηλέφωνό σας ή με τον εξουσιοδοτημένο αντιπρόσωπο από τον οποίο το αγοράσατε.

#### Ξεκλείδωμα του τηλεφώνου σας

Πατήστε το πλήκτρο λειτουργίας, σύρετε την οθόνη κλειδώματος προς τα πάνω και, στη συνέχεια, πληκτρολογήστε τον κωδικό ασφαλείας σας.

#### Αλλαγή του κωδικού ασφαλείας

Στην οθόνη έναρξης, κάντε σάρωση με το δάχτυλο προς τα κάτω από το επάνω μέρος της οθόνης και, στη συνέχεια, πατήστε Όλες οι ρυθμίσεις > οθόνη κλειδώματος > αλλαγή κωδικού πρόσβασης.

#### Χρήση του τηλεφώνου σας όταν είναι κλειδωμένο

Μπορείτε να χρησιμοποιείτε ορισμένες λειτουργίες του τηλεφώνου σας όταν είναι κλειδωμένο, χωρίς να χρειάζεται να πληκτρολογήσετε τον κωδικό ασφαλείας.

Για να επανενεργοποιήσετε το τηλέφωνό σας, πατήστε το πλήκτρο λειτουργίας.

#### Προβολή των ειδοποιήσεών σας

Σαρώστε με το δάχτυλο την οθόνη προς τα κάτω από το επάνω μέρος της.

#### Άνοιγμα της κάμερας

Εάν προσθέσετε μια συντόμευση για την κάμερα στο κέντρο ενεργειών, μπορείτε να ενεργοποιείτε γρήγορα την κάμερα όταν το τηλέφωνό σας είναι κλειδωμένο. Πατήστε το πλήκτρο λειτουργίας, σαρώστε με το δάχτυλο την οθόνη προς τα κάτω από το επάνω μέρος της και, στη συνέχεια, πατήστε .

Εάν το τηλέφωνό σας διαθέτει πλήκτρο κάμερας, πατήστε παρατεταμένα το πλήκτρο κάμερας για μερικά δευτερόλεπτα.

Αλλαγή του τρόπου με τον οποίο ειδοποιείστε για εισερχόμενες κλήσεις Πατήστε ένα από τα πλήκτρα έντασης και, στη συνέχεια, πατήστε 🗸.

Παύση ή συνέχιση αναπαραγωγής μουσικής ή μεταπήδηση σε άλλο τραγούδι Χρησιμοποιήστε τα στοιχεία ελέγχου του προγράμματος αναπαραγωγής μουσικής που εμφανίζονται στο επάνω μέρος της οθόνης.

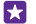

Συμβουλή: Εάν ακούτε ραδιόφωνο, μπορείτε επίσης να χρησιμοποιήσετε τα στοιχεία ελέγχου μουσικής που εμφανίζονται στην οθόνη κλειδώματος για να αλλάξετε σταθμό ή για να κάνετε σίγαση του ραδιοφώνου. Δεν υποστηρίζεται ραδιόφωνο FM από όλα τα τηλέφωνα. Για πληροφορίες σχετικά με τη διαθεσιμότητά του, μεταβείτε στη διεύθυνση www.microsoft.com/mobile/support/wpfeatures.

#### Άνοιγμα του Cortana

Εάν έχετε ενεργοποιήσει το Cortana, για να ανοίξετε το Cortana, πατήστε παρατεταμένα το πλήκτρο αναζήτησης **Ω**.

To Cortana δεν είναι διαθέσιμο σε όλες τις γλώσσες. Για πληροφορίες σχετικά με τις γλώσσες που υποστηρίζονται, μεταβείτε στη διεύθυνση **www.windowsphone.com**.

#### Αλλαγή του κωδικού ΡΙΝ

Εάν η κάρτα SIM σας συνοδεύεται από έναν προεπιλεγμένο κωδικό PIN, μπορείτε να τον αλλάξετε με κάποιον άλλο πιο ασφαλή.

Δεν υποστηρίζουν όλοι οι πάροχοι υπηρεσιών δικτύου αυτήν τη λειτουργία.

#### **1.** Πατήστε 🤇 > ••• > **ρυθμίσεις**.

2. Εάν έχετε τηλέφωνο με δύο SIM, επιλέξτε τη SIM που θέλετε. Δεν υποστηρίζεται λειτουργία δύο SIM από όλα τα τηλέφωνα. Για πληροφορίες σχετικά με τη διαθεσιμότητά του, μεταβείτε στη διεύθυνση www.microsoft.com/mobile/support/wpfeatures. 3. Πατήστε αλλανή PIN κάστας SIM.

Ο κωδικός PIN μπορεί να περιλαμβάνει 4-8 ψηφία.

#### Εύρεση του τηλεφώνου σας εάν χαθεί

Εάν δεν θυμάστε που έχετε αφήσει το τηλέφωνό σας ή φοβάστε ότι έχει κλαπεί, χρησιμοποιήστε τη λειτουργία εύρεση του κινητού μου για να εντοπίσετε το τηλέφωνό σας, καθώς και για να το κλειδώσετε ή να διαγράψετε όλα τα δεδομένα του εξ αποστάσεως.

Θα χρειαστεί να έχετε ρυθμίσει το λογαριασμό σας Microsoft στο τηλέφωνό σας.

1. Στον υπολογιστή σας, μεταβείτε στη διεύθυνση www.windowsphone.com.

 Πραγματοποιήστε είσοδο με τον ίδιο λογαριασμό Microsoft που έχετε και στο τηλέφωνό σας.

#### **3.** Επιλέξτε εύρεση του κινητού μου.

Μπορείτε:

- Να εντοπίσετε το τηλέφωνό σας στο χάρτη
- Να κάνετε το τηλέφωνό σας να κουδουνίσει, ακόμα και αν είναι ενεργοποιημένη η αθόρυβη λειτουργία
- Να κλειδώσετε το τηλέφωνό σας και να το ρυθμίσετε να εμφανίσει ένα μήνυμα, έτσι ώστε να μπορεί κάποιος να σας το επιστρέψει
- Να διαγράψετε όλα τα δεδομένα του τηλεφώνου σας εξ αποστάσεως

Οι διαθέσιμες επιλογές ενδέχεται να ποικίλλουν.

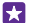

Συμβουλή: Ρυθμίστε το τηλέφωνό σας να αποθηκεύει αυτόματα την τοποθεσία του κάθε λίγες ώρες. Ακόμα και αν εξαντληθεί εντελώς η μπαταρία του τηλεφώνου σας, μπορείτε να δείτε την τελευταία αποθηκευμένη τοποθεσία. Στην οθόνη έναρξης, κάντε σάρωση με το δάχτυλο προς τα κάτω από το επάνω μέρος της οθόνης και, στη συνέχεια, πατήστε Όλες οι ρυθμίσεις > εύρεση του κινητού μου.

#### Ρύθμιση οθόνης έναρξης με επιλεγμένες εφαρμογές

Επιτρέψτε στους φίλους και τα μέλη της οικογένειάς σας να χρησιμοποιούν επιλεγμένες εφαρμογές στο τηλέφωνό σας, χωρίς όμως να έχουν πρόσβαση στη δική σας οθόνη έναρξης.

 Στην οθόνη έναρξης, κάντε σάρωση με το δάχτυλο προς τα κάτω από το επάνω μέρος της οθόνης και, στη συνέχεια, πατήστε Όλες οι ρυθμίσεις > γωνιά εφαρμογών.
Πατήστε Εφαρμογές, επιλέξτε τις εφαρμογές που θα επιτρέπεται να χρησιμοποιούν οι άλλοι και, στη συνέχεια, πατήστε ⊘.

Μπορείτε επίσης να επιλέξετε εάν θέλετε οι άλλοι να έχουν πρόσβαση στο κέντρο ενεργειών ή τις ρυθμίσεις σας, να χρησιμοποιούν τα πλήκτρα ή να τροποποιούν πλακίδια. Το τηλέφωνό σας ενδέχεται να χρειαστεί λίγο χρόνο για να εγκαταστήσει τις εφαρμογές.

3. Για να ανοίξετε τη Γωνιά εφαρμογών, πατήστε 🕣.

#### Μετάβαση στη δική σας οθόνη έναρξης

Στη Γωνιά εφαρμογών, πατήστε παρατεταμένα το πλήκτρο λειτουργίας και σαρώστε με το δάχτυλο την οθόνη προς τα δεξιά.

#### Διαχείριση του αναγνωριστικού διαφήμισής σας

Προκειμένου να σας παρέχει πιο σχετικό με τις προτιμήσεις σας διαφημιστικό υλικό, το τηλέφωνό σας επιτρέπει στις διάφορες εφαρμογές να αποκτούν πρόσβαση σε ένα αναγνωριστικό διαφήμισης από το τηλέφωνό σας. Μπορείτε να ελέγχετε εάν θέλετε οι διάφορες εφαρμογές να έχουν πρόσβαση στο αναγνωριστικό ή όχι.

1. Στην οθόνη έναρξης, κάντε σάρωση με το δάχτυλο προς τα κάτω από το επάνω μέρος της οθόνης και, στη συνέχεια, πατήστε Όλες οι ρυθμίσεις > αναγνωριστικό διαφήμισης.

2. Ρυθμίστε την επιλογή Αναγνωριστικό διαφήμισης σε Ενεργό 🛄 ή Ανενεργό 🛄.

×

**Συμβουλή:** Μπορείτε να κάνετε επαναφορά του αναγνωριστικού διαφήμισης, εάν οι διαφημίσεις που λαμβάνετε στο τηλέφωνό σας δεν σας ενδιαφέρουν πλέον. Πατήστε **επαναφορά αναγν. διαφήμισης**.

#### Επιλογή των πληροφοριών στις οποίες θα μπορούν να έχουν πρόσβαση οι εφαρμογές σας

Ορισμένες εφαρμογές λειτουργούν καλύτερα όταν μπορούν να έχουν πρόσβαση σε απαραίτητες για αυτές πληροφορίες που υπάρχουν στο τηλέφωνό σας, όπως είναι το ημερολόγιό σας. Μπορείτε να καθορίσετε εσείς σε ποιες πληροφορίες θα μπορούν να έχουν πρόσβαση οι εφαρμογές σας.

 Στην οθόνη έναρξης, κάντε σάρωση με το δάχτυλο προς τα κάτω από το επάνω μέρος της οθόνης και, στη συνέχεια, πατήστε Όλες οι ρυθμίσεις > δικαιώματα εφαρμογών.
Πατήστε την εφαρμογή για την οποία θέλετε να διαχειριστείτε τα δικαιώματα και, στη συνέχεια, ενεργοποιήστε ή απενεργοποιήστε τα δικαιώματα της εφαρμογής.

Αφού ενεργοποιήσετε τα δικαιώματα για μια εφαρμογή, μπορείτε να καθορίσετε, στη συνέχεια, ποιες άλλες εφαρμογές θα μπορούν να έχουν πρόσβαση στις πληροφορίες.

## Πορτοφόλι

Χρησιμοποιήστε την εφαρμογή Πορτοφόλι για να συγκεντρώσετε όλες τις μεθόδους πληρωμής σας στο ίδιο μέρος και προστατέψτε τις με κωδικό PIN.

Δεν υποστηρίζεται λειτουργία NFC από όλα τα τηλέφωνα. Για πληροφορίες σχετικά με τη διαθεσιμότητά της, μεταβείτε στη διεύθυνση www.microsoft.com/mobile/support/wpfeatures.

Η εφαρμογή Πορτοφόλι είναι ένα εικονικό πορτοφόλι στο τηλέφωνό σας. Μπορείτε:

- Να κάνετε πληρωμές στο Store, για παράδειγμα, όταν αγοράζετε εφαρμογές
- Να κάνετε αγορές μέσα από εφαρμογές με τις αποθηκευμένες κάρτες σας
- Να χρησιμοποιείτε τις κάρτες σας που έχετε αποθηκευμένες στο Πορτοφόλι για πληρωμές μέσω NFC, εφόσον αυτή η δυνατότητα υποστηρίζεται από τον πάροχο υπηρεσιών δικτύου σας
- Να αποθηκεύετε τις δωροκάρτες σας Microsoft στο τηλέφωνό σας
- Να αποθηκεύετε στοιχεία καρτών επιβίβασης, κουπονιών προσφορών, εισιτηρίων και πολλά άλλα

Για να ορίσετε έναν κωδικό PIN για την εφαρμογή Πορτοφόλι, πατήστε Πορτοφόλι.
Πατήστε ••• > ρυθμίσεις+PIN και ρυθμίστε την επιλογή PIN πορτοφολιού σε Ενεργό

- **3.** Πληκτρολογήστε έναν κωδικό PIN για το Πορτοφόλι.
- 4. Πατήστε **τέλος**.

Το τηλέφωνό σας σάς ζητά τον κωδικό PIN που ορίσατε κάθε φορά που αποκτάτε πρόσβαση στο Πορτοφόλι.

 $\star$ 

Συμβουλή: Για την προστασία των αγορών σας από το Store, πατήστε το πλαίσιο ελέγχου Χρήση του ΡΙΝ του πορτοφολιού για την προστασία των αγορών μουσικής και εφαρμογών.

Ο ορισμός κωδικού ΡΙΝ για την εφαρμογή Πορτοφόλι δεν εμποδίζει τη χρήση του NFC για την πραγματοποίηση πληρωμών.

Σημείωση: Οι εφαρμογές και υπηρεσίες πληρωμών και κράτησης εισιτηρίων παρέχονται από τρίτους. Η Microsoft Mobile δεν παρέχει καμία εγγύηση και δεν αναλαμβάνει καμία ευθύνη για τέτοιου είδους εφαρμογές ή υπηρεσίες, συμπεριλαμβανομένης της υποστήριξης, της λειτουργικότητας, των συναλλαγών ή της απώλειας χρηματικής αξίας. Ενδέχεται να χρειαστεί να εγκαταστήσετε και να ενεργοποιήσετε ξανά την εφαρμογή πληρωμών ή κράτησης εισιτηρίων μετά από την εκτέλεση επισκευής στη συσκευή σας. Ενδέχεται να χρειαστεί να εγκαταστήσετε και να ενεργοποιήσετε ξανά την εφαρμογή πληρωμών ή κράτησης εισιτηρίων μετά από την εκτέλεση επισκευής στη συσκευή σας. Ενδέχεται να χρειαστεί να εγκαταστήσετε και να ενεργοποιήσετε ξανά τις κάρτες που είχατε προσθέσει, καθώς και την εφαρμογή πληρωμών ή κράτησης εισιτηρίων μετά από την εκτέλεση επισκευής στη συσκευή σας.

## Κωδικοί πρόσβασης

Μάθετε ποια είναι η χρησιμότητα των διάφορων κωδικών στο τηλέφωνό σας.

| Κωδικός ΡΙΝ<br>(4-8 ψηφία) | Προστατεύει την κάρτα SIM από μη<br>εξουσιοδοτημένη χρήση ή απαιτείται για<br>την πρόσβαση σε ορισμένες λειτουργίες.                        |
|----------------------------|----------------------------------------------------------------------------------------------------|
|                            | Μπορείτε να ρυθμίσετε το τηλέφωνό σας<br>να ζητά τον κωδικό ΡΙΝ όταν το<br>ενεργοποιείτε.                                                   |
|                            | Εάν ξεχάσετε τον κωδικό ή εάν ο κωδικός<br>δεν παρέχεται με την κάρτα σας,<br>επικοινωνήστε με τον πάροχο υπηρεσιών<br>δικτύου σας.         |
|                            | Εάν πληκτρολογήσετε λανθασμένο κωδικό<br>3 συνεχόμενες φορές, θα χρειαστεί να<br>ξεμπλοκάρετε τον κωδικό<br>χρησιμοποιώντας τον κωδικό PUK. |
| PUK                        | Απαιτείται για το ξεμπλοκάρισμα ενός<br>κωδικού PIN.                                                                                        |
|                            |                                                                                                    |

|                                                               | Εάν ο κωδικός δεν παρέχεται με την<br>κάρτα SIM, επικοινωνήστε με τον πάροχο<br>υπηρεσιών δικτύου σας.                                                                                                    |
|---------------------------------------------------------------|----------------------------------------------------------------------------------------------------|
| Κωδικός ασφαλείας (κωδικός κλειδώματος,<br>κωδικός πρόσβασης) | Σας βοηθά να προστατέψετε το τηλέφωνό<br>σας από μη εξουσιοδοτημένη χρήση.                                                                                                    |
| (ελάχ. 4 ψηφία)                                               | Μπορείτε να ρυθμίσετε το τηλέφωνό σας<br>να σας ζητά τον κωδικό κλειδώματος που<br>έχετε καθορίσει.                                                                                                    |
|                                                               | Κρατήστε μυστικό τον κωδικό και φυλάξτε<br>τον σε ασφαλές μέρος, χωριστά από το<br>τηλέφωνό σας.                                                                                                    |
|                                                               | Εάν τυχόν ξεχάσετε τον κωδικό και το<br>τηλέφωνό σας κλειδωθεί, θα χρειαστεί να<br>παραδώσετε το τηλέφωνό σας για σέρβις.<br>Ενδέχεται να ισχύουν πρόσθετες χρεώσεις,<br>ενώ επίσης όλα τα προσωπικά δεδομένα<br>στο τηλέφωνό σας ενδέχεται να<br>διαγραφούν. |
|                                                               | Για περισσότερες πληροφορίες,<br>επικοινωνήστε με το πλησιέστερο σημείο<br>τεχνικής εξυπηρέτησης για το τηλέφωνό<br>σας ή με τον εξουσιοδοτημένο<br>αντιπρόσωπο από τον οποίο το<br>αγοράσατε.                                                                |
| IMEI                                                          | Αυτός ο αριθμός χρησιμοποιείται για την<br>αναγνώριση τηλεφώνων στο δίκτυο.<br>Μπορείτε επίσης να χρειαστεί να δώσετε<br>τον αριθμό στις υπηρεσίες του σημείου<br>εξυπηρέτησης πελατών ή στον<br>αντιπρόσωπο του τηλεφώνου σας.                               |
|                                                               | Για να προβάλετε τον αριθμό IMEI του<br>τηλεφώνου σας, πληκτρολογήστε * <b>#06#</b> .                                                                                                    |

## Αντιμετώπιση προβλημάτων και υποστήριξη

Εάν θέλετε να μάθετε περισσότερα σχετικά με το τηλέφωνό σας ή εάν δεν είστε βέβαιοι για το πώς θα έπρεπε να λειτουργεί το τηλέφωνό σας, υπάρχουν διάφορα κανάλια υποστήριξης στα οποία μπορείτε να ανατρέξετε.

Για να μπορέσετε να αξιοποιήσετε στο έπακρο το τηλέφωνό σας, υπάρχουν οδηγίες χρήσης στο τηλέφωνό σας με πρόσθετες υποδείξεις. Πατήστε ? Βοήθεια+συμβουλές Lumia.

Μπορείτε επίσης να μεταβείτε στη διεύθυνση **www.microsoft.com/mobile/support/**, όπου θα βρείτε:

- Πληροφορίες αντιμετώπισης προβλημάτων
- Συζητήσεις μεταξύ χρηστών
- Νέα για εφαρμογές και λήψεις
- Πληροφορίες ενημέρωσης λογισμικού
- Περισσότερες λεπτομέρειες σχετικά με δυνατότητες και τεχνολογίες, καθώς και πληροφορίες για τη συμβατότητα συσκευών και εξαρτημάτων τηλεφώνου

Η αντιμετώπιση προβλημάτων και οι συζητήσεις ενδέχεται να μην είναι διαθέσιμες σε όλες τις γλώσσες.

Για βίντεο υποστήριξης, μεταβείτε στη διεύθυνση www.youtube.com/lumiasupport.

#### Εάν το τηλέφωνό σας δεν αποκρίνεται

Δοκιμάστε τα εξής:

- Μέθοδος επαναφοράς με 1 πλήκτρο: Πατήστε παρατεταμένα το πλήκτρο ενεργοποίησης για περίπου 10 δευτερόλεπτα. Το τηλέφωνο επανεκκινείται.
- Μέθοδος επαναφοράς με 2 πλήκτρα: Πατήστε παρατεταμένα το πλήκτρο μείωσης έντασης και το πλήκτρο λειτουργίας ταυτόχρονα, για 10 δευτερόλεπτα περίπου. Το τηλέφωνο επανεκκινείται.

Εάν δεν είστε βέβαιοι για το ποια μέθοδος επαναφοράς είναι η κατάλληλη για το τηλέφωνό σας, μεταβείτε στη διεύθυνση **www.microsoft.com/mobile/support/wpfeatures**.

Εάν το τηλέφωνό σας σταματά να αποκρίνεται συχνά, ενημερώστε το λογισμικό του τηλεφώνου σας ή κάντε επαναφορά του τηλεφώνου σας. Η διαδικασία επαναφοράς αποκαθιστά τις εργοστασιακές ρυθμίσεις και σβήνει όλο το προσωπικό σας περιεχόμενο, ακόμα και εφαρμογές που έχετε αγοράσει και λάβει. Στην οθόνη έναρξης, κάντε σάρωση με το δάχτυλο προς τα κάτω από το επάνω μέρος της οθόνης και, στη συνέχεια, πατήστε Όλες οι ρυθμίσεις > πληροφορίες > επαναφορά του τηλεφώνου σας.

Εάν το πρόβλημα δεν επιλυθεί, επικοινωνήστε με τον πάροχο υπηρεσιών δικτύου σας ή με τη Microsoft Mobile για επιλογές επισκευής. Προτού στείλετε το τηλέφωνό σας για επισκευή, να δημιουργείτε πάντοτε ένα αντίγραφο ασφαλείας των δεδομένων σας, καθώς όλα τα προσωπικά δεδομένα στο τηλέφωνό σας ενδέχεται να διαγραφούν.

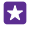

**Συμβουλή:** Εάν χρειαστεί να προσδιορίσετε την ταυτότητα του τηλεφώνου σας, για να προβάλετε το μοναδικό αριθμό IMEI του τηλεφώνου, πληκτρολογήστε **\*#06#**. Μπορείτε να βρείτε τον αριθμό IMEI και επάνω στον κορμό του τηλεφώνου. Για

λεπτομέρειες, ανατρέξτε στην ενότητα πληροφοριών προϊόντος και ασφάλειας της ηλεκτρονικής έκδοσης των οδηγιών χρήσης.